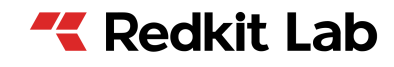

# **REDKIT SCADA 2.0**

Версия 2.0.2208 Руководство администратора ОС Astra Linux 1.7 RU.76499597.62.01.29-01 32 03

> Екатеринбург 21/10/2022

| 1 |                                | 7 |
|---|--------------------------------|---|
| 2 |                                | 9 |
| 3 | Redkit                         |   |
|   | 3.1 Основные компоненты        |   |
|   | 3.2 Вспомогательные компоненты |   |

| 4 |                                            | 11   |
|---|--------------------------------------------|------|
|   | 4.1 Предварительная подготовка системы     | . 11 |
|   | 4.1.1 Обновление пакетов                   | . 11 |
|   | 4.1.2 Скачивание дополнительных материалов | . 11 |
|   | 4.1.2.1 Chrony                             | . 11 |
|   | 4.1.2.2 СУБД Postgres расширенной версии   | 11   |
|   | 4.1.2.3 Пакеты библиотек                   | 12   |
|   | 4.2 Настройка ключа лицензирования         | . 12 |
|   | 4.3 Установка СУБД Postgres                | 13   |
|   | 4.4 Установка Redkit                       | 15   |

| 5        | Redkit                                                                  | 20 |
|----------|-------------------------------------------------------------------------|----|
|          | 5.1 Настройка Redkit в режиме резервирования                            | 20 |
|          | 5.1.1 Настройка основного сервера                                       | 20 |
|          | 5.1.1.1 Первичное конфигурирование                                      | 20 |
|          | 5.1.1.1.1 Проверка корректности создания системы Redkit                 | 36 |
|          | 5.1.1.2 Донастройка политик для управления dbctl и сервисами Redkit     | 37 |
|          | 5.1.2 Настройка резервного сервера                                      | 40 |
|          | 5.1.3 Проверка корректности разворачивания системы Redkit               | 49 |
|          | 5.1.3.1 Утилита dbctl                                                   | 50 |
|          | 5.1.4 Настройка синхронизации времени                                   | 52 |
|          | 5.1.5 Настройка модулей                                                 | 53 |
|          | 5.1.5.1 Настройка модулей протоколов                                    | 54 |
|          | 5.1.5.1.1 Идентификатор сервера 61850                                   | 54 |
|          | 5.1.5.1.2 Трассировка обмена данными                                    | 54 |
|          | 5.1.5.2 Настройка модулей устаревания тегов и непривязанных сигналов    | 55 |
|          | 5.1.5.3 Настройка архивирования данных                                  | 56 |
|          | 5.1.5.4 Настройка отображения времени и передачи диагностических данных | с  |
|          | серверов Redkit                                                         | 57 |
|          | уын заб.еб. Настройка АРМ Оператора                                     | 58 |
| )<br>Fil | ) М5.1.5.6 Запуск сервисов Redkit,т.□т.□                                |    |

|                                                         | 84       |
|---------------------------------------------------------|----------|
| 6.1 Объектная молепь.                                   | 84       |
| 6.1.1 Загрузка проекта                                  |          |
| 6.1.2 Обновить проект                                   |          |
| 6.1.3 Скачать проект.                                   |          |
| 6.1.4 Экспорт тегов                                     |          |
| 62 Журналы                                              |          |
| 6.2.1 Уровни важности                                   |          |
| 6 2 1 1 Настройка звуковой сигнализации                 | 88       |
| 6 2 2 События                                           | 89       |
| 6.2.2. Осовния                                          | 00<br>94 |
| 6.2.3.1 Экспорт/Импорт привазок событий                 |          |
| 624 Журцары                                             |          |
|                                                         |          |
| 6.2.4.2 Создание и настройка укирнала                   | 08       |
|                                                         | 100      |
| 0.2.4.5 Удаление журнала                                | 100      |
|                                                         | 100      |
| 0.2.0 ИСТОЧНИКИ УПРАВЛЕНИЯ                              | 101      |
|                                                         | 101      |
|                                                         | 102      |
| о.4. Говоиства тегов в алгоритмах                       | 103      |
| о.4.2 I Iараллельное выполнение алгоритмов              | 103      |
| о.5 настроики узла                                      | 104      |
| 6.5.1 Добавление модулеи                                | 106      |
| 6.5.2 Удаление модулей                                  | 107      |
| 6.5.3 Информирование об изменении настроек в модулях    | 108      |
| 6.5.4 Модули                                            | 109      |
| 6.5.4.1 АРІ-модуль для узлов Redkit                     | 109      |
| 6.5.4.2 АРІ-модуль сервиса Keeper                       | 110      |
| 6.5.4.3 АРМ Оператора                                   | 111      |
| 6.5.4.4 Архивирование                                   | 113      |
| 6.5.4.4.1 Выбор тегов для политик архивирования         | 115      |
| 6.5.4.5 Веб-сервер                                      | 115      |
| 6.5.4.6 Генератор отчетов                               | 116      |
| 6.5.4.7 Использование диска                             | 117      |
| 6.5.4.8 Клиент протокола lec104                         | 119      |
| 6.5.4.9 Клиент протокола lec61850                       | 120      |
| 6.5.4.10 Клиент протокола Modbus                        | 122      |
| 6.5.4.11 Клиент протокола SNMP                          | 124      |
| 6.5.4.12 Конвертер файлов осциллограмм                  | 125      |
| 6.5.4.13 Конфигуратор                                   | 125      |
| 6.5.4.14 Локальные параметры системы                    | 126      |
| 6.5.4.15 Модули DMS                                     | 127      |
| 6.5.4.16 Модуль диагностики покальной машины            | 128      |
| 6.5.4.17 Модуль записи ПЛГ                              | 129      |
| 6 5 4 18 Модуль записи сигналов в БЛ                    | 130      |
| 6 5 4 19 Модуль захвата оборулования                    | 132      |
| 6.5.4.20 Молуль контроля серееров БЛ                    | 122      |
| 0.0. <del>4</del> .20 модуль контроля серверов вд       | 124      |
| 0.0.4.2 г модуль обработки оланков переключении         | 104      |
| 0.5.4.22 Модуль обрасски непривязанных сигналов         | 100      |
| о.э.4.23 модуль отслеживания оомена платформы           | 136      |
| 6.5.4.24 модуль проверки устаревания тегов              | 136      |
| 6.5.4.25 Модуль симуляции управления                    | 137      |
| 6.5.4.26 Модуль синхронизации с БД                      | 139      |
| 6.5.4.27 Модуль удаленного запуска бланков переключений | 139      |
| 6.5.4.28 Модуль удаленного управления плакатами         | 141      |
| 6.5.4.29 Мониторинг участия в ОПРЧ (устарел)            | 141      |
| 6.5.4.30 Отслеживание топологии системы                 | 142      |
| 6.5.4.31 Планировщик выдачи команд управления           | 143      |
|                                                         |          |

| 6.5.4.32 Ротация архива событий   | 144 |
|-----------------------------------|-----|
| 6.5.4.33 Ротация ПДГ              | 145 |
| 6.5.4.34 Сервер обработки событий |     |
| 6.5.4.35 Сервер протокола lec104  | 148 |
| 6.6 Плакаты и метки               |     |
| 6.6.1 Плакаты                     |     |
| 6.6.1.1 Основная настройка        |     |

| 7.5.2 Настройка логгирования                                         | 205 |
|----------------------------------------------------------------------|-----|
| 7.6 Настройка сервиса Redkit Keeper Service                          |     |
| 7.7 Настройка опроса осциллограмм по МЭК 61850                       | 208 |
| 7.8 Настройка ПДГ                                                    |     |
| 7.9 Настройка ручного ввода                                          |     |
| 7.10 Режим «Наблюдатель»                                             |     |
| 7.10.1 Настройка режима «Наблюдатель»                                | 213 |
| 7.11 Другие режимы работы Redkit Deployer                            | 216 |
| 7.11.1 Обновление системы                                            |     |
| 7.11.2 Удаление системы                                              | 219 |
| 7.12 Смена жестких дисков для БД                                     | 221 |
| 7.12.1 Смена жестких дисков с сохранением архива БД                  | 221 |
| 7.12.2 Смена жестких дисков без сохранения архива БД                 |     |
| 7.13 Смена пароля у пользователя с правами управления службой Redkit |     |
| 7.14 Создание реденьетой келени БД                                   |     |

| 10.8.1 Функции для работы с уставками                                         | 259 |
|-------------------------------------------------------------------------------|-----|
| 10.9 Прочие функции                                                           |     |
| 10.10 Работа с формами                                                        |     |
| 10.11 Запуск задач по таймеру                                                 |     |
| 10.12 О глобальных и локальных переменных Lua и использовании их в алгоритмах |     |

| 264 |
|-----|
|     |

| 12 |                                          |  |
|----|------------------------------------------|--|
|    | 12.1 Типы диагностических данных         |  |
|    | 12.1.1 Файл проекта *.ppf                |  |
|    | 12.1.2 Log-файлы Redkit Builder          |  |
|    | 12.1.3 Log-файлы Redkit                  |  |
|    | 12.1.4 Log-файлы утилит БД               |  |
|    | 12.1.5 Log-файлы СУБД                    |  |
|    | 12.1.6 Dmp-файлы                         |  |
|    | 12.1.7 Lua-файлы скриптов                |  |
|    | 12.1.8 Xml-файл конфигурации             |  |
|    | 12.1.9 Конфигурационные ini-файлы Redkit |  |
|    | 12.2 Обращение в техническую поддержку   |  |

| 1            |                                                                                                    |  |  |  |  |
|--------------|----------------------------------------------------------------------------------------------------|--|--|--|--|
| APDU         | Application Protocol Data Unit – Протокольный блок данных прикладного уровня                                                                                                    |  |  |  |  |
| ASDU         | Application Service Data Unit – Блок данных прикладного уровня                                                                                                    |  |  |  |  |
| Lua          | Скриптовый язык программирования                                                                                                    |  |  |  |  |
| SCL          | Substation Configuration description Language – основанный на XML, язык<br>описания конфигурации подстанции. Позволяет формально описать взаимосвязи<br>между системой автоматизации и первичным процессом (подстанцией,<br>распределительным устройством). На прикладном уровне с использованием SCL<br>может быть описана как топология распределительного устройства самого по себе,<br>так и взаимосвязь между структурой распределительного устройства и функциями<br>системы автоматизации подстанции. Язык SCL описывает иерархию файлов<br>конфигурирования, которые позволяют описывать различные уровни системы в<br>однозначных и стандартизированных файлах XML |  |  |  |  |
| XML          | eXtensible Markup Language – расширяемый язык разметки                                                                                                    |  |  |  |  |
| APM          | Автоматизированное рабочее место                                                                                                    |  |  |  |  |
| AT           | Автотрансформатор                                                                                                    |  |  |  |  |
| АУ           | Аварийная уставка                                                                                                    |  |  |  |  |
| АЭС          | Атомная электростанция                                                                                                    |  |  |  |  |
| БД           | База данных                                                                                                    |  |  |  |  |
| БП           | Бланки переключений                                                                                                    |  |  |  |  |
| Бэкап        | (англ. backup) процесс создания копии данных, предназначенный для<br>восстановления данных в оригинальном или новом месте их расположения в<br>случае их повреждения или разрушения                                                                                                    |  |  |  |  |
| ВЛ           | Воздушная линия                                                                                                    |  |  |  |  |
| ГОУ          | Групповой объект управления (точка поставки генерации)                                                                                                    |  |  |  |  |
| ДГ           | Диспетчерский график                                                                                                    |  |  |  |  |
| ДЦ           | Диспетчерский центр                                                                                                    |  |  |  |  |
| ИБ           | Информационная безопасность                                                                                                    |  |  |  |  |
| КА           | Коммутационный аппарат                                                                                                    |  |  |  |  |
| Квитирование | Операция, производимая оператором для подтверждения факта приема<br>информации от системы                                                                                                    |  |  |  |  |
| КС           | Контрольная сумма                                                                                                    |  |  |  |  |
| ЛКМ          | Левая кнопка мыши                                                                                                    |  |  |  |  |
| МС           | Миллисекунда                                                                                                    |  |  |  |  |
| Мониторинг   | Отображение данных в режиме реального времени                                                                                                    |  |  |  |  |
| НПРЧ         | Нормированное Первичное Регулирование Частоты                                                                                                    |  |  |  |  |
| ОМП          | Определение места повреждения                                                                                                    |  |  |  |  |
| OC           | Операционная система                                                                                                    |  |  |  |  |
| ОПРЧ         | Общее Первичное Регулирование Частоты                                                                                                    |  |  |  |  |
| ПБР          | План балансирующего рынка                                                                                                    |  |  |  |  |

| пдг                               | Плановый диспетчерский график                                                                                                    |  |  |  |  |
|-----------------------------------|----------------------------------------------------------------------------------------------------|--|--|--|--|
| Перетаскивание<br>(Drag-and-Drop) | Последовательность действий, обеспечивающая перемещение элементов:<br>наведите курсор на необходимый элемент, нажмите ЛКМ, и удерживая ее,<br>переместите элемент в нужное место, отпустите кнопку мыши                        |  |  |  |  |
| ПК                                | Программный комплекс                                                                                                    |  |  |  |  |
| ПКМ                               | Правая кнопка мыши                                                                                                    |  |  |  |  |
| ПКУ                               | Программный ключ управления                                                                                                    |  |  |  |  |
| ППБР                              | Предварительный план балансирующего рынка                                                                                                    |  |  |  |  |
| Представление                     | Элемент условного обозначения оборудования (например, обмотка трансформатора), состоящая из простых графических объектов. Является компонентом отображения для создания шаблона оборудования                                   |  |  |  |  |
| Проект                            | Совокупность объектной модели, схем объекта автоматизации, привязок сигналов оборудования нижнего уровня к данным логических узлов модели, описания топологической раскраски и используемых в проекте шаблонов и представлений |  |  |  |  |
| Прокрутка (Scrolling)             | Действие прокрутки содержимого окна колесиком мыши                                                                                                    |  |  |  |  |
| ПУ                                | Предупредительная уставка                                                                                                    |  |  |  |  |
| Рабочая станция                   | Серверное или клиентское рабочее место. Содержит: компьютер или компьютерный терминал, набор необходимого ПО, вспомогательное оборудование                                                                                     |  |  |  |  |
| Репликация                        | (англ. replication) копирование содержимого с одного сервера БД на другой или несколько других                                                                                                    |  |  |  |  |
| СДПМ                              | Система доставки плановой мощности                                                                                                    |  |  |  |  |
| СУБД                              | Система управления базой данных                                                                                                    |  |  |  |  |
| Схема                             | Наглядное графическое изображение функциональной схемы<br>управляемого/контролируемого объекта автоматизации, выполненная как<br>комплекс символов, изображающих элементы системы или процесс с их<br>взаимными связями        |  |  |  |  |
| Тег                               | Единица данных (телеизмерение, телесигнал или команда телеуправления) в ПК Redkit с присваиваемым наименованием согласно стандарту IEC 61850. Например, "MMXU1.MX.A.phsB.cVal.mag.f"                                           |  |  |  |  |
|                                   | Уточненный диспетчерский график                                                                                                    |  |  |  |  |
| уді                               | Уточненный диспетчерский график                                                                                                    |  |  |  |  |
| Узел                              | Уточненный диспетчерский график<br>Сконфигурированный набор подключаемых модулей, который может быть<br>запущен на одной из рабочих станций, входящих в программно-аппаратный<br>комплекс Redkit                               |  |  |  |  |

2.0.2208

Руководство предназначено для изучения приложения Redkit Configurator (далее Программа).

Основные возможности Программы:

- настройка системы Redkit SCADA;
- создание пользовательских алгоритмов;
- создание и настройка конфигурации работы серверной и клиентской части Redkit SCADA;
- экспорт конфигурации в файл;
- создание и настройка журналов событий;
- настройка прав доступа и парольной политики;
- создание учетных записей;
- настройка отчетов.

# Redkit

ПК Redkit содержит два типа компонентов:

- 1. Основные компоненты.
- 2. Вспомогательные компоненты.

## 3.1

#### **Redkit Workstation**

Компонент Redkit Workstation (APM) выполняет роль средства для графического представления состояния системы и управления ею.

#### **Redkit Configurator**

Компонент Redkit Configurator (Конфигуратор) выполняет функцию конфигурирования системы Redkit. Redkit Configurator может располагаться на сервере, а может подключаться к службе Redkit по локальной сети.

#### Redkit

Компонент «Служба Redkit» (сервис Redkit) выполняет функцию приема, передачи и обработки данных.

## 3.2

#### Deployer

Утилита Deployer – мастер конфигурирования системы Redkit.

#### Redkit (

Служба управления базами данных и службами ПК Redkit (сервис Keeper) выполняет функции:

- опрос серверов БД на наличие или отсутствие соединения;
- репликация системы;
- остановка/запуск серверов БД.

Redkit ( Redkit Diagnostic Service)

Keeper)

Служба диагностики компонентов ПК Redkit.

#### dbctl

Утилита dbctl работает в связке со службой управления кластером (сервисом Keeper). Выполняет функции:

- графическое отображение состояний сервисов БД и Redkit;
- ручное создание резервного сервера БД;
- создание резервной копии БД.

#### configdeployer

Утилита configdeployer – мастер настройки конфигурационных файлов Redkit. Записывает шифрованные данные входа пользователя в конфигурационный файл для обеспечения функции автоматического входа пользователей в систему.

# <u>4</u> 4.1

#### 4.1.1

```
Перед любой настройкой выполните
```

обновление пакетов:

```
1. Откройте файл /etc/apt/sources.list с помощью команды:
```

sudo nano /etc/apt/sources.list

2. Удалите символ # у строк с https://...

```
# Astra Linux repository description https://wiki.astralinux.ru/x/0oLiC
```

```
#deb cdrom:[OS Astra Linux 1.7.1 1.7_x86-64 DVD ]/ 1.7_x86-64 contrib main
non-free
deb https://download.astralinux.ru/astra/stable/1.7_x86-64/repository-main/
1.7_x86-64 main contrib non-free
deb https://download.astralinux.ru/astra/stable/1.7_x86-64/repository-update/
1.7_x86-64 main contrib non-free
deb https://download.astralinux.ru/astra/stable/1.7_x86-64/repository-base/
1.7_x86-64 main contrib non-free
deb https://download.astralinux.ru/astra/stable/1.7_x86-64/repository-base/
1.7_x86-64 main contrib non-free
deb https://download.astralinux.ru/astra/stable/1.7_x86-64/repository-base/
1.7_x86-64 main contrib non-free
```

- 3. Сохраните файл и выйдите из него.
- 4. Обновите репозитории пакетов командой:

sudo apt update

## 4.1.2

Выполните скачивание дополнительных материалов через Терминал.

.: Для нормальной работы зависимостей рекомендуется скачивать каждый пакет в свою директорию.

#### 4.1.2.1 Chrony

1. Создайте директорию командой:

mkdir -p ~/download-only/chrony

2. Назначьте папку для хранения:

cd ~/download-only/chrony

3. Скачайте пакет:

apt download chrony

#### 4.1.2.2 Postgres

1. Создайте директорию командой:

mkdir -p ~/download-only/postgres\_ext

2. Назначьте папку для хранения:

```
cd ~/download-only/postgres_ext
```

3. Выполните поочередно команды для скачивания:

```
apt download postgresql-11 \setminus
```

```
postgresql-client-11 \
postgresql-client-common \
postgresql-common \
libpq5
```

#### 4.1.2.3

1. Создайте директорию командой:

```
mkdir -p ~/download-only/redkitlib
```

2. Назначьте папку для хранения:

cd ~/download-only/redkitlib

3. Выполните поочередно команды для скачивания:

```
apt download \
libxcb-util1 \
librsvg2-2 \
libssl1.1 \
libsnmp30 \
libxml2 \
libboost-random1.67.0
```

4. Все скачанные материалы перенесите на внешнее устройство.

### 4.2

.: Перед настройкой сервера ключей убедитесь, что в системе установлен менеджер systemd. Для настройки сервера ключей выполните следующие действия:

1. Сохраните в директорию на жестком диске архив сервера ключей.

.: Архив с сервером ключей распространяется вместе с дистрибутивом Redkit SCADA. Также его можно скачать на официальном сайте по ссылке: https://www.guardant.com/support/download/server/.

2. Распакуйте архив в /opt с помощью команды:

sudo tar -xf <путь до директории с архивом> -C /opt/

3. Выполните команду:

sudo chmod +x /opt/glds-<номер версии>/install.sh

4. Установите сервер ключей:

sudo /opt/glds-<номер версии>/install.sh

5. Запустите сервер ключей:

```
sudo systemctl start glds.service
```

**6.** Воспользуйтесь веб-интерфейсом по адресу: **127.0.0.1:3185.** На странице должна отображаться информация об аппаратном ключе (Рисунок 1).

| Server Guardant Net on sis002821.prosoft.ural.ru         |                                                                                                    |                                                                                        |                                                                                                    |                                                                |  |
|----------------------------------------------------------|----------------------------------------------------------------------------------------------------|----------------------------------------------------------------------------------------|----------------------------------------------------------------------------------------------------|----------------------------------------------------------------|--|
| Server Monitor                                           | <u>Admin</u>                                                                                                    | Client's setting                                                                       | g <u>Server Log</u>                                                                                                    | GLDS 7.0.888.0 ©<br>Aktiv Co. 2004-2015                        |  |
| s <u>is002821.pros</u> u<br><u>PRSETEF</u><br><u>Gua</u> | oft ural.ru<br>Totant Sign Net<br>Total dongle resource<br>, keeper.exe. (asu<br>, keeper.exe. (asu<br>, keeper.exe. (asu<br>, keeper.exe. (asu<br>, keeper.exe. (asu<br>, keeper.exe. (asu | (46/50)<br>tp-teach-06)<br>tp-teach-04)<br>tp-teach-05)<br>tp-teach-03)<br>2 (100/100) | License server ort: 3185<br>Web interface port: 3185<br>Web interface port: 3185<br>Web interface port: 3185<br>Web interface port: 3185<br>Web interface refresh period: 30 s<br>Limit retained license per host by:<br>Retained license time-out: 3 days | int Net<br>I.ru<br>6.188 IPv6<br>57<br>sec<br>0<br>. Unlimited |  |

7. В системном мониторе проверьте, что присутствует процесс gldsd (Рисунок 2).

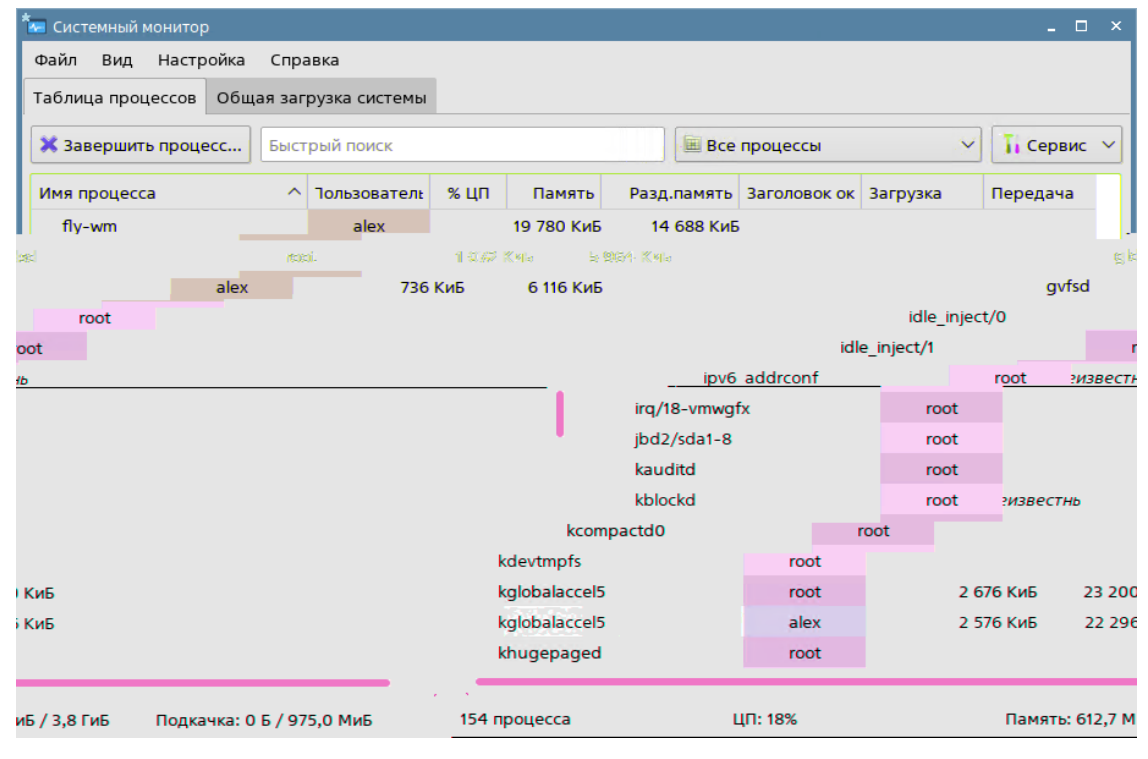

2 -

## 4.3

## Postgres

: Перед началом установки СУБД Postgres убедитесь, что для БД у вас выделен пользовательский жесткий диск, характеристики которого соответствуют системным требованиям Redkit.

1. Откройте Терминал и выберите директорию с пакетами Postgres командой:

cd /<путь до директории с пакетами postgresql11-server>

#### 2. Выполните команду:

```
sudo dpkg -i *.deb
```

3. Удалите установленную по умолчанию БД командой:

```
sudo pg dropcluster --stop 11 main
```

4. Создайте директорию для БД на отдельно выделенном жестком диске командой:

mkdir -р /<путь до директории с БД>

5. Установите переменную PGDATA командой:

echo export PGDATA='/<путь до директории с БД>'>>~/.profile

6. Установите переменную PGHOST командой:

echo export PGHOST='127.0.0.1'>>~/.profile

7. Откройте файл .profile в редакторе:

nano ~/.profile

8. Добавьте в конце файла путь /usr/lib/postgresql/11/bin в РАТН для всех пользователей, кто будет первоначально конфигурировать систему, и для того, под кем будут работать сервисы:

9. Выполните команду:

pkill -U \$USER

10.Войдите в учетную запись.

- 11. Откройте Терминал.
- 12. Выполните инициализацию БД с заданием пароля суперпользователя postgres командой:

initdb -U postgres -W

#### 13. Отключите автоматический запуск БД командой:

sudo systemctl disable postgresql

- 14.Убедитесь, что все директории postgres имеют права 0750.
  - : Для изменения прав используйте команду chmod.
- **15.**Откройте файл *postgresql.conf* командой:

nano \$PGDATA/postgresql.conf

16. Удалите символ # в начале и задайте значение после символа = у строк в файле согласно Таблице 1.

| 1 -                             | "postgresql.conf"                                      |
|---------------------------------|--------------------------------------------------------|
|                                 |                                                        |
| max_parallel_workers_per_gather | Количество физических ядер процессора, умноженное на 2 |
| shared_buffers                  | 25 % оперативной памяти                                |
| work_mem                        | 1-2 % оперативной памяти                               |
| maintenance_work_mem            | 3-4 % оперативной памяти                               |
| random_page_cost                | 4, если БД находится на HDD-дисках                     |
|                                 | 1.5, если БД находится на SSD-дисках                   |
| tcp_keepalives_idle             | 1                                                      |
| tcp_keepalives_interval         | 1                                                      |
| tcp_keepalives_count            | 3 (для OC Linux)                                       |
| lc_messages                     | 'ru_RU.UTF-8' (для OC Linux)                           |
| log_filename                    | 'postgresql-%d.log'                                    |
| log_truncate_on_rotation        | on                                                     |
| log_rotation_age                | 1d                                                     |
| log_rotation_size               | 50MB                                                   |

| log_directory               | '/log'  |
|-----------------------------|---------|
| logging_collector           | on      |
| log_hostname                | off     |
| listen_addresses            | 1*1     |
| port                        | 5432    |
| wal_level                   | replica |
| max_wal_senders             | 3       |
| wal_keep_segments           | 128     |
| hot_standby                 | on      |
| wal_log_hints               | on      |
| unix_socket_directories     | "       |
| standard_conforming_strings | on      |

17.Сохраните файл и выйдите из него.

**18.**Откройте файл *pg\_hba.conf* командой:

nano \$PGDATA/pg hba.conf

**19.**В поля "IPv4 local connections" и "replication" добавьте строки с IP-адресами основного и резервного серверов.

- **20.**У всех строк укажите в столбце "METHOD" значение *md5*.
- 21.Сохраните файл и выйдите из него.
- 22. Проверьте статус сервера БД командой:

systemctl status postgresql

Статус сервера БД должен быть в состоянии disabled(Рисунок 3).

÷

3 -

23.Запустите сервер БД командой:

pg ctl start

24. Перезапустите Терминал.

pg\_ctl start #Запустить сервер БД pg\_ctl status #Статус сервера БД pg\_ctl restart #Перезапустить сервер БД pg\_ctl stop #Остановить сервер БД

## 4.4 Redkit

1. Откройте Терминал и выберите директорию с пакетами библиотек из раздела Пакеты библиотек:

cd /<путь до директории с пакетами библиотек>

2. Выполните установку пакетов библиотек командой:

sudo dpkg -i \*.deb

3. Дайте право доступа к исполняемому файлу Redkit командой:

chmod a+x /<путь до исполняемого файла Redkit>/<имя исполняемого файла Redkit>.bin

4. Выполните запуск исполняемого файла Redkit командой:

sudo /<путь до исполняемого файла Redkit>/<имя исполняемого файла Redkit>.bin

**5.** Откроется мастер установки Redkit. Нажмите (Рисунок 4).

| 2                  | Установка Redkit (от суперпользовател | ія)     | X             |
|--------------------|---------------------------------------|---------|---------------|
| Установка - Redkit |                                       |         |               |
| Добро пожаловать в | мастер установки Redkit.              |         |               |
|                    |                                       |         |               |
|                    |                                       |         |               |
|                    |                                       |         |               |
|                    |                                       |         |               |
|                    |                                       |         |               |
|                    |                                       |         |               |
|                    |                                       | Далее > | <u>В</u> ыйти |

#### Redkit

4 -

6. Оставьте каталог для установки Redkit по умолчанию и нажмите (Рисунок 5).

| R      | Установка Redkit (от суперпользователя)             | $\boxtimes$   |
|--------|-----------------------------------------------------|---------------|
| Катал  | ог установки                                        |               |
|        |                                                     |               |
| Musser | ∽് ക്രമക്ഷില് ക്രമ മാനാലുന്നു ഗ്രീ മമീര്≜ക്ഷം പലം പ |               |
| p      | /opt/Redkit-Lab/Redkit                              | О <u>б</u> зо |
|        |                                                     |               |
|        |                                                     |               |
|        |                                                     |               |
|        |                                                     |               |
|        |                                                     |               |
|        |                                                     |               |
|        |                                                     |               |
|        |                                                     |               |
|        |                                                     |               |
|        |                                                     |               |
|        |                                                     |               |
| мена   | < <u>Н</u> азад                                     | Далее > От    |

(Рисунок <mark>6</mark>).

#### 7. Выберите компоненты согласно Таблице 2 и нажмите

2 -

|                                                                                                    |                                                                                                |                  | _             |                  |
|----------------------------------------------------------------------------------------------------|------------------------------------------------------------------------------------------------|------------------|---------------|------------------|
|                                                                                                    |                                                                                                |                  |               |                  |
| Redkit Workstation                                                                                                    | Установка графического<br>интерфейса оператора<br>(приложение Redkit<br>Workstation)           | По<br>требованию | По требованию | Да               |
| Redkit Configurator                                                                                                    | Установка конфигуратора<br>для настройки системы<br>Redkit (приложение Redkit<br>Configurator) | Да               | Да            | По<br>требованию |
| Служба ПК Redkit                                                                                                    | Установка службы Redkit<br>(сервис Redkit)                                                     | Да               | Да            | Да               |
| Служба управления<br>базами данных и<br>службами ПК Redkit                                                                                                    | Установка службы управления<br>кластером Redkit (сервис<br>Keeper)                             | Да               | Да            | Нет              |
| Аппаратная<br>отрисовка - Чекбокс установлен –<br>отрисовка графического<br>интерфейса приложений<br>Redkit выполняется с<br>использованием<br>видеокарты<br>- Чекбокс не установлен<br>– отрисовка графического<br>интерфейса приложений<br>Redkit выполняется без<br>использования видеокарты |                                                                                                | По<br>требованию | По требованию | По<br>требованию |

| Установка Redkit (от суперпользователя)                                                                                                    | $\boxtimes$                                                                                  |
|----------------------------------------------------------------------------------------------------|----------------------------------------------------------------------------------------------|
| Выбор компонентов<br>Пожалуйста, выберите компоненты, которые вы хотите установить.                                                                                                    |                                                                                              |
| По умолчанию Выбрать всё нять отметки выбора со всех компонентс<br>▼ Redkit<br>V Redkit Workstation<br>V Redkit Configurator<br>V Служба ПК Redkit<br>V Служба управления базами данных и службами ПК Redkit<br>Аппаратная отрисовка | Общие<br>библиотеки<br>Redkit.                                                               |
| < <u>Н</u> азад Дал                                                                                                    | Этот компонент<br>займёт<br>приблизительно<br>239.51 МБ на<br>жестком диске.<br>пее > Отмена |

8. Выберите вариант(ы) создания ярлыков и нажмите

(Рисунок 7).

| 🛛 Установка Redkit (от супе        | ерпользователя)                |
|------------------------------------|--------------------------------|
| Создание ярлыков                   |                                |
|                                    |                                |
| 🗸 Создать ярлыки в меню приложений |                                |
| 🗸 Создать ярлыки на рабочем столе  |                                |
|                                    |                                |
|                                    |                                |
|                                    |                                |
|                                    |                                |
|                                    |                                |
|                                    |                                |
|                                    |                                |
|                                    |                                |
|                                    |                                |
|                                    |                                |
|                                    |                                |
|                                    |                                |
|                                    |                                |
|                                    | < <u>Н</u> азад Далее > Отмена |
|                                    |                                |

7 -

9. Нажмите

| Устан                                                   | овка Redkit (от су                         | терпользователя)                   |         |
|---------------------------------------------------------|--------------------------------------------|------------------------------------|---------|
| Всё готово к установке                                  |                                            |                                    |         |
| Программа установки готов<br>потребуется 239.51 МБ диск | а начать установку F<br>ового пространства | ledkit на ваш компьютер. Для ус    | тановки |
|                                                         |                                            |                                    |         |
|                                                         |                                            |                                    |         |
|                                                         |                                            |                                    |         |
|                                                         |                                            |                                    |         |
|                                                         |                                            |                                    |         |
|                                                         |                                            | < <u>Н</u> азад <u>У</u> становить | Отмена  |

10.После завершения установки нажмите

- Redkit (Рисунок <mark>9</mark>).

| R | Установка Redkit (от суперпользователя)           | $\mathbf{X}$ |
|---|---------------------------------------------------|--------------|
|   | Завершение установки Redkit                       |              |
|   | Нажмите «Завершить» для выхода из мастера Redkit. |              |
|   |                                                   |              |
|   |                                                   |              |
|   |                                                   |              |
|   |                                                   |              |
|   |                                                   |              |
|   |                                                   |              |
|   | <u>З</u> авери                                    | шить         |

# 9**Bedkit**uem

Типы настройки Redkit SCADA:

- 1. С резервированием.
- 2. Односерверный режим

| REDKIT 2.0<br>Deployer                | ×        |
|---------------------------------------|----------|
| Выбор режима работы                   |          |
| Создать систему Redkit SCADA          |          |
| Обновить систему                      |          |
| Одобавить узел к системе              |          |
| 🔾 удалить локальный узел системы      |          |
| ⊖удалить систему                      |          |
|                                       | Далее »  |
| Программный комплекс<br><b>REDKIT</b> | 2.0.2208 |

- 11 -
- Deployer
- Укажите реквизиты основного и резервного серверов ключей. Порт оставьте по умолчанию. Нажмите (Рисунок 12).

| 20  | 2208  |
|-----|-------|
| 2.0 | .2200 |

|                                          |                            | 2.0<br>Oyer   | ×                   |
|------------------------------------------|----------------------------|---------------|---------------------|
| Реквизиты сер                            | веров ключей               |               |                     |
| Задайте реквизиты<br>лицензирования.     | используемых в системе се  | рверов ключей |                     |
| Основной сервер                          | :                          |               |                     |
| Адрес сервера                            | 172.23.10.85               | Порт          | 3186 🌲              |
| ☑ Резервный сер<br>Адрес сервера         | вер ключей<br>172.23.11.27 | Порт          | 3186                |
| Программный комплекс<br><b> <b> </b></b> |                            | « Назад       | Далее »<br>2.0.2208 |

5. Укажите реквизиты серверов БД: имя серверов БД (длина имени БД ограничена 16 символами), IP-адреса основного и резервного серверов. Порты должны соответствовать тем портам, на которых запускается postgres. Нажмите (Рисунок 13).

| Топология сери                             | веров БД                                                                 |
|--------------------------------------------|--------------------------------------------------------------------------|
| Задайте реквизиты                          | используемых в системе серверов БД,                                      |
| Имя сервера БД                             | Основной сервер                                                          |
| Адрес                                      | 172.23.10.85 Порт 5432 荣                                                 |
| _                                          |                                                                          |
| Резервный сер<br>Имя сервера БД            | вер БД<br>Резервный сервер                                               |
| ☑ Резервный сер<br>Имя сервера БД<br>Адрес | вер БД<br>Резервный сервер<br>172.23.11.27 Порт 5432 🗘                   |
| ✓ Резервный сер<br>Имя сервера БД<br>Адрес | вер БД<br>Резервный сервер<br>172.23.11.27 Порт 5432 🜲                   |
| ✓ Резервный сер<br>Имя сервера БД<br>Адрес | вер БД<br>Резервный сервер<br>172.23.11.27 Порт 5432 ♣<br>« Назад Далее  |
| Резервный сер<br>Имя сервера БД<br>Адрес   | вер БД<br>Резервный сервер<br>172.23.11.27 Порт 5432 \$<br>« Назад Далее |

13 -

**6.** Оставьте параметры сервисов контроля БД по умолчанию и нажмите параметров сервисов контроля БД представлено в Таблице 3.

(Рисунок 14). Описание

| _                 |                           | -                             |
|-------------------|---------------------------|-------------------------------|
| Параметры се      | рвисов контроля ьд        |                               |
| Задайте параметры | доступа к серверам БД для | а сервисов управления Keeper. |
| Сервер "Основн    | ой сервер"                |                               |
| Опрос:            | 172.23.10.85              | 5432 🜲                        |
| Репликация:       | 172.23.11.27              | 5432 🜲                        |
| Ceрвис Keeper:    | 172.23.10.85              | 24235 🜲                       |
| Сервер "Резервн   | ый сервер"                |                               |
| Опрос:            | 172.23.11.27              | 5432 🜲                        |
| Репликация:       | 172.23.10.85              | 5432 🗘                        |
| Сервис Keeper:    | 172.23.11.27              | 24236 🜲                       |

3 -

| Опрос         | IP-адрес и порт сервера БД Redkit, которые будет опрашивать Keeper в целях<br>управления и отслеживания состояния соединения с БД |
|---------------|----------------------------------------------------------------------------------------------------|
| Репликация    | IP-адрес и порт серверов БД Redkit или перемычки, по которым будет осуществляться репликация системы                              |
| Сервис Keeper | IP-адрес сервера или перемычки, на котором будет запущен Keeper; и TCP-порт, по которому Keeper будет принимать соединения        |

**7.** Укажите параметры для подключения к основному серверу БД, используя имя пользователя и пароль из п.12 раздела Установка СУБД Postgres. Нажмите (Рисунок 15).

| Основной серве    | ер БД                                          |         |
|-------------------|------------------------------------------------|---------|
| Выберите основной | сервер БД, на котором будет развернута новая о | истема. |
| Сервер            | Основной сервер                                | •       |
| Адрес             | 172.23.10.85                                   |         |
| Порт              | 5432                                           |         |
| Имя пользователя  | postgres                                       |         |
| Пароль            |                                                |         |
|                   |                                                |         |
|                   |                                                |         |
|                   |                                                |         |
|                   |                                                |         |
|                   |                                                |         |
|                   |                                                |         |
|                   |                                                |         |

8. Выберите тип конфигурации

15 -

и нажмите (Рисунок 16).

|                                     | eployer                |
|-------------------------------------|------------------------|
| Тип конфигурации                    | • • • <b>•</b> • • • • |
| Выберите тип конфигурации создаваем | иой системы.           |
| Конфигурация по умолчанию           |                        |
| 🔿 Импорт конфигурации               |                        |
|                                     |                        |
|                                     |                        |
|                                     |                        |
|                                     |                        |
|                                     |                        |
|                                     |                        |
|                                     | « Назад Далее »        |
| Программный комплекс                |                        |
|                                     | 2.0.2                  |

| REDKIT 2<br>Deplo                            | o<br>oyer       |
|----------------------------------------------|-----------------|
| Конфигурация узлов                           |                 |
| Определите состав узлов, входящих в систему. |                 |
| О Автономный узел                            |                 |
| Один сервер SCADA                            |                 |
| Сервер SCADA с резервом                      |                 |
| Импортированная конфигурация узлов           |                 |
|                                              |                 |
|                                              |                 |
|                                              |                 |
|                                              |                 |
|                                              |                 |
|                                              |                 |
|                                              | « Назад Далее » |
| копраммный комплекс                          |                 |
|                                              |                 |

Конфигурация узлов **SCADA** 

создает четыре узла системы (см. следующий пункт 9):

- **a.** APM (Redkit\_Workstation) узел, отвечающий за графическое отображение рабочего места оператора.
- **b.** Основной сервер (Redkit\_Master) основной узел, отвечающий за прием, передачу и обработку данных.
- **с.** Резервный сервер (Redkit\_Slave) резервный узел, отвечающий за прием, передачу и обработку данных при выходе из строя основного узла системы.

d. Конфигуратор (Redkit\_Configurator) – узел настройки системы.

10.Убедитесь, что сетевые параметры узлов корректно указаны (Рисунок 18, Таблица 4), т.е.:

- **а.** IP-адрес узла *Redkit\_Master* соответствует IP-адресу основного сервера.
- **b.** IP-адрес узла *Redkit\_Slave* соответствует IP-адресу резервного сервера.
- с. Узел Redkit\_Master «слушает» узел Redkit\_Slave и наоборот.
- d. Узел Redkit\_Workstation «слушает» узлы Redkit\_Master и Redkit\_Slave.
- е. Нажмите

| ~ | ^  | ~   | 2 | ^ | • |
|---|----|-----|---|---|---|
| _ | υ. | - 2 | 2 | υ | ¢ |

|                                       | - •                 |
|---------------------------------------|---------------------|
| Редактирование узлов                  |                     |
| Задайте свойства узлов, входящих в си | стему.              |
| Redkit_Workstation (127.0.0.1:23)     | 233 , APM)          |
| Redkit_Master (172.23.10.85:2323)     | 31 , Сервер)        |
| Redkit_Slave (172.23.11.27:23232      | , Сервер)           |
| Redkit_Configurator (127.0.0.1:23     | 234 , Конфигуратор) |
|                                       |                     |
|                                       |                     |
|                                       |                     |
|                                       |                     |
|                                       |                     |
|                                       |                     |
|                                       |                     |

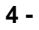

| Имя узла                | Имя узла, которое будет отображаться в системе Redkit                                                                                                    |
|-------------------------|----------------------------------------------------------------------------------------------------|
| Адрес сервера и<br>Порт | Сетевые параметры данного узла (IP-адрес и порт, на которых работает<br>данный узел)                                                                                                    |
| Строка подключения      | Сетевые параметры узлов системы Redkit, которые будет опрашивать<br>данный узел. Формат ввода: ip-адрес:порт. Сетевые параметры нескольких<br>опрашиваемых узлов указываются через запятую |

11.Добавьте или измените политики агрегации данных, согласно вашим требованиям и программным условиям:

- а. Должна быть минимум одна политика хранения исходных данных.
- **b.** Время хранения исходных данных должно быть не менее 1 дня и меньше срока хранения агрегированных данных у других политик.
- с. У политик должно быть разное время хранения агрегированных данных.
- **d.** У политик должны быть разные интервалы агрегации.

По умолчанию в системе присутствуют три политики агрегации данных (Рисунок 19, Таблица 5).

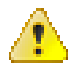

: Если в системе планируется эксплуатация мониторинга участия в ОПРЧ, то создайте для этого здесь специальную политику агрегации данных: время хранения агрегатов = 12 месяцев, интервал агрегации = 1 секунда. И чтобы не было противоречий с условием пункта 11.с выше, то скорректируйте или удалите политику

|                  | Dep Dep                   | oloyer                   |         |
|------------------|---------------------------|--------------------------|---------|
| Настройки а      | грегации данных           |                          |         |
| Задайте политикі | и агрегации, которые буду | т действовать в системе. |         |
| Добавить         |                           |                          |         |
| ▶ Хранение       | исходных данных           |                          |         |
| ▶ Оперативн      | ые                        |                          |         |
| ▶ Неоперати      | вные                      |                          |         |
|                  |                           |                          |         |
|                  |                           |                          |         |
|                  |                           |                          |         |
|                  |                           |                          |         |
|                  |                           |                          |         |
|                  |                           |                          |         |
|                  |                           |                          | 12000 - |
|                  |                           | « назад 🔰 Д              | цалее » |

5 -

| Хранение исходных<br>данных | 3 месяца | -          | -        |
|-----------------------------|----------|------------|----------|
| Оперативные                 | -        | 12 месяцев | 1 минута |
| Неоперативные               | -        | 24 месяца  | 30 минут |

.: Исходные агрегированные данные хранятся в БД помесячно и удаляются за период, кратный месяцу.

: нажмите КМ по выбранной политике и выберите (Рисунок 20).

| REDKIT 2.0<br>Deployer                                                    | ×        |
|---------------------------------------------------------------------------|----------|
| Настройки агрегации данных                                                | -        |
| Задайте политики агрегации, которые будут действовать в системе.          | _        |
| Добавить                                                                  | -        |
| <ul> <li>Хранение исходных да<br/>Удалить</li> <li>Оперативные</li> </ul> |          |
| ► Неоперативные                                                           |          |
|                                                                           |          |
|                                                                           |          |
|                                                                           |          |
|                                                                           |          |
|                                                                           |          |
| « Назад Далее »                                                           |          |
| Программный комплакс                                                      | 2 0 2208 |
|                                                                           | 2.0.2200 |

**20 -12.**Задайте пароль суперпользователя root системы Redkit и нажмите (Рис

(Рисунок 21).

| Deployer                                                           |                                                                      |  |  |
|--------------------------------------------------------------------|----------------------------------------------------------------------|--|--|
| Настройки систем                                                   | иы                                                                   |  |  |
| Задайте имя системы и                                              | и реквизиты ее суперпользователя.                                    |  |  |
| Имя системы                                                        | Redkit                                                               |  |  |
| Суперпользователь                                                  | root                                                                 |  |  |
| Пароль                                                             | •••                                                                  |  |  |
|                                                                    | •••                                                                  |  |  |
| 🗏 Создать пользова                                                 | ателя для построения отчетов из БД                                   |  |  |
|                                                                    |                                                                      |  |  |
|                                                                    |                                                                      |  |  |
|                                                                    |                                                                      |  |  |
| Нажмите 'Далее' для в<br>Внимание! Данная опе                      | ыполнения манипуляции с БД.<br>рация необратима.                     |  |  |
| Нажмите 'Далее' для в<br>Внимание! Данная опе                      | ыполнения манипуляции с БД.<br>грация необратима.                    |  |  |
| Нажмите 'Далее' для в<br>Внимание! Данная опе<br>граммный комплекс | ыполнения манипуляции с БД.<br>ерация необратима.<br>« Назад Далее » |  |  |

21 - 13.Начнется процесс создания системы Redkit (Рисунок 22).

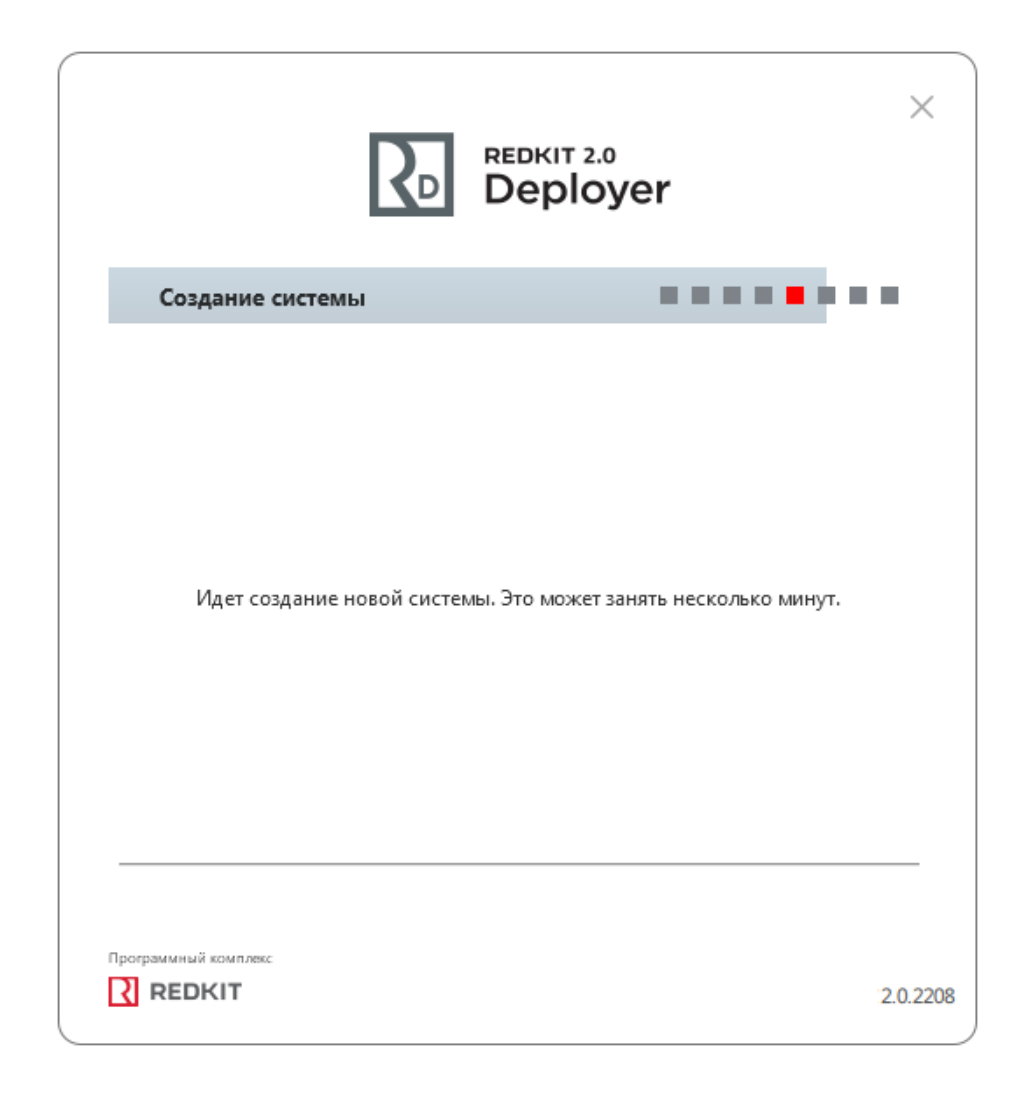

22 - 14.Ознакомьтесь с информацией о созданной системе и нажмите (Рисунок 23).

|                                       | REDKIT 2.0<br>Deployer |                          |           |  |
|---------------------------------------|------------------------|--------------------------|-----------|--|
| Информация                            |                        |                          | • • • • • |  |
|                                       | Система "Redkit" у     | спешно создана.          |           |  |
|                                       |                        |                          |           |  |
| C                                     | ервер                  | 172.23.10.85             |           |  |
| Г                                     | Іорт                   | 5432                     |           |  |
| V                                     | Імя БД                 | Redkit                   |           |  |
| К                                     | люч БД                 | 23d5558bed6f8a40         |           |  |
| C                                     | уперпользователь       | root                     |           |  |
| Нажмите                               | "Далее" для перехода   | і к настройке локального | у узла.   |  |
|                                       |                        |                          | Далее »   |  |
| Программный комплекс<br><b>REDKIT</b> |                        |                          | 2.0.2208  |  |

**15.**Укажите настройки службы управления кластером Redkit согласно Таблице 6 и нажмите (Рисунок 24).

| Служба управления кластером<br>Задайте функции и настройки локальной службы уг<br>Redkit.<br>Адрес 172.23.10.85 Порт 24235<br>✓ Отслеживать и управлять СУБД Основно<br>Путь к исполняемым файлам БД:<br>/usr/lib/postgresql/11/bin<br>Путь к файлам кластера БД:<br>/pgbase/data | равления кластером<br>й сервер |
|----------------------------------------------------------------------------------------------------|--------------------------------|
| Задайте функции и настройки локальной службы уг<br>Redkit.<br>Адрес 172.23.10.85 Порт 24235<br>✓ Отслеживать и управлять СУБД Основно<br>Путь к исполняемым файлам БД:<br>/usr/lib/postgresql/11/bin<br>Путь к файлам кластера БД:<br>/pgbase/data                                | равления кластером             |
| Адрес 172.23.10.85 Порт 24235<br>Отслеживать и управлять СУБД Основно<br>Путь к исполняемым файлам БД:<br>/usr/lib/postgresql/11/bin<br>Путь к файлам кластера БД:<br>/pgbase/data                                                                                                | й сервер 🔻                     |
| ☑ Отслеживать и управлять СУБД Основно<br>Путь к исполняемым файлам БД:<br>/usr/lib/postgresql/11/bin<br>Путь к файлам кластера БД:<br>/pgbase/data                                                                                                    | й сервер 🔻                     |
| /usr/lib/postgresql/11/bin<br>Путь к файлам кластера БД:<br>/pgbase/data                                                                                                    |                                |
| Путь к файлам кластера БД:<br>/pgbase/data                                                                                                    |                                |
| /pgbase/data                                                                                                    |                                |
|                                                                                                    |                                |
| № Отслеживать и управлять сервисом Redkit                                                                                                    | <b>Лалос</b> »                 |
|                                                                                                    | далее »                        |
| праммный комплекс                                                                                                    |                                |

6 -

| Адрес и Порт                                  | Сетевые параметры службы Keeper<br>основного сервера                    | По умолчанию                                                    |
|-----------------------------------------------|-------------------------------------------------------------------------|-----------------------------------------------------------------|
| Отслеживать и<br>управлять СУБД               | Служба Кеерег выполняет<br>управление сервером БД на данном<br>узле     | Основной сервер                                                 |
| Путь к исполняемым<br>файлам БД               | Путь до директории к исполняемым<br>файлам БД                           | По умолчанию: /usr/lib/postgresql/11/<br>bin                    |
| Путь к файлам кластера<br>БД                  | Путь до директории к файлам<br>кластера БД                              | п.4 раздела Установка СУБД Postgres<br>(например, /pgbase/data) |
| Отслеживать и<br>управлять сервисом<br>Redkit | Служба Keeper выполняет<br>управление сервисом Redkit на<br>данном узле | Да                                                              |

16. Оставьте имена узлов по умолчанию и нажмите (Рисунок 25).

|                  | De REDI                       | ployer                     | >    |
|------------------|-------------------------------|----------------------------|------|
| Конфигу          | рация SCADA                   |                            |      |
| Выберите и       | мена узлов, которые будут заг | ускаться на данном хосте.  |      |
| 🗷 Конфигу        | ратор                         |                            |      |
| Имя узла         | Redkit_Configurator           |                            | •    |
| APM              |                               |                            |      |
| Имя узла         | Redkit_Workstation            |                            | •    |
| 🗹 Сервис         |                               |                            |      |
| Имя узла         | Redkit_Master                 |                            | •    |
| Нажмите "Д       | алее" для формирования конс   | фигурации локального узла. |      |
|                  |                               | « Назад Дал                | ee » |
| рограммный компл | esc.                          |                            |      |
| DEDIVIT          |                               |                            |      |

17.Заполните чекбокс у команды

25 -

и нажмите (Рисунок 26). Если ранее уже была установлена система, то сначала появится окно сохранения текущей конфигурации: выполните действия в нем согласно разделу Сохранение текущей конфигурации.

| R                                     | REDKIT 2.0<br>Deployer                         |
|---------------------------------------|------------------------------------------------|
| Готово                                | ••••••                                         |
| Локальный узел успешно сконф          | фигурирован. Система "Redkit" готова к работе. |
| 🗹 Запустить службу упрањле            | ения системой                                  |
| Программный комплакс<br><b>REDKIT</b> | В начало ОК<br>2.0.2208                        |

#### 5.1.1.1.1

- 1. Запустите Терминал.
- 2. Выполните команду:

```
psql -U postgres
```

**3.** Введите пароль суперпользователя postgres из п.12 раздела Установка СУБД Postgres и нажмите клавишу *Enter.* 

Redkit

- **4.** Впишите V, где I латинская буква L в строчном виде, и нажмите клавишу *Enter*.
- 5. Убедитесь, что создана система Redkit (Рисунок 27).
|           | user@                 | comp-cor    | e-proces | sor-edeel | B: /home/ | user           | - OX)         |
|-----------|-----------------------|-------------|----------|-----------|-----------|----------------|---------------|
| Файл П    | равка Вид             | Поиск Т     | ермина   | л Справк  | a         |                |               |
| Введите " | nelp", чтобы          | получить    | справку  | •         |           |                |               |
|           | _<br>⊔uusignes∷⊮ γ    |             |          |           |           |                |               |
|           |                       |             |          | L         | Снис      | ок баз данных  |               |
|           | ИМЯ  <br>Права доступ | иладе<br>Ia | лец      | кодировка |           | LLATI:   LC_   | LTYPE:        |
|           |                       |             |          | +         | +         | +              | +             |
| :/system  | Redkit                | system R    | edkit    | UTF8      | ru RU     | .UTF-8   ru RI | J.UTF-8   =Tc |
| them Dead | _Redkit_              |             | + _      | I         | _         |                | Lave          |
| item_Red  | <br>kit_=CTc/sys      | tem Redki   | t        | I         | 1         | I              | 1 5 9 5       |
| =         | postgres              | postgres    | -        | UTF8      | ru_RU     | UTF-8   ru_R   | J.UTF-8       |
| postgre - | s                     | posigres    | +        | 0168      | I ru_Ku   |                | J.UIF-8   =C/ |
| tgres=C   |                       |             |          |           |           | l I            | pos           |
| postgre   | templatel             | postgres    |          | UTF8      | ru_RU     | .UTF-8   ru_R  | J.UTF-8   =c/ |
| tarea-C   | s                     |             | +        | I         | 1         | -              | L por         |
| rugres=c  | Tç/postgres           |             |          | I         | 1         | 1              | I pos         |
|           | (4 строки)            |             |          |           |           |                |               |
| ~         | postgres=#            |             |          |           |           |                |               |

27 - Redkit

- 6. Зайдите в директорию /home/user/.config/Redkit-Lab/Redkit. Проверьте наличие конфигурационных файлов: DbCtl.ini, gnclient.ini, gnclient\_reserv.ini, Keeper.ini, OscConverter, Redkit.ini, Redkit-Conf.ini, Redkit-Logging.ini, Redkit-Service.ini.
- 7. Запустите сервис keeper:

sudo systemctl start keeper

#### keeper:

```
sudo systemctl start keeper #Запустить сервис keeper
sudo systemctl restart keeper #Перезапустить сервис keeper
sudo systemctl stop keeper #Остановить сервис keeper
sudo systemctl status keeper #Посмотреть состояние сервиса keeper
```

#### 5.1.1.2

dbctl

Redkit

1. Зайдите в приложение

PolicyKit-1 с помощью команды:

```
sudo fly-admin-policykit-1
```

Откроется приложение (Рисунок 28).

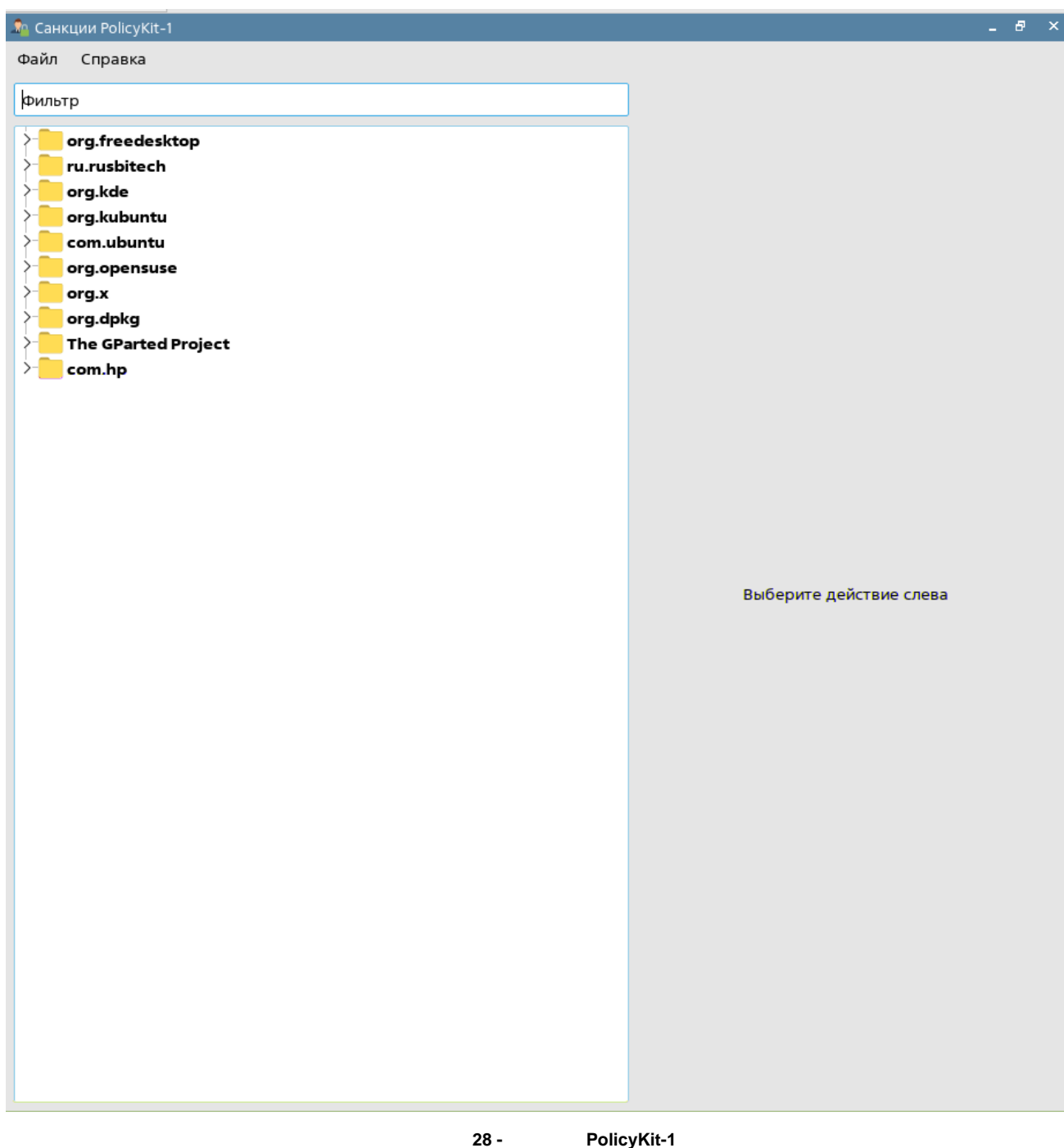

- PolicyKit-1
- 2. Откройте: org.freedesktop  $\rightarrow$  The systemd Project  $\rightarrow$  Manage system services or other units (Управление системными службами и юнитами) (Рисунок 29).

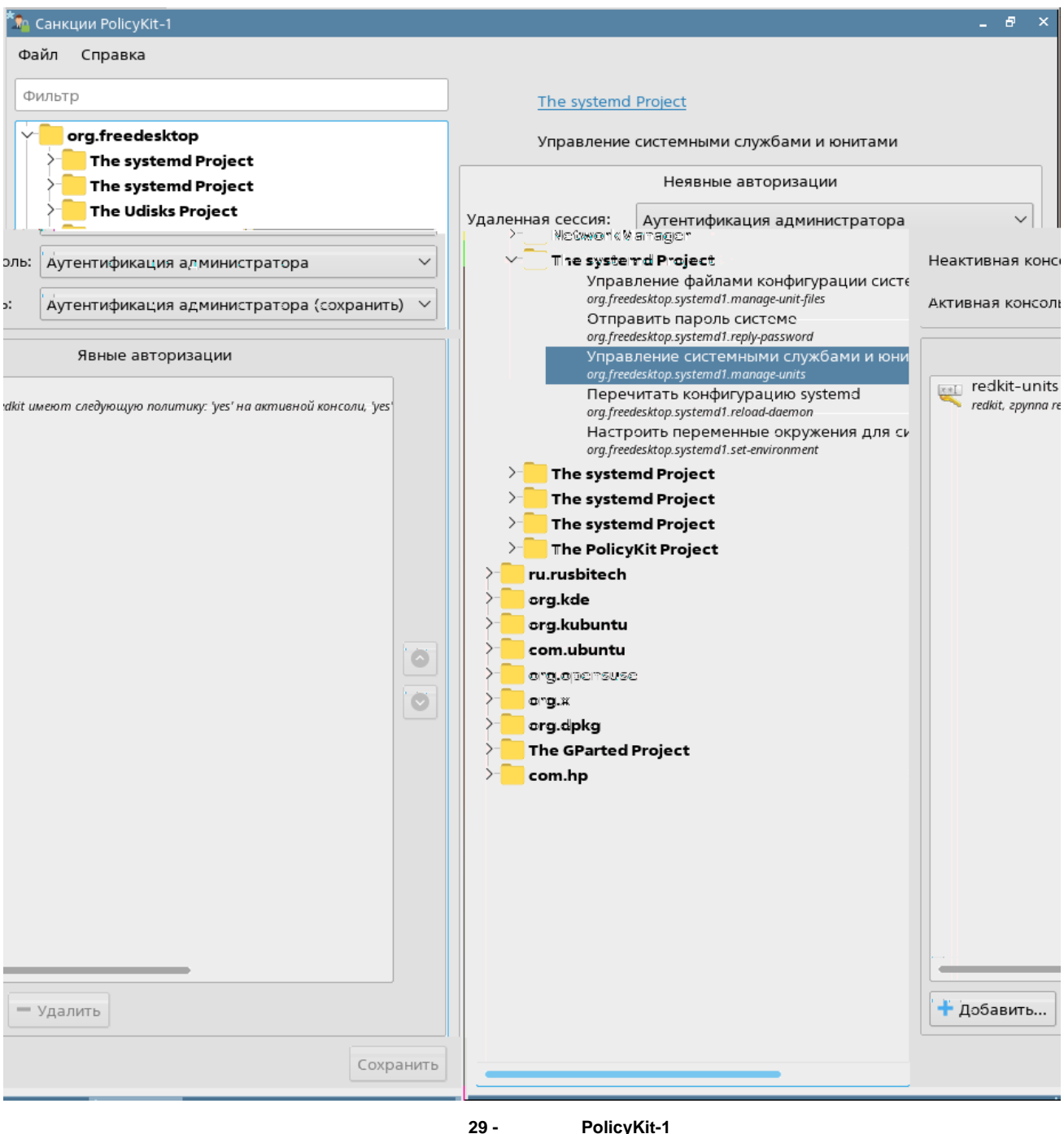

- PolicyKit-1
- 3. Добавьте явную авторизацию для группы или пользователя, от которого работают сервисы (Рисунок 30).

| Здесь вы можете зада                                                              | ть политику с высшим приоритетом, применяем         | ую для некоторых пользователей или |
|-----------------------------------------------------------------------------------|-----------------------------------------------------|------------------------------------|
| групп<br>Название:                                                                | redkit-service_control                              |                                    |
| Удаленная сессия:                                                                 | Разрешить                                           |                                    |
| Неактивная консоль:                                                               | Разрешить                                           |                                    |
| Активная консоль:                                                                 | Разрешить                                           |                                    |
| 🞜 Группа                                                                          | 🖌 🌆 redkit                                          | - Удалить                          |
|                                                                                   |                                                     |                                    |
|                                                                                   |                                                     |                                    |
|                                                                                   |                                                     |                                    |
|                                                                                   |                                                     |                                    |
|                                                                                   |                                                     |                                    |
|                                                                                   |                                                     |                                    |
|                                                                                   |                                                     | + Добави                           |
|                                                                                   |                                                     | + Добави<br>Да Отмена              |
|                                                                                   | 30 -                                                | + Добави<br>Да Отмена              |
| охраните изменения                                                                | 30 -<br>I.<br>PolicyKit-1                           | + Добави<br>Да Отмен               |
| охраните изменения<br>акройте приложение<br>ыполните команду:                     | 30 -<br>I.<br>PolicyKit-1.                          | + Добави<br>Да Отмен               |
| охраните изменения<br>акройте приложение<br>ыполните команду:<br>sudo systemctl r | 30-<br>L.<br>P <b>OlicyKit-1</b> .<br>estart polkit | <b>+</b> Добави<br>Да Отмена       |

| 1. | Выполните установку программы     | согласно разделу |         | , но при установке          | Суьд |
|----|-----------------------------------|------------------|---------|-----------------------------|------|
|    | Postgres пропустите пункты 15-24. |                  |         |                             |      |
| 2. | Запустите приложение Deployer.    |                  |         |                             |      |
| 3. | Выберите режим работы             | ИН               | нажмите | (Рисунок <mark>31</mark> ). |      |
|    |                                   |                  |         |                             |      |

| REDKIT 2.0<br>Deployer          |         |
|---------------------------------|---------|
| Выбор режима работы             |         |
| О Создать систему Redkit SCADA  |         |
| Обновить систему                |         |
| Добавить узел к системе         |         |
| Оудалить локальный узел системы |         |
| ○удалить систему                |         |
|                                 | Далее » |
|                                 |         |

**4.** Укажите IP-адрес и порт сервиса Кеерег основного сервера из п.5 раздела Первичное конфигурирование (если настройки основного сервера выполнены верно, то просто укажите IP-адрес основного сервера и оставьте порт по умолчанию) и нажмите (Рисунок 32).

|                                                              | Deployer                                                        |         |
|--------------------------------------------------------------|-----------------------------------------------------------------|---------|
| Узел для подключения                                         |                                                                 | • • • • |
| Для получения конфигурацион<br>подключения к узлу, уже прина | ных параметров укажите реквизить<br>адлежащему целевой системе. | Ы       |
| Адрес 172.23.10.85                                           | Порт 24235 🜩                                                    |         |
|                                                              |                                                                 |         |
|                                                              |                                                                 |         |
|                                                              |                                                                 |         |

**32** - **5.** Ознакомьтесь с информацией о системе Redkit и нажмите (Рису

(Рисунок <mark>33</mark>).

| Узел для подключения    |                          |
|-------------------------|--------------------------|
| Информация о системе "R | edkit" успешно получена. |
| Имя БД                  | Redkit                   |
| Ключ БД                 | 23d5558bed6f8a40         |
| Серверы БД, вхо         | дящие в систему:         |
| Основной сервер         | 172.23.10.85:5432        |
| Резервный сервер        | 172.23.11.27:5432        |
| Серверы лицензирован    | ия, входящие в систему:  |
| Основной:               | 172.23.10.22:3186        |
|                         | « Назад Далее »          |
| Программный комплекс    |                          |
| DEDKIT                  | 20                       |

**6.** Укажите настройки службы управления кластера Redkit согласно Таблице 7 и нажмите (Рисунок 34).

|                      | REDKIT 2.0<br>Deployer                                                                        | ×             |      |
|----------------------|-----------------------------------------------------------------------------------------------|---------------|------|
| Служ                 | ба управления кластером                                                                       |               |      |
| Задайте с<br>Redkit. | функции и настройки локальной службы управлени:                                               | я кластером   |      |
| Адрес                | 172.23,11.27 Порт 24236                                                                       |               |      |
|                      | ☑ Отслеживать и управлять СУБД<br>Путь к исполняемым файлам БД:<br>/usr/lib/postgresql/11/bin | ервный сервер |      |
|                      | Путь к файлам кластера БД:                                                                    |               |      |
| -                    | /pgbase/data                                                                                  |               |      |
|                      | Отслеживать и управлять сервисом Red                                                          | lkit          |      |
|                      |                                                                                               | « Назад 🛛 Да  | лее» |
| 2.0.2208             |                                                                                               |               |      |
|                      | 34 -                                                                                          |               |      |

| Адрес и Порт                                  | Сетевые параметры службы Keeper<br>резервного сервера                | По умолчанию                                                    |
|-----------------------------------------------|----------------------------------------------------------------------|-----------------------------------------------------------------|
| Отслеживать и<br>управлять СУБД               | Служба Кеерег выполняет управление сервером БД на данном узле        | Резервный сервер                                                |
| Путь к исполняемым<br>файлам БД               | Путь до директории к исполняемым<br>файлам БД                        | По умолчанию: /usr/lib/postgresql/11/<br>bin                    |
| Путь к файлам<br>кластера БД                  | Путь до директории к файлам кластера<br>БД                           | п.4 раздела Установка СУБД Postgres<br>(например, /pgbase/data) |
| Отслеживать и<br>управлять сервисом<br>Redkit | Служба Keeper выполняет управление<br>сервисом Redkit на данном узле | Да                                                              |

| •  | ^  | ~  | 2 | ^ | • |
|----|----|----|---|---|---|
| Ζ. | U, | .2 | 2 | υ | ð |

| Конфигу    | рация SCADA                           |                      |
|------------|---------------------------------------|----------------------|
| Выберите и | иена узлов, которые будут запускаться | на данном хосте.     |
|            |                                       |                      |
| 🗹 Конфигу  | ратор                                 |                      |
| Имя узла   | Redkit_Configurator                   | •                    |
| APM        |                                       |                      |
| Имя узла   | Redkit_Workstation                    | •                    |
| Сервис     |                                       |                      |
| Имя узла   | Redkit_Slave                          | *                    |
|            |                                       |                      |
| Нажмите "Л | алее" для формирования конфигураци    | и локального узла    |
| нажите д   | же жи формирования конфигураци        | n noranbrior o yana. |
|            |                                       |                      |
|            |                                       |                      |

8. Отметьте чекбокс у команды оаа

|                                       |                             | <br>oyer                        |
|---------------------------------------|-----------------------------|---------------------------------|
| Готово                                |                             |                                 |
| Локальный узел у                      | успешно сконфигурирован. Си | стема "Redkit" готова к работе. |
| 🗷 Запустить слу                       | ужбу управления системой    |                                 |
|                                       |                             | В начало ОК                     |
| Программный комплекс<br><b>REDKIT</b> |                             | 2.0.2                           |

9. Запустите Терминал.

10.Запустите утилиту "configdeployer" командой:

redkit-configdeployer

11. Укажите IP-адрес основного сервера ключей, порт оставьте по умолчанию (Рисунок 37). Нажмите

| керки<br>Вер                                                       | T 2.0<br>loyer      |
|--------------------------------------------------------------------|---------------------|
| Реквизиты сервера ключей                                           |                     |
| Сервер ключей 172.23.10.85<br>Порт 3186 🗘                          |                     |
| Задайте реквизиты сервера ключей для о<br>с ключом лицензирования. | соединения          |
| Программный комплекс<br><b>REDKIT</b>                              | Далее »<br>2.0.2208 |
| 37 -                                                               |                     |

**12.**Выберите для перезаписи конфигурационный файл "Redkit-Service.ini" и укажите реквизиты пользователя из п.12 раздела Первичное конфигурирование (Рисунок 38). Нажмите

| 2.0.2200 |
|----------|
|----------|

|                                 | REDKIT 2.0<br>Deployer                                         |
|---------------------------------|----------------------------------------------------------------|
| Сохранить                       | учётные данные пользователя                                    |
| /home/user/.c                   | onfig/Redkit-Lab/Redkit/Redkit-Service.ini                     |
| Выберите файл                   | для сохранения учётных данных или оставьте по                  |
| умолчанию и н                   | ажмите OK.                                                     |
|                                 | reat                                                           |
| Пользователь                    | root                                                           |
| Пароль                          | •••                                                            |
| Задайте реквиз<br>конфигурацион | иты пользователя и нажмите 'ОК' для перезаписи<br>іных файлов. |
|                                 | « Назад Далее »                                                |
| ограммный комплекс              |                                                                |
|                                 | 2 0 22                                                         |
|                                 | 2.0.220                                                        |
|                                 |                                                                |
|                                 | 38 -                                                           |

13.После успешной перезаписи нажмите (Рисунок 39).

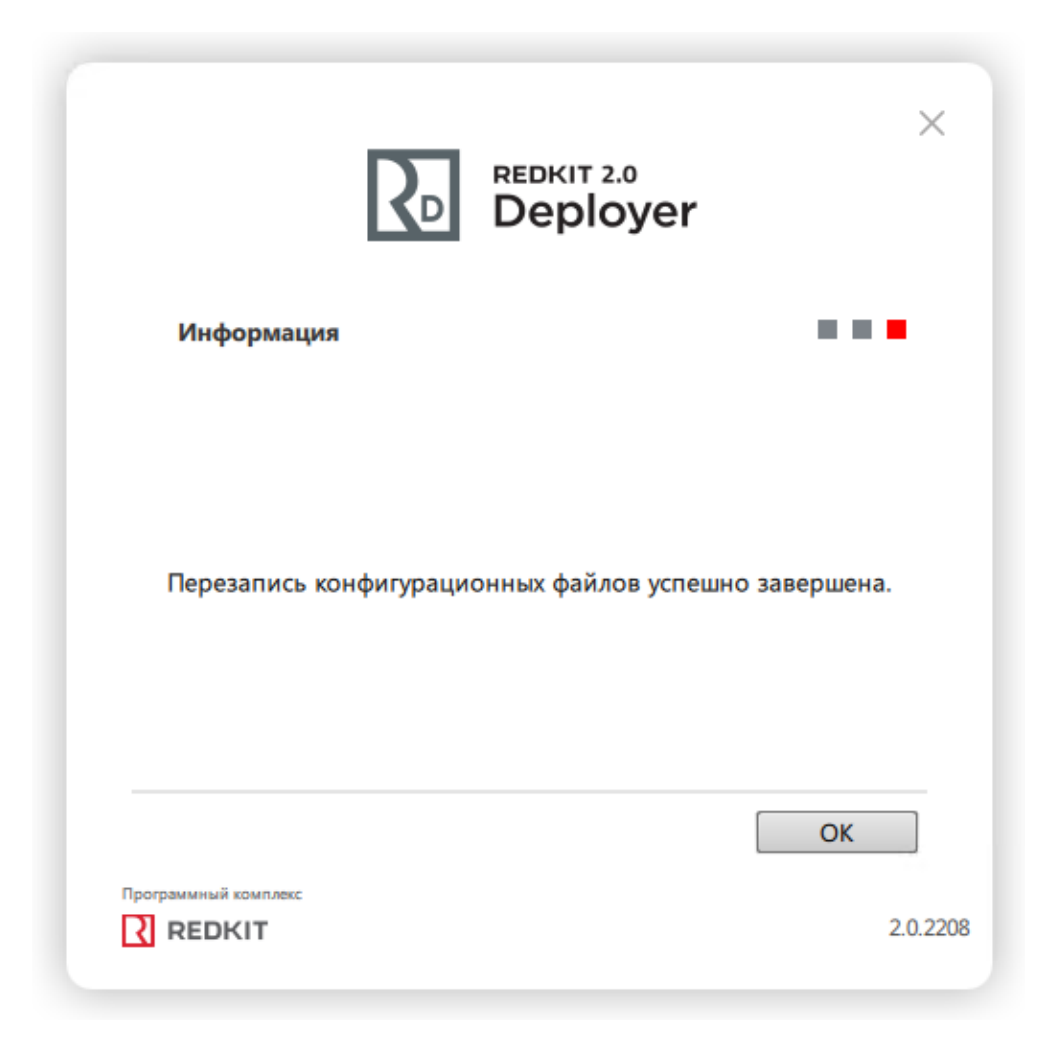

#### 14.Запустите сервис keeper:

sudo systemctl start keeper

15.Выполните донастройку политик для управления dbctl и сервисами Redkit (раздел Донастройка политик для управления dbctl и сервисами Redkit).

#### keeper:

```
      sudo systemctl start keeper
      #Запустить сервис keeper

      sudo systemctl restart keeper
      #Перезапустить сервис keeper

      sudo systemctl stop keeper
      #Остановить сервис keeper

      sudo systemctl status keeper
      #Посмотреть состояние сервиса keeper
```

### 5.1.3

Redkit

Проверка корректности разворачивания системы Redkit выполняется в утилите dbctl. Здесь отображаются состояние основного и резервного серверов БД, наличие связи с сервисами keeper, процесс выполнения репликации.

1. Откройте Терминал и запустите утилиту dbctl на основном сервере командой:

redkit-dbctl

- 2. Нажмите КМ по резервному серверу БД и выберите команду
- 3. Нажмите КМ по резервному серверу БД и выберите команду

Начнется процесс репликации. В итоге правильного конфигурирования и успешной репликации в интерфейсе dbctl должна отображаться информация, как на Рисунке 40: сервера БД мастера и реплики включены, есть связь с сервисами keeper, сервисы Redkit остановлены.

Сервисы keeper по умолчанию находятся в автоматическом режиме.

| Управление кластером Redkit 🛛 🖉 🗕 🗖 |            |                      |         |  |  |  |  |
|-------------------------------------|------------|----------------------|---------|--|--|--|--|
| Название                            |            |                      |         |  |  |  |  |
| ▼ Узлы кластера БД                  |            |                      |         |  |  |  |  |
| ▼ 172.19.18.48:5432                 |            |                      |         |  |  |  |  |
| Сервис                              | Есть связь | автоматический режим |         |  |  |  |  |
| Сервер БД                           | Включен    | мастер               |         |  |  |  |  |
| Сервис Redkit                       | Остановлен | Отслеживается        |         |  |  |  |  |
| ▼ 172.19.16.188:5432                |            |                      |         |  |  |  |  |
| Сервис                              | Есть связь | автоматический режим |         |  |  |  |  |
| Сервер БД                           | Включен    | реплика              |         |  |  |  |  |
| Сервис Redkit                       | Остановлен | Отслеживается        |         |  |  |  |  |
|                                     |            |                      |         |  |  |  |  |
|                                     |            |                      |         |  |  |  |  |
|                                     |            |                      |         |  |  |  |  |
|                                     |            | 40 -                 | "dbctl" |  |  |  |  |

## 5.1.3.1 dbctl

Функции утилиты dbctl:

- 1. Графическое отображение состояний серверов БД.
- 2. Графическое отображение состояний сервисов keeper.
- 3. Графическое отображение состояний сервисов Redkit.
- 4. Ручное создание резервного сервера БД.
- 5. Создание резервной копии БД.

Описание состояний серверов БД и сервисов кеерег представлено в Таблице 8. Описание статусов серверов БД и сервисов кеерег представлено в Таблице 9.

| 8 -           | keeper                                        | r                                                                                                    |  |  |  |
|---------------|-----------------------------------------------|----------------------------------------------------------------------------------------------------|--|--|--|
| 1             |                                               |                                                                                                    |  |  |  |
| Сервер БД     | Включен                                       | СУБД Postgres запущена                                                                                                    |  |  |  |
|               | Выключен                                      | СУБД Postgres отключена                                                                                                    |  |  |  |
|               | Выполнение процесса<br>репликации кластера БД | Выполняется репликация кластера БД                                                                                                    |  |  |  |
|               | Опрос                                         | Сервис кеерег выполняет опрос статуса БД                                                                                                    |  |  |  |
|               | Включен (БД недоступна)                       | Сервер БД включен, но подключение клиентов<br>отклоняется. Например, пользователь при<br>конфигурировании указал некорректный пароль<br>для доступа к серверу БД |  |  |  |
| Сервис keeper | Есть связь                                    | Сервис keeper запущен и ведет отслеживание кластеров БД системы                                                                                                  |  |  |  |
|               | Нет связи                                     | Сервис keeper остановлен пользователем системы или аварийно завершил свою работу                                                                                 |  |  |  |
|               | Опрос                                         | При первоначальном запуске dbctl выполняет<br>опрос состояния сервисов keeper                                                                                    |  |  |  |
| Сервис Redkit | Включен                                       | Сервис Redkit запущен                                                                                                    |  |  |  |
|               | Остановлен                                    | Сервис Redkit остановлен                                                                                                    |  |  |  |

2.0.2208

| 9 -           |                      | keeper                                                                                                    |
|---------------|----------------------|----------------------------------------------------------------------------------------------------|
| 1             |                      |                                                                                                    |
| Сервер БД     | Мастер               | Указанная БД является основной в системе Redkit                                                                                |
|               | Реплика              | Указанная БД является резервной в системе Redkit                                                                               |
| Сервис keeper | Автоматический режим | В данном режиме происходит автоматическое создание<br>реплики и автоматическое повышение резервного сервера<br>БД до основного |
|               | Ручной режим         | В данном режиме возможен ручной вариант создания<br>реплики и автоматическое повышение резервного сервера<br>БД до основного   |
| Сервис Redkit | Отслеживается        | Сервис Redkit отслеживается                                                                                                    |

Наличие репликации при разных условиях в разных режимах сервисов кеерег представлено в Таблице 10.

10 -

| 1 | Перезагрузка резервного сервера                                                                                                    |   | + |
|---|----------------------------------------------------------------------------------------------------|---|---|
| 2 | Ручной режим keeper. Кратковременная остановка (<40 с) резервного сервера<br>БД. Запуск резервного сервера БД                                      |   | + |
| 3 | Ручной режим keeper. Длительная остановка (>40 с) резервного сервера БД.<br>Внесение изменений в БД (запись уставок). Запуск резервного сервера БД |   | + |
| 4 | Автоматический режим keeper. Кратковременная остановка (<40 с) резервного сервера БД. Запуск резервного сервера БД                                 |   | + |
| 5 | Автоматический режим кеерег. Длительная остановка (>40 с) резервного сервера БД. Происходит автозапуск резервного сервера БД                       | + |   |

Для мастера и реплики заложен ряд функций, который вызывается через контекстное меню (Рисунок 41).

| Управление кластером Redkit |            |                |       |                         |  |  |
|-----------------------------|------------|----------------|-------|-------------------------|--|--|
| Название                    |            |                |       |                         |  |  |
| ▼ Узлы кластера БД          |            |                |       |                         |  |  |
| ▼ 172.19.18.48:5432         |            |                |       |                         |  |  |
| Сервис                      | Есть связь | автоматический | режим |                         |  |  |
| Сервер БД                   | Включен    | мастер         |       |                         |  |  |
| Ceрвиc Redkit               | Остановлен | Отслеживается  |       |                         |  |  |
| ▼ 172.19.16.188:5432        |            |                |       |                         |  |  |
| Сервис                      | Есть связь | автоматический | режим |                         |  |  |
| Сервер БД                   | Включен    | реплика        | 0     | становить сервер БД     |  |  |
| Сервис Redkit               | Остановлен | Отслеживается  | 6     |                         |  |  |
|                             |            |                |       | оздать резервную копию  |  |  |
|                             |            |                | п     | еревести в ручной режим |  |  |
|                             |            |                | 3     | апустить сервис Redkit  |  |  |

41 - dbctl

Описание функций представлено в Таблице 11.

11 - dbctl

| Остановить сервер БД /<br>Запустить сервер БД         | Ручная остановка/запуск сервера БД                                                                                                    |
|-------------------------------------------------------|----------------------------------------------------------------------------------------------------|
| Повысить резервный сервер БД<br>до основного          | Ручное повышение резервного сервера БД до основного (если в<br>системе уже есть основной сервер БД, то он будет автоматически<br>остановлен)      |
| Создать резервную копию                               | Ручное создание резервной копии кластера БД (см. раздел Создание резервной копии БД)                                                              |
| Перевести в ручной режим                              | Ручное переключение в ручной режим                                                                                                    |
| Перевести в автоматический<br>режим                   | Ручное переключение в автоматический режим                                                                                                    |
| Создать реплику                                       | Ручное создание реплики кластера БД                                                                                                    |
| Прекратить репликацию                                 | Ручное прекращение репликации – полезная команда для ситуации, когда планируется долгое отсутствия резервного сервера БД в работе (ремонт и т.п.) |
| Запустить сервис Redkit /<br>Остановить сервис Redkit | Ручная остановка/запуск сервиса Redkit                                                                                                    |

## 5.1.4

#### 1. Откройте Терминал.

#### 2. Выполните команду:

sudo apt install /<путь до исполняемого файла chrony>/<имя исполняемого файла chrony>.deb

#### 3. Откройте файл /etc/chrony.conf командой:

sudo nano /etc/chrony/chrony.conf

4. Закомментируйте символом «#» строки с pool и server и ниже впишите ip-адреса NTP-серверов:

```
#pool 0.ru.pool.ntp.org iburst
#pool...
#server ntp3.vniiftri.ru iburst
#server...
server 172.00.00.01
```

- 5. Сохраните файл и выйдите из него.
- 6. Перезапустите службу chronyd командой:

sudo systemctl restart chronyd

7. Через некоторое время проверьте синхронизацию командой:

chronyc sources

Отобразится информация (Рисунок 42):

| MS | Name/IP  | address         | Stratum | Poll | Reach | LastRx | Last s | sample     |     |        |
|----|----------|-----------------|---------|------|-------|--------|--------|------------|-----|--------|
| ~* | time.rec | <br>dkit−lab.ru | 1       |      | <br>7 | 23     | -308us | s[ -396us] | +/- | 1324us |

42 -

Режим источника:

«^» – сервер

- «=» равный
- «#» локальные часы

Режим состояния:

- «\*» лучший источник точного времени
- «+» сервер, подходящий для синхронизации
- «-» сервер, не рекомендуемый для синхронизации
- «х» сервер с недостоверными данными
- «~» нестабильный сервер
- «?» недоступный сервер времени

## 5.1.5

Теперь необходимо выполнить настройку модулей системы Redkit.

- 1. Запустите приложение Redkit Configurator.
- 2. Укажите реквизиты суперпользователя root из п.12 раздела Первичное конфигурирование (Рисунок 43).

| R                                     | R    | EDKIT 2.0           | _ ×      |
|---------------------------------------|------|---------------------|----------|
| root                                  |      |                     |          |
| •••                                   |      |                     | Ø        |
|                                       |      | Войти               |          |
|                                       |      |                     |          |
| Программный комплекс<br><b>REDKIT</b> |      |                     | 2.0.2208 |
|                                       | 43 - | Redkit Configurator |          |

- 3. Загрузите файл проекта.
- **4.** Перейдите на вкладку Настройки узла. В текущей конфигурации должны отображаться четыре узла (Рисунок 44):
  - a. Redkit\_Workstation узел APM Оператора (приложение Redkit Workstation).
  - b. Redkit\_Configurator узел конфигуратора (приложение Redkit Configurator).
  - с. Redkit\_Master узел основного сервера.
  - d. Redkit\_Slave узел резервного сервера.

|                       | 44  | -                    |          | Redkit |  |
|-----------------------|-----|----------------------|----------|--------|--|
|                       |     |                      |          |        |  |
|                       |     |                      |          |        |  |
| Redkit_Slave          |     | x                    | X        |        |  |
| Redkit_Master         | + 9 | $\overline{\otimes}$ | $\times$ |        |  |
| ▶ Redkit_Configurator | 8 9 | ⊼                    | ×        |        |  |
| Redkit_Workstation    | + 9 | <b>X</b>             | $\times$ |        |  |
| Название              |     |                      |          |        |  |
| Добавить узел         |     |                      |          |        |  |

5. Теперь выполните настройки модулей, согласно описанию ниже.

### 5.1.5.1

В узлы *Redkit\_Master* и *Redkit\_Slave* добавьте необходимые модули протоколов (см. раздел <u>Добавление</u> модулей).

Модули протоколов:

- Клиент протокола lec104 прием данных в Redkit по МЭК 61870-5-104;
- Клиент протокола lec61850 прием данных в Redkit по MЭК 61850 MMS;
- Клиент протокола Modbus прием данных в Redkit по Modbus;
- Клиент протокола SNMP прием данных в Redkit по SNMP;
- Сервер протокола lec104 передача данных из Redkit по МЭК 61870-5-104.

### 5.1.5.1.1

61850

- У модуля
- 2 (Рисунок 45).

Добавить узел Сброс Название Клиент протокола Redkit\_Workstation 1000 🌲 Задержка старта (мс) Redkit\_Configurator Redkit Master Список групп устройств Архивирование Клиент протокола Іес104 . протокола Ie Редактировать Модуль записи сигналов в БД Модуль захвата оборудования • Частные Модуль контроля серверов БД 🔲 Вклю ть опрос осци Модуль обработки бланков пер 🔲 Включить удаление старых осциллограмм Модуль синхронизации с БД 🔲 Запись журналов обмена с устройствами Планировщик выдачи команд управл Сервер обработки событий Резервный модуль держать в режиме опроса Redkit\_Slave 🔲 Хранить осциллограммы в БД вместо диска 0 🌲 Длительность хранения осциллограмм, сутки Категория инициатора 2 🌲 Период опроса осциллограмм (сек) 0 Время начала удаления осциллограмм, часы:минуть Идентификатор сервера 1 Путь для сохранения осциллограмм Путь к программе просмотра осциллограмм

45 -

### 5.1.5.1.2

Для протокола МЭК 61870-5-104 есть возможность включить запись трассировки обмена в файл.

1. Нажмите на модуль

**lec104** в узле *Redkit\_Master* или *Redkit\_Slave*.

lec61850 укажите идентификатор сервера: у Redkit\_Master – 1, у Redkit\_Slave

2. Отметьте чекбокс у настройки

(Рисунок <mark>46</mark>).

| Добавить узел                 | Применить* Отмена Сброс                    |
|-------------------------------|--------------------------------------------|
| Название                      | • Протокол                                 |
| ► Redkit_Workstation          | ✓ Управление качеством                     |
| ► Redkit_Configurator         | 🛛 Сохранять пользователя                   |
| ▼ Redkit_Master 🔲 🖾 🗮 🗮       | Время рукилания(мс) 5000 *                 |
| Архивирование Х               |                                            |
| Клиент протокола Iec104 Х     | Время ассоциации (мс)                      |
| Клиент протокола lec61850     | Время буферизации (мс) 180000 🌻            |
| Модуль записи сигналов в БД Х | Период информирования (сек) 60 🌲           |
| Модуль захвата оборудования   | Опережение времени (мс) 43200000 🌲         |
| Модуль контроля серверов БД   | Запазлывание времени (мс) 2592000000 *     |
| Модуль сируронизации с ЕЛ     |                                            |
| Планировшик выдаци с од       | ▼ Клиент протокола                         |
| Сервер обработки событий      | Задержка старта (мс)                       |
| Redkit Slave                  |                                            |
|                               |                                            |
|                               | Редактировать                              |
|                               | • Частные                                  |
|                               | 🛰 🗹 Запись журналов обмена с устройствами  |
|                               | Резервный модуль держать в режиме опроса   |
|                               | Лельта времени для коррекции значения (мс) |
|                               |                                            |
|                               |                                            |

#### 3. Нажмите

Трассировка пишется в файл:

/tmp/Redkit-Lab/Redkit/<u \_протокола>.log

.

: После наладки отключите трассировку, так как удаление файлов трассировки не контролируется и есть опасность заполнить диск.

### 5.1.5.2

Данная настройка необходима, если в проекте используются непривязанные к аппаратному уровню сигналы, но которые задействованы в алгоритмах.

1. В узлы Redkit\_Master и Redkit\_Slave добавьте

()и

(см. раздел Добавление модулей).

2. В настройках модуля

измените () на необходимые (Рисунок 47).

|                                              | I                                              |
|----------------------------------------------|------------------------------------------------|
| Добавить узел                                | Применить Отмена Сброс                         |
| Название                                     | Имя объекта Модуль проверки устаревания тегов  |
| ► Redkit_Workstation                         |                                                |
| ▶ Redkit_Configurator                        |                                                |
| ▼ Redkit_Master                              | Имя файла плагина tagagechecker                |
| Архивирование 🛛 🕹                            | 🔻 Общие                                        |
| Клиент протокола Iec104 🛛 👋                  | 🔽 Отдельный поток                              |
| Клиент протокола Іесб1850 🛛 👋                |                                                |
| Модуль записи сигналов в БД 🛛 🕹              |                                                |
| Модуль захвата оборудования 🛛 👋              | Время ожидания (мс) 60000 🤤                    |
| Модуль контроля серверов БД 🛛 🛛 👋            | Интервал проверки (мс) 1000 🌲                  |
| Модуль обработки бланков переключений 🛛 🛛 🗙  | Кол-во повторов команды 0 🌲                    |
| Модуль проверки устаревания тегов 🛛 🗙        |                                                |
| Модуль синхронизации с БД 🛛 🔪 👋              | ▼ Мониторинг                                   |
| Планировщик выдачи команд управления 🛛 🛛 🛛 🛛 | 🔲 Отслеживать параметры                        |
| Сервер обработки событий 🛛 📉 🗙               |                                                |
|                                              |                                                |
|                                              | − −                                            |
| - \\_                                        | 60000 ¢                                        |
|                                              |                                                |
|                                              |                                                |
|                                              | частные                                        |
|                                              | Время устаревания значений (сек) 60 🌲          |
|                                              | Залержка старта (мс) 60000 ^                   |
| —                                            |                                                |
|                                              | Период проверки актуальности тегов (мс) 1000 🤤 |
|                                              |                                                |
|                                              |                                                |
|                                              |                                                |

- 3. Нажмите
- 4. Перейдите на вкладку меню

.

5. Отметьте из дерева проекта те теги, которые будут «устаревать» и нажмите

(Рисунок 48).

| Применить* Отмена                        | Найти        | Q                     |                      |          |
|------------------------------------------|--------------|-----------------------|----------------------|----------|
| Название                                 | Устаревание  | Локальная подстановка | Описание             | <u>^</u> |
| <ul> <li>Второе присоединение</li> </ul> | $\checkmark$ |                       |                      |          |
| ▶ B-220-2T                               |              |                       |                      |          |
| ▼ ВЛ 220 кВ Вторая                       | $\checkmark$ |                       |                      |          |
| ▼ IL2GGIO1                               |              |                       |                      |          |
| ▼ MX                                     | $\checkmark$ |                       |                      |          |
| AnIn1                                    | V            |                       | Аналоговый сигнал 1  |          |
| AnIn2                                    | ✓            |                       | Аналоговый сигнал 2  |          |
| AnIn3                                    |              |                       | Аналоговый сигнал 3  |          |
| AnIn4                                    |              |                       | Аналоговый сигнал 4  |          |
| AnIn5                                    |              |                       | Аналоговый сигнал 5  |          |
| AnIn6                                    |              |                       | Аналоговый сигнал б  |          |
| AnIn7                                    |              |                       | Аналоговый сигнал 7  |          |
| AnIn8                                    |              |                       | Аналоговый сигнал 8  |          |
| AnIn9                                    |              |                       | Аналоговый сигнал 9  |          |
| AnIn10                                   |              |                       | Аналоговый сигнал 10 |          |
| AnIn11                                   |              |                       | Аналоговый сигнал 11 |          |
| AnIn12                                   |              |                       | Аналоговый сигнал 12 |          |

.

## 5.1.5.3

За архивирование данных отвечают три модуля (Таблица 12).

| Архивирование          | Политики архивирования тегов (долговременное хранение, очистка тегов через время и др.)                                                                                                    |
|------------------------|----------------------------------------------------------------------------------------------------|
| Использование диска    | Модуль используется при аварийной очистке диска, когда место на нем заканчивается. Данная очистка работает в обход политики архивирования, заданной в модуле Архивирование. Возможно удалять: |
|                        | - записи в журналах событий;                                                                                                    |
|                        | - полученные данные.                                                                                                    |
| Ротация архива событий | Модуль производит очистку журнала событий                                                                                                    |

- 1. В модуле Архивирование выполните выбор тегов для политик архивирования (см. раздел Выбор тегов для политик архивирования).
- **2.** Добавьте модули Использование диска и Ротация архива событий в узлы Redkit\_Master и Redkit\_Slave (см. раздел Добавление модулей).
- 3. Выполните частные настройки модулей из п.2 согласно вашим требованиям.

### 5.1.5.4

#### Redkit

Для отображения текущей даты и времени на мнемосхеме, а также диагностических данных с серверов используется модуль Локальные параметры системы. Модуль может передавать следующие данные:

- Текущее системное время на рабочей станции (unixtime).
- Объем ОЗУ и диска занято/свободно.
- Состояние сервера БД (основной/резерв).
- 1. Добавьте модуль Добавление модулей).
- дооавление модулеи). 2. В частных настройках модуля выберите . Это теги, в которые

в узлы Redkit\_Master и Redkit\_Slave (см. раздел

записывается текущее системное время в формате UNIX-time (Рисунок 49).

.: Для перевода значения времени из формата UNIX-time в строковый, в скрипте шаблона необходимо использовать функцию "scada.timeToString(time,format)".

- 3. В частных настройках модуля выберите теги состояния локального диска (Рисунок 49):
  - указывается имя локального диска в системе (путь до каталога).
  - **b.** для отображения в системе пользователем должен быть установлен
  - параметр с. – для отображения в системе пользователем должен быть установлен параметр
- 4. В частных настройках модуля выберите теги отслеживания состояния ОЗУ (Рисунок 49):
  - a.

a.

- b. c.
- если сервис Redkit в роли «Основной» (мастер), то в тег записывается 1,
- иначе 0.
- 5. Нажмите

| Добавить узел                           | Применить Отмена Сброс                                                                                                    |   |
|-----------------------------------------|----------------------------------------------------------------------------------------------------|---|
| Название                                | Время ожидания (мс) 60000 🍦                                                                                                    | A |
| 🕨 Redkit_Workstation 🔛 🔲 🖉              | 🗡 Интервал проверки (мс) 1000 🌲                                                                                                    |   |
| 🕨 Redkit_Configurator                   |                                                                                                    |   |
| 🔻 Redkit_Master                         |                                                                                                    |   |
| Архивирование                           | × мониторинг                                                                                                    |   |
| Клиент протокола Iec104                 |                                                                                                    |   |
| Клиент протокола Іесб1850               |                                                                                                    |   |
| Локальные параметры системы             | Х Логирование                                                                                                    |   |
| Модуль записи сигналов в БД             | 🗙 🔽 Диагностическая информация                                                                                                    |   |
| Модуль захвата оборудования             | 🗡 Интервал агрегации (мс) 60000 🍦                                                                                                    |   |
| Модуль контроля серверов БД             | Х Интервал измерений (мс) 1000 А                                                                                                    |   |
| Модуль обработки бланков переключений   | X                                                                                                    |   |
| Модуль обработки непривязанных сигналов | 🗙 🔻 Частные                                                                                                    |   |
| Модуль проверки устаревания тегов       | Х Интервал обновления (мс) 1000                                                                                                    |   |
| Модуль синхронизации с БД               |                                                                                                    |   |
| Планировщик выдачи команд управления    | ИМя диска для отслеживания                                                                                                    |   |
| Сервер обработки событий                | Глечнразонярая диск                                                                                                    |   |
| ▶: Radot Stara                          | ้ "ภัณนการของการของสารของสารของสารของสารของสารของสารของสารของสารของสารของสารของสารของสารของสารของสารของสารของสารของสารของสารของสารของสารของสารของสารของสารของสารของสารของสารของสารของสารของสารของสารของสารของสารของสารของสารของสารของสารของสารของสารของสารของสารของสารของสารของสารของสารของส<br>สารของสารของสารของสารของสารของสารของสารของสารของสารของสารของสารของสารของสารของสารของสารของสารของสารของสารของสารข<br>สารของสารของสารของสารของสารของสารของสารของสารของสารของสารของสารของสารของสารของสารของสารของสารของสารของสารของสารของสารของสารของสารของสารข | 5 |
|                                         | ักษามาอาจเกตราย เหตุสุดหมาย เป็นสามารถเหตุสุด เป็นสามารถเหตุสุด เป็นสามารถเหตุสุด เป็นสามารถเหตุสุด เป็นสามารถ                                                                                                    |   |
|                                         | าที่การแหล่งคุณสายเวลา และ และสายสาย                                                                                                    |   |
|                                         | าที่หนุ่มประกอบของ                                                                                                    |   |
|                                         | ามีเสราะสะตัว 1 นายาร์ นายาร์ และสาวสาวสาวสาวสาวสาวสาวสาวสาวสาวสาวสาวสาวส                                                                                                    |   |
|                                         |                                                                                                    | ÷ |
|                                         |                                                                                                    |   |

В качестве имен тегов задаются «длинные» имена.

#### 5.1.5.5

За APM оператора отвечает узел *Redkit\_Workstation*. Сколько APM требуется в работе системы, столько и узлов *Redkit\_Workstation* требуется создать.

: Например, у вас в системе будет два APM на сервере и восемь APM у клиентов – всего десять APM. В таком случае необходимо создать дополнительно девять узлов *Redkit\_Workstation*.

**1.** У узла *Redkit\_Workstation* нажмите на кнопку *Redkit\_Workstation\_clone*.

🔳 (Рисунок 50). Будет создан узел

| Добавить узел       |                         |   |   |                      |          |
|---------------------|-------------------------|---|---|----------------------|----------|
| Название            |                         |   |   |                      |          |
| Redkit_Workstation  |                         |   | 8 | ×                    | X        |
| Redkit_Configurator | $\overline{\mathbb{V}}$ |   | 8 | ) 🛛                  | ×        |
| Redkit_Master       |                         | + | Ø | $\overline{\otimes}$ | $\times$ |
| Redkit_Slave        |                         |   | Ø | $\overline{\otimes}$ | ×        |

2. В настройках нового узла справа измените имя объекта на необходимое (№1 на Рисунке 51).

50 -

- Там же измените порт сервера на отличный от тех значений, которые есть в системе у других узлов (№2 на Рисунке 51).
- 4. Там же укажите адреса и порты основного и резервного серверов (№3 на Рисунке 51).

#### 5. Нажмите

51 -

6. Повторите шаги 1-5 для создания других узлов Redkit\_Workstation.

| 5.1.5.6 | Redkit |
|---------|--------|
| *****   |        |

После всех настроек модулей запустите сервисы Redkit на основном и резервном серверах командой:

sudo systemctl start redkit

```
Команды управления сервисом Redkit
```

```
sudo systemctl start redkit #Запустить сервис Redkit
sudo systemctl restart redkit #Перезапустить сервис Redkit
sudo systemctl stop redkit #Остановить сервис Redkit
sudo systemctl status redkit #Посмотреть состояние сервиса Redkit
```

## 5.1.6

Для возможности будущего управления КА из APM необходимо выполнить предварительные снятие/подстановку для всех КА, которыми предполагается управлять. Для этого выполните следующие действия:

- 1. Зайдите в APM Redkit SCADA.
- 2. Откройте главную мнемосхему.
- 3. Нажмите двойным щелчком по выбранному КА. Откроется паспорт этого КА.
- 4. На вкладке выполните подстановку, затем снятие (Рисунок 52).

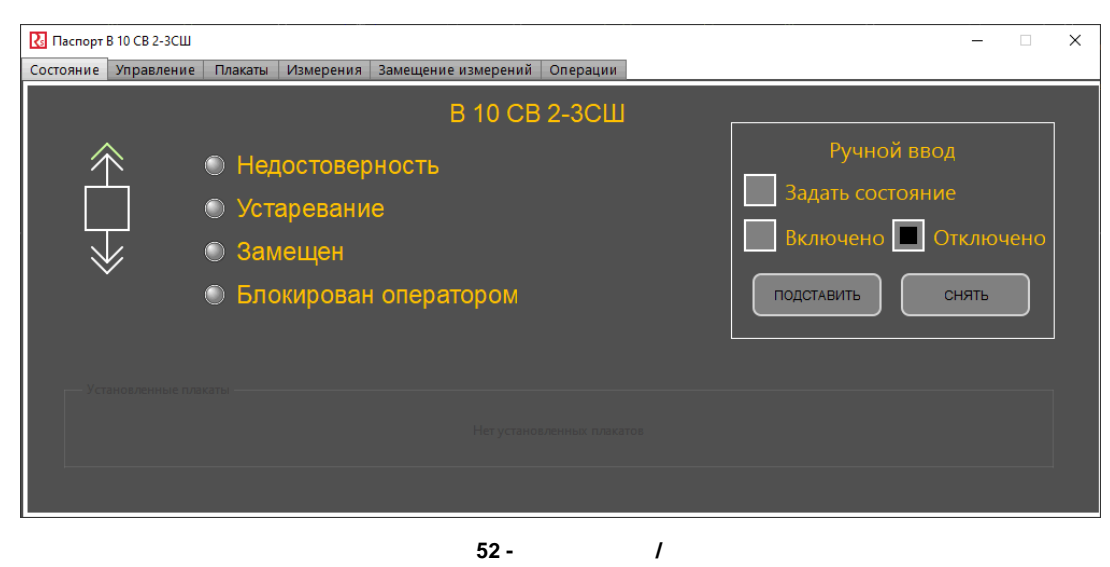

- 5. Закройте паспорт.
- 6. Выполните шаги 1-5 для остальных КА.

### 5.1.7

Для настройки APM оператора Redkit выполните следующие действия на локальной рабочей станции оператора:

- 1. Установите Redkit (см. раздел Установка Redkit).
- 2. Запустите приложение Deployer.
- 3. Выберите режим работы

и нажмите

(Рисунок <u>53</u>).

| Deployer                                                   | ×        |
|------------------------------------------------------------|----------|
| Выбор режима работы                                        |          |
| ○ Создать систему Redkit SCADA                             |          |
| Обновить систему                                           |          |
| Добавить узел к системе                                    |          |
| ○удалить локальный узел системы                            |          |
| ○удалить систему                                           |          |
|                                                            | Далее »  |
| Программный комплекс В В В В В В В В В В В В В В В В В В В | 2.0.2208 |

4. Укажите IP-адрес основного сервера и оставьте порт по умолчанию (Рисунок 54). Нажмите

| REDKIT 2.0<br>Deployer                                                                                              | ×        |
|----------------------------------------------------------------------------------------------------|----------|
| Узел для подключения                                                                                                |          |
| Для получения конфигурационных параметров укажите реквиз<br>подключения к узлу, уже принадлежащему целевой системе. | ИТЫ      |
| Адрес 172.23.10.85 Порт 24235 🜩                                                                                     |          |
| « Назад                                                                                                    | Далее »  |
|                                                                                                    | 2.0.2208 |

- 54 -5. Ознакомьтесь с информацией о системе Redkit и нажмите
  - (Рисунок <mark>55</mark>).

|                      | EDKIT 2.0<br>Deployer      |
|----------------------|----------------------------|
| Узел для подключения |                            |
| Информация о системе | "Redkit" успешно получена. |
| Имя БД               | Redkit                     |
| Ключ БД              | 23d5558bed6f8a40           |
| Серверы БД, вх       | одящие в систему:          |
| Основной сервер      | 172.23.10.85:5432          |
| Резервный сервер     | 172.23.11.27:5432          |
| Серверы лицензирова  | ния, входящие в систему:   |
| Основной:            | 172.23.10.22:3186          |
| Программный комплекс | « Назад Далее »            |
|                      | 2.0.2208                   |

6. В окне

.

55 - <u>ничего</u> не указывайте и не отмечайте (Рисунок 56). Нажмите

| Служба                 | управления клас       | тером      |                      |           |        |
|------------------------|-----------------------|------------|----------------------|-----------|--------|
| Задайте фун<br>Redkit. | кции и настройки л    | юкальной с | лужбы управ          | ления кла | стером |
| Адрес 17               | 2.23.10.85            | Порт [     | 24235 🌲              |           |        |
| 🔲 Отслежи              | вать и управлять      | СУБД       | Основной се          | ервер     | v      |
| Путь к испо            | олняемым файлам       | и БД:      |                      |           |        |
| L<br>Путь к фай.       | лам кластера БД:      |            |                      |           |        |
|                        |                       |            |                      |           |        |
| Отслежи                | вать и управлять      | сервисом   | ı Redkit             |           |        |
|                        | isans in Julpassinits | ceponeon.  | CONTRACTOR OF STREET |           |        |

7. Отметьте <u>только</u> узел (Рисунок 57). Нажмите

56 -

и в выпадающем списке выберите наименование узла для данного АРМ .

|                    | Deployer                                           |         | ×    |
|--------------------|----------------------------------------------------|---------|------|
| Конфигу            | рация SCADA                                        |         |      |
| Выберите им        | ена узлов, которые будут запускаться на данном хос | re.     |      |
| 🗏 Конфигу          | ратор                                              |         |      |
| Имя узла           | Redkit_Configurator                                | Ψ.      |      |
| APM                |                                                    |         |      |
| Имя узла           | Redkit_Workstation_clone                           | •       |      |
| Сервис             | Redkit_Workstation_clone                           |         |      |
| Имя узла           | Redkit_Slave                                       |         |      |
|                    | Redkit_Workstation                                 |         |      |
|                    | Redkit_Configurator                                |         |      |
| Нажмите "Да        | Redkit_Master                                      |         |      |
|                    |                                                    |         |      |
|                    | « Назад                                            | Далее » |      |
| Программный компле | 86                                                 |         |      |
| REDKIT             |                                                    | 2.      | 0.22 |

8. Отметьте чекбокс у команды

57 -

и нажмите (Рисунок 58).

| R                               | REDKIT 2.0<br>Deployer                      |
|---------------------------------|---------------------------------------------|
| Готово                          |                                             |
| Локальный узел успешно сконфигу | урирован. Система "Redkit" готова к работе. |
| 🗹 Запустить службу управлени    | я системой                                  |
| Программный комплекс            | В начало ОК                                 |
|                                 | 2.0.2208                                    |

9. Выполните проверку корректности добавления узла к системе Redkit (см. раздел Проверка корректности разворачивания системы Redkit).

10.Повторите шаги 1-9 для других АРМ Оператора.

# 5.2 Redkit

Схема системы Redkit в односерверном режиме представлена на Рисунке 59.

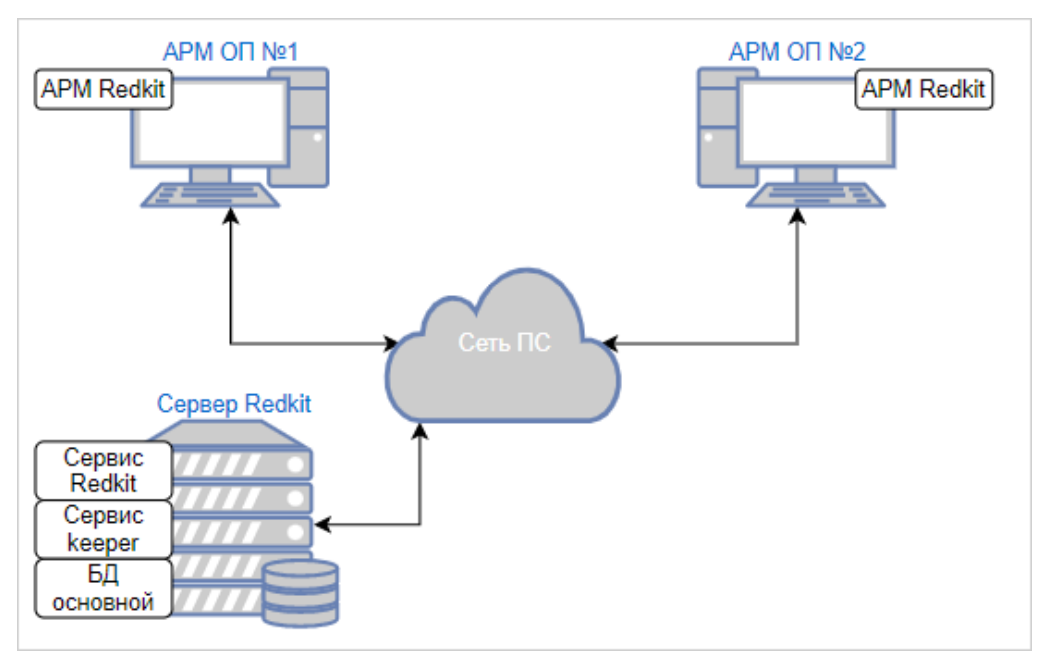

Настройка Redkit в односерверном режиме:

- 1. Выполните установку программы согласно разделу
- **2.** Запустите приложение Deployer.
- 3. Выберите режим работы

Redkit SCADA и нажмите

(Рисунок 60).

| REDKIT 2.0<br>Deployer                                     | ×        |
|------------------------------------------------------------|----------|
| Выбор режима работы                                        |          |
| Создать систему Redkit SCADA                               |          |
| Обновить систему                                           |          |
| Одобавить узел к системе                                   |          |
| ○удалить локальный узел системы                            |          |
| ⊖удалить систему                                           |          |
|                                                            | Далее »  |
| Программный комплекс В В В В В В В В В В В В В В В В В В В | 2.0.2208 |

**4.** Укажите IP-адрес основного сервера ключей, порт оставьте по умолчанию. Нажмите (Рисунок 61).

| 2  | n  | 2200  |  |
|----|----|-------|--|
| Ζ. | υ. | .2200 |  |

| REDKIT 2.0<br>Deployer                                                      |
|-----------------------------------------------------------------------------|
| Реквизиты серверов ключей                                                   |
| Задайте реквизиты используемых в системе серверов ключей<br>лицензирования. |
| Основной сервер:                                                            |
| Адрес сервера 172.23.10.85 Порт 3186 🗘                                      |
| 🔲 Резервный сервер ключей                                                   |
| « Назад Далее »                                                             |
| 2.0.220                                                                     |

5. Укажите реквизиты серверов БД: имя сервера БД (длина имени БД ограничена 16 символами), IP-адрес основного сервера. Порт должен соответствовать порту, на котором запускается postgres. Нажмите (Рисунок 62).

|                      | REDKIT 2.0<br>Deployer              |
|----------------------|-------------------------------------|
| Топология сере       | зеров БД                            |
| Задайте реквизиты і  | используемых в системе серверов БД. |
| Имя сервера БД       | Основной сервер                     |
| Адрес                | 172.23.10.85 Порт 5432 荣            |
| 🔲 Резервный сер      | вер БД                              |
| Программный комплекс | « Назад Далее »                     |
|                      | 2.0.2208                            |

62 - 62. Оставьте параметры сервисов контроля БД по умолчанию и нажмите

(Рисунок <mark>63</mark>).

|                      |                          | <sup>2.0</sup><br>Oyer        |
|----------------------|--------------------------|-------------------------------|
| Параметры сер        | рвисов контроля БД       |                               |
| Задайте параметры    | доступа к серверам БД дл | я сервисов управления Keeper. |
| Сервер "Основн       | ой сервер"               |                               |
| Опрос:               | 172.23.10.85             | 5432 🜲                        |
| Сервис Keeper:       | 172.23.10.85             | 24235 🜲                       |
|                      |                          |                               |
|                      |                          |                               |
|                      |                          |                               |
|                      |                          |                               |
|                      |                          |                               |
|                      |                          |                               |
|                      |                          | « Назад Далее »               |
|                      |                          |                               |
| Программный комплекс |                          |                               |

63 -

**7.** Укажите параметры для подключения к основному серверу БД, используя имя пользователя и пароль из п.12 раздела Установка СУБД Postgres. Нажмите (Рисунок 64).

| Основной серв     | ер БД                    |                               |
|-------------------|--------------------------|-------------------------------|
| Выберите основной | сервер БД, на котором бу | дет развернута новая система. |
| Сервер            | Основной сервер          | •                             |
| Адрес             | 172.23.10.85             |                               |
| Порт              | 5432                     |                               |
| Имя пользователя  | a postgres               |                               |
| Пароль            | •••                      |                               |
|                   |                          |                               |
|                   |                          |                               |
|                   |                          |                               |
|                   |                          |                               |
|                   |                          |                               |
|                   |                          |                               |
|                   |                          |                               |

8. Выберите тип конфигурации

64 -

и нажмите (Рисунок 65).
|                                     | ркіт 2.0<br>eployer |
|-------------------------------------|---------------------|
| Тип конфигурации                    |                     |
| Выберите тип конфигурации создаваем | юй системы.         |
| Конфигурация по умолчанию           |                     |
| ОИмпорт конфигурации                |                     |
|                                     |                     |
|                                     |                     |
|                                     |                     |
|                                     |                     |
|                                     |                     |
|                                     |                     |
|                                     |                     |
|                                     | « Назад Далее »     |
| Программный комплекс                |                     |
|                                     | 2.0.22              |

9. Выберите конфигурацию узлов

65 -SCADA и нажмите

(Рисунок <mark>66</mark>).

| REDKIT 2.<br>Depic                           | .º<br>oyer             |
|----------------------------------------------|------------------------|
| Конфигурация узлов                           | • • • <b>•</b> • • • • |
| Определите состав узлов, входящих в систему. |                        |
| О Автономный узел                            |                        |
| Один сервер SCADA                            |                        |
| Сервер SCADA с резервом                      |                        |
| О Импортированная конфигурация узлов         |                        |
|                                              |                        |
|                                              |                        |
|                                              |                        |
|                                              |                        |
|                                              |                        |
|                                              |                        |
|                                              | « Назад Далее »        |
| Программный комплекс                         |                        |
|                                              | 2.0.2208               |

Конфигурация узлов

SCADA создает три узла системы (см. следующий пункт 12):

- **a.** APM (Redkit\_Workstation) узел, отвечающий за графическое отображение рабочего места оператора.
- b. Сервер (Redkit\_System\_Service) узел, отвечающий за прием, передачу и обработку данных.
- с. Конфигуратор (Redkit\_Configurator) узел настройки системы.

10.Убедитесь, что сетевые параметры узлов корректно указаны (Рисунок 67, Таблица 13), т.е.:

**а.** IP-адрес узла *Redkit\_System\_Service* соответствует IP-адресу сервера.

- **b.** Узел Redkit\_Workstation «слушает» узел Redkit\_System\_Service.
- с. Нажмите

| 2.0.2208 |  |
|----------|--|
| 2.0.2200 |  |

| Редактирование уз       | злов                 |                 | • • |
|-------------------------|----------------------|-----------------|-----|
| Задайте свойства узлов, | входящих в систем    |                 |     |
| Redkit_Workstation      | (127.0.0.1:23233 ,   | APM)            |     |
| Redkit_System_Serv      | rice (172.23.10.85:2 | 3231 , Сервер)  |     |
| Имя узла                | Redkit_System_S      | ervice          |     |
| Адрес сервера           | 172.23.10.85         | Порт 23231 🌲    |     |
| Строка подключения      | 172.23.10.85:232     | 31              |     |
| Redkit_Configurato      | r (127.0.0.1:23234   | , Конфигуратор) |     |
|                         |                      |                 |     |
|                         |                      |                 |     |
|                         |                      |                 |     |

| Имя узла             | Имя узла, которое будет отображаться в системе Redkit                             |
|----------------------|-----------------------------------------------------------------------------------|
| Адрес сервера и Порт | Сетевые параметры данного узла (IP-адрес и порт, на которых работает данный узел) |
| Строка подключения   | Сетевые параметры узлов систем⊐́д(а                                               |

|                  |                            | T 2.0<br>Doyer         |     |
|------------------|----------------------------|------------------------|-----|
| Настройки а      | регации данных             |                        |     |
| Задайте политики | и агрегации, которые будут | действовать в системе. |     |
| Добавить         |                            |                        |     |
| ▶ Хранение       | исходных данных            |                        |     |
| ▶ Оперативн      | ые                         |                        |     |
| ▶ Неоперати      | вные                       |                        |     |
|                  |                            |                        |     |
|                  |                            |                        |     |
|                  |                            |                        |     |
|                  |                            |                        |     |
|                  |                            |                        |     |
|                  |                            |                        |     |
|                  |                            | « Назад 🛛 Дале         | e » |
|                  |                            |                        |     |
| REDKIT           |                            |                        | 2   |
|                  |                            |                        | -   |

14 -

| Хранение исходных<br>данных | 3 месяца | -          | -        |
|-----------------------------|----------|------------|----------|
| Оперативные                 | -        | 12 месяцев | 1 минута |
| Неоперативные               | -        | 24 месяца  | 30 минут |

.: Исходные агрегированные данные хранятся в БД помесячно и удаляются за период, кратный месяцу.

: нажмите КМ по выбранной политике и выберите (Рисунок 69).

|                                      |                         | <sup>2.0</sup><br>Oyer | ×     |
|--------------------------------------|-------------------------|------------------------|-------|
| Настройки агрег                      | ации данных             |                        |       |
| Задайте политики агр                 | егации, которые будут д | ействовать в системе.  |       |
| Добавить                             |                         |                        |       |
| Хранение исхо                        | дных данных             |                        |       |
| Оперативные                          | Удали                   | ть                     |       |
| ▶ Неоперативны                       | e                       |                        |       |
| рограммный комплекс<br><b>REDKIT</b> |                         | « Назад Дал            | 1ee » |

69 -

12.Задайте пароль суперпользователя root системы Redkit и нажмите (F

(Рисунок 70).

|                                                 | Deployer                                        |
|-------------------------------------------------|-------------------------------------------------|
| Настройки систем                                | ы                                               |
| Задайте имя системы и                           | реквизиты ее суперпользователя.                 |
| Имя системы                                     | Redkit                                          |
| Суперпользователь                               | root                                            |
| Пароль                                          | •••                                             |
|                                                 | •••                                             |
| Создать пользова                                | теля для построения отчетов из БД               |
| Нажмите 'Далее' для вь<br>Внимание! Данная опеј | полнения манипуляции с БД.<br>рация необратима. |

**70 -13.**Ознакомьтесь с информацией о созданной системе и нажмите (Рисунок 71).

|                                       |                  | eployer                  | ×        |
|---------------------------------------|------------------|--------------------------|----------|
| Информация                            |                  |                          |          |
|                                       | Система "Redkit" | успешно создана.         |          |
| Серве                                 | :p               | 172.23.10.85             |          |
| Порт                                  |                  | 5432                     |          |
| Имя В                                 | бд               | Redkit                   |          |
| Ключ                                  | БД               | 940cae062f72e130         |          |
| Супер                                 | пользователь     | root                     |          |
| Нажмите "Да                           | лее" для переход | а к настройке локального | о узла.  |
|                                       |                  |                          | Далее »  |
| Программный комплекс<br><b>REDKIT</b> |                  |                          | 2.0.2208 |

**14.**Укажите настройки службы управления кластера Redkit согласно Таблице 15 и нажмите (Рисунок 72).

| 2 0 2208 |  |
|----------|--|
| 2.0.2200 |  |

|                                                                                | Dep Dep                         | oloyer                    |   |
|--------------------------------------------------------------------------------|---------------------------------|---------------------------|---|
| Служба управле                                                                 | ения кластером                  |                           |   |
| Задайте функции и на<br>Redkit.                                                | астройки локальной сл           | ужбы управления кластером |   |
| Адрес 172.23.10.8                                                              | 35 Порт 🔅                       | 24235 븆                   |   |
| Отслеживать и у<br>Путь к исполняемы                                           | правлять СУБД (<br>м файлам БД: | Основной сервер           | Ŧ |
| to a dile te este di                                                           | /11/bin                         |                           |   |
| /usr/lib/postgresql                                                            |                                 |                           |   |
| /usr/lib/postgresql<br>Путь к файлам клас                                      | тера БД:                        |                           | _ |
| /usr/lib/postgresql<br>Путь к файлам клас                                      | тера БД:                        |                           |   |
| /usr/iib/postgresql<br>Путь к файлам клас<br>/pgbase/data<br>☑ Отслеживать и у | тера БД:<br>правлять сервисом Р | Redkit                    | [ |

15 -

|                                            | h.                                                                      |                                                                         |
|--------------------------------------------|-------------------------------------------------------------------------|-------------------------------------------------------------------------|
|                                            |                                                                         |                                                                         |
| Адрес и Порт                               | Сетевые параметры службы<br>Кеерег основного сервера                    | По умолчанию                                                            |
| Отслеживать и управлять<br>СУБД            | Служба Keeper выполняет<br>управление сервером БД на<br>данном узле     | Основной сервер                                                         |
| Путь к исполняемым<br>файлам БД            | Путь до директории к<br>исполняемым файлам БД                           | По умолчанию: /usr/lib/postgresql/11/<br>bin                            |
| Путь к файлам кластера БД                  | Путь до директории к файлам<br>кластера БД                              | п.4 раздела Установка СУБД Postgres<br>(например, <i>/pgbase/data</i> ) |
| Отслеживать и управлять<br>сервисом Redkit | Служба Keeper выполняет<br>управление сервисом Redkit на<br>данном узле | Да                                                                      |

15. Оставьте имена узлов по умолчанию и нажмите (Рисунок 73).

|                   | R                       | REDKIT 2.0<br>Deploye | er               | ×       |
|-------------------|-------------------------|-----------------------|------------------|---------|
| Конфигу           | рация SCADA             |                       |                  | • •     |
| Выберите и        | иена узлов, которые буд | дут запускаться на    | а данном хосте.  |         |
| 🗷 Конфигу         | ратор                   |                       |                  |         |
| Имя узла          | Redkit_Configurator     |                       |                  | •       |
|                   |                         |                       |                  |         |
| Имя узла          | Redkit_Workstation      |                       |                  | •       |
| 🗹 Сервис          |                         |                       |                  |         |
| Имя узла          | Redkit_System_Service   |                       |                  | *       |
| Нажмите "Д        | алее" для формировани   | ия конфигурации л     | локального узла. |         |
|                   |                         | 0                     | Назад Дале       | ee »    |
| Программный компл | SLC.                    |                       |                  | 2.0.220 |

16.Заполните чекбокс у команды

73 -

и нажмите (Рисунок 74). Если ранее уже была установлена система, то сначала появится окно сохранения текущей конфигурации: выполните действия в нем согласно разделу Сохранение текущей конфигурации.

| REDKIT 2.0<br>Deployer                |                                            |  |  |  |  |  |  |  |  |
|---------------------------------------|--------------------------------------------|--|--|--|--|--|--|--|--|
| Готово                                |                                            |  |  |  |  |  |  |  |  |
| Локальный узел успешно сконфигур      | рирован. Система "Redkit" готова к работе. |  |  |  |  |  |  |  |  |
| 🗹 Запустить службу управления         | системой                                   |  |  |  |  |  |  |  |  |
| Программный комплекс<br><b>REDKIT</b> | В начало ОК<br>2.0.2208                    |  |  |  |  |  |  |  |  |

- **17.**Выполните проверку корректности создания системы Redkit (раздел Проверка корректности создания системы Redkit).
- **18.**Выполните донастройку политик для управления dbctl и сервисами Redkit (раздел Донастройка политик для управления dbctl и сервисами Redkit).
- **19.**Откройте Терминал и запустите утилиту dbctl на основном сервере командой:

redkit-dbctl

Убедитесь, что есть связь с сервисом кеерег и сервером БД (Рисунок 75).

| Управление кластер | ом Redkit  |                      | <u>⊼</u> – □ × |
|--------------------|------------|----------------------|----------------|
| Название           |            |                      |                |
| ▼ Узлы кластера БД |            |                      |                |
| ▼172.23.10.85:5432 |            |                      |                |
| Сервис             | Есть связь | автоматический режим |                |
| Сервер БД          | Включен    | мастер               |                |
| Сервис Redkit      | Остановлен | Отслеживается        |                |
|                    |            |                      |                |
|                    |            |                      |                |
|                    |            |                      |                |
|                    |            |                      |                |
|                    |            |                      |                |
|                    |            |                      |                |
|                    |            |                      |                |
|                    |            |                      |                |

"dbctl"

20.Выполните настройку синхронизации времени (раздел Настройка синхронизации времени).

**21.**Выполните настройку модулей (раздел Настройка модулей), но в данной конфигурации все основные настройки выполняются для узла *Redkit\_System\_Service*.

75 -

22.Выполните настройку АРМ в виде клиента (раздел Настройка АРМ в виде клиента).

6

Панель главного меню Программы содержит вкладки:

- Объектная модель
- Журналы
- Списки состояний
- Алгоритмы
- Модули
- Плакаты и метки
- ПКУ
- Отчеты
- Устаревание и подстановка
- Удалённый запуск бланков
- Настройки почтового клиента
- Учетные записи
- Роли
- Парольная политика
- Экспорт
- Запуск стороннего ПО
- О программе

# 6.1

Первый этап работы с приложением Redkit Configurator – загрузка проекта с объектной моделью.

Меню открыто по умолчанию при загрузке Программы. При первом сеансе запуска рабочая область пуста. Далее – объектная модель загруженного проекта.

#### 6.1.1

1. Нажмите

(Рисунок 76).

| Объектная модель   | Журналы   | Списки состояний | Алгоритмы | Настройки узла   |
|--------------------|-----------|------------------|-----------|------------------|
| Настройки почтовог | о клиента | Учетные записи   | Роли Пај  | оольная политика |
| Загрузить энергооб | ьект      |                  |           |                  |
| Название           | 12        |                  |           |                  |
|                    |           |                  |           |                  |
|                    |           |                  |           |                  |
|                    |           |                  |           |                  |

76 -

**2.** Нажмите «...» и выберите файл проекта в формате \*.**ppf** (Рисунок 77). Префикс энергообъекта оставьте по умолчанию.

| Окно загрузки проекта  |        |  |
|------------------------|--------|--|
| Путь до файла проекта: |        |  |
|                        |        |  |
| Префикс энергообъекта: |        |  |
| sl                     |        |  |
|                        | Отмена |  |

- .: Допускается загрузка \*.ppf файлов проектов Redkit Builder версий 1.3.2110 и 1.3.2203.
- 3. Нажмите
- (Рисунок 78). Окно загрузки проекта Путь до файла проекта: Префикс энергообъекта: s1 Применить Отмена 78 -
- **4.** После загрузки проекта появится окно со статистикой загрузки (Рисунок 79). В случае неуспешной загрузки в этом же окне отобразится информация об ошибках.

| Загрузка проекта:                                                                                                    |   |
|----------------------------------------------------------------------------------------------------|---|
| Проект успешно загружен.                                                                                                    |   |
| Количество сигналов проекта: 37593<br>Количество привязанных сигналов проекта: 19442<br>Общее количество сигналов в системе: 37593<br>Общее количество привязанных сигналов в системе: 19731. Допустимо: 4294967295<br>Общее количество архивируемых сигналов в системе: 19442. Допустимо: 4294967295 |   |
| Ошибки загрузки проекта:                                                                                                    |   |
| В модели отсутствует                                                                                                    | A |
| сигнал<br>AR1S15.AR1S15Controller.EPS37MSQI1.MX.SeqA                                                                                                    |   |
| В модели отсутствует                                                                                                    | v |
| ок                                                                                                    |   |
| 79 -                                                                                                    |   |

#### 5. Нажмите

В левой части окна отобразятся данные и дерево загруженного проекта (Рисунок 80).

| Применить                           | Отме     | на           |                         |                 | Обновить проект | Скачать проект | Экспорт тегов |
|-------------------------------------|----------|--------------|-------------------------|-----------------|-----------------|----------------|---------------|
| Название проекта:                   | Проект   |              |                         |                 |                 |                |               |
| Описание:                           |          |              |                         |                 |                 |                |               |
|                                     |          |              |                         |                 |                 |                |               |
| Идентификатор:                      | {f49abf6 | 5-b07f-41c7- | bacc-51                 | 6afdb1bcdf}     |                 |                |               |
| Хэш:                                | 8db7759  | 0b6949a5abb  | 7046cee                 | 7778f8504722f47 |                 |                |               |
| Файл:                               | 241_210  | 7            |                         |                 |                 |                |               |
| Префикс:                            | s1       |              |                         |                 |                 |                |               |
| Найти                               |          |              | Q,                      |                 |                 |                |               |
| Название                            |          | Описание     | APM                     | Архивировани    | e               |                |               |
| ▼ Проект                            |          |              | $\checkmark$            | $\square$       |                 |                |               |
| ▶ 1T                                |          |              |                         |                 |                 |                |               |
| ▶ 2T                                |          |              |                         |                 |                 |                |               |
| ▶ 10 кВ                             |          |              |                         |                 |                 |                |               |
| ▶ 220 кВ                            |          |              | $\checkmark$            | W               |                 |                |               |
| <ul> <li>Генераторы с</li> </ul>    | игналов  |              | $\overline{\mathbf{v}}$ |                 |                 |                |               |
| <ul> <li>Ключ управления</li> </ul> | ения     |              | $\bigtriangledown$      | W               |                 |                |               |
| ▶ пдг                               |          |              |                         |                 |                 |                |               |
| Тест                                |          |              | $\bigtriangledown$      | 1               |                 |                |               |
|                                     |          |              |                         |                 |                 |                |               |
|                                     |          |              |                         |                 |                 |                |               |
|                                     |          |              |                         |                 |                 |                |               |

В столбце выберите теги, которые будут отображаться в Redkit Workstation, а в столбце выберите теги, которые будут попадать в Архив.

### 6.1.2

Обновление совершается путем загрузки нового файла проекта в формате \*.ppf. При этом предыдущий загруженный проект будет удален из Программы. Перед обновлением появится соответствующее предупреждение (Рисунок 81):

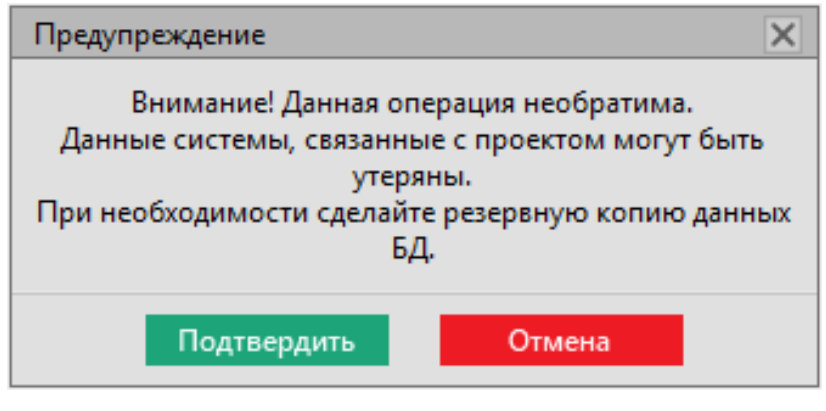

81 -

После обновления проекта заполненные чекбоксы в столбцах и сохранятся для привязанных и присутствующих в алгоритмах сигналов.

### 6.1.3

Выгрузка текущего проекта в формате \*.ppf. При этом текущий проект останется в Программе.

### 6.1.4

Выгрузка всех тегов дерева проекта в формат \*.csv.

# 6.2

В меню выполняется настройка журналов событий Redkit SCADA. Журнал – инструмент оператора, предназначенный для просмотра списка событий. Журнал является формой предоставления архива событий с возможностью фильтрации по разным признакам.

Меню содержит вкладки: , , , , , ,

## 6.2.1

Во вкладке выполняется настройка существующих или создание новых уровней важности (Рисунок 82). Уровни важности определяют вид и поведение соответствующих событий.

| Курналы Привяз | ка событий Соб | бытия Уровни важности Панел | ь событий                                                                                                    |              |           |
|----------------|----------------|-----------------------------|----------------------------------------------------------------------------------------------------|--------------|-----------|
| 🖵 Добавить урс | вень важности  | Найти                       |                                                                                                    | 🗹 Фильтрация | Столбцы 🔻 |
| Приоритет      | Квитирование   | Название                    |                                                                                                    |              |           |
| 200            | V              | Аварийные сигналы           |                                                                                                    |              |           |
| 150            | <b>V</b>       | Предупредительные сигналы 1 |                                                                                                    |              |           |
| 120            | $\checkmark$   | Предупредительные сигналы 2 |                                                                                                    |              |           |
|                |                |                             | or Conservation and Conservation and Conse |              |           |

82 -

По умолчанию в Программе созданы четыре уровня важности:

- 1. Аварийные сигналы.
- 2. Предупредительные сигналы 1.
- 3. Предупредительные сигналы 2.
- 4. Оперативное состояние.

Каждому уровню важности задан приоритет, признак квитирования, цвет.

Для добавления нового уровня важности нажмите на кнопку (Рисунок 83). Для редактирования нажмите двойным щелчком *КМ* по строке уровня важности. Для выхода из редактирования также нажмите двойным щелчком *КМ* по строке уровня важности.

| жу | рналы Привязі | ка событий Соб | бытия Ур | овни ва  | жности  | Панель    | событий |           |              |         |        |         |           |       |               |            |
|----|---------------|----------------|----------|----------|---------|-----------|---------|-----------|--------------|---------|--------|---------|-----------|-------|---------------|------------|
| 4  | Добавить уро  | вень важности  | Найти    |          |         |           | ]       |           |              |         |        | V (     | Фильтраці | ия Гр | уппировка 🔻   | Столбцы 🔻  |
|    | Приоритет     | Квитирование   | Названи  | e        |         |           |         |           |              |         |        |         |           |       |               |            |
| V  | o \$          | V              | • Новыі  | й уровен | ь важно | сти       |         |           |              |         |        |         |           |       |               |            |
|    |               | V.             |          |          |         |           |         |           |              |         |        |         |           | _     |               |            |
|    | Активность    | квитировано    | шрифт    | D.11     | 11 12   | цвет текс | Ta I    | цвет фона | цвет маркера | мигание | Период | шрифт 2 | 0.11      | 11 12 | цвет текста 2 | цвет фона. |
|    |               |                |          |          |         | #0000     |         | #ffffff   | #000000      |         |        |         |           |       | #000000       | #######    |
|    |               |                |          |          |         | #0000     |         | #ffffff   | #000000      |         |        |         |           |       | #000000       | #ffffff    |
|    |               |                |          | Bold     |         | #0000     |         | #ffffff   | #000000      |         |        |         |           |       | #000000       | #ffffff    |
|    |               |                |          |          |         | #0000     |         | #ffffff   | #000000      |         |        |         |           |       | #000000       | ########   |
| 4  |               |                |          |          |         |           |         |           |              |         |        | _       |           |       |               |            |
|    |               |                |          |          |         |           |         |           |              |         |        |         |           |       |               |            |
| ~  | 200           | 1              | Авари    | йный     |         |           |         |           |              |         |        |         |           |       |               |            |
| V  | 150           | 1              | Преду    | предител | тьный   |           |         |           |              |         |        |         |           |       |               |            |
| ~  | 100           |                | Инфо     | рмацион  | ный     |           |         |           |              |         |        |         |           |       |               |            |
|    |               |                |          |          |         |           |         |           |              |         |        |         |           |       |               |            |
|    |               |                |          |          |         |           |         |           |              |         |        |         |           |       |               |            |
|    |               |                |          |          |         |           |         |           |              |         |        |         |           |       |               |            |
|    |               |                |          |          |         |           |         |           |              |         |        |         |           |       |               |            |
|    |               |                |          |          |         |           |         |           |              |         |        |         |           |       |               |            |
|    |               |                |          |          |         |           |         |           |              |         |        |         |           |       |               |            |
|    |               |                |          |          |         |           |         |           |              |         |        |         |           |       |               |            |
|    |               |                |          |          |         |           |         |           |              |         |        |         |           |       |               |            |
|    |               |                |          |          |         |           |         |           |              |         |        |         |           |       |               |            |
| 4  | элемента      |                |          |          |         |           |         |           |              |         |        |         |           |       |               |            |
|    |               |                |          |          |         |           |         |           |              |         |        |         |           |       |               |            |

83 -

У каждого уровня важности внутри заложены настройки для условий наличия активности и квитирования событий (Рисунок 84). К активным событиям относятся:

- изменения значений аналоговых параметров;
- переход в 10 (2) для дискретных параметров.

#### Redkit SCADA 2.0.

| Журналы Привязка собы                              |                                                                                                    | ка событий   | Cof | бытия  | Уровни в             | ажност   | и Панели   | ь событий | Источни | ики управления |
|----------------------------------------------------|----------------------------------------------------------------------------------------------------|--------------|-----|--------|----------------------|----------|------------|-----------|---------|----------------|
| $\left( \begin{array}{c} \\ + \end{array} \right)$ | Добавить уро                                                                                                    | вень важно   | сти | Найт   | и                    |          |            | ]         |         |                |
| П                                                  | рналы Привязка событий<br>Добавить уровень важнос<br>Приоритет Квитировани<br>200 ♀<br>150 ♀ ♥<br>Активность Квитировани<br>Нет Нет<br>Да Нет<br>Нет Да<br>Да Да Да |              |     | Назва  | ние                  | ий       |            |           |         |                |
| ~                                                  | 200                                                                                                    | $\checkmark$ |     | Ава    | рийные си            | гналы    |            |           |         |                |
| ~                                                  | 150 🜲                                                                                                    | $\checkmark$ |     | Пре    | дупредител           | льные си | гналы 1    |           |         |                |
|                                                    |                                                                                                    |              |     |        |                      |          |            |           |         |                |
|                                                    | Активность                                                                                                    | Квитирован   | 0   | Шриф   | т                    |          | Цвет текст | а Цве     | ет фона | Цвет маркера   |
|                                                    | Нет                                                                                                    | Нет          |     | Regula | ar <mark>Bold</mark> | Italic   | #00000     | 0         | #fbe2b3 | #ffa500        |
|                                                    | Да                                                                                                    | Нет          |     | Regula | ar <mark>Bold</mark> |          | #00000     | 0         | #fbe2b3 | #ffa500        |
|                                                    | Нет                                                                                                    | Да           |     | Regula | ar <mark>Bold</mark> | Italic   | #00000     | 0         | #fbe2b3 | #ffa500        |
|                                                    | Дa                                                                                                    | Да           |     | Regula | ar <mark>Bold</mark> |          | #00000     | 0         | #fbe2b3 | #ffa500        |
| •                                                  |                                                                                                    |              |     |        | _                    | _        | _          | _         | _       | 111            |
|                                                    |                                                                                                    |              |     |        |                      |          |            |           |         |                |
| ~                                                  | 120                                                                                                    | $\checkmark$ |     | Пре    | дупредите.           | льные си | ігналы 2   |           |         |                |
| ~                                                  | 100                                                                                                    |              |     | Опе    | ративное с           | остояни  | e          |           |         |                |

84 -

Для отключения уровня важности снимите «#» в строке уровня слева.

: После отключения уровня важности события с таким уровнем важности не будут записываться в журнал.

Для обратного включения уровня важности установите «#» в соответствующей строке.

#### 6.2.1.1

Поддерживаемый формат звуковой сигнализации: \*.wav.

Настройте звуковую сигнализацию для каждого уровня важности:

- 1. Нажмите двойным щелчком КМ по строке выбранного уровня важности.
- **2.** Для каждого условия выберите звуковую сигнализацию из списка в столбце 85).

(Рисунок

| Журналы | Привяз    | зка событий | Соб     | ытия Уровни вах    | жности Панель с | обытий Источники уг | равления  |             |           |                 |         |              |
|---------|-----------|-------------|---------|--------------------|-----------------|---------------------|-----------|-------------|-----------|-----------------|---------|--------------|
| 📮 Доб   | авить урс | овень важн  | ости    | Найти              |                 |                     |           |             |           |                 |         | Столбцы 🔻    |
| Приор   | оитет     | Квитирова   | ние     | Название           | K               | омментарий          |           |             |           |                 |         |              |
| V       | 200 🌲     | V           |         | Аварийные сигн     | алы             |                     |           |             |           |                 |         |              |
| Шрифт 2 |           | Цвет т      | екста 2 | Цвет фона 2        | Цвет маркера 2  | Звуковой сигнал     | Зациклить | Цвет текста | Цвет фона | Цвет маркера    | Мигание | Период       |
| Regular | Bold 4    | Rodic 📃 su  | 6181818 | =                  |                 | alarm1.wav          | ✓         | #000000     | #edd4d4   | #ff0000         |         | D 🔷 N        |
|         |           | talic 📃 #0  |         | #ffffff            | #000000         | Нет                 | 2         | #000000     | #edd4d4   | #ff0000         |         |              |
|         |           | imin 📕 🗃    |         |                    |                 |                     |           | #000000     | #edd4d4   | #ff0000         |         | D 🗘 M        |
|         |           | talic 📃 #0  |         | #######            | #000000         | ✓ alarmi.wav        | z         | #000000     | #edd4d4   | #ff0000         |         |              |
|         |           |             |         | 111                |                 | alarm2.wav          |           | ▶ 🔍         |           |                 |         |              |
|         |           |             | _       |                    |                 | alarm3.wav          | <u> </u>  |             | 1         | 150             | 1971    | Предупредите |
| 120     | N N       |             |         | лительные сигналы. | 2               |                     |           | 1           |           | - 150           |         | л            |
| 100     |           | Or          | тератив | ное состояние      |                 |                     |           |             |           | 2000            |         | 20           |
|         |           |             | ÷       |                    |                 |                     |           |             |           | 3-              |         |              |
|         |           |             |         |                    |                 |                     |           |             |           | Fellakty posana |         |              |
|         |           |             |         |                    |                 |                     |           |             |           |                 |         |              |
|         |           |             |         |                    |                 |                     |           |             |           |                 |         |              |
|         |           |             |         |                    |                 |                     |           |             |           |                 |         |              |
|         |           |             |         |                    |                 |                     |           |             |           |                 |         |              |
|         |           |             |         |                    |                 |                     |           |             |           |                 |         | 4 элемен     |

85 -

.: Допускается добавить новые файлы звуковой сигнализации: нажмите и добавьте новые файлы в формате \*.wav (Рисунок 86).

| Добавить      |     |         |  |
|---------------|-----|---------|--|
| Звуковой сигн | нал |         |  |
| alarm1.wav    |     |         |  |
| alarm2.wav    |     |         |  |
| alarm3.wav    |     |         |  |
| warn1.wav     |     |         |  |
| warn2.wav     |     |         |  |
| warn3.wav     |     |         |  |
|               |     |         |  |
|               |     | Закрыть |  |

3.

Проверьте звуковую сигнализацию: нажмите на 🕨 в столбце

(Рисунок <mark>87</mark>).

| Цвет маркера 2 | Звуковой сигнал | Зациклить | Просмотр   |
|----------------|-----------------|-----------|------------|
| #000000        | alarm2.wav 🔻    | ~         | 🛌 📕 Пример |
| #000000        |                 | <b>v</b>  | 🖑 🛑 Пример |
| #000000        |                 | <b>v</b>  | 🗧 Пример   |
| #000000        |                 | <b>v</b>  | 📒 Пример   |
|                |                 |           |            |
|                |                 |           |            |

87 -

# 6.2.2

Во вкладке выполняется редактирование или создание новых вариантов событий для журналов (Рисунок 88).

| ж | Журналы Привязка событий События Уровни важности Панель событий |                                                 |     |                             |   |                                   |                       |
|---|-----------------------------------------------------------------|-------------------------------------------------|-----|-----------------------------|---|-----------------------------------|-----------------------|
|   | +)                                                              | Создать Удалить Экспорт Импорт                  |     |                             |   |                                   |                       |
|   | Nº                                                              | Событие                                         | Уро | овень важности              |   | Функциональная группа             | Всплывающее сообщение |
| ☑ | 1 Системные сообщения                                           |                                                 |     | Оперативное состояние 🔹 🔻   | • | (38) Системные сигналы АСУ ТП     |                       |
| ✓ | 2 Системные ошибки                                              |                                                 | т   | Предупредительные сигналы 2 | · | (29) Неисправность при выполнении |                       |
| ~ | 3                                                               | Системные предупреждения                        | т   | Оперативное состояние       | · | (38) Системные сигналы АСУ ТП     |                       |
| V | 4                                                               | Нехватка свободного места на диске              | т   | Предупредительные сигналы 2 | , | (29) Неисправность при выполнении |                       |
| V | 5                                                               | Удаление записей архива по причине переполнения | т   | Предупредительные сигналы 2 | · | (29) Неисправность при выполнении |                       |
| ✓ | 6                                                               | Запуск процедуры прореживания/усреднения        | т   | Оперативное состояние       |   | (38) Системные сигналы АСУ ТП     |                       |
| ✓ | 7 Переключение серверов                                         |                                                 | т   | Оперативное состояние       | • | (38) Системные сигналы АСУ ТП     |                       |
| ~ | 8 Пользовательские сообщения                                    |                                                 | т   | Оперативное состояние 🔻     | • | (41) Действие пользователя        |                       |
| V | 9                                                               | Ручной ввод значения                            | Т   | Оперативное состояние 🔻     | • | (39) Замещение сигнала            |                       |

88 -

По умолчанию в Программе создано 35 типов стандартных событий (Таблица 16). Стандартные типы событий можно редактировать, но нельзя удалить.

| 1  | Системные сообщения                                         | Оперативное состояние          | (38) Системные сигналы АСУ<br>ТП                                                                        |  |  |  |
|----|-------------------------------------------------------------|--------------------------------|----------------------------------------------------------------------------------------------------|--|--|--|
| 2  | Системные ошибки                                            | Предупредительные сигналы<br>2 | (29) Неисправность при<br>выполнении сервисных<br>приложений, ошибки работы<br>программного обеспечения |  |  |  |
| 3  | Системные предупреждения                                    | Оперативное состояние          | (38) Системные сигналы АСУ<br>ТП                                                                        |  |  |  |
| 4  | Нехватка свободного места на<br>диске                       | Предупредительные сигналы<br>2 | (29) Неисправность при<br>выполнении сервисных<br>приложений, ошибки работы<br>программного обеспечения |  |  |  |
| 5  | Удаление записей архива по<br>причине переполнения          | Предупредительные сигналы<br>2 | (29) Неисправность при<br>выполнении сервисных<br>приложений, ошибки работы<br>программного обеспечения |  |  |  |
| 6  | Запуск процедуры<br>прореживания/усреднения                 | Оперативное состояние          | (38) Системные сигналы АСУ<br>ТП                                                                        |  |  |  |
| 7  | Переключение серверов                                       | Оперативное состояние          | (38) Системные сигналы АСУ<br>ТП                                                                        |  |  |  |
| 8  | Пользовательские сообщения                                  | Оперативное состояние          | (41) Действие пользователя                                                                              |  |  |  |
| 9  | Ручной ввод значения                                        | Оперативное состояние          | (39) Замещение сигнала                                                                                  |  |  |  |
| 10 | Пометки на схеме                                            | Оперативное состояние          | (41) Действие пользователя                                                                              |  |  |  |
| 11 | Управление                                                  | Оперативное состояние          | (30) Команды управления                                                                                 |  |  |  |
| 12 | Сформирован отчёт                                           | Оперативное состояние          | (41) Действие пользователя                                                                              |  |  |  |
| 13 | Системные сообщения ИБ                                      | Оперативное состояние          | (42) Системное событие ИБ                                                                               |  |  |  |
| 14 | Пользовательские сообщения ИБ                               | Оперативное состояние          | (43) Пользовательские<br>события ИБ                                                                     |  |  |  |
| 15 | Системные предупреждения ИБ                                 | Оперативное состояние          | (42) Системное событие ИБ                                                                               |  |  |  |
| 16 | Пользовательские предупреждения<br>ИБ                       | Оперативное состояние          | (43) Пользовательские<br>события ИБ                                                                     |  |  |  |
| 17 | Инциденты ИБ                                                | Предупредительные сигналы<br>2 | (29) Неисправность при<br>выполнении сервисных<br>приложений, ошибки работы<br>программного обеспечения |  |  |  |
| 18 | Изменение уставок                                           | Оперативное состояние          | (41) Действие пользователя                                                                              |  |  |  |
| 19 | Квитирование                                                | Оперативное состояние          | (41) Действие пользователя                                                                              |  |  |  |
| 20 | Установка/снятие плакатов<br>безопасности                   | Оперативное состояние          | (36) Установка/снятие плакатов безопасности                                                             |  |  |  |
| 21 | Сообщения о начале/завершении<br>сеанса работы пользователя | Оперативное состояние          | (37) Начало/завершение<br>сеанса работы                                                                 |  |  |  |
| 22 | Непереключение коммутационного<br>аппарата за заданное врем | Предупредительные сигналы<br>1 | (8) Непереключение<br>коммутационного аппарата,<br>РПН трансформатора                                   |  |  |  |

| 23 | Запуск процедуры работы с<br>секциями                                  | Оперативное состояние | (38) Системные сигналы АСУ<br>ТП |  |  |  |  |
|----|------------------------------------------------------------------------|-----------------------|----------------------------------|--|--|--|--|
| 24 | Отклонение текущей частоты за пределы "мертвой полосы"                 | Оперативное состояние | (47) Информация                  |  |  |  |  |
| 25 | Отклонения частоты за пределы<br>50,00±0,20 Гц                         | Оперативное состояние | (47) Информация                  |  |  |  |  |
| 26 | Неудовлетворительное участие в<br>ОПРЧ по требуемой мощности           | Оперативное состояние | (47) Информация                  |  |  |  |  |
| 27 | Неудовлетворительное участие в<br>ОПРЧ по колебаниям мощности          | Оперативное состояние | (47) Информация                  |  |  |  |  |
| 28 | Неудовлетворительное участие в<br>ОПРЧ по вмешательству в процесс      | Оперативное состояние | (47) Информация                  |  |  |  |  |
| 29 | Произведена количественная<br>оценка участия в ОПРЧ                    | Оперативное состояние | (47) Информация                  |  |  |  |  |
| 30 | Удовлетворительное участие в<br>ОПРЧ                                   | Оперативное состояние | (47) Информация                  |  |  |  |  |
| 31 | Сформирован отчет об участии в<br>ОПРЧ                                 | Оперативное состояние | (47) Информация                  |  |  |  |  |
| 32 | Произведена качественная оценка<br>участия в ОПРЧ                      | Оперативное состояние | (47) Информация                  |  |  |  |  |
| 33 | Недостаточное время отклонения<br>частоты для количественной оценки    | Оперативное состояние | (47) Информация                  |  |  |  |  |
| 34 | Резкое отклонение частоты<br>(длительность не более 10 секунд)         | Оперативное состояние | (47) Информация                  |  |  |  |  |
| 35 | Скачкообразное отклонение<br>частоты (длительность более 10<br>секунд) | Оперативное состояние | (47) Информация                  |  |  |  |  |

Каждое событие соответствует функциональной группе. Функциональные группы представлены в Таблице 17 и соответствуют СТО ПАО «ФСК ЕЭС» 5694707-25.040.40.227-2016, Приложение Д.

| AC   | 1 | Отключение выключателя от действия защит,<br>самопроизвольное отключение/включение<br>выключателя |
|------|---|---------------------------------------------------------------------------------------------------|
| AC   | 2 | Срабатывание устройств РЗА на отключение оборудования                                             |
| AC   | 3 | Работа УРОВ                                                                                       |
| AC   | 4 | Срабатывание устройств АПВ и АВР                                                                  |
| AC   | 5 | Срабатывание устройств ПА на<br>включение/отключение оборудования                                 |
| ПС 1 | 6 | Срабатывание на сигнал КИВ, газовой защиты<br>трансформаторов                                     |
| ПС 1 | 7 | Работа УПАСК (прием и передача команд РЗ и ПА)                                                    |

Г

| ПС 1 | 8  | Непереключение коммутационного аппарата, РПН трансформатора |
|------|----|-------------------------------------------------------------|
| ПС 1 | 9  | Неисправность устройств АСУ ТП                              |
| ПС 1 | 10 | Неисправность устройств РЗА, ПА и ВК, РАС, ОМП              |
| ПС 1 | 11 | Работа ФОЛ, КПР на фиксацию (без реализации<br>управляющего |

2.0.2208

| OC                 | 37            | Начало/завершение сеанса работы пользователя |
|--------------------|---------------|----------------------------------------------|
| OC                 | 38            | Системные сигналы АСУ ТП                     |
| OC                 | 39            | Замещение сигнала                            |
| OC                 | 40            | Изменение признаков качества                 |
| OC                 | 41            | Действие пользователя                        |
| OC                 | 42            | Системное событие ИБ                         |
| OC                 | 43            | Пользовательское событие ИБ                  |
| OC                 | 44            | Недостоверность                              |
| OC                 | 45            | Ремонт                                       |
| OC                 | 46            | Имитация                                     |
| OC                 | 47            | Информация                                   |
| АС – Аварийные соб | Бытия         |                                              |
| ПС – Предупредите  | пьные события |                                              |

ОС – Оперативные события

Каждому событию допускается назначить всплывающее сообщение (Рисунок 89).

| № Событие               |                                                |          | Уровень важности                       | Функциональная группа   | 1                                       |                                                                 | Всплывающее сообщение           |  |  |  |  |
|-------------------------|------------------------------------------------|----------|----------------------------------------|-------------------------|-----------------------------------------|-----------------------------------------------------------------|---------------------------------|--|--|--|--|
| І Системные сообщения   |                                                |          | Т Оперативное состояние 🗸              | (38) Системные сигналь  | истемные сигналы АСУ ТП 🔹 🗸 🗸           |                                                                 |                                 |  |  |  |  |
| граммного ореспечения Г | /                                              | n inz    | системные овласки                      | (200 II)                | _редупредитедьные сигниды_2             | (29) состравность при выподнении сервисных.                     | придожении, ошицки рицоты про   |  |  |  |  |
|                         | •                                              | P 1 3    | Системные предупреждения               | Т                       | Оперативное состояние                   | <ul> <li>(38) Системные сигналы АСУ ТП</li> </ul>               |                                 |  |  |  |  |
| гриммного обеспечения   | •                                              | ·: 4     | Нехвитки свободного мести ни диске     | т                       | Предупредительные сигналы 2             | <ul> <li>(29) Неиспризность при зыполнении серзисных</li> </ul> | приложений, ошибхи ряботы про   |  |  |  |  |
| граммного обеспечения   | •                                              | 5        | Удаление записей архива по причине пер | сполнения Т             | Предупредительные сигналы 2             | <ul> <li>(29) Неисправность при выполнении сервисных</li> </ul> | приложений, ошибки работы про   |  |  |  |  |
|                         | •                                              | · 6      | Запуск процедуры прорежизания/усредн   | сния Т                  | Оператизное состояние                   | <ul> <li>(38) Системные сигналы АСУ ТП</li> </ul>               |                                 |  |  |  |  |
|                         | •                                              | TT ( 7   | Переключение серверов                  | т                       | Оперативное состояние                   | <ul> <li>(38) Системные сигналы АСУ ТП</li> </ul>               |                                 |  |  |  |  |
|                         | •                                              |          | Пользовательские сообщения             | т                       | Оперативное состояние                   | <ul> <li>(41) Действие пользователя</li> </ul>                  |                                 |  |  |  |  |
|                         | •                                              | 9        | Ручной ввод значения                   | тт                      | Оператизное состояние                   | <ul> <li>(39) Замещение сигнала</li> </ul>                      |                                 |  |  |  |  |
|                         | *                                              | ···   10 | Пометки на схеме                       | т                       | Оперативное состояние                   | <ul> <li>(41) Действие пользователя</li> </ul>                  |                                 |  |  |  |  |
|                         | •                                              | 17 (11   | Управление                             | т                       | Оператизное состояние                   | <ul> <li>(30) Команды управления</li> </ul>                     |                                 |  |  |  |  |
|                         | •                                              | 12       | Сформирован отчет                      | т                       | Оперативное состояние                   | <ul> <li>(41) Действие пользователя</li> </ul>                  |                                 |  |  |  |  |
|                         | <ul> <li>Это системное событие ИБ !</li> </ul> | 13       | Системные сообщения ИБ                 | т                       | Оперативное состояние                   | <ul> <li>(42) Системное событие ИБ</li> </ul>                   |                                 |  |  |  |  |
|                         | *                                              | 14       | Пользовательские сообщения ИБ          | т                       | Оперативное состояние                   | <ul> <li>(43) Пользовательские события ИБ</li> </ul>            |                                 |  |  |  |  |
|                         | v                                              | TT 15    | Системные предупреждения ИБ            | т                       | Оперативное состояние                   | <ul> <li>(42) Системное событие ИБ</li> </ul>                   |                                 |  |  |  |  |
|                         | •                                              | 16       | Пользовательские предупреждения ИБ     | т                       | Оперативное состояние                   | <ul> <li>(43) Пользовательские события ИБ</li> </ul>            |                                 |  |  |  |  |
| граммного обеспечения   | v                                              | TT 17    | Инциденты ИБ                           | т                       | Предупредительные сигналы 2             | <ul> <li>(29) Неисправность при выполнении сервисных</li> </ul> | приложений, ошибки работы про   |  |  |  |  |
|                         |                                                | Loi %    | именнистра изако <u>ж</u>              | т                       | ๛ฅ๛๛๛๛๛๛๛๛๛๛๛๛๛๛๛๛๛๛๛๛๛๛๛๛๛๛๛๛๛๛๛๛๛๛๛๛๛ | (41/5),สหยังเทยาเอกรรมมายเอกท                                   |                                 |  |  |  |  |
| -                       | Произошло квитирование!                        | 19 K     | витирование                            |                         | Оперативное состояние                   | (41) Действие пользователя                                      |                                 |  |  |  |  |
|                         | Выполнена установка плакатов I                 | 20 y     | становка/снатие плакатов безовасности. | T                       | Адагийныо сигнявы                       |                                                                 |                                 |  |  |  |  |
| еля                     | v                                              |          | Бс   21. Сообщен                       | ния о начале/завершении | сеанса работы пользователя 🔳 (          | Оперативное состояние 👘 (37) Начало/зав                         | ершение сеанса работы пользоват |  |  |  |  |
| РПН трансформатора      |                                                |          | бе   22   Неперек                      | лючение коммутационог   | о аппарата за заданное время Т I        | Предупредительные сигналы 1 👋 (8) Непереключ                    | ение коммутационного аппарата,  |  |  |  |  |

89 -

Сообщение всплывает при наведении курсора на строку с событием в журналах (Рисунок 90).

| Квити | ров | ать | Квитировать все          |     | казать на схеме 🔻 🔢 16:21:46                |                           |         |          |        |     |            | E          | ν Φι | ильтрация | Экспорт  |          |
|-------|-----|-----|--------------------------|-----|---------------------------------------------|---------------------------|---------|----------|--------|-----|------------|------------|------|-----------|----------|----------|
| ] ID  | Ŧ   | T.  | Время                    | Ŧ   | Описание                                    |                           | Ŧ       | Обор     | Пара   | T.  | Значение 🔻 | Состояние  | Ŧ    | Функ 🔻    | Исто 🐺   | Узел 👻   |
| ] 1   | 5   |     | 17.08.2020 16:19:45.3110 | 000 | Квитированы все события                     |                           |         |          |        |     |            |            |      | Действие  |          | scada    |
| ] 1   | 4   |     | 17.08.2020 16:18:33.1310 | 000 | Успешный вход в APM (scada).                |                           |         |          |        |     |            |            |      | Начало/з  |          | scada    |
| 1     | 3   |     | 17.08.2020 16:18:13.0640 | 000 | Выход из APM (scada).                       |                           |         |          |        |     |            |            |      | Начало/з  |          | scada    |
| 1     | 2   |     | 17.08.2020 16:17:00.2200 | 000 | Выдана команда управления                   |                           |         | 500 κB / | 5 Пол  | жен | 2          | Включение  |      | Команды   | 7f000001 | scada    |
| 1     | 1   |     | 17.08.2020 16:16:47.9720 | 000 | Выдана команда управления                   |                           |         | 500 κB / | 5 Пол  | жен | 1          | Отключение |      | Команды   | 7f000001 | scada    |
| 1     | 0   |     | 17.08.2020 16:15:36.0530 | 000 | Снят плакат "РАБОТА ПОД НАПРЯЖЕНИЕМ. П      | ТОВТОРНО НЕ ВКЛЮЧАТЬ      | 5!"     | 500 κB / | 5      |     |            | Снят       |      | Установк  |          | scada    |
|       | 9   |     | 17.08.2020 16:14:32.9570 | 000 | Установлен плакат "РАБОТА ПОД НАПРЯЖЕНИ     | ИЕМ. ПОВТОРНО Выпол       | пнена у | тановка  | плакат | ов! |            | Установлен |      | Установк  |          | scada    |
|       | 8   |     | 17.08.2020 16:11:02.2040 | 000 | Успешный вход в APM (scada).                |                           |         |          |        |     | •          |            |      | Начало/з  |          | scada    |
|       | 7   |     | 17.08.2020 16:10:11.2470 | 000 | Выход из APM (scada).                       |                           |         |          |        |     |            |            |      | Начало/з  |          | scada    |
|       | 6   |     | 17.08.2020 16:08:42.6190 | 000 | Успешный вход в APM (scada).                |                           |         |          |        |     |            |            |      | Начало/з  |          | scada    |
|       | 5   |     | 17.08.2020 16:08:25.0730 | 000 | Неудачная попытка входа в APM (scada). Неве | ерный пароль.             |         |          |        |     |            |            |      | Системнс  |          | scada    |
|       | 4   |     | 17.08.2020 12:10:33.6850 | 000 | Успешный вход в конфигуратор (scadaconfig). | ).                        |         |          |        |     |            |            |      | Начало/з  |          | scadacon |
|       | 3   |     | 17.08.2020 12:09:26.8980 | 000 | Выход из конфигуратора (scadaconfig).       |                           |         |          |        |     |            |            |      | Начало/з  |          | scadacon |
|       | 2   |     | 17.08.2020 12:05:40.0130 | 000 | Успешный вход в конфигуратор (scadaconfig). | ).                        |         |          |        |     |            |            |      | Начало/з  |          | scadacon |
| ]     | 1   |     | 17.08.2020 12:05:28.6160 | 000 | Неудачная попытка входа в конфигуратор (sca | cadaconfig). Неверный пар | роль.   |          |        |     |            |            |      | Системнс  |          | scadacon |

Описание дополнительных команд для работы с событиями представлено в Таблице 18.

| Создать | Создание нового типа событий                       |
|---------|----------------------------------------------------|
| Удалить | Удаление выделенного типа событий                  |
| Экспорт | Экспорт конфигурации типов событий в формате *.csv |
| Импорт  | Импорт конфигурации типов событий в формате *.csv  |

: После отключения такие типы события не будут записываться в журнал.

Для отключения типа события снимите «#» в строке события слева.

⚠

Для обратного включения типа события установите «#» в соответствующей строке.

## 6.2.3

Во вкладке выполняется привязка событий к изменению состояния или атрибута качества сигнала, и дискретных значений параметров в загруженном проекте (Таблица 19). Рабочая область вкладки состоит из панели со списком доступных столбцов для отображения и таблицы с деревом объектов загруженного проекта (Рисунок 91).

| Атрибуты качества | Блокировка / Блокировка (снятие)         |  |  |  |  |  |
|-------------------|------------------------------------------|--|--|--|--|--|
|                   | Вне диапазона / Вне диапазона (снятие)   |  |  |  |  |  |
|                   | Дребезг / Дребезг (снятие)               |  |  |  |  |  |
|                   | Неточное / Неточное (снятие)             |  |  |  |  |  |
|                   | Переполнение / Переполнение (снятие)     |  |  |  |  |  |
|                   | Плохая ссылка / Плохая ссылка (снятие)   |  |  |  |  |  |
|                   | Подстановка / Подстановка (снятие)       |  |  |  |  |  |
|                   | Противоречивое / Противоречивое (снятие) |  |  |  |  |  |
|                   | Сбой / Сбой (снятие)                     |  |  |  |  |  |
|                   | Устаревшее / Устаревшее (снятие)         |  |  |  |  |  |
| Качество          | Недействительное качество                |  |  |  |  |  |
|                   | Сомнительное качество                    |  |  |  |  |  |
|                   | Хорошее качество                         |  |  |  |  |  |
| Переходы          | Переход в 00 (0)                         |  |  |  |  |  |
|                   | Переход в 01 (1)                         |  |  |  |  |  |
|                   | Переход в 10                             |  |  |  |  |  |
|                   | Переход в 11                             |  |  |  |  |  |
| Уставки           | Верхняя АУ (взведение)                   |  |  |  |  |  |
|                   | Верхняя АУ (снятие)                      |  |  |  |  |  |
|                   | Верхняя ПУ (взведение)                   |  |  |  |  |  |
|                   | Верхняя ПУ (снятие)                      |  |  |  |  |  |
|                   | Максимум (взведение)                     |  |  |  |  |  |

| Минимум (взведе |                       |
|-----------------|-----------------------|
|                 | Максимум (снятие)     |
|                 | Минимум (взведениеоММ |

| Журналы              | Привязка событий Соб     | ытия    | Уровни важности   | Панель событий      | Источни     | ки управления   | R    |                                |                      |                  |     |          |                                 |
|----------------------|--------------------------|---------|-------------------|---------------------|-------------|-----------------|------|--------------------------------|----------------------|------------------|-----|----------|---------------------------------|
| 🔳 У                  | ′старевшее               | Эксг    | юрт Импорт        | Найти               |             | Q               |      |                                |                      |                  |     |          |                                 |
| 🔳 У                  | (старевшее (снятие)      | Парал   | метр              |                     |             | Имя 61850       |      |                                | Верхняя АУ (взведени | верхняя АУ (снят | ие) |          | <b>^</b>                        |
| T Kav                | нество                   |         | Активная моц      | цность.Нулевая посл | педователь  | s1.VL1Q2.VL1    | Q2C  | ontroller.Q2MMXU2.MX.W.res     |                      |                  |     |          |                                 |
|                      | едействительное качество |         | Активная моц      | цность.Среднее      |             | s1.VL1Q2.VL1    | Q2C  | ontroller.Q2MMXU1.MX.W.net     | 2                    |                  |     |          |                                 |
|                      | омнительное качество     |         | Активная моц      | цность.Среднее      |             | s1.VL1Q2.VL1    | Q2C  | ontroller.Q2MMXU2.MX.W.net     |                      |                  |     |          |                                 |
| ×                    | орошее качество          |         | Активная моц      | цность.Фаза А       |             | s1.VL1Q2.VL1    | Q2C  | ontroller.Q2MMXU2.MX.W.phsA    |                      |                  |     |          |                                 |
| Т Пе                 | реходы                   |         | Активная моц      | цность.Фаза А       |             | s1.VL1Q2.VL1    | Q2C  | ontroller.Q2MMXU1.MX.W.phsA    |                      |                  |     |          |                                 |
|                      | епетол в ППП Активная мо | бщноств | афаза В           | s1.VL1Q2.VL10       | 2Controller | Q2MMXU2.M       | X:W: | phse:                          |                      |                  |     |          | 1                               |
| <u></u>              | Активная мо              | ощность | фаза В            | s1.VL1Q2.VL1Q       | 2Controller | .Q2MMXU1.N      | Ha   | значение события               |                      | ×                |     | 1.1      | 1                               |
| <b></b>              | Активная мо              | ощность | "Фаза С           | s1.VI.1Q2.VI.1Q     | 2Controller | .Q2MMXU2.N      | С    | Системные сообщения            |                      | <u>1</u>         |     |          |                                 |
|                      | Активная мо              | ощность | фаза С            | s1.VL1Q2.VL1Q       | 2Controller | .Q2MMXU1.N      | с    | Системные ошибки               |                      | 11.1             |     |          | V - ST INT                      |
| a utilization of the | Блокировка               | включе  | вия               | s1.VL1Q2.VL1Q       | 2Controller | Q2XCBR1.ST.     | C.   | Системные предупреждения       |                      |                  |     | 3        | Benarowine th Well of           |
| and make             | Блокировка               | отключ  | ения              | s1.VL1Q2.VL1Q       | 2Controller | .Q2XCBR1.ST.    | н    | Нехватка свободного места на д | иске                 | 11.1             |     |          | Bernard and the State           |
| ana ang              | Блокировка               | управле | ения              | s1.VL1Q2.VL1Q       | 2Controller | Q2CILO1.ST.I    | У    | Удаление записей архива по при | чине переполнения    |                  |     |          | Statestates (F) V-Ac            |
| anac intell          | Коэффицие                | нт мощн | юсти.Нейтраль     | s1.VL1Q2.VL1Q       | 2Controller | .Q2MMXU1.N      | 3    | Запуск процедуры прореживани   | я/усреднения         | 111              |     |          | Statestation (1) V-Per          |
| Gradinanistali       | Коэффицие                | нт мощн | юсти.Нулевая посл | едова s1.VL1Q2.VL1Q | 2Controller | .Q2MMXU1.N      | п    | Переключение серверов          |                      |                  |     | -        | Information Fes                 |
| nemanak              | Коэффицие                | нт мощн | юсти.Среднее      | s1.VL1Q2.VL1Q       | 2Controller | Q2MMXU1.N       | п    | Пользовательские сообщения     |                      |                  |     | 7        | IN STRANSFORMER                 |
| inamani na k         | Коэффицие                | нт мощн | юсти.Фаза А       | s1.VL1Q2.VL1Q       | 2Controller | Q2MMXU1.N       | Ρ    | Ручной ввод значения           |                      |                  |     | 7        | lisi mananasa na Katar          |
| ताल्याओ              | Коэффицие                | нт мощн | ности.Фаза В      | s1.VL1Q2.VL1Q       | 2Controller | Q2MMXU1.N       | п    | Пометки на схеме               |                      |                  |     | F        | Reference and the second second |
| งของเอกรณ์           | коэффицие                | нт мощн | юсти. Фаза С      | SI.VLIQZ.VLIQ       | 2Controller | Q2MMXULN        | У    | Управление                     |                      |                  |     | T.       | Booman AN 65                    |
| anticisted)          | Межфазное                | напряж  | ение.Фазы АБ      | -11/1/102///10      | 2Controller |                 | С    | Сформирован отчет              |                      |                  |     | 1.       | Home AF 64                      |
| Anne gene            | Межфазное                | напряж  | ение.Фазы БС      | s1.VL1Q2.VL1Q       | 2Controller |                 | С    | Системные сообщения ИБ         |                      |                  | -81 | F        | Newcounter, JUN (gr             |
| a estudia e A        | Mexwashoe                | паполж  |                   | 51. VEIC/2. VEIC    | 2Controller | .02.01101.01.10 | п    | Пользовательские сообщения И   | 6                    | III'             | 1   | <u>F</u> | Beatanas.IIV (s.                |
|                      | 911<br>1                 |         |                   |                     |             |                 | С    | Системные предупреждения ИБ    |                      |                  | _   | _        |                                 |
|                      |                          |         |                   |                     |             |                 | п    | Пользовательские предупрежде   | ния ИБ               |                  |     |          |                                 |
|                      |                          |         |                   |                     |             |                 | И    | Инциденты ИБ                   |                      |                  |     |          |                                 |
|                      |                          |         |                   |                     |             |                 | и    | Изменение уставок              |                      |                  |     |          |                                 |
|                      |                          |         |                   |                     |             |                 | к    | Квитирование                   |                      |                  |     |          |                                 |
|                      |                          |         |                   |                     |             |                 | У    | Установка/снятие плакатов безо | пасности             | F                |     |          |                                 |
|                      |                          |         |                   |                     |             |                 |      | Примения                       | Отнена               |                  |     |          |                                 |
|                      |                          |         |                   |                     |             |                 |      | применить                      | OTMENa               |                  |     |          |                                 |
|                      |                          |         |                   |                     |             |                 |      |                                |                      |                  |     |          |                                 |

После выбора в ячейке будет отображаться тип назначенного события и соответствующий ему уровень важности.

Для привязки одинаковых событий к нескольким параметрам предусмотрена функция копирования настроенной ячейки или строки таблицы.

Для копирования выполните следующие действия (Рисунок 93):

- **1.** Нажмите *КМ* по одной из настроенных ячеек, из контекстного меню выберите команду или .
- 2. Отметьте параметры в дереве проекта, для которых необходимо скопировать настройки привязки.
- **3.** Нажмите на кнопку (для отмены копирования нажмите на кнопку расположенную рядом).
- 4. Откроется окно подтверждения копирования. Нажмите

| Журналы    | Привязка событий       | События | Уровни   | важности | Панель    | событий     | Источни   | ки управлен | ия      |                   |          |          |              |             |                        |             |              |                                                |
|------------|------------------------|---------|----------|----------|-----------|-------------|-----------|-------------|---------|-------------------|----------|----------|--------------|-------------|------------------------|-------------|--------------|------------------------------------------------|
| <b>1</b>   | /старевшее             | ÷Э      | кспорт 🛛 | 1мпорт   | Вставить  | Отмени      | ть копиро | вание На    | йти     |                   |          | Q        |              |             |                        |             |              |                                                |
| <b>•</b>   | /старевшее (снятие)    | Па      | раметр   |          |           |             |           | Имя 61850   |         |                   |          |          | Верхняя А)   | У (взведени | Верхняя АУ (сня        | тие)        |              | 4                                              |
| 🔻 🔳 Ka     | чество                 |         |          | Активная | мощност   | ть.Нулевая  | последова | s1.VL1Q1.VL | .1Q1Con | troller.Q1MMXU2   | .MX.W.n  | es       |              |             |                        |             |              |                                                |
| - I        | Недействительное качес | ство    |          | Активная | м 3 юст   | ть.Нулевая  | последова | s1.VL1Q1.VL | .1Q1Con | troller.Q1MMXU1   | .MX.W.n  | es       |              |             |                        |             |              |                                                |
|            | Сомнительное качество  |         |          | Активная | мощност   | ть.Среднее  |           | s1.VL1Q1.VL | 1Q1Con  | troller.Q1MMXU2   | .MX.W.n  | net      |              |             |                        |             |              |                                                |
|            | Корошее качество       |         |          | Активная | мощност   | ть.Среднее  |           | s1.VL1Q1.VL | .1Q1Con | troller.Q1MMXU1   | .MX.W.r  | net      |              |             |                        |             |              |                                                |
| - 🔳 Πε     | реходы                 |         |          | Активная | мощност   | ть.Фаза А   |           | s1.VL1Q1.VL | .1Q1Con | troller.Q1MMXU1   | MX.W.p   | ohsA     | И Измени     | ение уста   | И Изменение у          | <i>с</i> та |              |                                                |
|            | Тереход в 00 (0)       |         |          | Активная | мощност   | ть.Фаза А   |           | s1.VL1Q1.VL | .1Q1Con | troller.Q1MMXU2   | .MX.W.p  | ohsA     |              | Реда        | ктировать              |             |              |                                                |
| <b>I</b>   | Тереход в 01 (1)       |         | <b>v</b> | Активная | мощност   | ть.Фаза В   |           | s1.VL1Q1.VL | .1Q1Con | troller.Q1MMXU2   | .MX.W.p  | ohsB     |              | Копи        | ровать ячейку          |             |              |                                                |
| <b>I</b>   | Тереход в 10           | 2       |          | Активная | мощност   | ть.Фаза В   |           | s1.VL1Q1.VL | .1Q1Con | troller.Q1MMXU1   | .MX.W.p  | ohsB     |              | Коли        | IDOBATE CTOOKY         |             |              |                                                |
| <b>I</b>   | Тереход в 11           |         | ~        | Активная | мощност   | ть.Фаза С   |           | s1.VL1Q1.VL | .1Q1Con | troller.Q1MMXU1   | .MX.W.p  | ohsC     |              | Vere        | pobulo cipoky          | _           | -            |                                                |
| 🔻 🗹 Ус     | тавки                  |         |          | Активная | мощност   | ть.Фаза С   |           | s1.VL1Q1.VL | .1Q1Con | troller.Q1MMXU2   | .MX.W.p  | ohsC     |              | Удал        | ить                    |             |              |                                                |
| <b>V</b> ( | Зерхняя АУ (взведение) |         |          | Блокиров | вка включ | ения        |           | s1.VL1Q1.VL | .1Q1Con | troller.Q1XCBR1.S | T.BlkOp  | n        |              |             |                        |             |              |                                                |
| <b>V</b>   | Верхняя АУ (снятие)    |         |          | Блокиров | вка отклю | чения       |           | s1.VL1Q1.VL | .1Q1Con | troller.Q1XCBR1.S | T.BlkCls | ;        |              |             |                        |             |              |                                                |
|            | Верхняя ПУ (взведение) |         |          | Блокиров | ка управл | ления       |           | s1.VL1Q1.VL | .1Q1Con | troller.Q1CILO1.S | Подт     | вержден  | ние          |             |                        |             | ×            |                                                |
|            | Зерхняя ПУ (снятие)    |         |          | Коэффиц  | иент мощ  | цности.Ней  | ітраль    | s1.VL1Q1.VL | .1Q1Con | troller.Q1MMXU1   | Прим     | менить и | сопировани   | е для следу | ющих <b>2</b> параметр | OOB:        |              |                                                |
|            | Максимум (взведение)   |         |          | Коэффиц  | иент мощ  | цности.Нул  | евая посл | s1.VL1Q1.VL | .1Q1Con | troller.Q1MMXU1   |          | s1 VI 10 | 1 VI 101Cont | troller 01M | AXU1 MX W phsC         | Активна     | я мошность ( | i 🗌                                            |
|            | Максимум (снятие)      |         |          | Коэффиц  | иент мощ  | цности.Сре  | днее      | s1.VL1Q1.VL | .1Q1Con | troller.Q1MMXU1   |          | <1 VI 10 | 1 VI 101Cont | troller O1M | AXU2 MX W phsB         | Активна     | я мощность ( |                                                |
|            | Иинимум (взведение)    |         |          | Коэффиц  | иент мощ  | цности.Фаза | a A       | s1.VL1Q1.VL | .1Q1Con | troller.Q1MMXU1   |          |          | LiterQreom   | aonen.quim  |                        | ARTHONY     | n mouriocro. |                                                |
|            | Иинимум (снятие)       |         |          | Коэффиц  | иент мощ  | цности.Фаза | a B       | s1.VL1Q1.VL | .1Q1Con | troller.Q1MMXU1   |          |          |              |             |                        |             |              |                                                |
|            | Нижняя АУ (взведение)  |         |          | Коэффиц  | иент мощ  | цности.Фаза | a C       | s1.VL1Q1.VL | .1Q1Con | troller.Q1MMXU1   |          |          |              |             |                        |             |              |                                                |
|            | Нижняя АУ (снятие)     |         |          | Межфазн  | ое напрях | жение.Фазь  | ы АВ      | s1.VL1Q1.VL | .1Q1Con | troller.Q1MMXU1   |          |          |              |             |                        |             |              |                                                |
|            | Нижняя ПУ (взведение)  |         |          | Межфазн  | ое напрях | жение.Фазь  | ы ВС      | s1.VL101.VL | .101Con | troller.01MMXU1   |          |          |              |             |                        |             |              |                                                |
|            | Чижняя ПУ (снятие)     | -       |          |          |           |             |           |             |         |                   |          |          |              |             |                        |             |              |                                                |
|            |                        |         |          |          |           |             |           |             |         |                   |          |          |              |             |                        |             |              |                                                |
|            |                        |         |          |          |           |             |           |             |         |                   |          |          |              |             |                        |             |              |                                                |
|            |                        |         |          |          |           |             |           |             |         |                   |          |          |              |             |                        |             |              |                                                |
|            |                        |         |          |          |           |             |           |             |         |                   |          |          |              |             |                        |             |              |                                                |
|            |                        |         |          |          |           |             |           |             |         |                   |          |          |              |             |                        |             |              |                                                |
|            |                        |         |          |          |           |             |           |             |         |                   |          |          |              |             |                        |             |              |                                                |
|            |                        |         |          |          |           |             |           |             |         |                   | 4        |          |              |             |                        |             | •            |                                                |
|            |                        |         |          |          |           |             |           |             |         |                   |          |          |              |             |                        |             |              | <u>/                                      </u> |

ОК Отмена

Для удаления привязки события к параметру нажмите *КМ* по ячейке с назначенным событием и из контекстного меню выберите команду . Подтвердите действие в диалоговом окне.

6.2.3.1

1

|                                              |                                     |                                               |                      |                     |     | ~        |
|----------------------------------------------|-------------------------------------|-----------------------------------------------|----------------------|---------------------|-----|----------|
| Redkit Configurator                          |                                     |                                               |                      |                     | - U | ×        |
| Объектная модель Журналы Списки состояний    | Алгоритмы Настройки узла П.         | лакаты и метки ПКУ Отчеты Устаре              | вание и подстановк   | а Удаленный запусн  |     |          |
| Настройки почтового клиента Редактор сети Уч | етные записи Роли Парольн           | ная политика Экспорт Запуск стороннего Г      |                      |                     |     |          |
| Журналы Привязка событий События Уровни ва   | жности Панель событий Источни       | ки управления                                 |                      |                     |     |          |
| 🔲 Устаревшее 🦳 Экспорт Им                    | порт Найти                          | Q                                             |                      |                     |     |          |
| Устаревшее (снятие) Параметр                 |                                     | Имя 61850                                     | Верхняя АУ (взведени | Верхняя АУ (снятие) |     | <b>^</b> |
| 🔻 🔲 Качество 🛛 Акти                          | вная мощность.Нулевая последователь | s1.VL1Q2.VL1Q2Controller.Q2MMXU2.MX.W.res     |                      |                     |     |          |
| Недействительное качество Акти               | вная мощность.Среднее               | s1.VL1Q2.VL1Q2Controller.Q2MMXU1.MX.W.net     |                      |                     |     |          |
| Сомнительное качество Акти                   | вная мощность.Среднее               | s1.VL1Q2.VL1Q2Controller.Q2MMXU2.MX.W.net     |                      |                     |     |          |
| Хорошее качество Акти                        | вная мощность. Фаза А               | s1.VL1Q2.VL1Q2Controller.Q2MMXU2.MX.W.phsA    |                      |                     |     |          |
| 🔻 🔲 Переходы 🛛 🗛 Кти                         | вная мощность.Фаза А                | s1.VL1Q2.VL1Q2Controller.Q2MMXU1.MX.W.phsA    |                      |                     |     | 1        |
| Переход в 00 (0) Акти                        | вная мощность.Фаза В                | s1.VL1Q2.VL1Q2Controller.Q2MMXU2.MX.W.phsB    |                      |                     |     |          |
| Переход в 01 (1) Акти                        | вная мощность.Фаза В                | s1.VL1Q2.VL1Q2Controller.Q2MMXU1.MX.W.phsB    |                      |                     |     |          |
| Переход в 10 Акти                            | вная мощность.Фаза С                | s1.VL1Q2.VL1Q2Controller.Q2MMXU2.MX.W.phsC    |                      |                     |     |          |
| Переход в 11 Акти                            | вная мощность.Фаза С                | s1.VL1Q2.VL1Q2Controller.Q2MMXU1.MX.W.phsC    |                      |                     |     |          |
| 🔻 🗹 Уставки Блок                             | ировка включения                    | s1.VL1Q2.VL1Q2Controller.Q2XCBR1.ST.BlkOpn    |                      |                     |     |          |
| Верхняя АУ (взведение)                       | ировка отключения                   | s1.VL1Q2.VL1Q2Controller.Q2XCBR1.ST.BlkCls    |                      |                     |     |          |
| Верхняя АУ (снятие) Блок                     | ировка управления                   | s1.VL1Q2.VL1Q2Controller.Q2CILO1.ST.EnaOpn    |                      |                     |     |          |
| Верхняя ПУ (взведение) Коэф                  | фициент мощности.Нейтраль           | s1.VL1Q2.VL1Q2Controller.Q2MMXU1.MX.PF.neut   |                      |                     |     |          |
| Верхняя ПУ (снятие) Коэф                     | фициент мощности.Нулевая последова  | s1.VL1Q2.VL1Q2Controller.Q2MMXU1.MX.PF.res    |                      |                     |     |          |
| Максимум (взведение) Коэф                    | фициент мощности.Среднее            | s1.VL1Q2.VL1Q2Controller.Q2MMXU1.MX.PF.net    |                      |                     |     |          |
| Максимум (снятие) Коэф                       | фициент мощности. Фаза А            | s1.VL1Q2.VL1Q2Controller.Q2MMXU1.MX.PF.phsA   |                      |                     |     |          |
| Минимум (взведение) Коэф                     | фициент мощности. Фаза В            | s1.VL1Q2.VL1Q2Controller.Q2MMXU1.MX.PF.phsB   |                      |                     |     |          |
| 🔲 Минимум (снятие) Коэф                      | фициент мощности.Фаза С             | s1.VL1Q2.VL1Q2Controller.Q2MMXU1.MX.PF.phsC   |                      |                     |     |          |
| Нижняя АУ (взведение) Меж                    | фазное напряжение.Фазы АВ           | s1.VL1Q2.VL1Q2Controller.Q2MMXU1.MX.PPV.phsAB |                      |                     |     |          |
| Нижняя АУ (снятие) Меж                       | фазное напряжение.Фазы ВС           | s1.VL1Q2.VL1Q2Controller.Q2MMXU1.MX.PPV.phsBC |                      |                     |     |          |
| Нижняя ПУ (взведение) Меж                    | фазное напряжение.Фазы СА           | s1.VL1O2.VL1O2Controller.O2MMXU1.MX.PPV.phsCA |                      |                     |     | *        |
| Нижняя ПУ (снятие)                           |                                     |                                               |                      |                     |     |          |

94 - /

Свойства:

- Экспорт/Импорт привязок событий выполняется в формате CSV.
- Возможно импортировать привязки событий, экспортированные в версии не старше текущей.
- Автоматический экспорт/импорт привязок событий между версиями возможен только с версии 1.3.2005 в 1.3.2103. В других случаях для корректного импорта потребуется ручное редактирование CSV-файла.
- Если в импортируемом CSV-файле к тегу привязано хотя бы одно событие, которого нет в текущей системе, то для этого тега ничего не импортируется.

Процедура экспорта привязок событий:

- 1. Нажмите (Рисунок 94).
- 2. Сохраните сформированный CSV-файл.

Процедура импорта привязок событий:

- 1. Нажмите (Рисунок 94).
- 2. Загрузите ранее экспортированный CSV-файл.

#### 6.2.4

| 6.2.4.1 | • |  |  |
|---------|---|--|--|
|         |   |  |  |

На вкладке выполняется настройка пользовательских журналов с предопределенными фильтрами (Рисунок 95).

| Журналы                                                | Привязка событий                            | События | Уровни важности                                                   | Панель событий                                                                               | Источники управле                                                                                             | ния                                        |                                            |                     |             |                                                                                                    |                                                 |
|--------------------------------------------------------|---------------------------------------------|---------|-------------------------------------------------------------------|----------------------------------------------------------------------------------------------|----------------------------------------------------------------------------------------------------|--------------------------------------------|--------------------------------------------|---------------------|-------------|----------------------------------------------------------------------------------------------------|-------------------------------------------------|
| Создать н                                              |                                             |         | Удалить                                                           |                                                                                              |                                                                                                    |                                            |                                            |                     |             |                                                                                                    |                                                 |
| <ul> <li>Все</li> <li>Жур</li> <li>Нов объе</li> </ul> | события<br>нал ИБ<br>ый журнал<br>единенный |         | <b>A</b> -                                                        | Все события<br>Не отображат<br>Автоматически<br>Отключить ин<br>Глубина загрузки             | ть на главной панели<br>и открывать при ново<br>иструмент квитирован<br>и по умолчанию                        | ом событии, е<br>ия<br>1 сутки 🗣           | если уровень                               | важности в          | 2           | вен Аварийные сигна                                                                                                    | лы 🔻                                            |
|                                                        |                                             |         | Предварите.<br>1D                                                 | льный просмотр<br>Т Время<br>29.09.2019 15:21:11<br>29.09.2019 15:20:5<br>29.09.2019 15:06:0 | Столбцы *<br>Столбцы *<br>Слании *<br>5.789000 Успешный вх:<br>2.915000 Выход из АРМ<br>6.979000 Отмена коман | Запомнить пар<br>Оборудо 🐺<br>ПС Стенд АСУ | оаметры сорти<br>Параметр<br>Старт непрери | ровки<br>Значение Т | Состояние 1 | Т         Функциог         Т         Ист.           Начало/завер         Начало/завер         Команды упр.         7f00 | рочнии т Узел т<br>scada<br>scada<br>0001 scada |
|                                                        |                                             |         | Первые 3 эл<br>Предфильтры<br>Статус кви<br>Уровень в<br>Описание | емента<br>птирования<br>важности                                                             | Все элемен<br>Не квитирс<br>Квитирова<br>Неквитиру                                                            | аты<br>овано<br>но<br>емо                  |                                            |                     | 4           | )                                                                                                    |                                                 |

95 -

Информация по содержимому редактора журналов представлена в Таблице 20.

| 20 - |
|------|
|------|

| 1 | Каталог журналов              | Содержит список существующих журналов. По<br>умолчанию в Программе созданы два журнала:<br>и                               |
|---|-------------------------------|----------------------------------------------------------------------------------------------------|
| 2 | Панель настроек журналов      | Настройка названия журнала, иконки, общих<br>параметров отображения, открытия, квитирования,<br>глубины загрузки журналов. |
| 3 | Предпросмотр таблицы журналов | Настройка отображения журнала: задание<br>столбцов для отображения и сортировки.                                           |
| 4 | Панель настроек предфильтров  | Настройка параметров предварительной фильтрации журнала.                                                                   |

В Программе предусмотрено создание двух типов журналов:

1.

**2.** – объединяет события из стандартных журналов (доступных определенному пользователю) по условию ИЛИ с возможностью применения дополнительного фильтра.

### 6.2.4.2

Процесс создания и настройки журнала представлен на Рисунке 96, описание – ниже.

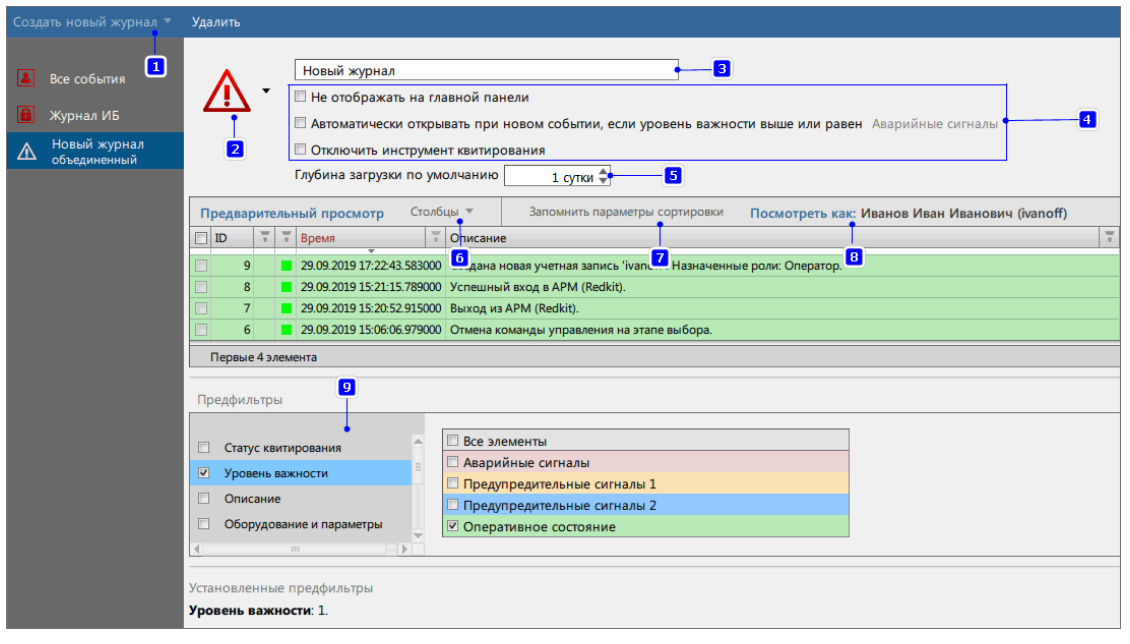

- 1. Нажмите на кнопку
   . Из выпадающего списка выберите тип журнала:

   или
   .
- 2. Выберите иконку журнала.
- 3. Введите название журнала.
- 4. Отметьте «#» необходимые настройки.
- 5. Выберите глубину загрузки журнала (по умолчанию выставлен порог 1 сутки).
- 6. Выберите столбцы для отображения в журнале. Доступные столбцы:
  - а. Уникальный идентификатор (ID).
  - **b.** Статус квитирования.
  - с. Статус квитирования (текст).
  - d. Уровень важности.
  - е. Уровень важности (текст).
  - f. Время.
  - **g.** Описание.
  - h. Оборудование.
  - і. Диспетчерское наименование.
  - ј. Параметр.
  - к. Источник информации.
  - I. Значение.
  - **m.** Состояние.
  - **п.** Функциональная группа.
  - о. Номер функциональной группы.
  - **р.** Источник.
  - **q.** Узел.
  - **г.** Опрос.
    - : Допускается переименовывать существующие столбцы:
  - Нажмите КМ по заголовку столбца.
  - Нажмите на команду
  - Впишите новое название.
  - Нажмите Enter.
- 7. Выполните сортировку по столбцам: нажмите на заголовки столбцов, по которым необходимо выполнить сортировку таблицы журнала. Нажмите
- кажите учетную запись для доступа к просмотру журнала.
- 9. Установите необходимые предфильтры и их параметры. Доступные предфильтры:

- а. Статус квитирования.
- **b.** Уровень важности.
- с. Описание.
- **d.** Оборудование и параметры.
- е. Значение.
- f. Состояние.
- **g.** Функциональная группа.
- **h.** Источник.
- і. Узел.

#### 6.2.4.3

Для удаления журнала выберите требуемый журнал в каталоге и нажмите на команду (Рисунок 97).

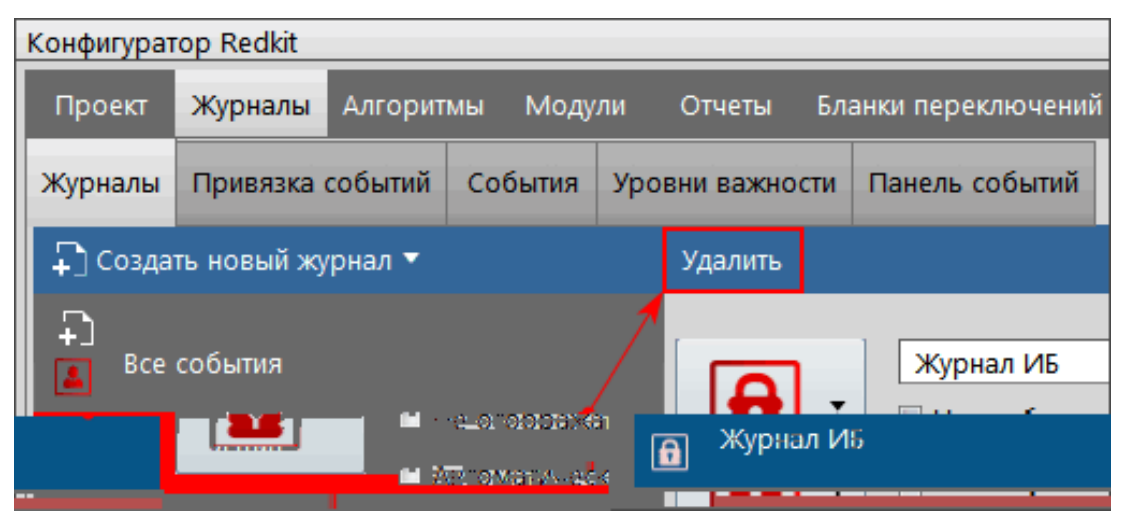

97 -

## 6.2.5

Во вкладке выполняется настройка отображения событий определенного журнала на панели событий пользовательской среды приложения Redkit SCADA для определенного пользователя (Рисунок 98).

| Конфигуратор | p Redkit         |          |                   |                   |               |             |               |               |                    |                        | 8             | X           |          |           |
|--------------|------------------|----------|-------------------|-------------------|---------------|-------------|---------------|---------------|--------------------|------------------------|---------------|-------------|----------|-----------|
| Проект 🔉     | Журналы Алгорит  | лы Моду  | ли Отчеты Бл      | анки переключений | Учетные запи  | си Рол      | ли Парольна   | ия политика 3 | Экспорт Опро       | грамме                 |               |             |          |           |
| Журналы Г    | Привязка событий | События  | Уровни важности   | Панель событий    |               |             |               |               |                    |                        |               |             |          |           |
| Найти        |                  |          |                   |                   |               |             |               |               |                    |                        |               |             |          |           |
| Учетная запи | сь               | Пользов  | атель             |                   | Журнал для    | панели со   | обытий        |               |                    |                        |               |             |          |           |
| ivanov       |                  | Иванов И | Іван Иванович     |                   | Все событи:   | я           |               | •             |                    |                        |               |             |          |           |
| petrov       |                  | Петров В | асилий Васильевич |                   | Журнал ИБ     |             |               | •             |                    |                        |               |             |          |           |
| root         |                  | root     |                   |                   | Объединен     | ие доступн  | ых журналов   | <b>.</b>      |                    |                        |               |             |          |           |
|              |                  |          |                   |                   | Объедине      | ние достуг  | пных журналов |               |                    |                        |               |             |          |           |
|              |                  |          |                   |                   | Все событ     | ия          |               |               |                    |                        |               |             |          |           |
|              |                  |          |                   |                   | Журнал И      | Б           |               |               |                    |                        |               |             |          |           |
|              |                  |          |                   |                   |               |             |               |               | 1                  |                        |               |             |          |           |
|              |                  |          |                   |                   |               |             |               |               |                    |                        |               |             |          |           |
|              |                  |          |                   |                   |               |             |               |               |                    |                        |               |             |          |           |
|              |                  |          |                   |                   |               |             |               |               |                    |                        |               |             |          |           |
|              |                  |          |                   |                   |               |             |               | 1             | 1                  |                        |               |             |          |           |
|              |                  |          |                   |                   |               |             |               |               | \                  |                        |               |             |          |           |
|              |                  |          |                   |                   |               |             |               |               | 1                  |                        |               |             |          |           |
| 2            |                  |          |                   |                   |               |             |               |               |                    |                        |               |             |          |           |
| 5 элемента   |                  |          |                   |                   |               |             |               |               | -                  |                        |               |             |          |           |
|              |                  |          |                   | 21 Июнь           | 2018 17:14:20 | root 🕶      | Схемы 🔻       | Дерево объ    | ектов 🖌 Архив      | Текущие данные         | Графики       | Уставки     | Отчеты 🔻 | Справка 💌 |
|              |                  |          |                   | Событ             | ия            | 4.5         |               | 21.06.2018    | 8 14:30:06.798 Vcn | ешный вход в APM (Red  | kit).         |             |          |           |
|              |                  |          |                   | Не кви            | тировано: 1   | <b>L</b> )) |               | 21.06.2018    | 8 12:19:17.540 Vcn | ешный вход в APM (Red  | kit).         |             |          |           |
|              |                  |          |                   | Bcero:            | 6             |             | 1 1           | 21.06.2018    | 8 12:19:11.283 Hey | дачная попытка входа в | APM (Redkit). | Неверный па | роль.    |           |
|              |                  |          |                   |                   |               |             |               |               |                    |                        |               |             |          |           |
|              |                  |          |                   |                   |               | 98          | B -           |               |                    |                        |               |             |          |           |

Выберите учетную запись и присвойте ей необходимый тип журнала из выпадающего списка.

# 6.2.6

На вкладке задается идентификация инициатора изменения состояния управляемого объекта данных. Требуется для того, чтобы идентифицировать источник управления.

1. Впишите значение в столбце Orldent (Рисунок 99).

: Число цифр Orldent всегда чётное. Например, значение 123 надо указать в виде 0123.

2. Впишите значение Orldent в столбце

(Рисунок <mark>99</mark>).

| Жу | /рналы  | Привязка событий | События | Уровни важности | Панель со | обытий  | Источники управления |
|----|---------|------------------|---------|-----------------|-----------|---------|----------------------|
| -  | Созда   | ать Удалить      |         |                 |           |         |                      |
|    | Orldent |                  |         |                 |           | Значени | 1e                   |
| ✓  | 1000    |                  |         |                 |           | Какой-т | о источник           |
| ✓  | 0123    |                  |         |                 |           | Источн  | ик 123               |
|    |         |                  |         |                 |           |         |                      |

99 -

Удаление источника управления:

- 1. Заполните чекбокс у выбранных источников управления.
- 2. Нажмите (Рисунок 100).

| ж | урналы  | При | ивязка событий | События | Уровни важности | Панель со | обытий  | Источники управления |  |
|---|---------|-----|----------------|---------|-----------------|-----------|---------|----------------------|--|
|   | 🖵 Созд  | ать | Удалить 🗲      |         |                 |           |         |                      |  |
|   | Orldent |     |                |         |                 |           | Значени | ie                   |  |
| ~ | 1000    |     |                |         |                 |           | Какой-т | о источник           |  |
| ✓ | 0123    |     |                |         |                 |           | Источни | ик 123               |  |
|   |         |     |                |         |                 |           |         |                      |  |

100 -

# 6.3

В меню задается настройка для конкретных состояний системы.

 – это текущие данные + последнее событие. Берется таблица текущих данных и соединяется с таблицей, хранящей последнее событие для каждого параметра. Нет параметра в текущих данных – нет записи в списках состояний.

- 1. Нажмите на команду
- 2. Отредактируйте список по аналогии с настройкой журналов событий.
- 3. Выполните привязку события к сигналам на вкладке Привязка событий.

Созданный список будет отображаться на панели главного меню Redkit Workstation (Рисунок 101).

| Проект Журналы Списки состояний Алгоритмы Модули | Плакаты ПКУ Отчеты Устаревание и подстановка Учетные записи                                                                                                    |
|--------------------------------------------------|----------------------------------------------------------------------------------------------------|
| Экспорт Запуск стороннего ПО О программе         |                                                                                                    |
| 📮 Создать новый список                           | Редактировать Удалить                                                                                                    |
| Новый список                                     | Новый список<br>СПО Отключить инструмент квитирования                                                                                                    |
|                                                  | Предварительный просмотр Столбцы 🔻                                                                                                    |
|                                                  | 🐺 🐺 Параметр 🐺 Оборудование 🐺 Значение 🐺 Описание события 🐺 Качес                                                                                                    |
|                                                  | Нет записей<br>О элементов                                                                                                    |
|                                                  | <ul> <li>Оборудование</li> <li>Квитирование</li> <li>Уровень важности</li> <li>Описание</li> <li>Без оборудования</li> </ul>                                                                                                    |
| D 20 Mart 2010 10:57-21                          |                                                                                                    |
| 10 10 Всего: 47                                  | Инскенер<br>инскенер<br>инске |

# 6.4

В меню выполняется создание и редактирование пользовательских алгоритмов на скриптовых языках ST/JavaScript/Lua. С помощью алгоритмов реализуются изменения значения выражения с применением логических и арифметических операций, операций сравнения, расчет баланса мощности и др.

Функционал алгоритмов доступен только после загрузки проекта.

Рабочая область меню содержит (Рисунок 102):

- 1. Дерево проекта.
- 2. Список скриптов.
- 3. Свойства скрипта.
- 4. Форму запуска по приходу тегов.
- 5. Форму параметров для запуска пользовательского скрипта.
- 6. Текст скрипта.

| Найти                                   |        | Q        | Свойс | тва скрипта:          |                                                      |                                     |                       |     |  |  |  |
|-----------------------------------------|--------|----------|-------|-----------------------|------------------------------------------------------|-------------------------------------|-----------------------|-----|--|--|--|
| Название Описание Привязка              |        |          |       | Запуск по событиям    | Запуск по приходу тегов:                             | Пользовательские параметры скрипта: |                       |     |  |  |  |
| ▼ Проект                                |        | <b>V</b> |       | Периодический запуск  |                                                      | Имя                                 | Значение по умолчанию | Тип |  |  |  |
| ▶ 1T                                    |        |          | Пе    | риод запуска 0 🗍 мс   |                                                      |                                     |                       |     |  |  |  |
| ▶ 2T                                    |        |          |       | Party or an apparator | Нет зависимостей                                     |                                     | Нет записей           |     |  |  |  |
| ▶ 10 кВ                                 |        | ✓        |       |                       | 4                                                    |                                     | 5                     |     |  |  |  |
| ► 220 кВ 1                              |        |          |       | Режим отладки 🎴       |                                                      |                                     |                       |     |  |  |  |
| ► 400 B                                 |        |          | Текст | скрипта               |                                                      |                                     |                       |     |  |  |  |
| ► 6Π                                    |        |          |       |                       |                                                      |                                     |                       |     |  |  |  |
| <ul> <li>Генераторы сигналов</li> </ul> |        |          | 1     |                       |                                                      |                                     |                       |     |  |  |  |
| <ul> <li>Ключ управления</li> </ul>     |        | ✓        |       |                       |                                                      |                                     |                       |     |  |  |  |
| Список ск                               | риптов |          |       |                       |                                                      |                                     |                       |     |  |  |  |
| 🗜 🖿 Найти                               |        | Q,       |       |                       |                                                      |                                     |                       |     |  |  |  |
| Название                                |        | Тип      | 1     |                       |                                                      |                                     |                       |     |  |  |  |
| Her san<br>2                            | исей   |          |       |                       | 6                                                    |                                     |                       |     |  |  |  |
| 0 элементов                             |        |          | с     | охранить Проверить    | Экспорт в файл Импорт из файла Очистить список завис | имостей                             | 1                     |     |  |  |  |

102 -

Функции кнопок рабочей области меню

представлены в Таблице 21.

|                                         | ,                               |                                                                                                    |  |  |  |  |
|-----------------------------------------|---------------------------------|----------------------------------------------------------------------------------------------------|--|--|--|--|
|                                         | 1                               |                                                                                                    |  |  |  |  |
| Список скриптов (№2<br>на Рисунке 102)  | Добавить алгоритм               | Добавление алгоритма. Список алгоритмов будет отображаться ниже.                                                                                                    |  |  |  |  |
|                                         |                                 | <ul> <li>Допускается создавать несколько алгоритмов.</li> <li>Переименование и удаление созданных<br/>алгоритмов выполняется из их контекстного<br/>меню, вызываемого <i>КМ</i>.</li> <li>Имя алгоритма должно быть на латинице и<br/>начинаться с буквы.</li> </ul> |  |  |  |  |
|                                         | 🔚 Загрузка из файла             | Загрузка файла алгоритма в форматах *.lua, *.js,<br>*.st, *.xml                                                                                                    |  |  |  |  |
| Свойства скрипта<br>(№3 на Рисунке 102) | Запуск по событиям              | Включить запуск алгоритма по любому событию,<br>зарегистрированному в журнале (изменение<br>положения, выдача команды управления,<br>подстановки, любые пользовательские события и<br>т.д.)                                                                          |  |  |  |  |
|                                         | Периодический запуск            | Включить периодический запуск алгоритма                                                                                                    |  |  |  |  |
|                                         | Период запуска                  | Период запуск для периодического запуска<br>алгоритма. Допустимый формат периода запуска:<br>миллисекунды (мс), секунды (сек), минуты (мин),<br>часы (ч)                                                                                                    |  |  |  |  |
|                                         | Запуск пользователем            | Включить запуск пользователем (см. раздел Запуск пользователем ниже)                                                                                                    |  |  |  |  |
|                                         | Режим отладки                   | Включить режим отладки                                                                                                    |  |  |  |  |
| Текст скрипта (№6 на                    | + -                             | Увеличить / Уменьшить масштаб текста скрипта                                                                                                    |  |  |  |  |
|                                         | Сохранить                       | Сохранение настроек                                                                                                    |  |  |  |  |
|                                         | Проверить                       | Проверка синтаксиса алгоритма                                                                                                    |  |  |  |  |
|                                         | Экспорт в файл                  | Экспорт алгоритма в файл                                                                                                    |  |  |  |  |
|                                         | Импорт из файла                 | Импорт алгоритма из файла                                                                                                    |  |  |  |  |
|                                         | Очистить список<br>зависимостей | Очистить список зависимостей из формы запуска<br>по приходу тегов (№4 на Рисунке)                                                                                                    |  |  |  |  |

### 6.4.1

Теги, участвующие в алгоритмах, не обязательно могут быть привязаны к аппаратному уровню. Если теги не привязаны к аппаратному уровню, то они не отображаются в дереве тегов на вкладке Объектная модель.

Свойства тегов алгоритмов:

21 -

«

»

- 1. При создании алгоритма теги появляются в дереве на вкладке Объектная модель.
- 2. При удалении тегов из алгоритма теги исчезают из дерева на вкладке Объектная модель.
- 3. При удалении алгоритма теги исчезают из дерева на вкладке Объектная модель.
- 4. При переключении алгоритма из активного в неактивное состояние теги остаются в дереве на вкладке Объектная модель.

### 6.4.2

Количество потоков под выполнение алгоритмов корректируется в настройках модуля Сервер обработки событий.

# 6.5

В зависимости от типа конфигурации в системе создается набор узлов. Настройка узла выполняется в форме конфигурирования справа (Рисунок 103).

| Добавить узел                   | Применить Отмена                                    |  |  |  |  |  |  |
|---------------------------------|-----------------------------------------------------|--|--|--|--|--|--|
| Название                        | Имя объекта Redkit_Arm                              |  |  |  |  |  |  |
| 🕨 Redkit_Arm 🛛 🔠 🖾 🗙            |                                                     |  |  |  |  |  |  |
| 🕨 Redkit_Configurator 🗹 🖪 🖪 🕱 🗙 | П Критичность узла                                  |  |  |  |  |  |  |
| ► Redkit_Master                 | 🗹 Отдельный поток                                   |  |  |  |  |  |  |
| ► Redkit_Slave                  | 🔽 Использовать приоритет узла для модулей           |  |  |  |  |  |  |
|                                 | Приоритет модуля по умолчанию 140 🌲 Установить всем |  |  |  |  |  |  |
|                                 | Адрес и порт сервера:                               |  |  |  |  |  |  |
|                                 | 127.0.0.1 23233 🜲                                   |  |  |  |  |  |  |
|                                 | Адреса и порты узлов подключения:                   |  |  |  |  |  |  |
|                                 | Добавить                                            |  |  |  |  |  |  |
|                                 | 127.0.0.1 23231 🖕 🗙                                 |  |  |  |  |  |  |
|                                 | 127.0.0.1 23232 🌲 🗙                                 |  |  |  |  |  |  |
|                                 |                                                     |  |  |  |  |  |  |
|                                 |                                                     |  |  |  |  |  |  |
|                                 |                                                     |  |  |  |  |  |  |
|                                 |                                                     |  |  |  |  |  |  |

103 -

Рядом с наименованием узла располагаются кнопки, описание которых находится в Таблице 22.

| $\bigtriangledown$ | Наличие подключения                      | Признак наличия подключения с узлом                                                                                                    |  |  |  |
|--------------------|------------------------------------------|----------------------------------------------------------------------------------------------------|--|--|--|
| Ŧ                  | Добавить модуль(и) в узел                | Добавление модулей в узлы (см. раздел Добавление модулей)                                                                                                    |  |  |  |
|                    | Клонировать узел /<br>Резервировать узел | Разное название команды в зависимости от типа узла.<br>– копирование узла. В наименовании<br>добавляется суффикс "clone" (например, "Redkit_Arm_clone").<br>Настройки чекбоксов<br>и будут<br>скопированы, а модули внутри получат такой же приоритет, как<br>у родительского узла.<br>– копирование узла. В<br>наименовании добавляется суффикс "reserve" (например,<br>"Redkit_Slave_reserve"). Настройки чекбоксов<br>и<br>будут скопированы, а модули внутри получат<br>приоритет на 1 меньше, чем у родительского узла. |  |  |  |
| <u></u>            | Сохранить конфигурацию                   | Сохранение конфигурационного ini-файла узла<br>.: Использовать только при ситуации, когда нет доступа к<br>серверам, но есть доступ в Конфигуратор с АРМ Оператора.                                                                                                    |  |  |  |
| $\times$           | Удалить узел                             | Удаление узла со всем содержимым из конфигурации                                                                                                    |  |  |  |

22 -

Описание формы настроек представлено в Таблице 23.

| Имя объекта | Имя узла |
|-------------|----------|

| Критичность узла                                                                                       | Если узел критичен для конфигурации и он не в сети, то статус конфигурации не «ОК»                                                        |  |  |  |  |  |  |
|----------------------------------------------------------------------------------------------------|----------------------------------------------------------------------------------------------------|--|--|--|--|--|--|
| Отдельный поток                                                                                        | Запускать экземпляр платформы в отдельном потоке                                                                                          |  |  |  |  |  |  |
| Использовать приоритет узла для<br>модулей                                                             | Если «Да», то при добавлении нового модуля ему будет устанавливаться этот приоритет                                                       |  |  |  |  |  |  |
| Приоритет модуля по умолчанию                                                                          | Приоритет модуля по умолчанию (1 – самый низкий, 255 – самый<br>высокий)<br>Изменение приоритета:<br>1. Измените приоритет.<br>2. Нажмите |  |  |  |  |  |  |
| Адрес и порт сервера                                                                                   | ip-адрес и порт сервера, используемые для подключения других узлов                                                                        |  |  |  |  |  |  |
| Адреса и порты узлов подключения Адреса и порты серверных узлов, к которым будет подключа<br>этот узел |                                                                                                    |  |  |  |  |  |  |

Каждый узел содержит свой набор модулей по умолчанию (Рисунок 104). Каждый модуль отвечает за определенный функционал. Подробнее о каждом модуле в разделе Модули.

| Добавить узел                         |   |   |   |                      |          |  |
|---------------------------------------|---|---|---|----------------------|----------|--|
| Название                              |   |   |   |                      |          |  |
| ▶ Redkit_Arm                          |   |   | ٥ | ⊠                    | ×        |  |
| Redkit_Configurator                   | V | Ð | Ø | $\overline{\otimes}$ | $\times$ |  |
| ▼ Redkit_Master                       |   | ÷ | Ø | $\overline{\otimes}$ | $\times$ |  |
| Архивирование                         |   |   |   |                      | $\times$ |  |
| Модуль записи сигналов в БД           |   |   |   |                      | $\times$ |  |
| Модуль захвата оборудования           |   |   |   |                      | $\times$ |  |
| Модуль контроля серверов БД           |   |   |   |                      | $\times$ |  |
| Модуль обработки бланков переключений |   |   |   |                      | $\times$ |  |
| Модуль синхронизации с БД             |   |   |   |                      | $\times$ |  |
| Планировщик выдачи команд управления  |   |   |   |                      | $\times$ |  |
| Сервер обработки событий              |   |   |   |                      | $\times$ |  |
| Redkit_Slave                          |   |   | Ø | ⊼                    | $\times$ |  |
|                                       |   |   |   |                      |          |  |
|                                       |   |   |   |                      |          |  |
|                                       |   |   |   |                      |          |  |
|                                       |   |   |   |                      |          |  |
|                                       |   |   |   |                      |          |  |
|                                       |   |   |   |                      |          |  |
|                                       |   |   |   |                      |          |  |

# 6.5.1

1. Нажмите на кнопку 🗉 (Рисунок 105).

| Добавить узел                           |                         |    |   |                      |          |  |
|-----------------------------------------|-------------------------|----|---|----------------------|----------|--|
| Название                                |                         |    |   |                      |          |  |
| Redkit_Arm                              |                         | +  | Ø | $\overline{\otimes}$ | $\times$ |  |
| <ul> <li>Redkit_Configurator</li> </ul> | $\overline{\mathbb{V}}$ |    | Ø | $\overline{\otimes}$ | $\times$ |  |
| <ul> <li>Redkit_Master</li> </ul>       |                         | +  | Ø | $\overline{\sim}$    | $\times$ |  |
| ▼ Redkit_Slave                          |                         | ÷, | Ø | $\overline{\otimes}$ | $\times$ |  |
| Архивирование                           |                         | 2  | 7 |                      | $\times$ |  |
| Модуль записи сигналов в БД             |                         | ~  |   |                      | $\times$ |  |
| Модуль захвата оборудования             |                         |    |   |                      | $\times$ |  |
| Модуль контроля серверов БД             |                         |    |   |                      | $\times$ |  |
| Модуль обработки бланков переключений   |                         |    |   |                      | $\times$ |  |
| Модуль синхронизации с БД               |                         |    |   |                      | $\times$ |  |
| Планировщик выдачи команд управления    |                         |    |   |                      | $\times$ |  |
| Сервер обработки событий                |                         |    |   |                      | $\times$ |  |

- 2. Выберите один или несколько модулей (Рисунок 106).
- 3. Нажмите (Рисунок 106).

| Дос | тупные плагины                      |                             | × |
|-----|-------------------------------------|-----------------------------|---|
|     | Название                            | Имя класса плагина          | ^ |
|     | API-модуль для узлов Redkit         | RedkitServiceRestApiAdapter |   |
|     | API-модуль сервиса Keeper           | KeeperRestApiAdapter        |   |
|     | АРМ Оператора                       | GuiPlugin                   |   |
|     | Архивирование                       | TagCompressor               |   |
|     | Веб-сервер                          | WasmServer                  |   |
|     | Генератор изменений тегов           | TagGenerator                |   |
|     | Генератор отчетов                   | ReportAutoGenerator         |   |
|     | Использование диска                 | DiskSpaceChecker            |   |
| ~   | Клиент протокола Iec104             | Iec104Client                |   |
| ✓   | Клиент протокола Іесб1850           | Iec61850Client              |   |
|     | Клиент протокола Modbus             | ModbusClient                |   |
|     | Клиент протокола Snmp               | SnmpClient                  |   |
|     | Конвертер файлов осциллограмм       | OscFormatConverter          |   |
|     | Конфигуратор                        | GuiPlugin                   |   |
|     | Локальные параметры системы         | SySensors                   |   |
|     | Модули DMS                          | DmsPlugin                   |   |
|     | Модуль диагностики локальной машины | DiagnosticKeeper            |   |
|     | Молуль записи ПЛГ                   | OperationalScheduleWriter   | - |
| 37  | 7 элементов                         |                             |   |
|     | Применить                           | Отмена                      |   |

# 6.5.2

1. Нажмите на кнопку × (Рисунок 107).

| Добавить узел                         |                         |   |   |                      |          |  |  |  |
|---------------------------------------|-------------------------|---|---|----------------------|----------|--|--|--|
| Название                              |                         |   |   |                      |          |  |  |  |
| Redkit_Arm                            |                         | ÷ | Ø | $\overline{\otimes}$ | $\times$ |  |  |  |
| Redkit_Configurator                   | $\overline{\mathbb{V}}$ |   | Ø | ⊠                    | ×        |  |  |  |
| Redkit_Master                         |                         |   | Ø | $\overline{\otimes}$ | $\times$ |  |  |  |
| ▼ Redkit_Slave                        |                         |   | Ø | ⊼                    | ×        |  |  |  |
| Архивирование                         |                         |   |   |                      | $\times$ |  |  |  |
| Веб-сервер                            |                         |   |   |                      | X        |  |  |  |
| Модуль записи сигналов в БД           |                         |   |   |                      |          |  |  |  |
| Модуль захвата оборудования           |                         |   |   |                      | $\times$ |  |  |  |
| Модуль контроля серверов БД           |                         |   |   |                      | $\times$ |  |  |  |
| Модуль обработки бланков переключений |                         |   |   |                      | $\times$ |  |  |  |
| Модуль синхронизации с БД             |                         |   |   |                      | $\times$ |  |  |  |
| Планировщик выдачи команд управления  |                         |   |   |                      | $\times$ |  |  |  |
| Сервер обработки событий              |                         |   |   |                      | $\times$ |  |  |  |
| Redkit_Slave_reserve                  |                         |   | Ø | ⊠                    | $\times$ |  |  |  |

2. Подтвердите свои действия в диалоговом окне (Рисунок 108).

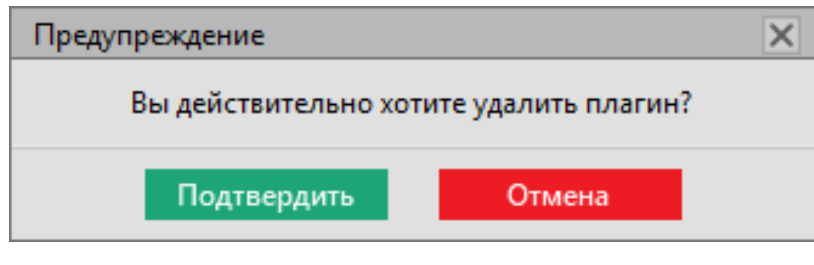

108 -

# 6.5.3

Об изменении в настройках модулей информируют специальные символы (Рисунок 109). Описание символов представлено в Таблице 24.
| Название                                  |                         |   |   |   |          |   |   |
|-------------------------------------------|-------------------------|---|---|---|----------|---|---|
| <ul> <li>Redkit_Configurator</li> </ul>   | $\overline{\mathbf{v}}$ | ÷ | Ø | 8 | $\times$ |   | - |
| <ul> <li>Redkit_System_Service</li> </ul> |                         |   | Ø | ⊠ | $\times$ | * |   |
| Архивирование                             | $\mathbb{V}$            |   |   |   | $\times$ |   |   |
| Использование диска                       |                         |   |   |   | $\times$ |   |   |
| Клиент протокола Іес104                   | $\overline{\mathbf{v}}$ |   |   |   | $\times$ |   |   |
| Клиент протокола Іесб1850                 |                         |   |   |   | $\times$ |   |   |
| Модуль записи сигналов в БД               | $\mathbb{V}$            |   |   |   | $\times$ | D |   |
| Модуль захвата оборудования               |                         |   |   |   | $\times$ |   |   |
| Модуль контроля серверов БД               | $\mathbb{V}$            |   |   |   | $\times$ |   |   |
| Модуль обработки бланков переключений     | $\overline{\mathbb{V}}$ |   |   |   | $\times$ |   |   |
| Модуль синхронизации с БД                 | $\overline{\mathbf{v}}$ |   |   |   | $\times$ |   |   |
| Мониторинг участия в ОПРЧ                 |                         |   |   |   | $\times$ |   |   |
| Планировщик выдачи команд управления      | $\mathbb{V}$            |   |   |   | $\times$ |   |   |
| Ротация архива событий                    |                         |   |   |   | $\times$ |   |   |
| Сервер обработки событий                  | 1                       |   |   |   | $\times$ |   |   |
| Redkit_Workstation                        |                         |   | Ø | 8 | X        |   |   |

109 -

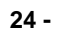

| *  | -          | Нажмите на символ и отобразится, в каких модулях внутри узла есть изменения               |
|----|------------|-------------------------------------------------------------------------------------------|
| D  | Deprecated | Нажмите на спецсимвол и отобразится, какие настройки внутри модуля больше не используются |
| Ν  | New        | Нажмите на спецсимвол и отобразится, какие новые настройки появились внутри модуля        |
| Ch | Changes    | Нажмите на спецсимвол и отобразится, какие настройки внутри модуля изменились             |

# 6.5.4

#### 6.5.4.1 API-Redkit

Redkit

| 25 -  | API-                      | Redkit                      |                                                            |
|-------|---------------------------|-----------------------------|------------------------------------------------------------|
|       |                           |                             |                                                            |
| -     | Имя объекта               | API-модуль для узлов Redkit | -                                                          |
|       | Имя класса для<br>плагина | RedkitServiceRestApiAdapter | -                                                          |
|       | Имя файла плагина         | redkitservicerestapiadapter | -                                                          |
| Общие | Отдельный поток           | Да                          | Запускать модуль в отдельном потоке                        |
|       | Приоритет модуля          | 128                         | Приоритет модуля (самый<br>низкий 1, самый высокий<br>255) |
|       | Время ожидания (мс)       | 60000                       | Время ожидания ответа на команду                           |

|            | Интервал проверки<br>(мс)     | 1000  | Интервал проверки ответа<br>от обработчика                                                                                                    |
|------------|-------------------------------|-------|----------------------------------------------------------------------------------------------------|
|            | Кол-во повторов<br>команды    | 0     | Количество повторов<br>команды, если обработчик<br>не отвечает за время<br>ожидания ответа на<br>команду                                                                   |
| Мониторинг | Отслеживать<br>параметры      | Нет   | Отслеживать внутренние параметры модуля                                                                                                    |
|            | Логирование                   | Нет   | Записывать данные<br>мониторинга в лог<br>: После<br>использования<br>отключите<br>настройку, так как<br>ротация записей<br>данных<br>мониторинга в лог<br>контролируется. |
|            | Диагностическая<br>информация | Да    | Отвечать на команды<br>опроса диагностической<br>информации                                                                                                    |
|            | Интервал агрегации<br>(мс)    | 60000 | Интервал агрегации<br>диагностических данных                                                                                                    |
|            | Интервал измерений<br>(мс)    | 1000  | Интервал измерений<br>агрегированных<br>диагностических данных                                                                                                    |

6.5.4.2 API-

Keeper

| 26 -  | API-                   | Keeper                    |                                                            |
|-------|------------------------|---------------------------|------------------------------------------------------------|
|       |                        |                           |                                                            |
| -     | Имя объекта            | API-модуль сервиса Keeper | -                                                          |
|       | Имя класса для плагина | KeeperRestApiAdapter      | -                                                          |
|       | Имя файла плагина      | keeperrestapiadapter      | -                                                          |
| Общие | Отдельный поток        | Да                        | Запускать модуль в<br>отдельном потоке                     |
|       | Приоритет модуля       | 128                       | Приоритет модуля (самый<br>низкий 1, самый высокий<br>255) |
|       | Время ожидания (мс)    | 60000                     | Время ожидания ответа на<br>команду                        |
|       | Интервал проверки (мс) | 1000                      | Интервал проверки ответа<br>от обработчика                 |

|            | Кол-во повторов команды       | 0     | Количество повторов<br>команды, если обработчик<br>не отвечает за время<br>ожидания ответа на<br>команду                                                                   |
|------------|-------------------------------|-------|----------------------------------------------------------------------------------------------------|
| Мониторинг | Отслеживать параметры         | Нет   | Отслеживать внутренние параметры модуля                                                                                                    |
|            | Логирование                   | Нет   | Записывать данные<br>мониторинга в лог<br>: После<br>использования<br>отключите<br>настройку, так как<br>ротация записей<br>данных<br>мониторинга в лог<br>контролируется. |
|            | Диагностическая<br>информация | Да    | Отвечать на команды<br>опроса диагностической<br>информации                                                                                                    |
|            | Интервал агрегации (мс)       | 60000 | Интервал агрегации<br>диагностических данных                                                                                                    |
|            | Интервал измерений (мс)       | 1000  | Интервал измерений<br>агрегированных<br>диагностических данных                                                                                                    |

- модуль графического интерфейса пользователя.

27 -« » Имя объекта АРМ Оператора -GuiPlugin Имя класса для плагина \_ Имя файла плагина guiplugin \_ Общие Отдельный поток Да Запускать модуль в отдельном потоке Приоритет модуля 128 Приоритет модуля (самый низкий 1, самый высокий 255) 60000 Время ожидания (мс) Время ожидания ответа на команду Интервал проверки (мс) 1000 Интервал проверки ответа от обработчика 0 Количество повторов команды, если Кол-во повторов команды обработчик не отвечает за время ожидания ответа на команду Мониторинг Отслеживать параметры Нет Отслеживать внутренние параметры модуля

|         | Логирование                                                        | Нет   | Записывать данные мониторинга в<br>лог : После<br>использования<br>отключите<br>настройку, так как<br>ротация записей данных<br>мониторинга в лог<br>контролируется. |
|---------|--------------------------------------------------------------------|-------|----------------------------------------------------------------------------------------------------|
|         | Диагностическая<br>информация                                      | Да    | Отвечать на команды опроса<br>диагностической информации                                                                                                    |
|         | Интервал агрегации (мс)                                            | 60000 | Интервал агрегации<br>диагностических данных                                                                                                    |
|         | Интервал измерений (мс)                                            | 1000  | Интервал измерений<br>агрегированных диагностических<br>данных                                                                                                    |
| Частные | Автоматический вход после выхода из сессии                         | Нет   | Автоматический вход после выхода из сессии                                                                                                    |
|         | Открывать только один<br>экземпляр мнемосхемы                      | Нет   | Ограничить количество открытых<br>экземпляров одной мнемосхемы                                                                                                    |
|         | Отображать микросекунды                                            | Да    | Отображать микросекунды                                                                                                    |
|         | Отображать на схеме плакаты без шаблонов                           | Нет   | Отображать на схеме плакаты без<br>шаблонов                                                                                                    |
|         | Буфер таблиц в онлайн<br>режиме (строк)                            | 0     | Размер буфера таблиц в онлайн<br>режиме                                                                                                    |
|         | Буфер таблицы текущих<br>данных (строк)                            | 100   | Размер буфера таблицы текущих<br>данных                                                                                                    |
|         | Глубина первоначальной<br>загрузки дерева                          | 1     | Глубина первоначальной загрузки<br>дерева                                                                                                    |
|         | Задержка сообщений<br>синхронизации событий<br>(мс)                | 200   | Задержка сообщений<br>синхронизации событий (мс)                                                                                                    |
|         | Задержка срабатывания<br>звуковой сигнализации (мс)                | 201   | Задержка срабатывания звуковой<br>сигнализации (мс)                                                                                                    |
|         | Запас времени при загрузке<br>графика (мс)                         | 5000  | Запас временного периода при<br>загрузке графика                                                                                                    |
|         | Интервал ретроспективы<br>(мин)                                    | 5     | Длительность интервала<br>ретроспективы (мин)                                                                                                    |
|         | Максимум сигналов для<br>гистограмм                                | 1000  | Максимум сигналов для гистограмм                                                                                                    |
|         | Максимум сигналов для<br>линейного режима с одной<br>шкалой        | 100   | Максимум сигналов для линейного<br>режима с одной шкалой                                                                                                    |
|         | Максимум сигналов для<br>линейного режима с<br>раздельными шкалами | 100   | Максимум сигналов для линейного<br>режима с раздельными шкалами                                                                                                    |
|         | Максимум сигналов для<br>режима сравнения                          | 10    | Максимум сигналов для режима<br>сравнения                                                                                                    |

| Ограничение счетчика<br>строк (строк)            | 10000                               | Ограничение счетчика строк (строк)                                      |
|--------------------------------------------------|-------------------------------------|-------------------------------------------------------------------------|
| Период обновления<br>графика (мс)                | 1000                                | Период обновления графика (мс)                                          |
| Порог подгрузки данных<br>(строк)                | 50                                  | Порог подгрузки данных (строк)                                          |
| Размер буфера таблиц<br>(строк)                  | 200                                 | Размер буфера таблиц (строк)                                            |
| Связь с модулем<br>исполнения алгоритмов<br>(мс) | 1000                                | Период проверки связи с модулем исполнения алгоритмов                   |
| Число строк печати с<br>предпросмотром (строк)   | 200                                 | Максимальное количество строк<br>таблицы для печати с<br>предпросмотром |
| Ширина шага графика (px)                         | 20                                  | Ширина шага графика (рх)                                                |
| Коррекция ширины линии                           | 0.001                               | Коррекция ширины линии для предотвращения ее исчезновения               |
| Путь к файлу темы                                | prosoftquick/<br>themes/prosoft.qml | Путь к файлу темы                                                       |

- модуль политик архивирования и хранения тегов.

Условия работы архивирования:

- 1. Политики архивирования были созданы на этапе первичного конфигурирования (см. п.10 раздела Первичное конфигурирование).
- **2.** Теги, которые будут обрабатываться согласно настроенным политикам архивирования, отмечены чекбоксом в столбце на вкладке (см. раздел Загрузка проекта).
- **3.** Модуль добавлен в сервисные узлы (*Redkit\_System\_Service* или *Redkit\_Master* и *Redkit Slave*, в зависимости от типа конфигурации).

Есть два типа политик: хранение всех данных и хранение агрегированных данных.

Свойства:

28 -

- По умолчанию все теги обрабатываются политикой хранения с минимальным временем хранения.
- Теги могут обрабатываться только одной политикой хранения
- Для каждой политики нужно выбрать теги, которые будут обрабатываться согласно этой политики.
- Один и тот же тег может обрабатываться несколькими политиками

По умолчанию в программе созданы три политики:

(Таблица <mark>28</mark>).

| Хранение исходных данных | 30 дней  | 0        |
|--------------------------|----------|----------|
| Оперативные              | 360 дней | 1 минута |
| Неоперативные            | 720 дней | 30 минут |

Настройки модуля представлены в Таблице 29.

И

| 29 -       | «                             | »             |                                                                                                    |
|------------|-------------------------------|---------------|----------------------------------------------------------------------------------------------------|
|            |                               |               |                                                                                                    |
| -          | Имя объекта                   | Архивирование | -                                                                                                    |
|            | Имя класса для плагина        | TagCompressor | -                                                                                                    |
|            | Имя файла плагина             | tagcompressor | -                                                                                                    |
| Общие      | Отдельный поток               | Да            | Запускать модуль в отдельном потоке                                                                                                    |
|            | Приоритет модуля              | 128           | Приоритет модуля (самый низкий 1, самый высокий 255)                                                                                                    |
|            | Время ожидания (мс)           | 60000         | Время ожидания ответа на команду                                                                                                    |
|            | Интервал проверки (мс)        | 1000          | Интервал проверки ответа от<br>обработчика                                                                                                    |
|            | Кол-во повторов команды       | 0             | Количество повторов команды, если обработчик не отвечает за время ожидания ответа на команду                                                                                                    |
| Мониторинг | Отслеживать параметры         | Нет           | Отслеживать внутренние параметры модуля                                                                                                    |
|            | Логирование                   | Нет           | Записывать данные мониторинга в<br>лог : После<br>использования<br>отключите<br>настройку, так как<br>ротация записей данных<br>мониторинга в лог<br>контролируется.                                                      |
|            | Диагностическая<br>информация | Да            | Отвечать на команды опроса диагностической информации                                                                                                    |
|            | Интервал агрегации (мс)       | 60000         | Интервал агрегации диагностических данных                                                                                                    |
|            | Интервал измерений (мс)       | 1000          | Интервал измерений<br>агрегированных диагностических<br>данных                                                                                                    |
|            | Расписание задано             | никогда       | Когда последний раз изменялось<br>расписание запуска модуля.<br>Зависит от настроек и<br>ниже.                                                                                                    |
|            |                               |               | Если «никогда», значит расписание<br>не задавалось с момента<br>конфигурирования системы.<br>Модуль будет запускать обработку<br>архива согласно настройкам по<br>умолчанию: каждый день в 2:00 ч. по<br>времени системы. |
|            | Период                        | ежедневно     | Период обработки архива:<br>ежедневно, еженедельно или<br>ежемесячно.                                                                                                    |
|            | Время начала                  | 02:00         | Время начала обработки архива                                                                                                    |

| Генерировать событие<br>о прошедшей очистке<br>архивов | Да | Генерировать событие о<br>прошедшей очистке архивов в<br>журнале событий Redkit Workstation |
|--------------------------------------------------------|----|---------------------------------------------------------------------------------------------|
| Повторы при ошибке БД                                  | 3  | Сколько раз повторять попытки архивирования при ошибке БД                                   |

#### 6.5.4.4.1

- 1. Нажмите двойным щелчком по политике. Откроется окно с деревом проекта.
- 2. Выберите теги и нажмите (Рисунок 110).

| Набор тегов                                    | Набор тегов 🛛 🗙 |      |  |  |
|------------------------------------------------|-----------------|------|--|--|
| Выберите теги.                                 |                 |      |  |  |
| Найти                                          | ۹.              |      |  |  |
| Название                                       | Описание        |      |  |  |
| ▼ 🖾 Проект                                     |                 |      |  |  |
| ▶ 🗹 1T                                         |                 |      |  |  |
| ▶ 🗹 2T                                         |                 |      |  |  |
| ▶ 🔲 10 кВ                                      |                 |      |  |  |
| <ul> <li>220 кВ</li> </ul>                     |                 |      |  |  |
| ▶                                              |                 |      |  |  |
| <ul> <li>БП</li> </ul>                         |                 |      |  |  |
| Генераторы сигналов                            |                 |      |  |  |
| <ul> <li>Ключ управления</li> </ul>            |                 |      |  |  |
| Мониторинг ОПРЧ                                |                 |      |  |  |
| ▶ 🔲 ПДГ                                        |                 |      |  |  |
| Силовой трансформатор 2Х 5                     |                 |      |  |  |
| <ul> <li>Силовой трансформатор 2Х б</li> </ul> |                 |      |  |  |
| Тест                                           |                 |      |  |  |
|                                                |                 |      |  |  |
| ОК                                             | От              | мена |  |  |

110 -

»

- 3. Повторите шаги 1-2 для остальных политик.
- 4. Нажмите
- 5. Перезапустите службу Redkit через утилиту dbctl.

#### 6.5.4.5

- — модуль веб-сервера Redkit.

30 -

-

« -

| - | Имя объекта | Веб-сервер | - |
|---|-------------|------------|---|

2.0.2208

|            | Имя класса для плагина                        | WasmServer                             | -                                                                                                    |
|------------|-----------------------------------------------|----------------------------------------|----------------------------------------------------------------------------------------------------|
|            | Имя файла плагина                             | wasmserver                             | -                                                                                                    |
| Общие      | Отдельный поток                               | Да                                     | Запускать модуль в отдельном потоке                                                                                                    |
|            | Приоритет модуля                              | 128                                    | Приоритет модуля (самый низкий 1,<br>самый высокий 255)                                                                                                 |
|            | Время ожидания (мс)                           | 60000                                  | Время ожидания ответа на команду                                                                                                    |
|            | Интервал проверки (мс)                        | 1000                                   | Интервал проверки ответа от<br>обработчика                                                                                                    |
|            | Кол-во повторов команды                       | 0                                      | Количество повторов команды, если<br>обработчик не отвечает за время<br>ожидания ответа на команду                                                      |
| Мониторинг | Отслеживать параметры                         | Нет                                    | Отслеживать внутренние параметры модуля                                                                                                    |
|            | Логирование                                   | Нет                                    | Записывать данные мониторинга в<br>лог : После<br>использования<br>настройку, так как<br>ротация записей данных<br>мониторинга в лог<br>контролируется. |
|            | Диагностическая<br>информация                 | Да                                     | Отвечать на команды опроса<br>диагностической информации                                                                                                |
|            | Интервал агрегации (мс)                       | 60000                                  | Интервал агрегации<br>диагностических данных                                                                                                    |
|            | Интервал измерений (мс)                       | 1000                                   | Интервал измерений<br>агрегированных диагностических<br>данных                                                                                          |
| Частные    | Период обнаружения<br>дублирующего модуля (с) | 5                                      | Период обнаружения<br>дублирующего модуля                                                                                                    |
|            | Порт http-сервера                             | 8080                                   | Порт http-сервера                                                                                                    |
|            | Порт для NAT                                  | 0                                      | Порт для NAT                                                                                                    |
|            | Адрес http-сервера                            | 0.0.0.0                                | Адрес http-сервера                                                                                                    |
|            | Адрес для NAT                                 | -                                      | Адрес для NAT                                                                                                    |
|            | Директория ресурсов<br>http-сервера           | C:/Program Files/<br>Redkit-Lab/Redkit | Директория ресурсов http-сервера                                                                                                    |
|            | Имя узла веб АРМа                             | Redkit_Workstation                     | Предпочтительный узел веб АРМа<br>для подключения                                                                                                    |

# 6.5.4.6

– модуль настройки автоматической генерации отчетов.

| 31 -       | «                             | »                   |                                                                                                    |
|------------|-------------------------------|---------------------|----------------------------------------------------------------------------------------------------|
|            |                               |                     |                                                                                                    |
| -          | Имя объекта                   | Генератор отчетов   | -                                                                                                    |
|            | Имя класса для плагина        | ReportAutoGenerator | · -                                                                                                    |
|            | Имя файла плагина             | reportautogenerator | -                                                                                                    |
| Общие      | Отдельный поток               | Да                  | Запускать модуль в отдельном потоке                                                                                                    |
|            | Приоритет модуля              | 128                 | Приоритет модуля (самый низкий 1,<br>самый высокий 255)                                                                                                 |
|            | Время ожидания (мс)           | 60000               | Время ожидания ответа на команду                                                                                                    |
|            | Интервал проверки (мс)        | 1000                | Интервал проверки ответа от<br>обработчика                                                                                                    |
|            | Кол-во повторов команды       | 0                   | Количество повторов команды, если<br>обработчик не отвечает за время<br>ожидания ответа на команду                                                      |
| Мониторинг | Отслеживать параметры         | Нет                 | Отслеживать внутренние параметры модуля                                                                                                    |
|            | Логирование                   | Нет                 | Записывать данные мониторинга в<br>лог : После<br>использования<br>настройку, так как<br>ротация записей данных<br>мониторинга в лог<br>контролируется. |
|            | Диагностическая<br>информация | Да                  | Отвечать на команды опроса<br>диагностической информации                                                                                                |
|            | Интервал агрегации (мс)       | 60000               | Интервал агрегации<br>диагностических данных                                                                                                    |
|            | Интервал измерений (мс)       | 1000                | Интервал измерений<br>агрегированных диагностических<br>данных                                                                                          |
| Частные    | Сообщение                     | пусто               | Сообщение, прикрепленное к отчету                                                                                                    |
|            | Тема                          | пусто               | Тема письма с отчетом                                                                                                    |

– модуль отслеживания использования дисков в системе. Когда место на жестком диске заканчивается, в журнале событий будет выводиться сообщение с предупреждением.

| 32 - | «                      | »                      |   |
|------|------------------------|------------------------|---|
|      |                        |                        |   |
| -    | Имя объекта            | Использование<br>диска | - |
|      | Имя класса для плагина | DiskSpaceChecker       | - |
|      | Имя файла плагина      | diskspacechecker       | - |

| Общие                                          | Отдельный поток                                                                   | Да        | Запускать модуль в отдельном потоке                                                                                                    |
|------------------------------------------------|-----------------------------------------------------------------------------------|-----------|----------------------------------------------------------------------------------------------------|
|                                                | Приоритет модуля                                                                  | 128       | Приоритет модуля (самый низкий 1, самый высокий 255)                                                                                                    |
|                                                | Время ожидания (мс)                                                               | 60000     | Время ожидания ответа на команду                                                                                                    |
|                                                | Интервал проверки (мс)                                                            | 1000      | Интервал проверки ответа от<br>обработчика                                                                                                    |
|                                                | Кол-во повторов команды                                                           | 0         | Количество повторов команды, если<br>обработчик не отвечает за время<br>ожидания ответа на команду                                                                                                    |
| Мониторинг                                     | Отслеживать параметры                                                             | Нет       | Отслеживать внутренние параметры модуля                                                                                                    |
|                                                | Логирование                                                                       | Нет       | Записывать данные мониторинга в<br>лог : После<br>использования<br>настройку, так как<br>ротация записей данных<br>мониторинга в лог<br>контролируется.                                                                                                    |
|                                                | Диагностическая<br>информация                                                     | Да        | Отвечать на команды опроса<br>диагностической информации                                                                                                    |
|                                                | Интервал агрегации (мс)                                                           | 60000     | Интервал агрегации<br>диагностических данных                                                                                                    |
|                                                | Интервал измерений (мс)                                                           | 1000      | Интервал измерений<br>агрегированных диагностических<br>данных                                                                                                    |
| Использование                                  | Единицы измерения                                                                 | %         | Единицы измерения: % или ГБ                                                                                                    |
| диска                                          | Предупредить о нехватке<br>места, когда на диске с БД<br>осталось свободно в %/ГБ | 20        | Должно быть строго больше<br>значения начала ротации                                                                                                    |
|                                                | Начать ротацию, когда на<br>диске с БД осталось<br>свободно в %/ГБ                | 10        | Должно быть строго меньше предупредительного значения                                                                                                    |
| Расписание<br>обработки<br>архива и<br>журнала | Расписание задано                                                                 | никогда   | Когда последний раз изменялось<br>расписание запуска модуля.<br>Зависит от настроек и<br>ниже.<br>Если «никогда», значит расписание<br>не задавалось с момента<br>конфигурирования системы.<br>Модуль будет запускать обработку<br>архива и журнала согласно<br>настройкам по умопчанию: кажлый |
|                                                | Период                                                                            | ежедневно | день в 03:30 ч. по времени системы.<br>Период обработки архива и                                                                                                    |
|                                                |                                                                                   |           | мурпала. ежедневно, еженедельно<br>или ежемесячно.                                                                                                    |

|                | Время начала                         | 03:30 | Время начала обработки архива и<br>журнала |
|----------------|--------------------------------------|-------|--------------------------------------------|
| Архив событий  | Удаление записей                     | Нет   | Удаление записей архива событий            |
|                | Оставлять данные младше<br>(дней)    | 1     | Оставлять данные младше (дней)             |
|                | Удалять за раз не более<br>(месяцев) | 1     | Удалять за раз не более (месяцев)          |
| Архив значений | Удаление записей                     | Да    | Удаление записей архива значений           |
|                | Оставлять данные младше<br>(дней)    | 100   | Оставлять данные младше (дней)             |
|                | Удалять за раз не более<br>(месяцев) | 6     | Удалять за раз не более (месяцев)          |

lec104

Iec104 – модуль, отвечающий за сбор данных по протоколу МЭК 60870-5-104.

| 33 -       | «                             | lec104»                    |                                                                                                    |
|------------|-------------------------------|----------------------------|----------------------------------------------------------------------------------------------------|
|            |                               |                            |                                                                                                    |
| -          | Имя объекта                   | Клиент протокола<br>lec104 | -                                                                                                    |
|            | Имя класса для<br>плагина     | lec104Client               | -                                                                                                    |
|            | Имя файла плагина             | iec104-client              | -                                                                                                    |
| Общие      | Отдельный поток               | Да                         | Запускать модуль в отдельном потоке                                                                                                    |
|            | Приоритет модуля              | 128                        | Приоритет модуля (самый низкий 1, самый высокий 255)                                                                                                    |
|            | Время ожидания (мс)           | 60000                      | Время ожидания ответа на команду                                                                                                    |
|            | Интервал проверки<br>(мс)     | 1000                       | Интервал проверки ответа от<br>обработчика                                                                                                    |
|            | Кол-во повторов<br>команды    | 0                          | Количество повторов команды, если<br>обработчик не отвечает за время<br>ожидания ответа на команду                                                              |
| Мониторинг | Отслеживать<br>параметры      | Нет                        | Отслеживать внутренние параметры модуля                                                                                                    |
|            | Логирование                   | Нет                        | Записывать данные мониторинга в лог<br>После<br>использования<br>отключите настройку, так<br>как ротация записей данных<br>мониторинга в лог<br>контролируется. |
|            | Диагностическая<br>информация | Да                         | Отвечать на команды опроса<br>диагностической информации                                                                                                    |
|            | Интервал агрегации<br>(мс)    | 60000                      | Интервал агрегации диагностических данных                                                                                                    |

| Интервал измерений<br>(мс)                       | 1000                                                                                                    | Интервал измерений агрегированных<br>диагностических данных                                                                                                    |
|--------------------------------------------------|----------------------------------------------------------------------------------------------------|----------------------------------------------------------------------------------------------------|
| Управление качеством                             | Да                                                                                                    | Управлять качеством                                                                                                    |
| Сохранять<br>пользователя                        | Да                                                                                                    | Сохранять имя пользователя,<br>отправившего команду управления или<br>подстановку                                                                                                    |
| Время ожидания (мс)                              | 5000                                                                                                    | Время ожидания результата подстановки                                                                                                    |
| Время ассоциации (мс)                            | 5000                                                                                                    | Время ассоциации значения<br>с командой управления или<br>подстановкой                                                                                                    |
| Время буферизации<br>(мс)                        | 180000                                                                                                    | Время буферизации на резервном сервере                                                                                                    |
| Период<br>информирования (сек)                   | 60                                                                                                    | Период информирования об<br>обнаружении расхождения времени<br>источника данных и сервера                                                                                                    |
| Опережение времени<br>(мс)                       | 43200000                                                                                                    | Допустимое опережение времени<br>источника данных от времени сервера<br>(минимум 0, максимум 43200000)                                                                                                    |
| Запаздывание времени<br>(мс)                     | 2592000000                                                                                                    | Допустимое запаздывание времени<br>источника данных от времени сервера<br>(минимум 0, максимум 2592000000)                                                                                                    |
| Задержка старта (мс)                             | 1000                                                                                                    | Задержка старта (мс)                                                                                                    |
| Список групп устройств                           | пусто                                                                                                    | Если пусто, значит использование всех найденных групп устройств                                                                                                    |
| Запись журналов<br>обмена с устройствами         | Нет                                                                                                    | Запись журналов обмена с<br>устройствами                                                                                                    |
| Резервный модуль<br>держать в режиме<br>опроса   | Да                                                                                                    | Резервный модуль держать в режиме опроса                                                                                                    |
| Дельта времени для<br>коррекции значения<br>(мс) | 1000                                                                                                    | Дельта времени для коррекции<br>значения (мс)                                                                                                    |
|                                                  | Интервал измерений<br>(мс)<br>Управление качеством<br>Сохранять<br>пользователя<br>Время ожидания (мс)<br>Время ассоциации (мс)<br>Время буферизации<br>(мс)<br>Период<br>информирования (сек)<br>Опережение времени<br>(мс)<br>Запаздывание времени<br>(мс)<br>Заарежка старта (мс)<br>Список групп устройств<br>Запись журналов<br>обмена с устройствами<br>Резервный модуль<br>держать в режиме<br>опроса<br>Дельта времени для<br>коррекции значения<br>(мс) | Интервал измерений<br>(мс)1000Управление качествомДаСохранять<br>пользователяДаВремя ожидания (мс)5000Время ожидания (мс)5000Время ассоциации (мс)5000Время буферизации<br>(мс)180000Период<br>информирования (сек)60Опережение времени<br>(мс)43200000Запаздывание времени<br>(мс)2592000000Запаздывание времени<br>(мс)1000Список групп устройств<br>обмена с устройствамиНетРезервный модуль<br>опросаДаДельта времени для<br>коррекции значения<br>(мс)1000 |

lec61850

**lec61850** – модуль, отвечающий за сбор данных по стандарту МЭК 61850.

#### lec61850» 34 -« Имя объекта Клиент протокола lec61850 для lec61850Client Имя класса \_ плагина Имя файла плагина iec61850-client -Общие Отдельный поток Да Запускать модуль в отдельном потоке

|            | Приоритет модуля               | 128        | Приоритет модуля (самый низкий 1, самый высокий 255)                                                                                                    |
|------------|--------------------------------|------------|----------------------------------------------------------------------------------------------------|
|            | Время ожидания (мс)            | 60000      | Время ожидания ответа на команду                                                                                                    |
|            | Интервал проверки<br>(мс)      | 1000       | Интервал проверки ответа от<br>обработчика                                                                                                    |
|            | Кол-во повторов<br>команды     | 0          | Количество повторов команды, если<br>обработчик не отвечает за время<br>ожидания ответа на команду                                                              |
| Мониторинг | Отслеживать<br>параметры       | Нет        | Отслеживать внутренние параметры модуля                                                                                                    |
|            | Логирование                    | Нет        | Записывать данные мониторинга в лог<br>После<br>использования<br>отключите настройку, так<br>как ротация записей данных<br>мониторинга в лог<br>контролируется. |
|            | Диагностическая<br>информация  | Да         | Отвечать на команды опроса<br>диагностической информации                                                                                                    |
|            | Интервал агрегации<br>(мс)     | 60000      | Интервал агрегации диагностических данных                                                                                                    |
|            | Интервал измерений<br>(мс)     | 1000       | Интервал измерений агрегированных диагностических данных                                                                                                    |
| Протокол   | Управление качеством           | Да         | Управлять качеством                                                                                                    |
|            | Сохранять<br>пользователя      | Да         | Сохранять имя пользователя,<br>отправившего команду управления или<br>подстановку                                                                               |
|            | Время ожидания (мс)            | 5000       | Время ожидания результата подстановки                                                                                                    |
|            | Время ассоциации (мс)          | 5000       | Время ассоциации значения<br>с командой управления или<br>подстановкой                                                                                          |
|            | Время буферизации<br>(мс)      | 180000     | Время буферизации на резервном сервере                                                                                                    |
|            | Период<br>информирования (сек) | 60         | Период информирования об<br>обнаружении расхождения времени<br>источника данных и сервера                                                                       |
|            | Опережение времени<br>(мс)     | 43200000   | Допустимое опережение времени<br>источника данных от времени сервера<br>(минимум 0, максимум 43200000)                                                          |
|            | Запаздывание времени<br>(мс)   | 2592000000 | Допустимое запаздывание времени<br>источника данных от времени сервера<br>(минимум 0, максимум 259200000)                                                       |
| Клиент     | Задержка старта (мс)           | 1000       | Задержка старта (мс)                                                                                                    |
| протокола  | Список групп устройств         | пусто      | Если пусто, значит использование всех найденных групп устройств                                                                                                 |

| Частные | Включить опрос<br>осциллограмм                           | Нет   | Включить опрос осциллограмм с IED                                                                        |
|---------|----------------------------------------------------------|-------|----------------------------------------------------------------------------------------------------|
|         | Включить удаление<br>старых осциллограмм                 | Нет   | Включить удаление старых осциллограмм                                                                    |
|         | Запись журналов<br>обмена с устройствами                 | Нет   | Запись журналов обмена с<br>устройствами                                                                 |
|         | Резервный модуль<br>держать в режиме<br>опроса           | Да    | Резервный модуль держать в режиме опроса                                                                 |
|         | Хранить<br>осциллограммы в БД<br>вместо диска            | Нет   | Хранить осциллограммы в БД вместо<br>хранения на диске. По умолчанию<br>осциллограммы хранятся на диске. |
|         | Длительность<br>хранения<br>осциллограмм, сутки          | 0     | Если отрицательное число, то секунды                                                                     |
|         | Категория инициатора                                     | 2     | Категория инициатора (orCat)                                                                             |
|         | Период опроса<br>осциллограмм (сек)                      | 0     | Период опроса осциллограмм (сек)                                                                         |
|         | Время начала<br>удаления<br>осциллограмм,<br>часы:минуты | пусто | Время начала удаления<br>осциллограмм, часы:минуты. Секунды<br>игнорируются.                             |
|         | Идентификатор<br>сервера                                 | 1     | Идентификатор сервера                                                                                    |
|         | Путь для сохранения<br>осциллограмм                      | пусто | Путь для сохранения осциллограмм, полученных с IED                                                       |
|         | Путь к программе<br>просмотра<br>осциллограмм            | пусто | Путь к программе просмотра<br>осциллограмм                                                               |

# 6.5.4.10 Modbus

**Modbus** – модуль, отвечающий за сбор данных по протоколу Modbus.

| 35 -  | «                         | Modbus»                    |                                                         |
|-------|---------------------------|----------------------------|---------------------------------------------------------|
|       |                           |                            |                                                         |
| -     | Имя объекта               | Клиент протокола<br>Modbus | -                                                       |
|       | Имя класса для<br>плагина | ModbusClient               | -                                                       |
|       | Имя файла плагина         | modbus-client              | -                                                       |
| Общие | Отдельный поток           | Да                         | Запускать модуль в отдельном потоке                     |
|       | Приоритет модуля          | 128                        | Приоритет модуля (самый низкий 1,<br>самый высокий 255) |
|       | Время ожидания (мс)       | 60000                      | Время ожидания ответа на команду                        |

2.0.2208

|            | Интервал проверки<br>(мс)           | 1000     | Интервал проверки ответа от<br>обработчика                                                                                                    |
|------------|-------------------------------------|----------|----------------------------------------------------------------------------------------------------|
|            | Кол-во повторов<br>команды          | 0        | Количество повторов команды, если<br>обработчик не отвечает за время<br>ожидания ответа на команду                                                                |
| Мониторинг | Отслеживать<br>параметры            | Нет      | Отслеживать внутренние параметры модуля                                                                                                    |
|            | Логирование                         | Нет      | Записывать данные мониторинга в лог<br>: После<br>использования<br>отключите настройку, так<br>как ротация записей данных<br>мониторинга в лог<br>контролируется. |
|            | Диагностическая<br>информация       | Да       | Отвечать на команды опроса<br>диагностической информации                                                                                                    |
|            | Интервал агрегации<br>(мс)          | 60000    | Интервал агрегации диагностических данных                                                                                                    |
|            | Интервал измерений<br>(мс)          | 1000     | Интервал измерений агрегированных диагностических данных                                                                                                    |
| Протокол   | Объединять ТСР<br>устройства опроса | Нет      | Объединять ТСР устройства опроса                                                                                                    |
|            | Сохранять<br>пользователя           | Да       | Сохранять имя пользователя,<br>отправившего команду управления или<br>подстановку                                                                                 |
|            | Управление качеством                | Да       | Управлять качеством                                                                                                    |
|            | Время ассоциации (мс)               | 5000     | Время ассоциации значения<br>с командой управления или<br>подстановкой                                                                                            |
|            | Время буферизации<br>(мс)           | 180000   | Время буферизации на резервном сервере                                                                                                    |
|            | Время ожидания (мс)                 | 5000     | Время ожидания результата<br>подстановки                                                                                                    |
|            | Задержка старта (мс)                | 1000     | Задержка старта (мс)                                                                                                    |
|            | Запаздывание времени<br>(мс)        | 0        | Допустимое запаздывание времени<br>источника данных от времени сервера<br>(минимум 0, максимум 2592000000)                                                        |
|            | Опережение времени<br>(мс)          | 43200000 | Допустимое опережение времени<br>источника данных от времени сервера<br>(минимум 0, максимум 43200000)                                                            |
|            | Период<br>информирования (сек)      | 60       | Период информирования об<br>обнаружении расхождения времени<br>источника данных и сервера                                                                         |
|            | Список групп устройств              | пусто    | Если пусто, значит использование всех найденных групп устройств                                                                                                   |

SNMP

**SNMP** – модуль, отвечающий за сбор данных по протоколу SNMP.

| 36 -       | «                             | SNMP»                    |                                                                                                    |
|------------|-------------------------------|--------------------------|----------------------------------------------------------------------------------------------------|
|            |                               |                          |                                                                                                    |
| -          | Имя объекта                   | Клиент протокола<br>Snmp | -                                                                                                    |
|            | Имя класса для<br>плагина     | SnmpClient               | -                                                                                                    |
|            | Имя файла плагина             | snmp-client              | -                                                                                                    |
| Общие      | Отдельный поток               | Да                       | Запускать модуль в отдельном потоке                                                                                                    |
|            | Приоритет модуля              | 128                      | Приоритет модуля (самый низкий 1, самый высокий 255)                                                                                                    |
|            | Время ожидания (мс)           | 60000                    | Время ожидания ответа на команду                                                                                                    |
|            | Интервал проверки<br>(мс)     | 1000                     | Интервал проверки ответа от<br>обработчика                                                                                                    |
|            | Кол-во повторов<br>команды    | 0                        | Количество повторов команды, если обработчик не отвечает за время ожидания ответа на команду                                                                    |
| Мониторинг | Отслеживать<br>параметры      | Нет                      | Отслеживать внутренние параметры<br>модуля                                                                                                    |
|            | Логирование                   | Нет                      | Записывать данные мониторинга в лог<br>После<br>использования<br>отключите настройку, так<br>как ротация записей данных<br>мониторинга в лог<br>контролируется. |
|            | Диагностическая<br>информация | Да                       | Отвечать на команды опроса диагностической информации                                                                                                    |
|            | Интервал агрегации<br>(мс)    | 60000                    | Интервал агрегации диагностических<br>данных                                                                                                    |
|            | Интервал измерений<br>(мс)    | 1000                     | Интервал измерений агрегированных диагностических данных                                                                                                    |
| Протокол   | Управление качеством          | Да                       | Управлять качеством                                                                                                    |
|            | Сохранять<br>пользователя     | Да                       | Сохранять имя пользователя,<br>отправившего команду управления или<br>подстановку                                                                               |
|            | Время ожидания (мс)           | 5000                     | Время ожидания результата подстановки                                                                                                    |
|            | Время ассоциации (мс)         | 5000                     | Время ассоциации значения<br>с командой управления или<br>подстановкой                                                                                          |
|            | Время буферизации<br>(мс)     | 180000                   | Время буферизации на резервном сервере                                                                                                    |

|                     | Период<br>информирования (сек) | 60         | Период информирования об<br>обнаружении расхождения времени<br>источника данных и сервера                  |
|---------------------|--------------------------------|------------|----------------------------------------------------------------------------------------------------|
|                     | Опережение времени<br>(мс)     | 43200000   | Допустимое опережение времени<br>источника данных от времени сервера<br>(минимум 0, максимум 43200000)     |
|                     | Запаздывание времени<br>(мс)   | 2592000000 | Допустимое запаздывание времени<br>источника данных от времени сервера<br>(минимум 0, максимум 2592000000) |
| Клиент<br>протокола | Задержка старта (мс)           | 1000       | Задержка старта (мс)                                                                                       |
|                     | Список групп устройств         | пусто      | Если пусто, значит использование всех найденных групп устройств                                            |

- модуль, отвечающий конвертирование осциллограмм.

| 37 -       | «                          | »                             |
|------------|----------------------------|-------------------------------|
|            |                            |                               |
| -          | Имя объекта                | Конвертер файлов осциллограмм |
|            | Имя класса для плагина     | OscFormatConverter            |
|            | Имя файла плагина          | oscformatconverter            |
| Общие      | Отдельный поток            | Да                            |
|            | Приоритет модуля           | 128                           |
|            | Время ожидания (мс)        | 60000                         |
|            | Интервал проверки (мс)     | 1000                          |
|            | Кол-во повторов команды    | 0                             |
| Мониторинг | Отслеживать параметры      | Нет                           |
|            | Логирование                | Нет                           |
|            | Диагностическая информация | Нет                           |
|            | Интервал агрегации (мс)    | -                             |
|            | Интервал измерений (мс)    | -                             |

# 6.5.4.13

– модуль графического интерфейса Redkit Configurator.

| 38 -  | «                     | »            |                                                      |
|-------|-----------------------|--------------|------------------------------------------------------|
|       |                       |              |                                                      |
| -     | Имя объекта           | Конфигуратор | -                                                    |
|       | Имя класса для модуля | GuiPlugin    | -                                                    |
|       | Имя файла модуля      | guiplugin    | -                                                    |
| Общие | Приоритет модуля      | 128          | Приоритет модуля (самый низкий 1, самый высокий 255) |

|            | Время ожидания (мс)           | 60000 | Время ожидания ответа на команду                                                                                                    |
|------------|-------------------------------|-------|----------------------------------------------------------------------------------------------------|
|            | Интервал проверки (мс)        | 1000  | Интервал проверки ответа от<br>обработчика                                                                                                    |
|            | Кол-во повторов команды       | 0     | Количество повторов команды, если<br>обработчик не отвечает за время<br>ожидания ответа на команду                                                      |
| Мониторинг | Отслеживать параметры         | Нет   | Отслеживать внутренние параметры модуля                                                                                                    |
|            | Логирование                   | Нет   | Записывать данные мониторинга в<br>лог : После<br>использования<br>настройку, так как<br>ротация записей данных<br>мониторинга в лог<br>контролируется. |
|            | Диагностическая<br>информация | Да    | Отвечать на команды опроса<br>диагностической информации                                                                                                |
|            | Интервал агрегации (мс)       | 60000 | Интервал агрегации<br>диагностических данных                                                                                                    |
|            | Интервал измерений (мс)       | 1000  | Интервал измерений<br>агрегированных диагностических<br>данных                                                                                          |

- модуль, отвечающий за диагностику и вывод информации о работе

»

системы.

39 -

«

| -     | Имя объекта             | Локальные<br>параметры<br>системы | -                                                                                                  |
|-------|-------------------------|-----------------------------------|----------------------------------------------------------------------------------------------------|
|       | Имя класса для плагина  | SySensors                         | -                                                                                                  |
|       | Имя файла плагина       | sysensors                         | -                                                                                                  |
| Общие | Отдельный поток         | Да                                | Запускать модуль в отдельном потоке                                                                |
|       | Приоритет модуля        | 128                               | Приоритет модуля (самый низкий 1,<br>самый высокий 255)                                            |
|       | Время ожидания (мс)     | 60000                             | Время ожидания ответа на команду                                                                   |
|       | Интервал проверки (мс)  | 1000                              | Интервал проверки ответа от<br>обработчика                                                         |
|       | Кол-во повторов команды | 0                                 | Количество повторов команды, если<br>обработчик не отвечает за время<br>ожидания ответа на команду |

| Мониторинг | Отслеживать параметры                        | Нет   | Отслеживать внутренние параметры модуля                                                                                                    |
|------------|----------------------------------------------|-------|----------------------------------------------------------------------------------------------------|
|            | Логирование                                  | Нет   | Записывать данные мониторинга в<br>лог : После<br>использования<br>отключите<br>настройку, так как<br>ротация записей данных<br>мониторинга в лог<br>контролируется. |
|            | Диагностическая<br>информация                | Да    | Отвечать на команды опроса<br>диагностической информации                                                                                                    |
|            | Интервал агрегации (мс)                      | 60000 | Интервал агрегации диагностических данных                                                                                                    |
|            | Интервал измерений (мс)                      | 1000  | Интервал измерений<br>агрегированных диагностических<br>данных                                                                                                    |
| Частные    | Интервал обновления (мс)                     | 1000  | Интервал обновления информации о системе (мс)                                                                                                    |
|            | Имя диска для<br>отслеживания                | пусто | Имя диска для отслеживания (путь до каталога)                                                                                                    |
|            | Теги размера диска                           | пусто | Имена тегов для записи общего<br>размера отслеживаемого диска в<br>МБ                                                                                                |
|            | Теги размера оперативной памяти              | пусто | Имена тегов для записи общего<br>размера физической оперативной<br>памяти в МБ                                                                                       |
|            | Теги размера свободной<br>оперативной памяти | пусто | Имена тегов для записи размера<br>свободной физической оперативной<br>памяти в МБ                                                                                    |
|            | Теги свободного места на<br>диске            | пусто | Имена тегов для записи свободного<br>места на отслеживаемом диске в МБ                                                                                               |
|            | Теги статуса сервера                         | пусто | Имена тегов для записи статуса<br>сервиса Redkit в роли мастера                                                                                                    |
|            | Теги текущего времени<br>системы             | пусто | Имена тегов для записи текущего<br>времени системы в unixtime                                                                                                    |
|            |                                              |       |                                                                                                    |

40 -

DMS

DMS

| -     | Имя объекта           | Модули DMS | -                   |        |   |           |
|-------|-----------------------|------------|---------------------|--------|---|-----------|
|       | Имя класса для модуля | DmsPlugin  | -                   |        |   |           |
|       | Имя файла модуля      | dms        | -                   |        |   |           |
| Общие | Отдельный поток       | Да         | Запускать<br>потоке | модуль | В | отдельном |

| Приоритет модуля       | 201            | Приоритет модуля (самый низкий 1,<br>самый высокий 255) |
|------------------------|----------------|---------------------------------------------------------|
| Время ожидания (мс)    | 60000          | Время ожидания ответа на команду                        |
| Интервал проверки (мс) | <u>1000</u> ет | Интервал<br>Раниван<br>Ро                               |
| Коомпанды              | 0              | кожислалния   <br>оли е(гво) <br>ва                     |

| ие | а | Отве ет |
|----|---|---------|
|    |   | дие     |

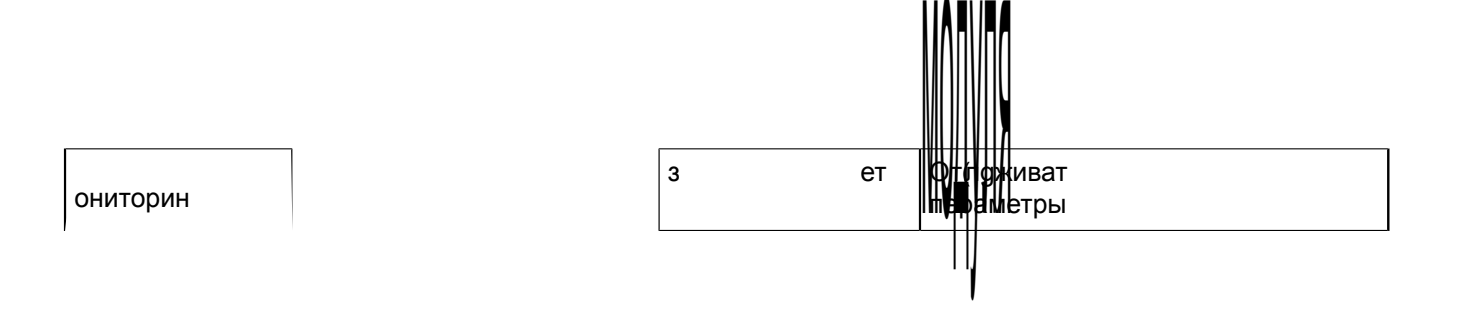

|            | Интервал проверки (мс)        | 1000  | Интервал проверки ответа от<br>обработчика                                                                                                    |
|------------|-------------------------------|-------|----------------------------------------------------------------------------------------------------|
|            | Кол-во повторов команды       | 0     | Количество повторов команды, если<br>обработчик не отвечает за время<br>ожидания ответа на команду                                                      |
| Мониторинг | Отслеживать параметры         | Нет   | Отслеживать внутренние параметры модуля                                                                                                    |
|            | Логирование                   | Нет   | Записывать данные мониторинга в<br>лог : После<br>использования<br>настройку, так как<br>ротация записей данных<br>мониторинга в лог<br>контролируется. |
|            | Диагностическая<br>информация | Да    | Отвечать на команды опроса<br>диагностической информации                                                                                                |
|            | Интервал агрегации (мс)       | 60000 | Интервал агрегации диагностических данных                                                                                                    |
|            | Интервал измерений (мс)       | 1000  | Интервал измерений<br>агрегированных диагностических<br>данных                                                                                          |

| -          | Имя объекта             | Модуль записи ПДГ    | -                                                                                                  |
|------------|-------------------------|----------------------|----------------------------------------------------------------------------------------------------|
|            | Имя класса для плагина  | OperationalSchedule  | Writer                                                                                             |
|            | Имя файла плагина       | operationalschedulev | riter                                                                                              |
| Общие      | Отдельный поток         | Да                   | Запускать модуль в отдельном потоке                                                                |
|            | Приоритет модуля        | 128                  | Приоритет модуля (самый низкий 1,<br>самый высокий 255)                                            |
|            | Время ожидания (мс)     | 60000                | Время ожидания ответа на команду                                                                   |
|            | Интервал проверки (мс)  | 1000                 | Интервал проверки ответа от<br>обработчика                                                         |
|            | Кол-во повторов команды | 0                    | Количество повторов команды, если<br>обработчик не отвечает за время<br>ожидания ответа на команду |
| Мониторинг | Отслеживать параметры   | Нет                  | Отслеживать внутренние параметры модуля                                                            |

|         | Логирование                   | Нет   | Записывать данные мониторинга в<br>лог : После<br>использования<br>настройку, так как<br>ротация записей данных<br>мониторинга в лог<br>контролируется. |
|---------|-------------------------------|-------|----------------------------------------------------------------------------------------------------|
|         | Диагностическая<br>информация | Да    | Отвечать на команды опроса<br>диагностической информации                                                                                                |
|         | Интервал агрегации (мс)       | 60000 | Интервал агрегации диагностических данных                                                                                                    |
|         | Интервал измерений (мс)       | 1000  | Интервал измерений<br>агрегированных диагностических<br>данных                                                                                          |
| Частные | Период записи (сек)           | 1     | Период записи (сек)                                                                                                    |

– модуль, отвечающий за запись сигналов в БД.

43 -

| -          | Имя объекта             | Модуль записи<br>сигналов в БД | -                                                                                                  |
|------------|-------------------------|--------------------------------|----------------------------------------------------------------------------------------------------|
|            | Имя класса для плагина  | TagRegistrator                 | -                                                                                                  |
|            | Имя файла плагина       | tagregistrator                 | -                                                                                                  |
| Общие      | Отдельный поток         | Да                             | Запускать модуль в отдельном потоке                                                                |
|            | Приоритет модуля        | 201                            | Приоритет модуля (самый низкий 1,<br>самый высокий 255)                                            |
|            | Время ожидания (мс)     | 60000                          | Время ожидания ответа на команду                                                                   |
|            | Интервал проверки (мс)  | 1000                           | Интервал проверки ответа от<br>обработчика                                                         |
|            | Кол-во повторов команды | 0                              | Количество повторов команды, если<br>обработчик не отвечает за время<br>ожидания ответа на команду |
| Мониторинг | Отслеживать параметры   | Нет                            | Отслеживать внутренние параметры модуля                                                            |

1

Т

T

|         | Логирование                                                         | Нет   | Записывать данные мониторинга в<br>лог : После<br>использования<br>отключите<br>настройку, так как<br>ротация записей данных<br>мониторинга в лог<br>контролируется. |
|---------|---------------------------------------------------------------------|-------|----------------------------------------------------------------------------------------------------|
|         | Диагностическая<br>информация                                       | Да    | Отвечать на команды опроса<br>диагностической информации                                                                                                    |
|         | Интервал агрегации (мс)                                             | 60000 | Интервал агрегации<br>диагностических данных                                                                                                    |
|         | Интервал измерений (мс)                                             | 1000  | Интервал измерений<br>агрегированных диагностических<br>данных                                                                                                    |
| Частные | Архивировать значения<br>пришедших по опросу<br>дискретных сигналов | Да    | Архивировать значения пришедших<br>по опросу дискретных сигналов                                                                                                    |
|         | Время транзакции записи<br>(мс)                                     | 1000  | Ожидаемое время одной<br>транзакции записи тегов в БД                                                                                                    |
|         | Длина очереди на запись в<br>БД                                     | 5000  | Максимальная длина очереди тегов<br>на запись в БД<br>.: При использовании<br>мониторинга участия в ОПРЧ надо<br>увеличить длину очереди до 20 000<br>тегов.         |
|         | Длина очереди хранения<br>тегов источника                           | 5     | Количество хранимых поступающих от источника данных значений тегов                                                                                                   |
|         | Задержка синхронизации<br>(мс)                                      | 3000  | Задержка синхронизации<br>записанных тегов между основным и<br>резервным модулями                                                                                    |
|         | Интервал обновления<br>статистики (сек)                             | 3600  | Максимальный интервал времени между обновлениями статистики БД                                                                                                    |
|         | Интервал проверки резерва<br>(мс)                                   | 200   | Интервал проверки резервного<br>модуля                                                                                                    |
|         | Информирование о переполнении очереди (сек)                         | 60    | Период информирования о переполнении очереди тегов                                                                                                    |
|         | Информирование об ошибке сохранения (сек)                           | 5     | Период информирования об ошибке сохранения тегов                                                                                                    |
|         | Количество записей                                                  | 100   | Количество записей в пачке при<br>вставке в БД                                                                                                    |
|         | Количество секций для<br>расчета                                    | 2     | Количество секций для расчета<br>среднего размера                                                                                                    |
|         | Обновление индексов<br>таблицы (сек)                                | 60    | Период обновления индексов таблицы тега                                                                                                    |
|         | Обновление индексов на обновление статистики                        | 10    | Количество обновлений индексов<br>на одно обновление статистики БД                                                                                                   |

|  | Подключений к БД                 | 5 | Максимальное количество<br>одновременных соединений с БД |
|--|----------------------------------|---|----------------------------------------------------------|
|  | Потоков записи текущих<br>данных | 5 | Максимальное количество потоков записи текущих данных    |
|  | Размер секции агрегатов<br>(Гб)  | 5 | Максимальный размер секции агрегатов в гигабайтах        |

- модуль, отвечающий за настройку захвата оборудования.

| -          | Имя объекта                   | Модуль захвата<br>оборудования | -                                                                                                    |
|------------|-------------------------------|--------------------------------|----------------------------------------------------------------------------------------------------|
|            | Имя класса для плагина        | TagContainerCapture            | Gontroller                                                                                                    |
|            | Имя файла плагина             | tagcontainercapturec           | ontroller                                                                                                    |
| Общие      | Отдельный поток               | Да                             | Запускать модуль в отдельном потоке                                                                                                    |
|            | Приоритет модуля              | 128                            | Приоритет модуля (самый низкий 1, самый высокий 255)                                                                                                    |
|            | Время ожидания (мс)           | 60000                          | Время ожидания ответа на команду                                                                                                    |
|            | Интервал проверки (мс)        | 1000                           | Интервал проверки ответа от<br>обработчика                                                                                                    |
|            | Кол-во повторов команды       | 0                              | Количество повторов команды, если<br>обработчик не отвечает за время<br>ожидания ответа на команду                                                      |
| Мониторинг | Отслеживать параметры         | Нет                            | Отслеживать внутренние параметры модуля                                                                                                    |
|            | Логирование                   | Нет                            | Записывать данные мониторинга в<br>лог : После<br>использования<br>настройку, так как<br>ротация записей данных<br>мониторинга в лог<br>контролируется. |
|            | Диагностическая<br>информация | Да                             | Отвечать на команды опроса<br>диагностической информации                                                                                                |
|            | Интервал агрегации (мс)       | 60000                          | Интервал агрегации диагностических данных                                                                                                    |
|            | Интервал измерений (мс)       | 1000                           | Интервал измерений<br>агрегированных диагностических<br>данных                                                                                          |

– модуль, отвечающий за контроль серверов БД в системе.

| -          | Имя объекта                                               | Модуль контроля<br>серверов БД | -                                                                                                    |
|------------|-----------------------------------------------------------|--------------------------------|----------------------------------------------------------------------------------------------------|
|            | Имя класса для плагина                                    | PGWatcher                      | -                                                                                                    |
|            | Имя файла плагина                                         | pgwatcher                      | -                                                                                                    |
| Общие      | Отдельный поток                                           | Да                             | Запускать модуль в отдельном потоке                                                                                                    |
|            | Приоритет модуля                                          | 128                            | Приоритет модуля (самый низкий 1,<br>самый высокий 255)                                                                                                    |
|            | Время ожидания (мс)                                       | 60000                          | Время ожидания ответа на команду                                                                                                    |
|            | Интервал проверки (мс)                                    | 1000                           | Интервал проверки ответа от<br>обработчика                                                                                                    |
|            | Кол-во повторов команды                                   | 0                              | Количество повторов команды, если<br>обработчик не отвечает за время<br>ожидания ответа на команду                                                                   |
| Мониторинг | Отслеживать параметры                                     | Нет                            | Отслеживать внутренние параметры модуля                                                                                                    |
|            | Логирование                                               | Нет                            | Записывать данные мониторинга в<br>лог : После<br>использования<br>отключите<br>настройку, так как<br>ротация записей данных<br>мониторинга в лог<br>контролируется. |
|            | Диагностическая<br>информация                             | Да                             | Отвечать на команды опроса<br>диагностической информации                                                                                                    |
|            | Интервал агрегации (мс)                                   | 60000                          | Интервал агрегации<br>диагностических данных                                                                                                    |
|            | Интервал измерений (мс)                                   | 1000                           | Интервал измерений<br>агрегированных диагностических<br>данных                                                                                                    |
| Частные    | Периодическая проверка<br>связи с основным сервером<br>БД | Да                             | Периодическая проверка связи с<br>основным сервером БД                                                                                                    |
|            | Интервал опроса основного<br>сервера БД (мс)              | 1000                           | Интервал опроса основного сервера<br>БД (мс)                                                                                                    |
|            | Интервал сообщения об<br>ошибке работы с БД (мс)          | 60000                          | Интервал сообщения об ошибке<br>работы с БД (мс)                                                                                                    |
|            | Интервал уведомления о<br>статусе серверов БД (мс)        | 3000                           | Интервал уведомления о статусе серверов БД в системе                                                                                                    |

|  | Количество повторных<br>обращений к серверу БД     | 2    | Количество повторных обращений к<br>серверу БД для определения его<br>недоступности |
|--|----------------------------------------------------|------|-------------------------------------------------------------------------------------|
|  | Период повторных<br>обращений к серверу БД<br>(мс) | 1000 | Период повторных обращений к<br>серверу БД                                          |

| Частные | Максимальное время<br>бездействия при локальном<br>запуске (мс) | 1200000 | Максимальное время бездействия<br>по бланку в режиме локального<br>запуска (-1 время не ограничено) |
|---------|-----------------------------------------------------------------|---------|----------------------------------------------------------------------------------------------------|
|         | Максимальное время<br>бездействия при удаленном<br>запуске (мс) | 5000    | Максимальное время бездействия<br>по бланку в режиме удаленного<br>запуска (-1 время не ограничено) |
|         | Минимальный срок<br>хранения отчетов (сутки)                    | 20      | Минимальный срок хранения<br>отчетов (сутки)                                                        |

- модуль, отвечающий за обработку непривязанных

сигналов.

| -          | Имя объекта                   | Модуль обработки<br>непривязанных<br>сигналов | -                                                                                                    |
|------------|-------------------------------|-----------------------------------------------|----------------------------------------------------------------------------------------------------|
|            | Имя класса для плагина        | NoBindingSignalsPro                           | tecol                                                                                                    |
|            | Имя файла плагина             | nobindingsignalsprot                          | စုဝေ၊                                                                                                    |
| Общие      | Отдельный поток               | Да                                            | Запускать модуль в отдельном потоке                                                                                                    |
|            | Приоритет модуля              | 128                                           | Приоритет модуля (самый низкий 1,<br>самый высокий 255)                                                                                                    |
|            | Время ожидания (мс)           | 60000                                         | Время ожидания ответа на команду                                                                                                    |
|            | Интервал проверки (мс)        | 1000                                          | Интервал проверки ответа от<br>обработчика                                                                                                    |
|            | Кол-во повторов команды       | 0                                             | Количество повторов команды, если<br>обработчик не отвечает за время<br>ожидания ответа на команду                                                                   |
| Мониторинг | Отслеживать параметры         | Нет                                           | Отслеживать внутренние параметры модуля                                                                                                    |
|            | Логирование                   | Нет                                           | Записывать данные мониторинга в<br>лог : После<br>использования<br>отключите<br>настройку, так как<br>ротация записей данных<br>мониторинга в лог<br>контролируется. |
|            | Диагностическая<br>информация | Да                                            | Отвечать на команды опроса<br>диагностической информации                                                                                                    |
|            | Интервал агрегации (мс)       | 60000                                         | Интервал агрегации<br>диагностических данных                                                                                                    |

| Интервал измерений (мс) | 1000 | Интервал<br>агрегированных<br>данных | измерений<br>диагностических |
|-------------------------|------|--------------------------------------|------------------------------|

- модуль, отвечающий за отслеживание обмена платформы.

48 -

| -          | Имя объекта                   | Модуль<br>отслеживания<br>обмена платформы | -                                                                                                    |
|------------|-------------------------------|--------------------------------------------|----------------------------------------------------------------------------------------------------|
|            | Имя класса для плагина        | CommandSniffer                             | -                                                                                                    |
|            | Имя файла плагина             | commandsniffer                             | -                                                                                                    |
| Общие      | Отдельный поток               | Да                                         | Запускать модуль в отдельном потоке                                                                                                    |
|            | Приоритет модуля              | 128                                        | Приоритет модуля (самый низкий 1,<br>самый высокий 255)                                                                                                 |
|            | Время ожидания (мс)           | 60000                                      | Время ожидания ответа на команду                                                                                                    |
|            | Интервал проверки (мс)        | 1000                                       | Интервал проверки ответа от<br>обработчика                                                                                                    |
|            | Кол-во повторов команды       | 0                                          | Количество повторов команды, если<br>обработчик не отвечает за время<br>ожидания ответа на команду                                                      |
| Мониторинг | Отслеживать параметры         | Нет                                        | Отслеживать внутренние параметры модуля                                                                                                    |
|            | Логирование                   | Нет                                        | Записывать данные мониторинга в<br>лог : После<br>использования<br>настройку, так как<br>ротация записей данных<br>мониторинга в лог<br>контролируется. |
|            | Диагностическая<br>информация | Да                                         | Отвечать на команды опроса<br>диагностической информации                                                                                                |
|            | Интервал агрегации (мс)       | 60000                                      | Интервал агрегации<br>диагностических данных                                                                                                    |
|            | Интервал измерений (мс)       | 1000                                       | Интервал измерений<br>агрегированных диагностических<br>данных                                                                                          |

#### 6.5.4.24

– модуль, отвечающий за проверку устаревания тегов.

2.0.2208

| -          | Имя объекта                             | Модуль проверки<br>устаревания тегов | -                                                                                                    |
|------------|-----------------------------------------|--------------------------------------|----------------------------------------------------------------------------------------------------|
|            | Имя класса для плагина                  | TagAgeChecker                        | -                                                                                                    |
|            | Имя файла плагина                       | tagagechecker                        | -                                                                                                    |
| Общие      | Отдельный поток                         | Да                                   | Запускать модуль в отдельном потоке                                                                                                    |
|            | Приоритет модуля                        | 128                                  | Приоритет модуля (самый низкий 1,<br>самый высокий 255)                                                                                                    |
|            | Время ожидания (мс)                     | 60000                                | Время ожидания ответа на команду                                                                                                    |
|            | Интервал проверки (мс)                  | 1000                                 | Интервал проверки ответа от<br>обработчика                                                                                                    |
|            | Кол-во повторов команды                 | 0                                    | Количество повторов команды, если<br>обработчик не отвечает за время<br>ожидания ответа на команду                                                                   |
| Мониторинг | Отслеживать параметры                   | Нет                                  | Отслеживать внутренние параметры модуля                                                                                                    |
|            | Логирование                             | Нет                                  | Записывать данные мониторинга в<br>лог : После<br>использования<br>отключите<br>настройку, так как<br>ротация записей данных<br>мониторинга в лог<br>контролируется. |
|            | Диагностическая<br>информация           | Да                                   | Отвечать на команды опроса<br>диагностической информации                                                                                                    |
|            | Интервал агрегации (мс)                 | 60000                                | Интервал агрегации<br>диагностических данных                                                                                                    |
|            | Интервал измерений (мс)                 | 1000                                 | Интервал измерений<br>агрегированных диагностических<br>данных                                                                                                    |
| Частные    | Время устаревания<br>значений (сек)     | 60                                   | Время устаревания значений (сек)                                                                                                    |
|            | Задержка старта (мс)                    | 60000                                | Задержка старта (мс)                                                                                                    |
|            | Период проверки актуальности тегов (мс) | 1000                                 | Период проверки актуальности<br>тегов (мс)                                                                                                    |

# 6.5.4.25

- модуль, отвечающий за симуляцию управления.

| - | Имя объекта | Модуль симуляции<br>управления | - |
|---|-------------|--------------------------------|---|

Т

1

|            | Имя класса для<br>плагина      | TCSimulator | -                                                                                                    |
|------------|--------------------------------|-------------|----------------------------------------------------------------------------------------------------|
|            | Имя файла плагина              | tcsimulator | -                                                                                                    |
| Общие      | Отдельный поток                | Да          | Запускать модуль в отдельном потоке                                                                                                    |
|            | Приоритет модуля               | 128         | Приоритет модуля (самый низкий 1, самый высокий 255)                                                                                                    |
|            | Время ожидания (мс)            | 60000       | Время ожидания ответа на команду                                                                                                    |
|            | Интервал проверки<br>(мс)      | 1000        | Интервал проверки ответа от<br>обработчика                                                                                                    |
|            | Кол-во повторов<br>команды     | 0           | Количество повторов команды, если<br>обработчик не отвечает за время<br>ожидания ответа на команду                                                              |
| Мониторинг | Отслеживать<br>параметры       | Нет         | Отслеживать внутренние параметры модуля                                                                                                    |
|            | Логирование                    | Нет         | Записывать данные мониторинга в лог<br>После<br>использования<br>отключите настройку, так<br>как ротация записей данных<br>мониторинга в лог<br>контролируется. |
|            | Диагностическая<br>информация  | Да          | Отвечать на команды опроса<br>диагностической информации                                                                                                    |
|            | Интервал агрегации<br>(мс)     | 60000       | Интервал агрегации диагностических данных                                                                                                    |
|            | Интервал измерений<br>(мс)     | 1000        | Интервал измерений агрегированных диагностических данных                                                                                                    |
| Протокол   | Управление качеством           | Да          | Управлять качеством                                                                                                    |
|            | Сохранять<br>пользователя      | Да          | Сохранять имя пользователя,<br>отправившего команду управления или<br>подстановку                                                                               |
|            | Время ожидания (мс)            | 5000        | Время ожидания результата подстановки                                                                                                    |
|            | Время ассоциации (мс)          | 5000        | Время ассоциации значения<br>с командой управления или<br>подстановкой                                                                                          |
|            | Время буферизации<br>(мс)      | 180000      | Время буферизации на резервном<br>сервере                                                                                                    |
|            | Период<br>информирования (сек) | 60          | Период информирования об<br>обнаружении расхождения времени<br>источника данных и сервера                                                                       |
|            | Опережение времени<br>(мс)     | 43200000    | Допустимое опережение времени<br>источника данных от времени сервера<br>(минимум 0, максимум 43200000)                                                          |
|            | Запаздывание времени<br>(мс)   | 2592000000  | Допустимое запаздывание времени<br>источника данных от времени сервера<br>(минимум 0, максимум 259200000)                                                       |

- модуль, отвечающий за синхронизацию данных между системой ипт о н ОхмДС

| -          | Имя объекта                               | Модуль удаленного<br>запуска бланков<br>переключений | -                                                                                                    |  |
|------------|-------------------------------------------|------------------------------------------------------|----------------------------------------------------------------------------------------------------|--|
|            | Имя класса для плагина                    | AutoSwitchoverLauncher                               |                                                                                                    |  |
|            | Имя файла плагина                         | autoswitchoverlaunch                                 | er                                                                                                    |  |
| Общие      | Отдельный поток                           | Да                                                   | Запускать модуль в отдельном потоке                                                                                                    |  |
|            | Приоритет модуля                          | 128                                                  | Приоритет модуля (самый низкий 1,<br>самый высокий 255)                                                                                                    |  |
|            | Время ожидания (мс)                       | 60000                                                | Время ожидания ответа на команду                                                                                                    |  |
|            | Интервал проверки (мс)                    | 1000                                                 | Интервал проверки ответа от<br>обработчика                                                                                                    |  |
|            | Кол-во повторов команды                   | 0                                                    | Количество повторов команды, если<br>обработчик не отвечает за время<br>ожидания ответа на команду                                                                   |  |
| Мониторинг | Отслеживать параметры                     | Нет                                                  | Отслеживать внутренние параметры модуля                                                                                                    |  |
|            | Логирование                               | Нет                                                  | Записывать данные мониторинга в<br>лог : После<br>использования<br>отключите<br>настройку, так как<br>ротация записей данных<br>мониторинга в лог<br>контролируется. |  |
|            | Диагностическая<br>информация             | Да                                                   | Отвечать на команды опроса<br>диагностической информации                                                                                                    |  |
|            | Интервал агрегации (мс)                   | 60000                                                | Интервал агрегации<br>диагностических данных                                                                                                    |  |
|            | Интервал измерений (мс)                   | 1000                                                 | Интервал измерений<br>агрегированных диагностических<br>данных                                                                                                    |  |
| Частные    | Интервал попыток<br>освобождения ПКУ (мс) | 60000                                                | Период между повторными<br>попытками освобождения<br>программного ключа управления                                                                                   |  |
|            | Количество попыток<br>освобождения ПКУ    | 2                                                    | Количество повторных попыток<br>освобождения программного ключа<br>управления                                                                                        |  |
|            | Логин пользователя                        | пусто                                                | Логин пользователя, под правами<br>которого будет выполняться запуск<br>бланков                                                                                      |  |

\_\_\_\_\_

# 6.5.4.28

| 53 - |  |
|------|--|
|------|--|

| -            | Имя объекта                   | Модуль удаленного<br>управления<br>плакатами | -                                                                                                    |  |
|--------------|-------------------------------|----------------------------------------------|----------------------------------------------------------------------------------------------------|--|
|              | Имя класса для плагина        | RemotePosterController                       |                                                                                                    |  |
|              | Имя файла плагина             | remotepostercontrolle                        | ₽F                                                                                                    |  |
| Общие        | Отдельный поток               | Да                                           | Запускать модуль в отдельном потоке                                                                                                    |  |
|              | Приоритет модуля              | 128                                          | Приоритет модуля (самый низкий 1,<br>самый высокий 255)                                                                                                 |  |
|              | Время ожидания (мс)           | 60000                                        | Время ожидания ответа на команду                                                                                                    |  |
|              | Интервал проверки (мс)        | 1000                                         | Интервал проверки ответа от<br>обработчика                                                                                                    |  |
|              | Кол-во повторов команды       | 0                                            | Количество повторов команды, если<br>обработчик не отвечает за время<br>ожидания ответа на команду                                                      |  |
| Мониторинг   | Отслеживать параметры         | Нет                                          | Отслеживать внутренние параметры модуля                                                                                                    |  |
|              | Логирование                   | Нет                                          | Записывать данные мониторинга в<br>лог : После<br>использования<br>настройку, так как<br>ротация записей данных<br>мониторинга в лог<br>контролируется. |  |
|              | Диагностическая<br>информация | Да                                           | Отвечать на команды опроса<br>диагностической информации                                                                                                |  |
|              | Интервал агрегации (мс)       | 60000                                        | Интервал агрегации<br>диагностических данных                                                                                                    |  |
|              | Интервал измерений (мс)       | 1000                                         | Интервал измерений<br>агрегированных диагностических<br>данных                                                                                          |  |
| 6.5.4.29 ( ) |                               |                                              |                                                                                                    |  |

#### 6.5.4.29

»

| 54 - « |  |
|--------|--|
|--------|--|

| - | Имя объекта            | Мониторинг<br>участия в ОПРЧ | - |
|---|------------------------|------------------------------|---|
|   | Имя класса для плагина | OprchPlugin                  | - |
|   | Имя файла плагина      | oprch                        | - |

| Общие      | Отдельный поток                                 | Да    | Запускать модуль в отдельном потоке                                                                                                    |
|------------|-------------------------------------------------|-------|----------------------------------------------------------------------------------------------------|
|            | Приоритет модуля                                | 201   | Приоритет модуля (самый низкий 1,<br>самый высокий 255)                                                                                                 |
|            | Время ожидания (мс)                             | 60000 | Время ожидания ответа на команду                                                                                                    |
|            | Интервал проверки (мс)                          | 1000  | Интервал проверки ответа от<br>обработчика                                                                                                    |
|            | Кол-во повторов команды                         | 0     | Количество повторов команды, если<br>обработчик не отвечает за время<br>ожидания ответа на команду                                                      |
| Мониторинг | Отслеживать параметры                           | Нет   | Отслеживать внутренние параметры модуля                                                                                                    |
|            | Логирование                                     | Нет   | Записывать данные мониторинга в<br>лог : После<br>использования<br>настройку, так как<br>ротация записей данных<br>мониторинга в лог<br>контролируется. |
|            | Диагностическая<br>информация                   | Да    | Отвечать на команды опроса<br>диагностической информации                                                                                                |
|            | Интервал агрегации (мс)                         | 60000 | Интервал агрегации<br>диагностических данных                                                                                                    |
|            | Интервал измерений (мс)                         | 1000  | Интервал измерений<br>агрегированных диагностических<br>данных                                                                                          |
| Частные    | Запрет выполнения                               | Нет   | Запрет выполнения модуля                                                                                                    |
|            | Глубина внутреннего<br>кольцевого буфера данных | 10000 | Количество значений внутреннего кольцевого буфера данных модуля                                                                                         |
|            | Срок устаревания отчетов, часы                  | 0     | Срок устаревания отчетов, часы                                                                                                    |
|            | Уровень сообщений<br>отладки                    | 0     | Уровень сообщений отладочной<br>информации, выводимой в log-файл<br>(0 – нет сообщений, 1 – есть<br>сообщения)                                          |

- модуль, отображающий текущее состояние всех модулей системы.

»

55 -

«

| - | Имя объекта            | Отслеживание<br>топологии системы | - |
|---|------------------------|-----------------------------------|---|
|   | Имя класса для плагина | SystemWatcher                     | - |

|            | Имя файла плагина             | systemwatcher | -                                                                                                    |
|------------|-------------------------------|---------------|----------------------------------------------------------------------------------------------------|
| Общие      | Отдельный поток               | Да            | Запускать модуль в отдельном потоке                                                                                                    |
|            | Приоритет модуля              | 128           | Приоритет модуля (самый низкий 1,<br>самый высокий 255)                                                                                                    |
|            | Время ожидания (мс)           | 60000         | Время ожидания ответа на команду                                                                                                    |
|            | Интервал проверки (мс)        | 1000          | Интервал проверки ответа от<br>обработчика                                                                                                    |
|            | Кол-во повторов команды       | 0             | Количество повторов команды, если<br>обработчик не отвечает за время<br>ожидания ответа на команду                                                                   |
| Мониторинг | Отслеживать параметры         | Нет           | Отслеживать внутренние параметры модуля                                                                                                    |
|            | Логирование                   | Нет           | Записывать данные мониторинга в<br>лог : После<br>использования<br>отключите<br>настройку, так как<br>ротация записей данных<br>мониторинга в лог<br>контролируется. |
|            | Диагностическая<br>информация | Да            | Отвечать на команды опроса<br>диагностической информации                                                                                                    |
|            | Интервал агрегации (мс)       | 60000         | Интервал агрегации диагностических данных                                                                                                    |
|            | Интервал измерений (мс)       | 1000          | Интервал измерений<br>агрегированных диагностических<br>данных                                                                                                    |

- модуль, отвечающий за выдачу команд управления на

устройства нижнего уровня.

| 56 -  | «                      |                                            | »                                                       |
|-------|------------------------|--------------------------------------------|---------------------------------------------------------|
|       |                        |                                            |                                                         |
| -     | Имя объекта            | Планировщик<br>выдачи команд<br>управления | -                                                       |
|       | Имя класса для плагина | TCScheduler                                | -                                                       |
|       | Имя файла плагина      | tcscheduler                                | -                                                       |
| Общие | Отдельный поток        | Да                                         | Запускать модуль в отдельном<br>потоке                  |
|       | Приоритет модуля       | 128                                        | Приоритет модуля (самый низкий 1,<br>самый высокий 255) |
|       | Время ожидания (мс)    | 60000                                      | Время ожидания ответа на команду                        |

|            | Интервал проверки (мс)        | 1000  | Интервал проверки ответа от<br>обработчика                                                                                                    |
|------------|-------------------------------|-------|----------------------------------------------------------------------------------------------------|
|            | Кол-во повторов команды       | 0     | Количество повторов команды, если<br>обработчик не отвечает за время<br>ожидания ответа на команду                                                                   |
| Мониторинг | Отслеживать параметры         | Нет   | Отслеживать внутренние параметры модуля                                                                                                    |
|            | Логирование                   | Нет   | Записывать данные мониторинга в<br>лог : После<br>использования<br>отключите<br>настройку, так как<br>ротация записей данных<br>мониторинга в лог<br>контролируется. |
|            | Диагностическая<br>информация | Да    | Отвечать на команды опроса<br>диагностической информации                                                                                                    |
|            | Интервал агрегации (мс)       | 60000 | Интервал агрегации диагностических данных                                                                                                    |
|            | Интервал измерений (мс)       | 1000  | Интервал измерений<br>агрегированных диагностических<br>данных                                                                                                    |
| Частные    | Время ожидания (мс)           | 5000  | Время ожидания результата команды управления                                                                                                    |
|            | Период обработки (мс)         | 1000  | Период таймера обработки запланированных команд (мс)                                                                                                    |

– модуль, отвечающий за чистку архива событий по глубине хранения.

| 57 -  | «                      | »                         |                                                         |
|-------|------------------------|---------------------------|---------------------------------------------------------|
|       |                        |                           |                                                         |
| -     | Имя объекта            | Ротация архива<br>событий | -                                                       |
|       | Имя класса для плагина | LogEventCompresso         | r_                                                      |
|       | Имя файла плагина      | logeventcompressor        | -                                                       |
| Общие | Отдельный поток        | Да                        | Запускать модуль в отдельном потоке                     |
|       | Приоритет модуля       | 128                       | Приоритет модуля (самый низкий 1,<br>самый высокий 255) |
|       | Время ожидания (мс)    | 60000                     | Время ожидания ответа на команду                        |
|       | Интервал проверки (мс) | 1000                      | Интервал проверки ответа от<br>обработчика              |
| Кол-во повторов команлы 0                                 |                                                                                                    |
|-----------------------------------------------------------|----------------------------------------------------------------------------------------------------|
|                                                           | обработчик не отвечает за время ожидания ответа на команду                                                                                                    |
| Мониторинг Отслеживать параметры Нет                      | Отслеживать внутренние параметры модуля                                                                                                    |
| Логирование Нет                                           | Записывать данные мониторинга в<br>лог : После<br>использования<br>отключите<br>настройку, так как<br>ротация записей данных<br>мониторинга в лог<br>контролируется.                                                                                                    |
| Диагностическая Да<br>информация                          | Отвечать на команды опроса<br>диагностической информации                                                                                                    |
| Интервал агрегации (мс) 60000                             | Интервал агрегации диагностических данных                                                                                                    |
| Интервал измерений (мс) 1000                              | Интервал измерений<br>агрегированных диагностических<br>данных                                                                                                    |
| Расписание обработки событий Расписание задано никогда    | Когда последний раз изменялось<br>расписание запуска модуля.<br>Зависит от настроек и<br>ниже.<br>Если «никогда», значит расписание<br>не задавалось с момента<br>конфигурирования системы.<br>Модуль будет запускать обработку<br>событий согласно настройкам по<br>умолчанию: каждый день в 03:00 ч.<br>по времени системы. |
| Период ежедневно                                          | <ul> <li>Период обработки архива и<br/>журнала: ежедневно, еженедельно<br/>или ежемесячно.</li> </ul>                                                                                                    |
| Время начала 03:00                                        | Время начала обработки событий                                                                                                    |
| Генерировать событие Да<br>о прошедшей очистке<br>архивов | Генерировать событие о<br>прошедшей очистке архивов в<br>журнале событий Redkit Workstation                                                                                                    |
| Удалять старше Нет                                        | Удалять старше (сутки)                                                                                                    |

### 6.5.4.33

– модуль, отвечающий за удаление данных ПДГ.

58 - « »

| - | Имя объекта            | Ротация ПД          | -        |
|---|------------------------|---------------------|----------|
|   | Имя класса для плагина | OperationalSchedule | sCleaner |

2.0.2208

|                                      | Имя файла плагина                                      | operationalschedules | cleaner                                                                                                    |
|--------------------------------------|--------------------------------------------------------|----------------------|----------------------------------------------------------------------------------------------------|
| Общие                                | Отдельный поток                                        | Да                   | Запускать модуль в отдельном<br>потоке                                                                                                    |
|                                      | Приоритет модуля                                       | 128                  | Приоритет модуля (самый низкий 1,<br>самый высокий 255)                                                                                                    |
|                                      | Время ожидания (мс)                                    | 60000                | Время ожидания ответа на команду                                                                                                    |
|                                      | Интервал проверки (мс)                                 | 1000                 | Интервал проверки ответа от<br>обработчика                                                                                                    |
|                                      | Кол-во повторов команды                                | 0                    | Количество повторов команды, если<br>обработчик не отвечает за время<br>ожидания ответа на команду                                                                                                    |
| Мониторинг                           | Отслеживать параметры                                  | Нет                  | Отслеживать внутренние параметры модуля                                                                                                    |
|                                      | Логирование                                            | Нет                  | Записывать данные мониторинга в<br>лог : После<br>использования<br>настройку, так как<br>ротация записей данных<br>мониторинга в лог<br>контролируется.                                                                                                    |
|                                      | Диагностическая<br>информация                          | Да                   | Отвечать на команды опроса<br>диагностической информации                                                                                                    |
|                                      | Интервал агрегации (мс)                                | 60000                | Интервал агрегации<br>диагностических данных                                                                                                    |
|                                      | Интервал измерений (мс)                                | 1000                 | Интервал измерений<br>агрегированных диагностических<br>данных                                                                                                    |
| Расписание<br>удаления<br>данных ПДГ | Расписание задано                                      | никогда              | Когда последний раз изменялось<br>расписание запуска модуля.<br>Зависит от настроек и<br>ниже.<br>Если «никогда», значит расписание<br>не задавалось с момента<br>конфигурирования системы.<br>Модуль будет запускать удаление<br>данных ПДГ согласно настройкам по<br>умолчанию: каждый день в 04:00 ч.<br>по времени системы. |
|                                      | Период                                                 | ежедневно            | Период удаления данных ПДГ:<br>ежедневно, еженедельно или<br>ежемесячно.                                                                                                    |
|                                      | Время начала                                           | 04:00                | Время начала удаления данных ПДГ                                                                                                    |
|                                      | Генерировать событие<br>о прошедшем удалении<br>данных | Да                   | Генерировать событие о<br>прошедшем удалении данных в<br>журнале событий Redkit Workstation                                                                                                    |
|                                      | Удалять старше                                         | Нет                  | Удалять старше (сутки)                                                                                                    |

### 6.5.4.34

– модуль, отвечающий за работу журналов.

| 59 -       | « »                                                              |                             |                                                                                                    |
|------------|------------------------------------------------------------------|-----------------------------|----------------------------------------------------------------------------------------------------|
|            |                                                                  |                             |                                                                                                    |
| -          | Имя объекта                                                      | Сервер обработки<br>событий | -                                                                                                    |
|            | Имя класса для плагина                                           | EtProcessor                 | -                                                                                                    |
|            | Имя файла плагина                                                | etprocessor                 | -                                                                                                    |
| Общие      | Отдельный поток                                                  | Да                          | Запускать модуль в отдельном<br>потоке                                                                                                    |
|            | Приоритет модуля                                                 | 128                         | Приоритет модуля (самый низкий 1,<br>самый высокий 255)                                                                                                    |
|            | Время ожидания (мс)                                              | 60000                       | Время ожидания ответа на команду                                                                                                    |
|            | Интервал проверки (мс)                                           | 1000                        | Интервал проверки ответа от<br>обработчика                                                                                                    |
|            | Кол-во повторов команды                                          | 0                           | Количество повторов команды, если<br>обработчик не отвечает за время<br>ожидания ответа на команду                                                                 |
| Мониторинг | Отслеживать параметры                                            | Нет                         | Отслеживать внутренние параметры модуля                                                                                                    |
|            | Логирование                                                      | Нет                         | Записывать данные мониторинга в лог<br>После<br>использования<br>отключите<br>настройку, так как<br>ротация записей данных<br>мониторинга в лог<br>контролируется. |
|            | Диагностическая<br>информация                                    | Да                          | Отвечать на команды опроса<br>диагностической информации                                                                                                    |
|            | Интервал агрегации (мс)                                          | 60000                       | Интервал агрегации диагностических данных                                                                                                    |
|            | Интервал измерений (мс)                                          | 1000                        | Интервал измерений<br>агрегированных диагностических<br>данных                                                                                                    |
| Частные    | Запускать интерпретатор<br>Lua                                   | Нет                         | Запускать интерпретатор Lua                                                                                                    |
|            | Событие перехода<br>состояния только по<br>достоверным значениям | Да                          | Для дискретных сигналов                                                                                                    |
|            | Допустимое время<br>смещения спорадики (мс)                      | 0                           | Допустимое время смещения<br>спорадики назад при генерации<br>событий                                                                                              |
|            | Задержка синхронизации<br>событий (мс)                           | 3000                        | Задержка синхронизации<br>записанных событий между<br>основным и резервным модулями                                                                                |

| Интервал выполнения<br>алгоритмов (мс)      | 50    | Интервал выполнения алгоритмов                                               |
|---------------------------------------------|-------|------------------------------------------------------------------------------|
| Интервал обновления<br>схемы                | 200   | Интервал обновления схемы                                                    |
| Интервал обработки<br>событий (мс)          | 200   | Интервал обработки событий                                                   |
| Интервал проверки<br>резервного модуля (мс) | 200   | Интервал проверки резервного<br>модуля                                       |
| Количество потоков<br>алгоритмов Javascript | 4     | Количество потоков под<br>выполнение алгоритмов Javascript                   |
| Количество потоков алгоритмов Lua           | 4     | Количество потоков под выполнение алгоритмов Lua                             |
| Количество потоков алгоритмов ST            | 4     | Количество потоков под<br>выполнение алгоритмов ST                           |
| Количество потоков на<br>запись событий     | 1     | Количество потоков на запись<br>событий                                      |
| Период отправки<br>информации (мс)          | 200   | Период отправки информации о<br>работе алгоритмов в графический<br>интерфейс |
| Период проверки связи (мс)                  | 1200  | Период проверки связи исполнителя<br>алгоритмов и графического<br>интерфейса |
| Порт интерпретатора Lua                     | 5000  | Порт интерпретатора Lua                                                      |
| Размер пачки событий                        | 100   | Размер пачки событий,<br>одновременно записываемой в БД                      |
| Путь создания временного<br>файла Lua       | пусто | Путь создания временного файла<br>Lua                                        |

### 6.5.4.35

lec104

Iec104 – модуль, отвечающий за передачу данных по протоколу МЭК 61870-5-104.

| 60 -  | " lec104"                 |                            |                                                         |
|-------|---------------------------|----------------------------|---------------------------------------------------------|
|       |                           |                            |                                                         |
| -     | Имя объекта               | Сервер протокола<br>lec104 | -                                                       |
|       | Имя класса для<br>плагина | lec104Server               | -                                                       |
|       | Имя файла плагина         | iec104-server              | -                                                       |
| Общие | Отдельный поток           | Да                         | Запускать модуль в отдельном потоке                     |
|       | Приоритет модуля          | 128                        | Приоритет модуля (самый низкий 1,<br>самый высокий 255) |
|       | Время ожидания (мс)       | 60000                      | Время ожидания ответа на команду                        |
|       | Интервал проверки<br>(мс) | 1000                       | Интервал проверки ответа от<br>обработчика              |

|            | Кол-во повторов<br>команды           | 0          | Количество повторов команды, если<br>обработчик не отвечает за время<br>ожидания ответа на команду                                                              |
|------------|--------------------------------------|------------|----------------------------------------------------------------------------------------------------|
| Мониторинг | Отслеживать<br>параметры             | Нет        | Отслеживать внутренние параметры модуля                                                                                                    |
|            | Логирование                          | Нет        | Записывать данные мониторинга в лог<br>После<br>использования<br>отключите настройку, так<br>как ротация записей данных<br>мониторинга в лог<br>контролируется. |
|            | Диагностическая<br>информация        | Да         | Отвечать на команды опроса<br>диагностической информации                                                                                                    |
|            | Интервал агрегации<br>(мс)           | 60000      | Интервал агрегации диагностических<br>данных                                                                                                    |
|            | Интервал измерений<br>(мс)           | 1000       | Интервал измерений агрегированных диагностических данных                                                                                                    |
| Протокол   | Управление качеством                 | Да         | Управлять качеством                                                                                                    |
|            | Сохранять<br>пользователя            | Да         | Сохранять имя пользователя, отправившего команду управления или подстановку                                                                                     |
|            | Время ожидания (мс)                  | 5000       | Время ожидания результата подстановки                                                                                                    |
|            | Время ассоциации (мс)                | 5000       | Время ассоциации значения<br>с командой управления или<br>подстановкой                                                                                          |
|            | Время буферизации<br>(мс)            | 180000     | Время буферизации на резервном<br>сервере                                                                                                    |
|            | Период<br>информирования (сек)       | 60         | Период информирования об<br>обнаружении расхождения времени<br>источника данных и сервера                                                                       |
|            | Опережение времени<br>(мс)           | 43200000   | Допустимое опережение времени<br>источника данных от времени сервера<br>(минимум 0, максимум 43200000)                                                          |
|            | Запаздывание времени<br>(мс)         | 2592000000 | Допустимое запаздывание времени<br>источника данных от времени сервера<br>(минимум 0, максимум 259200000)                                                       |
| Частные    | Вывод<br>информационных<br>сообщений | Нет        | Вывод информационных сообщений                                                                                                    |
|            | Вывод отладочных<br>сообщений        | Нет        | Вывод отладочных сообщений                                                                                                    |
|            | Размер очереди                       | 100        | Размер очереди                                                                                                    |

# 6.6

## 6.6.1

Во вкладке выполняется настройка визуального отображения плакатов (Рисунок 111).

| Плакаты | Диспетчерские ме                                   | етки                                                                   |                                     |                      |                                                        |                      |  |
|---------|----------------------------------------------------|------------------------------------------------------------------------|-------------------------------------|----------------------|--------------------------------------------------------|----------------------|--|
| 🕂 Созд  | цать новый плакат                                  | Редактировать                                                          | Удалить                             |                      |                                                        |                      |  |
| H       | <b>ІЕ ВКЛЮЧАТЬ!</b><br>АБОТАЮТ ЛЮДИ                | НЕ ВКЛЮЧАТЬ! РАБОТ<br>Приоритет:<br>Управляемый объект:                | АЮТ ЛЮДИ.<br>2<br>PstGGIO1.SPCSO1   | ЗАЗЕМЛЕНО            | ЗАЗЕМЛЕНО<br>Приоритет:<br>Управляемый объект:         | 1<br>PstGGIO1.SPCSO2 |  |
| ,<br>F  | НЕ ВКЛЮЧАТЬ!<br>работа на линии                    | НЕ ВКЛЮЧАТЬ! РАБОТ<br>Приоритет:<br>Управляемый объект:                | А НА ЛИНИИ.<br>2<br>PstGGIO1.SPCSO3 | Транзит<br>разомкнут | Транзит разомкнут<br>Приоритет:<br>Управляемый объект: | 2<br>PstGGIO1.SPCSO4 |  |
| n       | РАБОТА<br>ПОД НАПРЯЖЕНИЕМ.<br>Повторно не включаты | РАБОТА ПОД НАПРЯЖ<br>НЕ ВКЛЮЧАТЬ!<br>Приоритет:<br>Управляемый объект: | 2<br>PstggI01.SPCS05                |                      |                                                        |                      |  |
|         |                                                    |                                                                        |                                     |                      |                                                        |                      |  |

111 -

### 6.6.1.1

- **1.** Выполните добавление плакатов в Redkit Builder (раздел *Добавление плакатов* документа «Redkit Builder. Руководство администратора. ПБКМ.62.01.29.000-410.01». Скачать можно на официальном сайте по ссылке: https://prosoftsystems.ru/catalog/show/programmnyj-kompleks-redkit-scada?tab=docs).
- 2. На вкладке Настройки узла Redkit Configurator в узел сбора и обработки данных (*Redkit\_Master* и *Redkit\_Slave* для конфигурации с резервированием, *Redkit\_System\_Service* для односерверного режима) добавьте Модуль удаленного управления плакатами (Рисунок 112).

| Дос  | тупные модули                                  | ×                             |
|------|------------------------------------------------|-------------------------------|
|      | Название                                       | Имя класса модуля             |
|      | Модуль записи ПДГ                              | OperationalScheduleWriter     |
|      | Модуль записи сигналов в БД                    | TagRegistrator                |
|      | Модуль захвата оборудования                    | TagContainerCaptureController |
|      | Модуль контроля серверов БД                    | PGWatcher                     |
|      | Модуль обработки бланков переключений          | SwitchoverProcessor           |
|      | Модуль обработки непривязанных сигналов        | NoBindingSignalsProtocol      |
|      | Модуль отслеживания обмена платформы           | CommandSniffer                |
|      | Модуль передачи данных в Zabbix                | ZabbixConnector               |
|      | Модуль проверки устаревания тегов              | TagAgeChecker                 |
|      | Модуль симуляции управления                    | TCSimulator                   |
|      | Модуль синхронизации с БД                      | PGSyncManager                 |
|      | Модуль удаленного запуска бланков переключений | AutoSwitchoverLauncher        |
| ☑    | Модуль удаленного управления плакатами         | RemotePosterController        |
|      | Мониторинг участия в ОПРЧ                      | OprchPlugin                   |
|      | Отслеживание топологии системы                 | SystemWatcher                 |
|      | Планировщик выдачи команд управления           | TCScheduler                   |
|      | Ротация архива событий                         | LogEventCompressor            |
|      | Ротация ПЛГ                                    | OperationalSchedulesCleaner   |
| - 38 | 3 элементов                                    |                               |
|      | Применить Оты                                  | ена                           |

**3.** Там же в узлах *Redkit\_Workstation* в модуле APM Оператора установите чекбокс у настройки и нажмите (Рисунок 113).

| Добавить узел                                                                                | Применить* Отмена Сброс                                                                                                    |
|----------------------------------------------------------------------------------------------|----------------------------------------------------------------------------------------------------|
| Hassaниe  Redkit_Configurator  Redkit_System_Service  Redkit_Workstation  Redkit_Workstation | Время ожидания (мс) 60000 🖕<br>Интервал проверки (мс) 1000 🐥<br>Кол-во повторов команды 0 🐥                                                                                                    |
| АРМ Оператора — — — — — — — — — — — — — — — — — — —                                          | <ul> <li>Мониторинг</li> <li>Отслеживать параметры</li> <li>Логирование</li> <li>Диагностическая информация</li> <li>Интервал агрегации (мс)</li> <li>1000 +</li> </ul>                                                        |
|                                                                                              | <ul> <li>Частные</li> <li>Павтоматический вход после выхода из сессии</li> <li>Отображать микросекунды</li> <li>Отображать на схеме плакаты без шаблонов</li> <li>Буфер таблиц в онлайн режиме (строк)</li> <li>0 ↓</li> </ul> |
|                                                                                              | Буфер таблицы текущих данных (строк) 100 ∲<br>Глубина первоначальной загрузки дерева 1 ∲<br>Задержка сообщений синхронизации событий (мс) 200 ∲<br>Задержка срабатывания звуковой сигнализации (мс) 200 ∲                      |
|                                                                                              | 113 - « »                                                                                                    |

**4.** Перезапустите сервис Redkit.

### 6.6.1.2

- 1. Выполните добавление нового плаката в Redkit Builder (раздел Добавление нового плаката в логический узел PstGG/O документа «Redkit Builder. Руководство администратора. ПБКМ.62.01.29.000-410.01». Скачать можно на официальном сайте по ссылке: https://prosoftsystems.ru/ catalog/show/programmnyj-kompleks-redkit-scada?tab=docs).
- 2. Откройте Redkit Configurator и перейдите на вкладку
- 3. На вкладке нажмите (Рисунок 114).

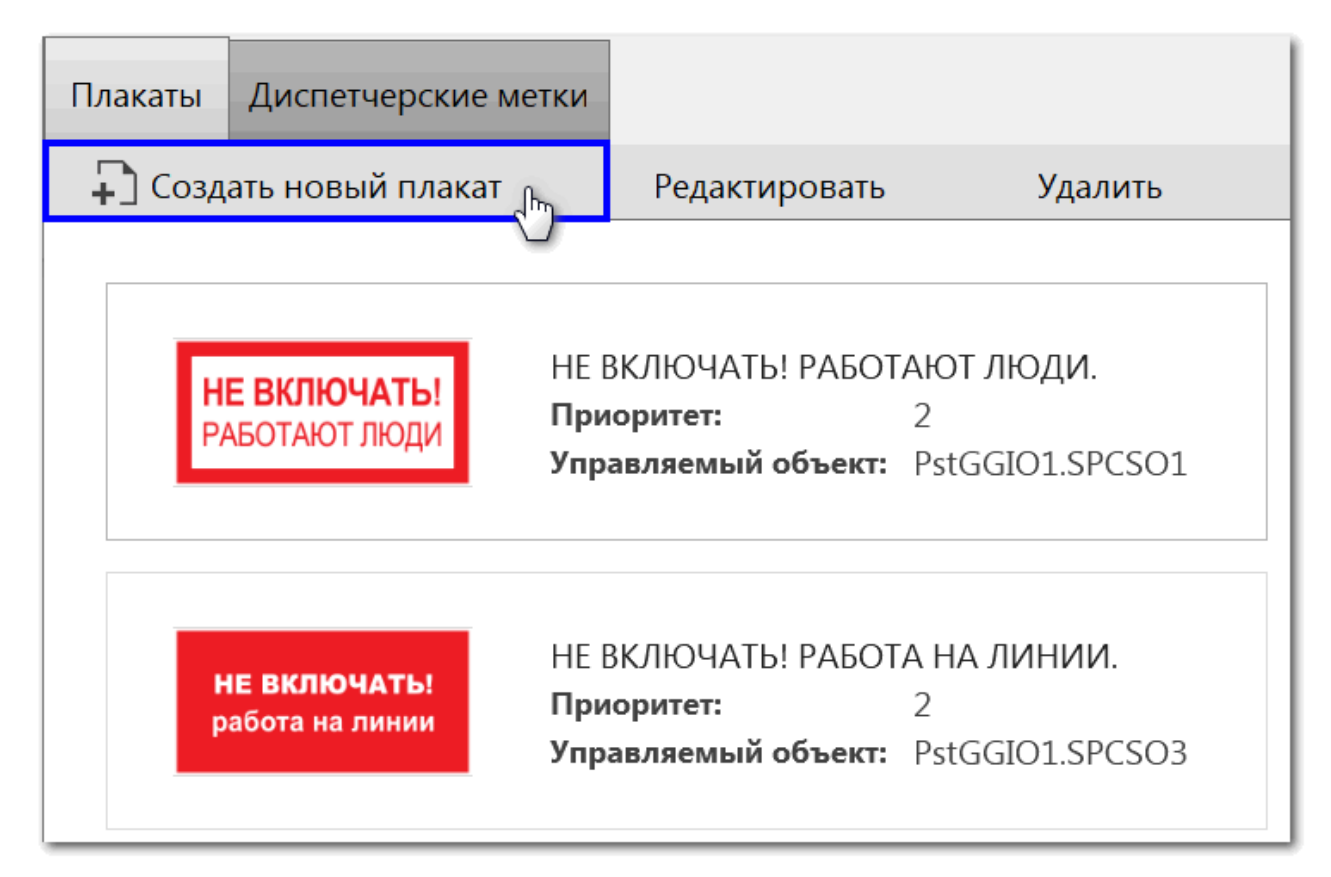

#### 114 -

4. Заполните форму (Рисунок 115) согласно Таблице 61.

| Новый плакат          |                                    | ×                                         |
|-----------------------|------------------------------------|-------------------------------------------|
|                       | Название:                          |                                           |
|                       | Приоритет:                         | 1 🌲 1 - низкий, 100 - высокий             |
|                       | Управляемый объект: PstGGIO1.SPCSO | 6                                         |
| Загрузить изображение | Ширина:                            | <b>400 px</b> $\Rightarrow$ 5 px - 400 px |
|                       | Создать Отмена                     |                                           |

115 -

| Загрузить изображение | Загрузка изображения плаката в одном из форматов: *.svg, *.jpg, *.png                                                                                                    |
|-----------------------|----------------------------------------------------------------------------------------------------|
| Название              | Название плаката                                                                                                    |
| Приоритет             | Приоритет плаката (1 – низкий, 100 – высокий). На мнемосхеме плакат<br>с наиболее высоким приоритетом располагается выше остальных. Если<br>установлено несколько плакатов с одинаковым приоритетом, то выше<br>расположен тот, который был установлен последним. |

| Управляемый объект:<br>PstGGIO1.SPCSO | Индекс объекта данных плаката из логической модели (раздел <i>Добавление плакатов</i> документа «Redkit Builder. Руководство администратора. ПБКМ.62.01.29.000-410.01»)          |
|---------------------------------------|----------------------------------------------------------------------------------------------------|
| Ширина                                | Ширина плаката в пикселях (по умолчанию – 400 px). При изменении<br>ширины, высота автоматически пересчитывается так, что исходные<br>пропорции изображения плаката сохраняются. |

### 5. Нажмите

### 6.6.1.3

По умолчанию в системе созданы пять плакатов (Таблица 62).

.

| 62 -                                               |                                                     |   |                 |        |
|----------------------------------------------------|-----------------------------------------------------|---|-----------------|--------|
| НЕ ВКЛЮЧАТЬ!<br>РАБОТАЮТ ЛЮДИ                      | НЕ ВКЛЮЧАТЬ! РАБОТАЮТ<br>ЛЮДИ.                      | 2 | PstGGIO1.SPCSO1 | 400 px |
| ЗАЗЕМЛЕНО                                          | ЗАЗЕМЛЕНО                                           | 1 | PstGGIO1.SPCSO2 | 400 px |
| НЕ ВКЛЮЧАТЬ!<br>работа на линии                    | НЕ ВКЛЮЧАТЬ! РАБОТА НА<br>ЛИНИИ.                    | 2 | PstGGIO1.SPCSO3 | 400 px |
| Транзит<br>разомкнут                               | Транзит разомкнут                                   | 2 | PstGGIO1.SPCSO4 | 400 px |
| РАБОТА<br>ПОД НАПРЯЖЕНИЕМ.<br>Повторно не включаты | РАБОТА ПОД<br>НАПРЯЖЕНИЕМ.<br>ПОВТОРНО НЕ ВКЛЮЧАТЬ! | 2 | PstGGIO1.SPCSO5 | 400 px |

### 6.6.1.4

1. Выберите плакат.

2. Нажмите

(Рисунок 116).

3. Измените настройки.

4. Нажмите

### 6.6.1.5

- 1. Выберите плакат.
- 2. Нажмите (Рисунок 117).

| Плакаты Диспетчерские м                | етки                                                     |                      |                       |
|----------------------------------------|----------------------------------------------------------|----------------------|-----------------------|
| 🗜 Создать новый плакат                 | Редактировать                                            |                      | Удалить               |
| <b>НЕ ВКЛЮЧАТЬ!</b><br>РАБОТАЮТ ЛЮДИ   | НЕ ВКЛЮЧАТЬ! РАБОТ.<br>Приоритет:<br>Управляемый объект: | АЮТ Л<br>2<br>PstGG  | ₩<br>ЮДИ.             |
| <b>НЕ ВКЛЮЧАТЬ!</b><br>работа на линии | НЕ ВКЛЮЧАТЬ! РАБОТ.<br>Приоритет:<br>Управляемый объект: | А НА Л<br>2<br>PstGG | IИНИИ.<br>IIO1.SPCSO3 |

3. Подтвердите удаление плаката в диалоговом окне.

### 6.6.2

| каты    | Диспетчерские метк   | 1                                                   |                      |         |   |                                                                        |  |
|---------|----------------------|-----------------------------------------------------|----------------------|---------|---|------------------------------------------------------------------------|--|
| ) Созда | ать новую диспетчерс | кую метку                                           | Редактировать        | Удалить |   |                                                                        |  |
|         | *                    | Допуск к рабо<br>напряжением<br><b>Приоритет:</b> 1 | те на ЛЭП под        |         | * | Допуск к работе на отключенных ЛЭП,<br>оборудовании ПС<br>Приоритет: 1 |  |
|         | ÷                    | Переносное з<br>Приоритет: 1                        | аземление            |         | 4 | Повреждение<br>Приоритет: 1                                            |  |
|         | P3A                  | Релейная защ<br><b>Приоритет:</b> 1                 | ита и/или автоматика |         | ľ | Комментарий<br>Приоритет: 1                                            |  |
|         |                      | Расш                                                | ИНовка — .<br>       |         |   |                                                                        |  |

### 6.6.2.1

1. Нажмите

(Рисунок 119).

| Плакаты | Диспетчерские метк   |                                                          |
|---------|----------------------|----------------------------------------------------------|
| 📮 Созд  | ать новую диспетчерс | кую метку                                                |
|         |                      |                                                          |
|         | *                    | Допускк работе на ЛЭП под<br>напряжением<br>Приоритет: 1 |
|         |                      |                                                          |
|         |                      | Переносное заземление<br>Приоритет: 1                    |

2. Заполните форму (Рисунок 120) согласно Таблице 63.

| Новая диспетчерская метка |                         | ×                            |
|---------------------------|-------------------------|------------------------------|
| Загрузить изображение     | Название:<br>Приоритет: | 1́ 1 - низкий, 100 - высокий |
| Соз,                      | дать                    | Отмена                       |

120 -

#### 63 -

.

| Загрузить изображение | Загрузка изображения диспетчерской метки в одном из форматов: *.svg, *.jpg, *.png                                                                                                    |
|-----------------------|----------------------------------------------------------------------------------------------------|
| Название              | Название диспетчерской метки                                                                                                    |
| Приоритет             | Приоритет диспетчерской метки (1 – низкий, 100 – высокий). На<br>мнемосхеме диспетчерская метка с наиболее высоким приоритетом<br>располагается выше остальных. Если установлено несколько<br>диспетчерских меток с одинаковым приоритетом, то выше расположена та,<br>которая была установлена последней. |

3. Нажмите

Astra Linux 1.7. 2.0.2208

### 6.6.2.2

По умолчанию в системе созданы семь диспетчерских меток (Таблица 64).

64 -

|     | Допуск к работе на ЛЭП под напряжением                 | 1 |
|-----|--------------------------------------------------------|---|
| 22  | Допуск к работе на отключенных ЛЭП, оборудовании<br>ПС | 1 |
| -   | Переносное заземление                                  | 1 |
| 4   | Повреждение                                            | 1 |
| P3A | Релейная защита и/или автоматика                       | 1 |
|     | Комментарий                                            | 1 |
| 8   | Расшиновка                                             | 1 |

### 6.6.2.3

- 1. Выберите диспетчерскую метку.
- 2. Нажмите (Рисунок 121).

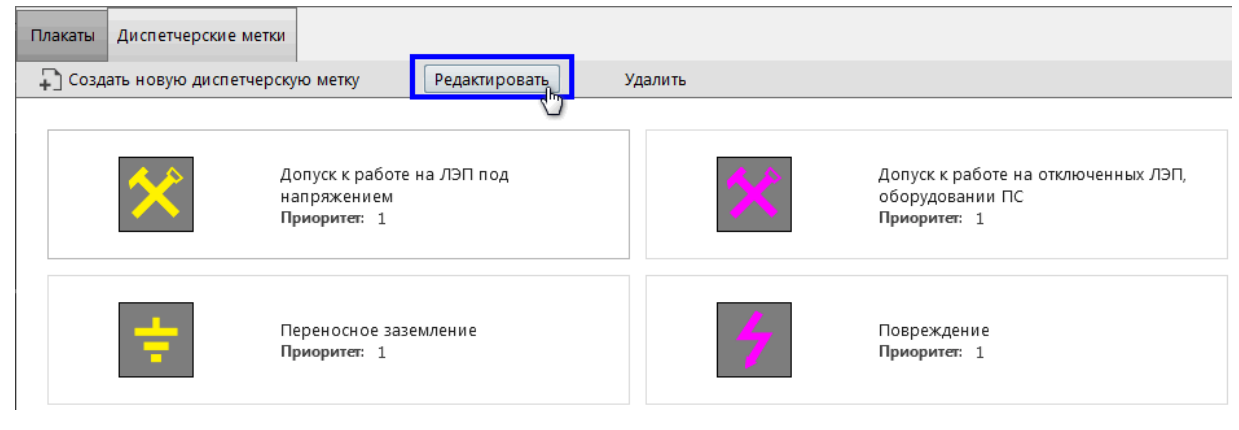

- 3. Измените настройки.
- 4. Нажмите

#### 6.6.2.4

- 1. Выберите диспетчерскую метку.
- 2. Нажмите (Рисунок 122).

| Плакаты Диспо | етчерские метки                              |                     |                             |                                                                                |
|---------------|----------------------------------------------|---------------------|-----------------------------|--------------------------------------------------------------------------------|
| 🖵 Создать нов | зую диспетчерскую метку                      | Редактировать       | Удалить<br>( <sup>h</sup> ) |                                                                                |
| >             | Допуск к рабо<br>напряжением<br>Приоритет: 1 | эте на ЛЭП под<br>I |                             | Допуск к работе на отключенных ЛЭП,<br>оборудовании ПС<br><b>Приоритет</b> : 1 |
|               | Переносное з<br>Приоритет: 1                 | аземление           | 4                           | Повреждение<br>Приоритет: 1                                                    |

122 -

3. Подтвердите удаление диспетчерской метки в диалоговом окне.

### 6.7

Конфигурирование ключа ПКУ состоит из двух этапов:

- Создание ключа ПКУ в проекте оборудования и привязка его сигналов к аппаратному уровню в Redkit Builder (раздел *Создание ключа КУ* документа «Redkit Builder. Руководство администратора. ПБКМ.62.01.29.000-410.01». Скачать можно на официальном сайте по ссылке: https://prosoftsystems.ru/ catalog/show/programmnyj-kompleks-redkit-scada?tab=docs).
- 2. Конфигурирование ключа ПКУ в Redkit Configurator (Рисунок 123).

| Программный ключ управления                                           |          |  |
|-----------------------------------------------------------------------|----------|--|
| Применить Отмена                                                      |          |  |
| Встроенная в интерфейс панель ПКУ<br>Уровень системы - ПС 🔹           |          |  |
| Использовать программный ключ ТУ (телеуправления)                     |          |  |
| <ul> <li>Уровни управления, отображаемые в головной панели</li> </ul> |          |  |
| ПС (Подстанция)                                                       | <b>v</b> |  |
| РЭС (Районные электрические сети)                                     | <b>v</b> |  |
| ЦУС (Центр управления сетями)                                         | ~        |  |
| РДУ (Региональное диспетчерское управление)                           | <b>v</b> |  |
| ОДУ (Объединенное диспетчерское управление)                           | <b>v</b> |  |
| Тег статуса ключа (захвачен/свободен)                                 |          |  |
| <ul> <li>Теги захвата уровня</li> </ul>                               |          |  |
| ПС (Подстанция)                                                       |          |  |
| РЭС (Районные электрические сети)                                     |          |  |
| ЦУС (Центр управления сетями)                                         |          |  |
| РДУ (Региональное диспетчерское управление)                           |          |  |
| ОДУ (Объединенное диспетчерское управление)                           |          |  |
| <ul> <li>Команды получения ПКУ</li> </ul>                             |          |  |
| 1                                                                     |          |  |
| 2                                                                     |          |  |
| 3                                                                     |          |  |

.

Заполните форму конфигурации согласно Таблице 65 и нажмите

| Встроенная в интерфейс панель<br>ПКУ                 | Включает отображение панели ПКУ в головной панели<br>интерфейса Redkit Workstation. Если используется панель ПКУ<br>в виде шаблона на схеме, то встроенную панель возможно<br>отключить.                                                                                                    |
|------------------------------------------------------|----------------------------------------------------------------------------------------------------|
| Уровень системы                                      | Выбор уровня захвата ПКУ. Устанавливается тот же уровень, как<br>и в сервере протокола МЭК-104 опрашиваемого контроллера.                                                                                                    |
| Использовать программный ключ ТУ                     | Включает в Redkit логику отслеживания положения ключа ТУ при выполнении команд телеуправления.                                                                                                    |
| Уровни управления, отображаемые<br>в головной панели | Включает отображение уровней управления на встроенной панели ПКУ в Redkit Workstation.                                                                                                    |
| Тег статуса ключа<br>(захвачен/освобожден)           | Тег может принимать значения: захвачен (1), освобожден (0), не<br>определен (плохое качество).<br>Добавление: → Имя площадки → Имя установки → ПКУ →<br>EPS1GGIO1 → ST → Ind1                                                                                                    |
| Тег захвата уровня                                   | <ul> <li>Теги, которые отвечает за индикацию уровня захвата и логику работы ключа ПКУ. Ключ ПКУ не может быть захвачен другими уровнями, если он захвачен на ПС.</li> <li>ПС (Подстанция): → Имя площадки → Имя установки → ПКУ → EPS1GGIO1 → ST → Ind2</li> <li>РЭС (Районные электрические сети): → Имя площадки → Имя установки → ПКУ → EPS1GGIO1 → ST → Ind3</li> <li>ЦУС (Центр управления сетями): → Имя площадки → Имя установки → ПКУ → EPS1GGIO1 → ST → Ind4</li> <li>РДУ (Региональное диспетчерское управление): → Имя площадки → Имя установки → ПКУ → EPS1GGIO1 → ST → Ind5</li> <li>ОДУ (Объединенное диспетчерское управление): → Имя площадки → Имя установки → ПКУ → EPS1GGIO1 → ST → Ind5</li> </ul> |

| Команды получения ПКУ | Может быть добавлено до трех команд управления. Эти команды будут одновременно отправлены из Redkit в контроллер для захвата и освобождения ключа. |
|-----------------------|----------------------------------------------------------------------------------------------------|
|                       | Добавление: Имя проекта → Имя площадки → Имя установки →<br>ПКУ → EPS1GGIO1 → ST → SPCSON (где N – порядковый номер<br>объекта данных SPCSO)       |

### 6.8

Инструмент создания и редактирования отчетов в системе реализован совместно с программой-генератором отчетов "NCReport Designer" и проходит в три этапа:

- 1. Создание формы отчета в Redkit Configurator.
- 2. Создание макета формы отчета в NCReport Designer.
- 3. Формирование отчета в требуемый формат в Redkit SCADA.

### 6.8.1

Форма отчета создается в меню приложения Redkit Configurator.

Форма отчета предполагает наличие блоков данных в зависимости от того, что требуется отобразить в отчете: таблица журнала, таблица измерений или текстовое поле.

- Таблица журнала содержит выбранный в системе журнал.
- Таблица измерений содержит выбранные в системе измерения.
- Тестовое поле содержит три варианта текстовых данных: период отчета, ФИО оператора, должность оператора.

Алгоритм создания формы отчета:

**1.** Нажмите *КМ* по левому фрейму меню и выберите (Рисунок 124). Появится «Форма отчета N», где N – порядковый номер отчета.

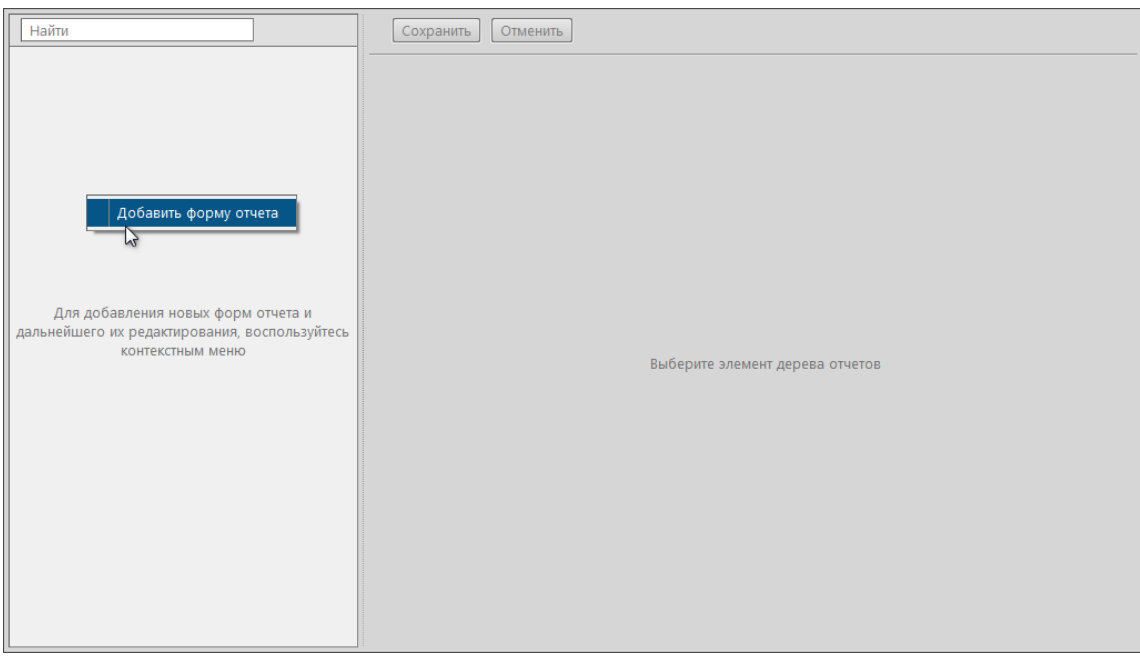

- 124 -
- **2.** Нажмите *КМ* по созданной форме отчета и выберите N», где N порядковый номер листа формы отчета.

(Рисунок 125). Появится «Лист

| Найти                             | Сохранитъ Отменитъ                                                                                   |
|-----------------------------------|----------------------------------------------------------------------------------------------------|
| 🔊 Форма отчета 1<br>Удалить форму | Название формы отчета<br>Форма отчета 1<br>Макет формы отчета не загружен<br>Загрузить Редактировать |

3. Нажмите КМ по созданному листу и выберите необходимый блок данных:

(Рисунок 126).

| Найти              | Сохранить Отменить     |
|--------------------|------------------------|
| ▼ 2 Форма отчета 1 | рений<br>ст 1<br>налов |
|                    |                        |

126 -

- **4.** Отредактируйте выбранные блоки данных (см. разделы Добавление таблицы измерений, Добавление журналов событий, Добавление текстового поля).
- 5. Создайте макет формы отчета (см. раздел Макет формы отчета).
- 6. Загрузите макет формы отчета (Рисунок 127).

или

| Найти Q           | Сохранить Отменить                                                                         |
|-------------------|--------------------------------------------------------------------------------------------|
| Irain_report1     |                                                                                            |
| ▶ □ train_report2 | Название формы отчета                                                                      |
| Форма отчета 3    | Форма отчета 4                                                                             |
| 🗊 Форма отчета 4  |                                                                                            |
|                   | Макет формы отчета не загружен<br>Загрузить Редактировать<br>П Автоматическое формирование |

127 -

7. Измените название отчета, если необходимо (Рисунок 128).

| Найти Q            | Сохранить Отменить             |
|--------------------|--------------------------------|
| ▶ □ train_report1  |                                |
| ▶ I train_report2  | Название формы отчета          |
| • Э Форма отчета 3 |                                |
| 🗊 Форма отчета 4   |                                |
|                    | Макет формы отчета не загружен |
|                    | Загрузить Редактировать        |
|                    | 🖾 Автоматическое формирование  |

- 8. Настройте автоматическое формирование отчета с отправкой на электронную почту, если необходимо (см. раздел Настройка автоматической отправки отчетов).
- 9. Нажмите (Рисунок 129).

| Найти Q                                | Сохранить                                                 |
|----------------------------------------|-----------------------------------------------------------|
| ▶ □ train_report1<br>▶ □ train_report2 | Название формы отчета                                     |
| Форма отчета 4                         | Форма отчета 4                                            |
|                                        | Макет формы отчета не загружен<br>Загрузить Редактировать |
|                                        | 🖾 Автоматическое формирование                             |

### 6.8.1.1

Таблице измерений по умолчанию присваивается название *TagTableN*, где N – порядковый номер таблицы измерений. В случае необходимости отредактируйте название таблицы измерений ( ), интервал усреднения, учитывание невалидных значений

(Рисунок 130).

| Найти<br>▼ 問 Форма отчета 1 | Сохранить Отменить                                               |
|-----------------------------|------------------------------------------------------------------|
| ▼ ∑ /urc1                   | Таблица измерений<br>TagTable1                                   |
| Tr Text1                    | Интервал усреднения<br>30 Ф сек<br>Учитывать невалидные значения |
|                             |                                                                  |

130 -

Таблица измерений состоит из колонок. Нажмите *КМ* по таблице измерений и добавьте колонку времени или колонку значения сигнала (Рисунок 131).

| Найти              |                    | Сохранить Отменить                            |
|--------------------|--------------------|-----------------------------------------------|
| 🔻 🗊 Форма отчета 1 |                    |                                               |
| 🔻 🗊 Лист 1         |                    | Таблица измерений                             |
| TagTable1          |                    |                                               |
| LogTable1          | Добавить колонку 🕨 | Времени                                       |
| TT Text1           | Удалить таблицу    | Значения сигнала я                            |
|                    |                    | 30 Ф сек ▼<br>О Учитывать невалидные значения |

131 -

Каждой колонке присваивается идентификатор colN, где N – порядковый номер колонки.

У колонки времени в области редактирования отображается присвоенный идентификатор (Рисунок 132).

| Найти               | Сохранить Отменить         |
|---------------------|----------------------------|
| ▼ □ Форма отчета 1  |                            |
| ▼ 🔁 Лист 1          | Илентификатор колонки: соЮ |
| ▼ III TagTable1     |                            |
| <b>t</b> соЮ: время |                            |
| S col1: AVG()       |                            |
| LogTable1           |                            |
| TT Text1            |                            |
|                     |                            |
|                     |                            |

132 -

У колонки значения сигнала в области редактирования отображается присвоенный идентификатор. Дополнительно доступен выбор значения агрегатной функции:

- среднее значение;
- минимальное значение;
- максимальное значение;

- среднеквадратическое отклонение;
- направление ветра (мода);
- последнее значение;
- качество.

#### Обязательно назначьте параметр значению сигнала с помощью кнопки

(Рисунок 133).

2.0.2208

| Найти              | Сохранить Отменить                       |
|--------------------|------------------------------------------|
| 🔻 🗊 Форма отчета 1 |                                          |
| ▼ 🗊 Лист1          | Идентификатор колонки: col1              |
| ▼ III TagTable1    |                                          |
| t col0: время      | Количество десятичных знаков             |
| S col1: AVG()      | 3 4                                      |
| LogTable1          | () () () () () () () () () () () () () ( |
| TT Text1           | Функции                                  |
|                    | среднее значение                         |
|                    |                                          |
|                    | Оборудование: не назначено               |
|                    | Сигнал: не назначен                      |
|                    | Назначить параметр                       |
|                    |                                          |

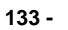

При назначении параметра открывается окно с деревом объектов: выберите требуемый параметр и нажмите (Рисунок 134).

| Назначение параметра                     | ×        |
|------------------------------------------|----------|
| Цайти                                    |          |
| Название                                 | <b>A</b> |
| VI102 VI102 Controller 0266101 MX Anin1  | _        |
| VL1Q2.VL1Q2Controller.Q2C0101.WA.Anini   |          |
|                                          |          |
| Блокировка управления                    |          |
| Местное/дистанционное                    |          |
| Положение                                | - 11     |
| Ток.Фаза А                               |          |
| Ток.Фаза В                               | -11      |
| Ток.Фаза С                               |          |
| ▶ 3HB-TP-220-2T                          | =        |
| ▶ ЗНВ-ШР-220-2Т                          |          |
| ▶ ЗНЛ-220-1 Вторая                       |          |
| ▶ ЗНЛ-220-2 Вторая                       |          |
| ▶ ЛР-220-1 Вторая                        |          |
| ▶ TP-220-2T                              |          |
| ▶ ШР-220-1 2Т                            |          |
| <ul> <li>Первое присоединение</li> </ul> |          |
| <ul> <li>Генераторы сигналов</li> </ul>  |          |
| • Ключ управления                        | -        |
|                                          |          |
| Открыть Отмена                           |          |

Назначенный параметр отображается в названии колонки и в ее области редактирования (Рисунок 135).

| Найти Q                            | Сохранить Отменить                                                                                          |
|------------------------------------|----------------------------------------------------------------------------------------------------|
| Название                           |                                                                                                    |
| <ul> <li>Форма отчета 1</li> </ul> |                                                                                                    |
| ▼ Лист1                            |                                                                                                    |
| ▼ TagTable1                        | Функция                                                                                                    |
| соЮ: время                         | среднее значение                                                                                            |
| col1: AVG(Ток.Фаза А)              |                                                                                                    |
|                                    | Оборудование: Проект / 220 кВ / Второе присоединение / В-220-2Т<br>Сигнал: Ток.Фаза А<br>Назначить параметр |

135 -

### 6.8.1.2

Таблице журналов по умолчанию присваивается название *LogTableN*, где N – порядковый номер таблицы журнала. В области редактирования выберите журнал событий для отображения в отчете, настройте предфильтры. t (Рисунок 136).

| Найти Q                                                 | Сохранить Отменить                                                                                                    |
|---------------------------------------------------------|----------------------------------------------------------------------------------------------------|
| ▼ ]] train_report1<br>▼ Лист 1<br>Log Table1<br>Гд oper | Название таблицы<br>LogTable1                                                                                                    |
| [ <b>T</b> <sub>T</sub> ] dolg                          | Журнал событий                                                                                                    |
| Tr protocol_date                                        | Все события 💌                                                                                                    |
| ▶ []] train_report2                                     | Предфильтры отчета                                                                                                    |
|                                                         | <ul> <li>Статус квитирования</li> <li>Уровень важности</li> <li>Описание</li> <li>Оборудование и параметры</li> <li>Значение</li> <li>Состояние</li> <li>Функциональная группа</li> <li>Источник</li> <li>Узел</li> </ul> |
|                                                         | 1336 - E                                                                                                    |

### 6.8.1.3

Текстовому полю по умолчанию присваивается название *TextN*, где N – порядковый номер текстового поля. Для добавления в текстовое поле доступны период отчета, ФИО оператора, должность оператора (Рисунок 137).

### 6.8.2

Макет формы отчета создается и оформляется в программе NCReport Designer, которая устанавливается совместно с Redkit.

Запуск NCReport из папки с Программой в файловой системе: Redkit-Lab — Redkit — NCReportDesigner.exe. (C:)  $\rightarrow$  Program Files  $\rightarrow$ 

Интерфейс основного окна программы NCReport Designer представлен на Рисунке 138.

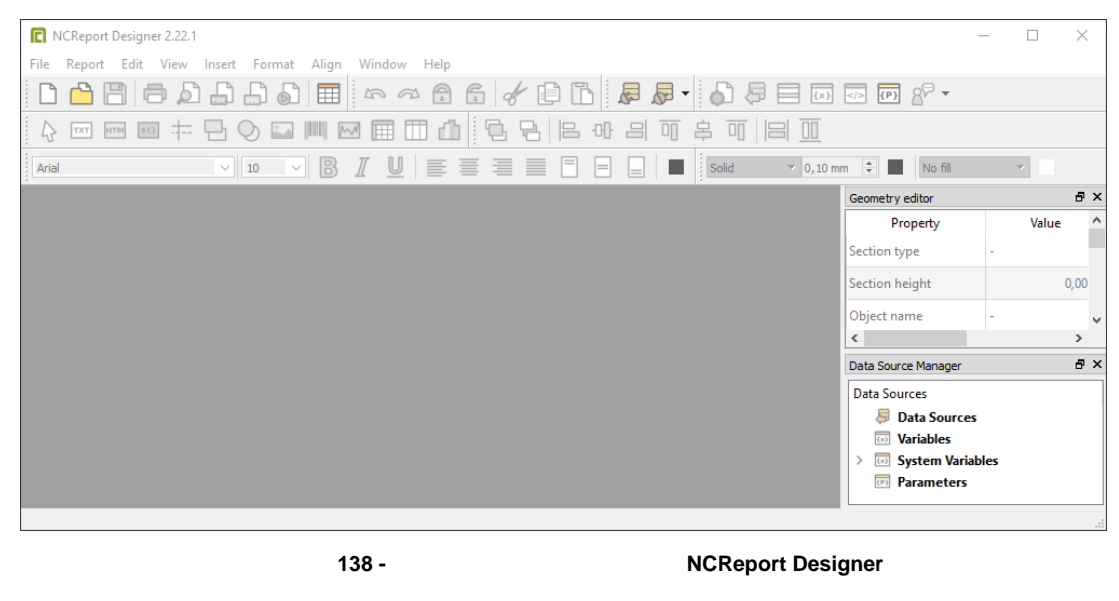

Далее необходимо выполнить два основных этапа:

- 1. Настройка макета.
- 2. Настройка данных.

### 6.8.2.1

Макет формы отчета по умолчанию содержит три области: **Page header** (Верхний колонтитул), **Page footer** (Нижний колонтитул), **Detail** (Рисунок 139).

| 🖻 report1.ncr*     |
|--------------------|
|                    |
|                    |
|                    |
| 🗢 Detail [Detail1] |
|                    |
|                    |
|                    |
|                    |
|                    |

139 -

### 6.8.2.1.1

1. Нажмите в шапке окна **Report** → **Data Sources**. Откроется окно создания источника данных.

| Нажмите | ите тип источника данных <b>Ite</b> i | <b>n model</b> (Рисунок 140). |
|---------|---------------------------------------|-------------------------------|
|         | C Datasource type                     | ? ×                           |
|         | Datasource types                      | Create                        |
|         | C Text                                | Cancel                        |
|         |                                       |                               |
|         | Item model                            |                               |
|         | C Custom                              |                               |
|         |                                       |                               |

3. Нажмите Create.

2.

140 -

4. Переименуйте источник данных в имя таблицы, как в настройках отчета Redkit Configurator (Рисунок 141). Имена должны полностью совпадать.

| Data source settings |                                                | ? ×                                  |
|----------------------|------------------------------------------------|--------------------------------------|
| ata sources          | Data source properties                         |                                      |
| LogTable1            | Data source type Item model                    | Enabled                              |
|                      | Data source ID                                 |                                      |
|                      |                                                |                                      |
|                      | Opening/running role   begining of the report  |                                      |
|                      | Location type Parameter 💽 🔽 Allow empty data : | ource                                |
| \                    | - Them model do trace uses                     |                                      |
| \                    |                                                |                                      |
| \                    | Item model ID LogTable1                        |                                      |
|                      | Use model appearance roles                     |                                      |
| \                    | Relation Data Specification                    |                                      |
| \<br>\               |                                                |                                      |
|                      | $\mathbf{X}$                                   |                                      |
|                      |                                                |                                      |
|                      |                                                |                                      |
|                      |                                                |                                      |
|                      |                                                |                                      |
|                      | Haŭra                                          | Сохранить Отненить                   |
|                      |                                                | Сохранить                            |
|                      | ▼ I train_report1                              |                                      |
| <u></u>   ∞          | ▼ 🖾 Лист 1                                     | Название формы отчета                |
|                      | LogTable1                                      | train report1                        |
|                      | T <sub>T</sub> oper                            |                                      |
|                      | T- dolg                                        | Макет формы отчета train report1 ncr |
|                      | Tr protocol_date                               |                                      |
|                      | Irain_report2                                  | Загрузить гедактировать              |
|                      | Форма отчета 3                                 |                                      |
|                      |                                                |                                      |

**5.** Нажмите **ОК**.

141 -

#### **Detail Group** 6.8.2.1.2 Detail

- 1. Нажмите в шапке Report → Details and Grouping. Откроется окно настройки Details.
- 2. Нажмите Groups.
- 3.
- Нажмите 4. Нажмите
- (Рисунок 142).

| C Data grouping [Detail1] |                                                                                                    | ?   | ×   |
|---------------------------|----------------------------------------------------------------------------------------------------|-----|-----|
| Groups                    | Group settings       Reset variables         Identify       Group ID         Group ID       Group0         Group expression       Group header         Image: Page break       Image: Page break         Break condition (logical expression)       Image: Page number |     |     |
|                           | ОК                                                                                                    | Can | cel |

142 -

Detail Group

**5.** В настройках Details выберите источник данных (Рисунок 143).

| C Detail settings |                                                 | ?   | × |
|-------------------|-------------------------------------------------|-----|---|
| Details           | General       Special         Detail properties |     |   |
| Groups            | OK Cancel                                       | Арр | у |

143 - Detail

6. Перейдите на вкладку Special и выберите Show when no data is available (Рисунок 144).

| C Detail settings | ? ×                                                                                                    |
|-------------------|----------------------------------------------------------------------------------------------------|
| Details           | General Special   Options Secondary data source   Secondary data source ▼   Parent detail ID ▼   Alternating rows ✓   Alternating mode Disabled   ✓ Use default background color   Background color #dcdcdc   Show options ✓   ✓ Show when no data is available |
| Groups            | OK Cancel Apply                                                                                                    |
|                   | 144 - Detail                                                                                                    |

7. Нажмите

После этих настроек область отчета будет выглядеть, как на Рисунке 145, т.е. макет формы отчета теперь содержит 5 областей: Page header, Group header, Detail, Group footer, Page footer.

| 🖻 report2.ncr*          |                  |           |     |                       |      |           | - 🗆   | × |
|-------------------------|------------------|-----------|-----|-----------------------|------|-----------|-------|---|
|                         | 2 3              | 4 5<br>.1 | 6 7 | 7 8<br>11111111111111 | 9 10 | <b>11</b> | 12 13 | 1 |
| ∼ Page header           |                  |           |     |                       |      |           |       |   |
|                         |                  |           |     |                       |      |           |       |   |
|                         |                  |           |     |                       |      |           |       | _ |
| Group header [D         | etail 1.Group0]  |           |     |                       |      |           |       | _ |
| <br>↓ Detail [Detail 1] |                  |           |     |                       |      |           |       | _ |
|                         |                  |           |     |                       |      |           |       | _ |
|                         |                  |           |     |                       |      |           |       |   |
| → Group footer [De      | etail 1. Group0] |           |     |                       |      |           |       |   |
|                         |                  |           |     |                       |      |           |       |   |
| Page footer             |                  |           |     |                       |      |           |       |   |
|                         |                  |           |     |                       |      |           |       |   |
| 1                       |                  |           |     |                       |      |           |       | _ |
|                         |                  |           |     |                       |      |           |       |   |
|                         |                  |           |     |                       |      |           |       |   |
|                         |                  |           |     |                       |      |           |       |   |
| •                       |                  |           |     |                       |      |           |       | Þ |
|                         |                  |           |     |                       |      |           |       |   |

### 6.8.2.2

Теперь необходимо наполнить отчет данными. Пример наполненного данными отчета на Рисунке 146.

| R C:       | /Users/d.sarafanova/AppData/Roaming/Pr | oSoft-Systems/Redkit-Conf/reports/train_report1.ncr*    | - 🗆 × |
|------------|----------------------------------------|---------------------------------------------------------|-------|
| 0          | 1 2 3 4                                | 5 6 7 8 9 10 11 12 13 14 15 16 17                       | 7 18  |
|            | ane beader                             |                                                         |       |
| Ŭ I        | uge neuder                             |                                                         |       |
|            |                                        |                                                         |       |
| - 6        | Group header [Detail1.Group0]          |                                                         |       |
|            |                                        | Протокол                                                |       |
|            | противоаварий                          | иной тренировки "Вывол в ремонт выключателя 220кВ АТ-4" |       |
| 1 -        |                                        |                                                         |       |
|            |                                        | opor                                                    |       |
|            |                                        |                                                         |       |
|            | Должность.                             | uoig                                                    |       |
|            | дата и время тренировки.               |                                                         |       |
| 3 -        | № Дата Действие                        |                                                         |       |
|            | Detail [Detail1]                       |                                                         |       |
| <b>v</b> = | currentrow col3 col4                   |                                                         |       |
|            |                                        |                                                         |       |
| 1 -        |                                        |                                                         |       |
|            |                                        |                                                         |       |
|            | Proup footer [Detail1 Group0]          |                                                         |       |
| ۲, T       |                                        |                                                         |       |
| 1          |                                        |                                                         |       |
| V P        | age footer                             |                                                         |       |
|            |                                        |                                                         | •     |
|            |                                        |                                                         |       |

Всю шапку отчета и шапку таблицы необходимо добавить в область **Group Header**, все табличные данные – в область **Detail**, текстовые данные после таблицы – в область **Group footer**.

### 6.8.2.2.1

Текстовые данные есть двух типов: статические и динамические. Статические – это неизменяемая шаблонная информация (например, название отчета). Динамические текстовые данные – это изменяемые данные, зависящие от выбора в Redkit (например, ФИО оператора).

1. Выберите инструмент Label (Рисунок 147).

| C NCReport    | Designer 2.23.3                           |   |
|---------------|-------------------------------------------|---|
| File Report I | Edit View Insert Format Align Window Help |   |
|               | 3   🗗 🔎 🔒 🔓 🕼 🔍 🕾 😭                       | Ì |
|               | ॼऻॼऻ क़ ॎॖ �॒ ॾॎ ऻऻऻ ख़ ऻऻऻ ऻ             | h |
| Arial         |                                           |   |
|               | 147 - Label                               |   |

- 2. Добавьте его в область Group header или Group Footer.
- 3. Впишите необходимые данные, используя стандартные инструменты редактирования текста из панели инструментов.
- 1. Выберите инструмент Field (Рисунок 148).

|      | NCRepo | rt Desi | gner 2.2 | 23.3   |        |       |      |              |      |   |
|------|--------|---------|----------|--------|--------|-------|------|--------------|------|---|
| File | Report | Edit    | View     | Insert | Format | Align | Wind | ow H         | Help |   |
|      | ) 🗋    |         | ē        | ا 🔍    |        |       |      | 5            | 2    |   |
| 1    | TXT    | HTM     | \$()     | ‡      | Ь 🚫    |       |      |              |      | ₫ |
| Ari  | al     |         | 0        |        | • 10   | •     | B    | $\mathbb{I}$ | U    |   |
|      |        |         |          | 14     | 48 -   | Field |      |              |      |   |

- 2. Добавьте его в область Group header или Group Footer.
- **3.** Впишите наименование текстового блока данных, как в настройках отчетов Redkit Configurator (Рисунок 149).

| Field settings. ID:HJINA                                                                          | ? ×                          |
|---------------------------------------------------------------------------------------------------|------------------------------|
| Field source type:     Parameter     Image: Text       Field     Image: Text     Image: Text      |                              |
| oper                                                                                              |                              |
| General   Text   Numeric   Date/Time                                                              | _Build expression            |
| Description / title:                                                                              |                              |
| Buckground mode: Transparent  Background color: User co                                           | slor 1                       |
| Word wrapping Background only in Designer Word wrap anywhere                                      |                              |
| Automatic height  Hide repeated values  Pin to right                                              |                              |
| Use data source appe Hайти Q V詞 train_report1                                                     | Сохранить Отменить           |
| Identify Print when  Find Junce 1 Ifem ID: HIINA                                                  | Название формы отчета        |
| Function ID:                                                                                      | Макет формы отчета train ret |
| Conditional format Figure protocol_date                                                           | Загрузить Редактир           |
| <ul> <li>         Форма отчета 3           </li> <li>             Форма отчета 4      </li> </ul> | 🗏 Автоматическое формиров    |

4. В графе Field source type выберите Parameter, в графе Data type – Text (Рисунок 150).

| Field settings. ID:HJINA ?     Field source type: Parameter     Data type: Text     Field     oper     Build expression     Build expression     General   Text   Numeric   Date/Time   Description / title:   Template arg() string:   Background color:   User color 1   Vord wrap anywhere   Automatic height   Item ID:   Hill NA   Function ID: < |                                                               |                  |
|----------------------------------------------------------------------------------------------------|---------------------------------------------------------------|------------------|
| Field source type:       Parameter <ul> <li>Data type:</li> <li>Text</li> </ul> Field <ul> <li>oper</li> <li>Build expression</li> </ul> General       Text       Numeric       Date/Time         Description / title: <ul> <li>Template arg() string:</li> <li>Background color:</li> <li>User color 1</li> <li>Word wrapping</li> <li>Background only in Designer</li> <li>Word wrap anywhere</li> <li>Automatic height</li> <li>Pin to left</li> <li>Hide repeated values</li> <li>Pin to right</li> <li>Use data source appearance roles</li> </ul> Identify     Print when     HTML     Dynamic position     Dynamic style     TOC     Item ID:     HJINA     Zone ID:     Image: Conditional format           OK         Cancel                                                                                                    | Field settings. ID:HJINA                                      | ? ×              |
| Field         oper         Build expression         General       Text         Numeric       Date/Time         Description / title:         Template arg() string:         Background mode:         Transparent       Background color:         User color 1         Word wrapping         Background only in Designer         Word wrap anywhere         Automatic height         Pin to left         Hide repeated values         Pin to right         Use data source appearance roles         Identify       Print when         HTML       Dynamic position         Dynamic style       TOC         Item ID:       HJINA         Function ID:       OK                                                                                                    | Field source type: Parameter 💌 Data type: Text 💌              |                  |
| oper       Build expression         General       Text       Numeric       Date/Time         Description / title:                                                                                                    | Field                                                         |                  |
| Build expression         General       Text         Numeric       Date/Time         Description / title:                                                                                                    | oper                                                          |                  |
| Build expression         General       Text         Numeric       Date/Time         Description / title:                                                                                                    |                                                               |                  |
| General       Text       Numeric       Date/Time         Description / title:                                                                                                    | 1                                                             | Ruild expression |
| General       Text       Numeric       Date/Time         Description / title:                                                                                                    |                                                               | Duid Expression  |
| Description / title:   Template arg() string:   Background mode:   Transparent   Background color:   User color 1   Word wrapping   Background only in Designer   Word wrap anywhere   Automatic height   Pin to left   Hide repeated values   Pin to right   Use data source appearance roles     Identify   Print when   HTML   Dynamic position   Dynamic style   TOC   Item ID:   HJINA   Function ID:     OK   Cancel                                                                                                    | General Text Numeric Date/Time                                |                  |
| Template arg() string:   Background mode:   Transparent   Background color:   User color 1   Word wrapping   Background only in Designer   Word wrap anywhere   Automatic height   Pin to left   Hide repeated values   Pin to right   Use data source appearance roles     Identify   Print when   HTML   Dynamic position   Dynamic style   TOC   Item ID:   HJINA   Function ID:     OK   Cancel                                                                                                    | Description / title:                                          |                  |
| Background mode: Transparent   Background color: User color 1   Word wrapping Background only in Designer   Word wrap anywhere Pin to left   Automatic height Pin to left   Hide repeated values Pin to right   Use data source appearance roles     Identify Print when   HTML Dynamic position   Dynamic style TOC   Tem ID: HJINA Function ID:   Conditional format OK   Cancel                                                                                                    | Template arg() string:                                        |                  |
| Word wrapping       Background only in Designer         Word wrap anywhere       Pin to left         Automatic height       Pin to left         Hide repeated values       Pin to right         Use data source appearance roles       Identify         Identify       Print when         HTML       Dynamic position         Item ID:       HJINA         Function ID:       OK         Conditional format       OK                                                                                                    | Background mode: Transparent 💌 Background color: User color 1 | •                |
| Word wrap anywhere         Automatic height       Pin to left         Hide repeated values       Pin to right         Use data source appearance roles       Identify         Identify       Print when       HTML         Dynamic position       Dynamic style       TOC         Item ID:       HJINA       Zone ID:       0         Function ID:       OK       Cancel                                                                                                    | ☐ Word wrapping ☐ Background only in Designer                 |                  |
| Automatic height       Pin to left         Hide repeated values       Pin to right         Use data source appearance roles       Identify         Identify       Print when         HTML       Dynamic position         Dynamic style       TOC         Item ID:       HJINA         Function ID:       OK         Conditional format       OK                                                                                                    | Word wrap anywhere                                            |                  |
| Hide repeated values       Pin to right         Use data source appearance roles         Identify       Print when         HTML       Dynamic position         Dynamic style       TOC         Item ID:       HJINA         Function ID:       OK         Conditional format       OK                                                                                                    | Automatic height     Deft                                     |                  |
| Identify       Print when       HTML       Dynamic position       Dynamic style       TOC         Item ID:       HJINA       Zone ID:       0          Function ID:       OK       Cancel                                                                                                    | ☐ Hide repeated values                                        |                  |
| Identify       Print when       HTML       Dynamic position       Dynamic style       TOC         Item ID:       HJINA       Zone ID:       0          Function ID:       OK       Cancel                                                                                                    | Use data source appearance roles                              |                  |
| Item ID:     HJINA       Function ID:         Conditional format         OK         Cancel                                                                                                    | Identify Print when HTML Dynamic position Dynamic style TOC   |                  |
| Function ID:     OK     Cancel                                                                                                    |                                                               |                  |
| Conditional format OK Cancel                                                                                                    |                                                               | 2011e 10. 10 📺   |
| Conditional format OK Cancel                                                                                                    |                                                               |                  |
|                                                                                                    | Conditional format                                            | OK Cancel        |
|                                                                                                    | L                                                             |                  |

5. Нажмите

.

### 6.8.2.2.2

Шапка таблицы настраивается с помощью HTML-кода.

**1.** Выберите инструмент Text (Рисунок 151).

| C NCReport    | Designer 2.23.3                        |       |
|---------------|----------------------------------------|-------|
| File Report I | Edit View Insert Format Align Window H | lelp  |
|               | = 🗗 🖉 🔓 🖓 =                            | ≈ 🔒   |
|               | ▥ ഈ ‡= 🕒 🛇 💵 📖 🖂 🥅                     | 1 🖽 🥼 |
| Arial         | • 10 • B I                             |       |
|               | 151 - Text                             |       |

- **2.** Добавьте его в область **Group header**.
- 3. В области HTML code (Рисунок 152) добавьте код:
  - <html> <body>

Redkit SCADA 2.0.

1. Выберите инструмент Field (Рисунок 153).

| C    | NCRepo | rt Desi | gner 2.2 | 23.3   |        |       |        |      |   |
|------|--------|---------|----------|--------|--------|-------|--------|------|---|
| File | Report | Edit    | View     | Insert | Format | Align | Window | Help |   |
|      | ) 🗅    |         | Ē        | ا 🔎    |        | ß     |        | 1    | - |
| 16   | TXT    | нтм     | \$()     | ŧ      | Ь 🚫    |       |        |      | ₫ |
| Ari  | al     |         | 0        |        | • 10   | •     | BI     | U    |   |
|      |        |         |          | 1      | 53 -   | Field |        |      |   |

- **2.** Добавьте его в область **Group header**.
- 3. Впишите наименование колонки, как в настройках отчетов Redkit Configurator, если добавляете таблицу измерений (Рисунок 154). Если добавляете таблицу журналов, то номер колонки соответствует колонкам журнала (Таблица 66).

| Field settings. ID:H2CDO              |                         | ? ×              |                         |
|---------------------------------------|-------------------------|------------------|-------------------------|
| Field source type: Data source        | Data type: Numeric      |                  |                         |
| Field                                 |                         |                  |                         |
|                                       |                         |                  |                         |
| col4                                  |                         |                  |                         |
|                                       |                         |                  |                         |
|                                       |                         | Build expression |                         |
|                                       |                         |                  |                         |
| General Text Numeric Date/Time        |                         | 1                |                         |
| - Aptions                             | Decimals                |                  |                         |
| Number formating                      | Decimal precision 0     | •<br>•           |                         |
| Use localized settings                | Field width Auto        | ÷                |                         |
| Blank if value equals zero            | Format character f      |                  |                         |
|                                       |                         |                  |                         |
| На                                    | айти Q                  | Сохранить        | Отменить                |
|                                       | T train_report1         |                  |                         |
| ▶ [                                   | train_report2           | Идентификато     | р колонки: <i>соl</i> 4 |
|                                       | 🗊 Форма отчета 3        |                  |                         |
| Identify   Print when   HTML   Dyni 🔻 | Г. Лист 1<br>Г. Постіан | Функция          |                         |
| Item ID: H2CDO                        | Tim TaoTable1           | среднее знач     | ение 🔻                  |
| Function ID:                          | t col0: время           | Оборудование     | е: не назначено         |
|                                       | S col1: AVG()           | Сигнал:          | не назначен             |
| Conditional format                    | S col2: AVG()           | Назначить па     | араметр                 |
|                                       | S col3: AVG()           |                  |                         |
|                                       | S col4: AVG()           |                  |                         |
|                                       | Tridol                  |                  |                         |
|                                       | TagTable2               |                  |                         |
| Ē                                     | 🔊 Форма отчета 4        |                  |                         |

| 66 - |                                                           |
|------|-----------------------------------------------------------|
|      |                                                           |
| col0 | Чекбокс для квитирования, принимает значения true и false |

| col1     | Квитировано/Не квитировано (1 и 0 соответственно)                             |
|----------|-------------------------------------------------------------------------------|
| col2     | Уровень важности события, заполняется кодом из настроек приоритета в журналах |
| col3     | Порядковый номер (ID) события                                                 |
| col4     | Дата и время события                                                          |
| col5     | Описание события                                                              |
| col6colN | Столбцы по порядку из настроек журналов                                       |

**4.** Для колонки времени в графе **Field source type** выберите **Data Source**, в графе **Data type – Time**, в графе **Data/Time** впишите формат даты (Рисунок 155).

| Field settings. ID:F35HE                                              | ? ×              |
|-----------------------------------------------------------------------|------------------|
| Field source type: Data source   Data type: Time   Time               |                  |
| Field                                                                 | [                |
|                                                                       |                  |
| ,                                                                     | Build expression |
| General Text Numeric Date/Time                                        |                  |
| Date / DateTime format: hh:mm:ss                                      |                  |
|                                                                       |                  |
|                                                                       |                  |
|                                                                       |                  |
|                                                                       |                  |
|                                                                       |                  |
|                                                                       |                  |
| Identify   Print when   HTML   Dynamic position   Dynamic style   TOC | [                |
| Item ID: F35HE                                                        | Zone ID: 0 🚊     |
| Function ID:                                                          |                  |
| Conditional format                                                    | OK Cancel        |

155 -

5. Для колонки значения сигнала в графе Field source type выберите Data Source, в графе Data type – Numeric, в графе Numeric выделите Number formating и Format character = f (Рисунок 156).

| Field settings. ID:H2CDO                              |                                       |    | ,          | ?           | Х   |
|-------------------------------------------------------|---------------------------------------|----|------------|-------------|-----|
| Field source type: Data source   Data type:  Field    | Numeric                               |    |            |             | 1   |
| col4                                                  |                                       |    |            |             |     |
|                                                       |                                       |    | Build expr | ession.     |     |
| General   Text Numeric   Date/Time  <br>Options       | -Decimals                             |    |            |             |     |
| Vumber formating                                      | Decimal precision 0<br>Field width Au | to |            | •<br>•<br>• |     |
| Blank if value equals zero                            | Format character f                    |    |            |             | -   |
|                                                       |                                       |    |            |             |     |
|                                                       |                                       |    |            |             |     |
| Identify   Print when   HTML   Dynamic position   Dyn | amic style   TOC                      |    |            |             | _ 1 |
| Item ID: H2CDO Function ID:                           |                                       |    | Zone ID:   | 0           | 1   |
| Conditional format                                    |                                       | 0  | к          | Cance       |     |

6. Нажмите

### 6.8.3

: Перед настройкой автоматической отправки отчетов определите, откуда будут отправляться отчеты: с сервера или с АРМ. Главное требование к месту отправки отчетов – доступ к сети Интернет.

Процедура настройки автоматической отправки отчетов:

- 1. На вкладке Настройки узла добавьте модуль Генератор отчетов в узел:
  - **a.** Если отправка отчетов будет выполняться с сервера, то добавьте модуль в серверные узлы (*Redkit\_System\_Service* или *Redkit\_Master* и *Redkit Slave*, в зависимости от типа конфигурации).
  - **b.** Если отправка отчетов будет выполняться с определенного АРМ, то добавьте модуль в определенные узлы *Redkit\_Workstation*.
- 2. В модуле Генератор отчетов впишите тему письма с отчетом и сообщение, прикрепленное к отчету (Рисунок 157).

| Добавить узел                             |     |             | Применить* Отме             | на Сб        |               |        |                  |            |        |
|-------------------------------------------|-----|-------------|-----------------------------|--------------|---------------|--------|------------------|------------|--------|
| Название                                  |     |             | Имя объекта Генерато        | р отчетов    |               |        | 1                |            |        |
| <ul> <li>Redkit_Configurator</li> </ul>   | V + |             |                             | PapartA      | uto Conceptor |        | 1                |            |        |
| <ul> <li>Redkit_System_Service</li> </ul> | ☑ + |             | имя класса для модуля       | ReportA      | utoGenerator  |        |                  |            |        |
| Архивирование                             |     | $\times$    | Имя файла модуля            | reportau     | togenerator   |        |                  |            |        |
| Генератор отчетов                         |     |             | ▼ Общие                     |              |               |        |                  |            |        |
| Использование диска                       |     | $\times$    | Отдельный поток             |              |               |        |                  |            |        |
| Клиент протокола Іес104                   |     | $\times$    |                             |              | 201 ▲         |        |                  |            |        |
| Клиент протокола Іес61850                 |     | $\times$    | приоритет модуля            |              | 201           |        |                  |            |        |
| Модуль записи сигналов в БДШ              |     |             | _Время ожидания.(м.с)       |              |               | ,      |                  |            |        |
| Мёмульзахватая бёнуларваания              | R.  | X           | Изтобрии порвобрия.(        | м <u>ç</u> ) | 16000 🌐       | ,<br>, |                  |            |        |
| Модуль контроля серверов БД               | 1   | X           | Кейин-вои паразовары кори м | age II       | 00 1          |        |                  |            |        |
| Их иульч барба конбилають теарал жие ний  | n 🦻 | ×:          |                             |              |               |        |                  |            |        |
| Модуль синхронизации с БД                 | 1   | X           | Мониторинг                  | _            |               |        |                  |            |        |
|                                           | U)  | ланировщик  | выдачи команд управления    | a 184        | $\times$      | Отсл   | еживать параметр | ы          |        |
|                                           | Po  | тация архив | а событий                   | 121          | $\times$      |        |                  |            |        |
|                                           |     | c           | б.б.тк <u>∧</u> быт.≚.      |              | 100 J         |        |                  |            |        |
|                                           |     | Red         | kit_Workstation             |              | V + 1         |        | патаниедка.      | ч∧кя ф.    | Ni - A |
| *<br>*                                    |     |             |                             |              |               |        | л е <u>-</u> - N |            | 60000  |
| <b>^</b>                                  |     |             |                             |              |               |        | И - вл.зм        |            | 1000   |
| <u> </u>                                  |     |             |                             |              |               | _      |                  |            |        |
|                                           |     | _           |                             |              |               |        | ▼ Частные        |            |        |
|                                           |     |             |                             |              |               |        | Сообщение        | Отчет Redk | it     |
|                                           |     |             |                             |              |               |        | Тема             | Redkit     |        |
|                                           |     |             |                             |              |               |        |                  |            |        |
|                                           |     | 157 -       |                             | «            |               | »      |                  |            |        |
| Нажмите                                   |     |             |                             |              |               |        |                  |            |        |
|                                           |     |             |                             |              |               |        |                  |            |        |

- 3. Нажмите
- 4. На вкладке и заполните форму почтового нажмите клиента сервера (Рисунок 158). Роли Запуск стороннего Парольная политика Настройки почтового клиента Редактировать Электронный адрес Подпись -Сервер исходящей почты (SMTP-сервер): 25 Порт Аутентификация Пароль Использовать SSL

- 5. Нажмите
- 6. На вкладке Отчеты у выбранного для автоматической отправки отчета выделите (Рисунок 159).

| Найти Q           | Сохранить Отменить                   |
|-------------------|--------------------------------------|
| ▼ 🗊 train_report1 |                                      |
| ▼ 💭 Лист 1        | Название формы отчета                |
| LogTable1         | train report1                        |
| TT oper           |                                      |
| TT dolg           | Макет формы отчета train_report1.ncr |
| T⊤ protocol_date  | Загрузить Редактировать              |
| ▶ 🗊 train_report2 |                                      |
| 🗊 Форма отчета 1  |                                      |
|                   | Ватоматическое формирование          |

159 -

7. Заполните форму автоматической отправки отчета (Рисунок 160) согласно Таблице 67.

### Автоматическое формирование

График запуска процедуры формирования отчета

|   | +    |                   |              |   |
|---|------|-------------------|--------------|---|
| 1 | раз  | в сутки 🔻         | ]            |   |
| ч | ac:  | 19 🌲 Минута:      | D            |   |
| Б | пуби | ина формирования: | с начала дня | * |
|   |      |                   |              |   |

#### Формат названия отчета

| train_report1 %YYYY.%MM.%DD %hh_%mm_%ss %period %depth |                |
|--------------------------------------------------------|----------------|
| Формат создаваемого файла: pdf 💌 📝 zip                 |                |
| Директория сохранения                                  |                |
| C:/TrainReports                                        | Обзор          |
|                                                        |                |
| Адреса отправки                                        |                |
| lenin@yandex.ru X                                      | <u>Удалить</u> |
|                                                        | <u>Удалить</u> |
| Добавить                                               |                |

160 -

| График запуска<br>процедуры формирования<br>отчета <sup>1</sup> | 1 раз в              | Периодичность отправки отчета: час, сутки, месяц |  |  |
|-----------------------------------------------------------------|----------------------|--------------------------------------------------|--|--|
|                                                                 | Месяц/Час/Минута     | В какое время выполнить отправку отчета          |  |  |
|                                                                 | Глубина формирования | С начала месяца                                  |  |  |
|                                                                 |                      | С начала дня                                     |  |  |
|                                                                 |                      | С начала часа                                    |  |  |
|                                                                 |                      | За прошедший месяц                               |  |  |
|                                                                 |                      | За прошедший день                                |  |  |
|                                                                 |                      | За прошедший час                                 |  |  |
|                                                                 |                      | За N месяцев                                     |  |  |
|                                                                 |                      | За N дней<br>За N часов                          |  |  |
|                                                                 |                      |                                                  |  |  |
|                                                                 |                      | За N минут                                       |  |  |

|                        | н              |                                                                                                    |  |  |
|------------------------|----------------|----------------------------------------------------------------------------------------------------|--|--|
| Формат названия отчета | -              | По умолчанию: Имя отчета %YYYY.%MM.<br>%DD %hh_%mm_%ss %period %depth                                                                                 |  |  |
| Формат создаваемого    | PDF, XLS, HTML | Выбор формата отчета                                                                                                    |  |  |
| файла                  | ZIP            | Признак сжимания отчета в zip-архив                                                                                                    |  |  |
| Директория сохранения  | -              | Директория хранения отчетов на сервере                                                                                                    |  |  |
| Адреса отправки        | -              | Электронные адреса, на которые будет<br>выслан отчет. =<br>Для добавления других адресов нажмите<br>ниже и впишите еще электронный<br>адрес отправки. |  |  |
|                        | -              |                                                                                                    |  |  |

Примечание: 1 – Графиков запуска может быть несколько. Нажмите на вкладку «+» и заполните настройки для другого графика запуска процедуры формирования отчетов.

8. Нажмите

9. Повторите шаги 8-10 для других форм отчетов, если необходимо.

**10.**Перезапустите сервис Redkit.

### 6.9

В меню

выполняется выбор тегов для:

устаревания (столбец );
 подстановки и брокировки (столбец

Выберите теги в соответствующем столбце и нажмите

(Рисунок 161).

).

| Применить* Отмена                        | Найти       | Q                        |                         |
|------------------------------------------|-------------|--------------------------|-------------------------|
| Название                                 | Устаревание | Подстановка и блокировка | Описание                |
| ▼ Проект                                 |             |                          |                         |
| ▶ 1T                                     |             |                          |                         |
| ▶ 2T                                     |             |                          |                         |
| ▶ 10 кВ                                  |             |                          |                         |
| ▼ 220 κB                                 |             |                          |                         |
| <ul> <li>Второе присоединение</li> </ul> |             |                          |                         |
| <ul> <li>Первое присоединение</li> </ul> |             |                          |                         |
| ▼ B-220-1T                               |             |                          |                         |
| <ul> <li>Q1CILO1</li> </ul>              |             |                          |                         |
| <ul> <li>Q1CSWI1</li> </ul>              |             |                          |                         |
| ▼ ST                                     | <b>V</b>    |                          |                         |
| Beh                                      |             |                          | Behaviour               |
| Loc                                      |             |                          | Local control behaviour |
| LocKey                                   |             |                          | Местное/Дистанционное   |
| Pos                                      | <b>V</b>    | ✓                        | Положение               |
| PosA                                     |             |                          | Switch L1               |
| PosB                                     |             |                          | Switch L2               |
| PosC                                     |             |                          | Switch L3               |
| <ul> <li>Q1GGIO1</li> </ul>              |             |                          |                         |
| Q1MMXU1                                  |             |                          |                         |

### 6.10

Настройка с"р р рт р р Фйл м

- Выполните добавление элемента аппаратному уровню в проекте Redkit Builder (раздел Добавление эле ента «Мониторине участи в О РЧ» документа «Redkit Builder. Руководство администратора. ПБКМ.62.01.29.000-410.01». Скачать можно на официальном сайте по ссылке: https://prosoftsystems.ru/catalog/show/programmnyj-kompleksredkit-scada?tab=docs).
- **2.** Проверьте, что имя проекта в Redkit Builder соответствует имени объекта (раздел *Название проекта* документа «Redkit Builder. Руководство администратора. ПБКМ.62.01.29.000-410.01»).
- **3.** Создайте политику агрегации данных для мониторинга участия в ОПРЧ (время хранения агрегатов = 12 месяцев, интервал агрегации = 1 секунда) при создании системы Redkit в Deployer (см. п.10 раздела Первичное конфигурирование).
- 4. Откройте Redkit Configurator.
- 5. Загрузите или обновите проект на вкладке Объектная модель.
- **6.** В этой же вкладке отметьте чекбоксы в столбцах и у элементов мониторинга участия в ОПРЧ (Рисунок 162).

| Найти                                           | ٩        |                         |               |  |
|-------------------------------------------------|----------|-------------------------|---------------|--|
| Название                                        | Описание | APM                     | Архивирование |  |
| ▼ Проект                                        |          | $\sim$                  | <b>V</b>      |  |
| ▶ 10 кВ                                         |          | $\overline{\mathbb{V}}$ |               |  |
| ► 220 кВ                                        |          | $\sim$                  | <b>V</b>      |  |
| ▶ T1                                            |          |                         |               |  |
| ► T2                                            |          |                         |               |  |
| <ul> <li>Тестовый стенд</li> </ul>              |          | $\overline{\mathbb{V}}$ |               |  |
| <ul> <li>Время</li> </ul>                       |          |                         |               |  |
| <ul> <li>Контроллеры</li> </ul>                 |          | $\overline{\mathbf{v}}$ |               |  |
| ▼ Мониторинг ОПРЧ                               |          | <                       | <b>V</b>      |  |
| <ul> <li>Мониторинг участия в ОПРЧ 1</li> </ul> |          | $\checkmark$            | <b>v</b>      |  |
| <ul> <li>Мониторинг участия в ОПРЧ 2</li> </ul> |          | ~                       | ~             |  |
| ▶ ПКУ                                           |          | $\overline{\nabla}$     |               |  |
|                                                 |          |                         |               |  |
|                                                 |          |                         |               |  |
|                                                 |          |                         |               |  |

162 - «

**7.** Перейдите на вкладку <u>Hactpoйки узла</u> и внутри в сервисных узлах (*Redkit\_System\_Service* или *Redkit\_Master* и *Redkit Slave*, в зависимости от типа конфигурации) нажмите на модуль (Рисунок 163).

| Добавить узел                             | Применить От        | мена     | Сброс           |                    |  |
|-------------------------------------------|---------------------|----------|-----------------|--------------------|--|
| Название                                  | Имя объекта Архии   | вировани | 1e              |                    |  |
| ▶ Redkit_Configurator                     |                     |          |                 |                    |  |
| ▼ Redkit_System_Service 🗈 🖻 🗷 🗡           | имя класса для моду |          | compressor      |                    |  |
| Архивирование 🛛 🕹 🕹                       | Имя файла модуля    | tag      | compressor      |                    |  |
| Использование диска 🛛 🕹                   | ▶ Общие             |          |                 |                    |  |
| Клиент протокола Іес104 🛛 📉               | Manual 100          |          |                 |                    |  |
| Клиент протокола Іесб1850 🛛 🕹             | мониторинг          |          |                 |                    |  |
| Модуль записи сигналов в БД 🛛 🕹           | Расписание задано:  | никогда  |                 |                    |  |
| Модуль захвата оборудования 🛛 🕹           | Период              | ежедне   | вно             | •                  |  |
| Модуль контроля серверов БД 🛛 🛛 👋         | Время начала        | 02:00    |                 |                    |  |
| Модуль обработки бланков переключений 🛛 🕹 |                     |          |                 |                    |  |
| Модуль синхронизации с БД 🛛 🕹             |                     |          |                 | apanoon            |  |
| Мониторинг участия в ОПРЧ 🛛 👋             | Повторы при ошибк   | еьд      | 3 🚽             |                    |  |
| Планировщик выдачи команд управления 🛛 🖂  | Политики архивиров  | ания:    |                 |                    |  |
| Ротация архива событий 🛛 🕹                | Название политики   |          | Период хранения | Интервал агрегации |  |
| Сервер обработки событий 🛛 🕹              | Хранение исходных   | данных   | 30 д            |                    |  |
| ► Redkit_Workstation                      | Мониторинг ОПРЧ     |          | 360 д           | 1 сек              |  |
|                                           | Оперативные         |          | 360 д           | 1 мин              |  |
|                                           | Неоперативные       |          | 720 д           | 30 мин             |  |
|                                           |                     |          |                 |                    |  |
|                                           |                     |          |                 |                    |  |
|                                           |                     |          |                 |                    |  |
|                                           |                     |          |                 |                    |  |
|                                           |                     |          |                 |                    |  |
|                                           |                     |          |                 |                    |  |
|                                           |                     |          |                 |                    |  |
|                                           |                     |          |                 |                    |  |
|                                           | 4                   |          |                 |                    |  |
|                                           | 4 элемента          |          |                 |                    |  |
|                                           |                     |          |                 |                    |  |

- 163 -
- **8.** Нажмите двойным щелчком *КМ* по политике архивирования, созданной для мониторинга ОПРЧ в п.3. Выберите теги мониторинга ОПРЧ и нажмите (Рисунок 164).

«

| Набор тегов                                     |          | × |
|-------------------------------------------------|----------|---|
| Выберите теги.                                  |          |   |
| Найти Q                                         |          |   |
| Название                                        | Описание |   |
| ▼ 🗵 Проект                                      |          |   |
| ▶ 🔲 1T                                          |          |   |
| ▶ 🔲 2T                                          |          |   |
| ▶ 10 кВ                                         |          |   |
| <ul> <li>220 кВ</li> </ul>                      |          |   |
| ▶ 🔲 400 B                                       |          |   |
| ▶ 🔲 БП                                          |          |   |
| <ul> <li>Генераторы сигналов</li> </ul>         |          |   |
| Ключ управления                                 |          |   |
| ▼ 🔽 Мониторинг ОПРЧ                             |          |   |
| <ul> <li>Мониторинг участия в ОПРЧ</li> </ul>   |          |   |
| <ul> <li>Мониторинг участия в ОПРЧ 1</li> </ul> |          |   |
| Мониторинг участия в ОПРЧ 2                     |          |   |
| 🕨 🗖 пдг                                         |          |   |
| Силовой трансформатор 2Х 5                      |          |   |
| Силовой трансформатор 2X 6                      |          |   |
| Тест                                            |          |   |
|                                                 |          |   |
|                                                 |          |   |
|                                                 |          |   |
|                                                 |          |   |
| ОК                                              | Отмен    | a |

.
**10.**На этой же вкладке в сервисных узлах (*Redkit\_System\_Service* или *Redkit\_Master* и *Redkit Slave*, в зависимости от типа конфигурации) выберите , найдите строку

«Длина очереди на запись в БД» и увеличьте текущее значение до 20 000 тегов (Рисунок 165). Для сохранения изменений нажмите

| Добавить узел                             |                          |          | Применить Отмена               | Сброс                                          |                       |
|-------------------------------------------|--------------------------|----------|--------------------------------|------------------------------------------------|-----------------------|
| Название                                  |                          |          | Имя объекта Модуль зарис       | и сигналов в БЛ                                |                       |
| Redkit_Configurator                       |                          | ×        | имя объекта тодуль запис       | и сигналов в вд                                |                       |
| <ul> <li>Redkit_System_Service</li> </ul> |                          | $\times$ | Имя класса для модуля Тад      | gRegistrator                                   |                       |
| Архивирование                             |                          | $\times$ | Имя файла модуля tag           | registrator                                    |                       |
| Использование диска                       |                          | ×        | ▼ Общие                        |                                                |                       |
| Клиент протокола Іес104                   |                          | $\times$ | Отдельный поток                |                                                |                       |
| Клиент протокола Іес61850                 |                          | $\times$ |                                | â 100                                          |                       |
| Модуль записи сигналов в БД               |                          |          | приоритет модуля               | 201 -                                          |                       |
| Модуль захвата оборудования               | 1                        | $\times$ | Время ожидания (мс)            | 60000 -                                        |                       |
| Модуль контроля серверов БД               | 1,                       | $\times$ | Интервал проверки (мс)         | 1000 *                                         |                       |
| Модуль обработки бланков пе               | ереключений              | $\times$ | Кол-во повторов команды        | ы 0 <sup>4</sup>                               |                       |
| Модуль синхронизации с БД                 |                          | $\times$ |                                |                                                |                       |
| Мониторинг участия в ОПРЧ                 |                          | $\times$ | <ul> <li>Мониторинг</li> </ul> |                                                |                       |
| Планировщик выдачи команд                 | ц управления             | $\times$ | 🔲 Отслеживать парамет          | ры                                             |                       |
| Ротация архива событий                    |                          | $\times$ | Логирование                    |                                                |                       |
|                                           | Серзер обработки событий |          | ×                              |                                                |                       |
| ► R                                       | Redkit_Workstation       |          |                                | <ul> <li>диагностическая информация</li> </ul> |                       |
|                                           |                          |          |                                | Интервал агрегации (мс) 60000 🌻                |                       |
|                                           |                          |          |                                | Интервал измерений (мс) 1000 🌲                 |                       |
|                                           |                          |          | -                              |                                                |                       |
|                                           |                          |          |                                | • Частные                                      |                       |
|                                           |                          |          |                                | Архивировать значения пришедших по опросу      | / дискретных сигналов |
|                                           |                          |          |                                | Время транзакции записи (мс)                   | 1000 🌲                |
|                                           |                          |          |                                | Длина очереди на запись в БД                   | 20000 🌲 🔶             |
|                                           |                          |          |                                | Длина очереди хранения тегов источника         | 5 🌲                   |
|                                           |                          |          |                                | Задержка синхронизации (мс)                    | 3000 🌲                |
|                                           |                          |          |                                | Интервал обновления статистики (сек)           | 3600 🌲                |
|                                           | 200                      |          |                                | Интервал проверки резерва.(мс)                 | .200_ *               |
| о переполнении очереди (сек)              | 60 🌲                     |          |                                |                                                | Информирование        |
| об ошибке сохранения (сек)                | 5 🌲                      |          |                                |                                                | Информирование        |
| й                                         | 100 🌲                    |          |                                |                                                | Количество записе     |
| для расчёта                               | 2                        |          |                                |                                                | Количество секций     |
| сов таблицы (сек)                         | 60                       |          |                                |                                                | Обновление индек      |
| сов на обновление статистики              | 10 1                     |          |                                |                                                | Обновлений индек      |
|                                           | 5-2                      |          |                                |                                                | Подключений к БД      |
| сущих данных                              | 5 👙                      |          |                                |                                                | Потоков записи те     |
| егатов (Гб)                               | 5                        |          |                                |                                                | Размер секции агр     |
|                                           | ~ +                      |          |                                |                                                |                       |

165 -

**11.**Далее добавьте модуль Модули DMS в сервисный узел(ы) (*Redkit\_System\_Service* или *Redkit\_Master* и *Redkit Slave*, в зависимости от типа конфигурации) (Рисунок 166).

| Дос      | оступные модули                         |                               |   |
|----------|-----------------------------------------|-------------------------------|---|
|          | Название                                | Имя класса модуля             | ^ |
|          | АРМ Оператора                           | GuiPlugin                     |   |
|          | Архивирование                           | TagCompressor                 |   |
|          | Веб-сервер                              | WasmServer                    |   |
|          | Генератор отчетов                       | ReportAutoGenerator           |   |
|          | Использование диска                     | DiskSpaceChecker              | = |
|          | Конвертер файлов осциллограмм           | OscFormatConverter            |   |
|          | Конфигуратор                            | GuiPlugin                     |   |
|          | Локальные параметры системы             | SySensors                     |   |
| <b>v</b> | Модули DMS                              | DmsPlugin                     |   |
|          | Модуль записи ПДГ                       | OperationalScheduleWriter     |   |
|          | Модуль записи сигналов в БД             | TagRegistrator                |   |
|          | Модуль захвата оборудования             | TagContainerCaptureController |   |
|          | Модуль обработки бланков переключений   | SwitchoverProcessor           |   |
|          | Модуль обработки непривязанных сигналов | NoBindingSignalsProtocol      |   |
|          | Модуль отслеживания обмена платформы    | CommandSniffer                |   |
|          | Модуль передачи данных в Zabbix         | ZabbixConnector               |   |
|          | Модуль проверки устаревания тегов       | TagAgeChecker                 |   |
|          | Молуль симуляции управления             | TCSimulator                   | ¥ |
| 28       | злементов                               |                               |   |
|          | Применить                               | Отмена                        |   |

- 12.Перейдите на вкладку
- 13.Для каждого объекта участия в ОПРЧ назначены и на соответствующих вкладках (Рисунок 167). Теги к параметрам создаются и привязываются автоматически. Измените их, если это требуется для реализации вашей системы. После редактирования нажмите .

| Отмена Применить*           | Мониторинг участия в ОПРЧ 1                                         |                                              |                                   |
|-----------------------------|---------------------------------------------------------------------|----------------------------------------------|-----------------------------------|
| Добавить Найти Q            | Входные параметры Расчётные параметры Настройки отчётов             |                                              |                                   |
| Оборудование                | Номинальные харажеристики                                           | Ter                                          | Значение                          |
| Мониторинг участия в ОПРЧ 1 | Номер единицы генерации (для экспорта данных)                       |                                              | 0                                 |
| Мониторинг участия в ОПРЧ 2 | Тип генерирующего оборудования                                      | s1.AR1S7.AR1S7Controller.EPS9GGIO1.ST.IntIn1 | ТЭС газомазутных энергоблоков 🔹 🔻 |
|                             | Тип регулятора частоты вращения турбины                             | s1.AR1S7.AR1S7Controller.EPS9GGIO1.ST.Intln2 | Гидравлический регулятор 🔻        |
|                             | Номинальная частота f ном, Гц                                       | s1.AR1S7.AR1S7Controller.EPS9GGIO1.MX.AnIn1  | 50                                |
|                             | Нечувствительность первичных регуляторов f нч ПР, Гц                | s1.AR1S7.AR1S7Controller.EPS9GGIO1.MX.AnIn2  | 0.01                              |
|                             | Зона нечувствительности первичного регулирования f нч, Гц           | s1.AR1S7.AR1S7Controller.EPS9GGI01.MX.AnIn3  | 0.02                              |
|                             | Мертвая полоса регуляторов активной мощности, максимум f max мп, Гц | s1.AR1S7.AR1S7Controller.EPS9GGIO1.MX.AnIn4  | 50.075                            |
|                             | Мертвая полоса регуляторов активной мощности, минимум f min мп, Гц  | s1.AR1S7.AR1S7Controller.EPS9GGIO1.MX.AnIn5  | 49.925                            |
|                             | Статизм S, %.                                                       | s1.AR1S7.AR1S7Controller.EPS9GGI01.MX.AnIn6  | 5                                 |
|                             | Номинальная мощность турбины Рном, МВт                              | s1.AR1S7.AR1S7Controller.EPS9GGIO1.MX.AnIn7  | 220                               |
|                             | Предельное значение мощности, максимум Ртах пред, МВт               | s1.AR1S7.AR1S7Controller.EPS9GGIO1.MX.AnIn8  | 240                               |
|                             | Предельное значение мощности, минимум Pmin пред, MBт                | s1.AR1S7.AR1S7Controller.EPS9GGIO1.MX.AnIn9  | 100                               |
|                             | Скорость изменения мощности в предельном диапазоне Vnped МВт/мин    | s1.AR1S7.AR1S7Controller.EPS9GGIO1.MX.AnIn10 | 30                                |
|                             | Номинальная тепловая мощность АЭС Nном, Гкал/ч                      | s1.AR1S7.AR1S7Controller.EPS9GGIO1.MX.AnIn11 | 0                                 |

DMS»

«

167 -

14.Перезапустите сервис Redkit.

#### 6.10.1

Автоматическая отправка отчетов настраивается для каждой единицы генерации, участвующей в мониторинге ОПРЧ.

- **1.** Перейдите на вкладку . Здесь выполняется настройка почтового клиента сервера, от которого будет выполняться отправка отчетов.
- 2. Нажмите и заполните форму конфигурирования (Рисунок 168).

| Электронцый элрес                     | server@prosoftsystems.ru | Поллись | ARM     |
|---------------------------------------|--------------------------|---------|---------|
| электронный адрес                     | server@prosonsystems.ru  | подпись | PARAIVI |
| Сервер исходящей почты (SMTP-сервер): | smtp.mail.ru             | Порт    | 465 🚔   |
| 🗹 Аутентификация                      |                          |         |         |
|                                       |                          |         |         |
| Пароль                                |                          |         |         |

3. Нажмите

168 -

- 4. Перейдите на вкладку 5.
  - у каждого мониторинга участия в ОПРЧ (Рисунок . На вкладке 169):
  - а. Выберите место сохранения отчета.
  - **b**. Отметьте чекбокс

и укажите адрес получателя.

| Отмена Применить*           | Мониторинг участия в ОПРЧ 1*                            |  |  |
|-----------------------------|---------------------------------------------------------|--|--|
| Добавить Найти Q            | Входные параметры Расчётные параметры Настройки отчётов |  |  |
| Оборудование                |                                                         |  |  |
| Мониторинг участия в ОПРЧ1  | Место сохранения отчёта:                                |  |  |
| Мониторинг участия в ОПРЧ 2 | file:///C:/OPRH                                         |  |  |
|                             |                                                         |  |  |
|                             | Отправлять отчёт по почте                               |  |  |
|                             | <u>Кому</u> user@prosoftsystems.ru                      |  |  |
|                             |                                                         |  |  |
|                             |                                                         |  |  |
|                             |                                                         |  |  |
|                             |                                                         |  |  |

169 -

- 6. Нажмите
- 7. Перезапустите сервис Redkit.

### 6.11

#### В меню

выполняется настройка удаленного запуска переключений.

Сервер Redkit ожидает команду уставки по протоколу транзитом через КС подстанции от диспетчерского центра. Уставка имеет значение от 1 до 32 767.

При получении команды сервер Redkit: находит соответствующий бланк — проверяет возможность запуска → перехватывает ключ управления подстанции → запускает выполнение бланка.

После завершения переключений по бланку ключ управления подстанции автоматически освобождается. О ходе переключений в диспетчерский центр передается такая диагностическая информация:

- статус выполнения бланка;
- номер текущей операции бланка;
- количество операций;
- код причины завершения;
- сигнал запуска бланков.

#### 6.11.1

- 1. Выполните добавление элемента и сделайте привязку его сигналов к аппаратному уровню в проекте Redkit Builder (раздел Добавление эле ента «Удаленный запуск бланков» документа «Redkit Builder. Руководство администратора. ПБКМ.62.01.29.000-410.01». Скачать можно на официальном сайте по ссылке: https://prosoftsystems.ru/catalog/show/programmnyj-kompleksredkit-scada?tab=docs).
- 2. Откройте Redkit Configurator.
- 3. Загрузите или обновите проект на вкладке Объектная модель.

**4.** В этой же вкладке отметьте чекбоксы в столбцах и у элемента (Рисунок 170).

| Найти                                          | Q        |                         |               |   |
|------------------------------------------------|----------|-------------------------|---------------|---|
| Название                                       | Описание | APM                     | Архивирование | - |
| ▼ Проект                                       |          | 1                       | <b>V</b>      |   |
| ▶ 1T                                           |          |                         |               |   |
| ▶ 2T                                           |          |                         |               |   |
| ▶ 10 кВ                                        |          | $\overline{\mathbf{v}}$ |               |   |
| ▶ 220 кВ                                       |          | V                       |               |   |
| ▶ 400 B                                        |          | $\overline{\mathbf{v}}$ |               |   |
| ▼ БП                                           |          | ~                       | <b>V</b>      |   |
| <ul> <li>Удаленный запуск</li> </ul>           |          | ~                       | <b>v</b>      |   |
| <ul> <li>Удаленный запуск бланков 1</li> </ul> |          | ✓                       | <b>v</b>      |   |
| <ul> <li>Генераторы сигналов</li> </ul>        |          | $\overline{\mathbf{v}}$ |               |   |
| <ul> <li>Ключ управления</li> </ul>            |          | 1                       |               |   |
| <ul> <li>Мониторинг ОПРЧ</li> </ul>            |          | ~                       | <b>V</b>      | ÷ |
|                                                |          |                         |               |   |

- 170 «
- **5.** Перейдите на вкладку Настройки узла и добавьте Модуль удаленного запуска бланков переключений в сервисный узел(ы) (*Redkit\_System\_Service* или *Redkit\_Master* и *Redkit Slave*, в зависимости от типа конфигурации) (Рисунок 171).

»

|          | Название                                       | Имя класса модуля           |
|----------|------------------------------------------------|-----------------------------|
| ]        | Модуль обработки бланков переключений          | SwitchoverProcessor         |
|          | Модуль обработки непривязанных сигналов        | NoBindingSignalsProtocol    |
|          | Модуль отслеживания обмена платформы           | CommandSniffer              |
|          | Модуль передачи данных в Zabbix                | ZabbixConnector             |
|          | Модуль проверки устаревания тегов              | TagAgeChecker               |
|          | Модуль симуляции управления                    | TCSimulator                 |
|          | Модуль синхронизации с БД                      | PGSyncManager               |
| <b>v</b> | Модуль удаленного запуска бланков переключений | AutoSwitchoverLauncher      |
|          | Модуль удаленного управления плакатами         | RemotePosterController      |
|          | Мониторинг участия в ОПРЧ                      | OprchPlugin                 |
|          | Отслеживание топологии системы                 | SystemWatcher               |
|          | Планировщик выдачи команд управления           | TCScheduler                 |
|          | Ротация архива событий                         | LogEventCompressor          |
|          | Ротация ПДГ                                    | OperationalSchedulesCleaner |
|          | Сервер обработки событий                       | EtProcessor                 |
|          | Сервер протокола Iec104                        | Iec104Server                |
|          |                                                | In a 61050C an una          |

171 -

**6.** В настройках модуля укажите логин пользователя, под правами которого будет выполняться запуск бланков (Рисунок 172).

(Рисунок 174).

| * | Частные                                |         |  |
|---|----------------------------------------|---------|--|
|   | Интервал попыток освобождения ПКУ (мс) | 60000 🌲 |  |
|   | Количество попыток освобождения ПКУ    | 2 👗     |  |
|   | Логин пользователя                     | root    |  |
|   |                                        |         |  |

172 -

- 7. Нажмите
- 8. Нажмите на Модуль обработки бланков переключений и убедитесь, что в его частных настройках выставлены (Рисунок 173):
  - а. Максимальное время бездействия при локальном запуске (мс).
  - b. Максимальное время бездействия при удаленном запуске (мс).

173 -

| • | Частные                                                   |         |   |  |
|---|-----------------------------------------------------------|---------|---|--|
|   | Максимальное время бездействия при локальном запуске (мс) | 1200000 | * |  |
|   | Максимальное время бездействия при удаленном запуске (мс) | 5000    | * |  |
| 1 | Минимальный срок хранения отчетов (сутки)                 | 20      | * |  |
|   |                                                           |         |   |  |

и нажмите

9. Перейдите на вкладку

174 -

10.Заполните форму слева: в каждом поле нажмите . и выберите соответствующий сигнал из дерева проекта (Рисунок 175).

| Отменить Применить                                              |
|-----------------------------------------------------------------|
| Сигнал запуска бланков                                          |
| Проект / БП / Удаленный запуск / Удаленный запуск бла 🗙 🛄       |
|                                                                 |
| Диагностические сигналы оланка                                  |
|                                                                 |
|                                                                 |
| Номер текущей операции                                          |
| Проект / Ы Г / Удаленный запуск / Удаленный запуск бла Х        |
| Количество операций                                             |
| Проект / БП / Удаленный запуск / Удаленный запуск бла 🗙 🛄       |
| Код причины завершения                                          |
|                                                                 |
| Назначение параметра                                            |
|                                                                 |
| Наити                                                           |
| Название                                                        |
| ► 10 rB                                                         |
| ► 220 KB                                                        |
| ► 400 B                                                         |
| ▼ 5Π                                                            |
| 🔻 Удаленный запуск                                              |
| <ul> <li>Удаленный запуск бланков 1</li> </ul>                  |
| Код причины завершения бланка 🖊                                 |
| Количество операций в бланке                                    |
| Номер текущей операции бланка                                   |
| Сигнал запуска бланков                                          |
| Статус выполнения бланка                                        |
| <ul> <li>Генераторы сигналов</li> <li>Ключутваваемия</li> </ul> |
| Мониторинг ОПРЧ                                                 |
| • Тест                                                          |
|                                                                 |
|                                                                 |
|                                                                 |
| Открыть Отмена                                                  |

**11.**В окне справа у бланков переключений укажите значение сигнала для запуска бланка. Значение сигнала – это число. Для удобства рекомендуем использовать число равное идентификатору бланка (Рисунок 176).

| _                                 | — Таблица соответствия команд и бланков — |                      |              |                                                         |  |  |  |  |
|-----------------------------------|-------------------------------------------|----------------------|--------------|---------------------------------------------------------|--|--|--|--|
|                                   | Найти                                     |                      | Q Экспорт    | Q Экспортировать таблицу соответствия в CSV             |  |  |  |  |
| Значение сигнала Идентификатор бл |                                           | Идентификатор бланка | Энергообъект | Наименование бланка                                     |  |  |  |  |
| ŀ                                 | 1                                         | 1                    | Проект       | Вывод в ремонт 220 кВ / Первое присоединение / В-220-1Т |  |  |  |  |
| ĺ                                 | 2                                         | 2                    | Проект       | Включение 220 кВ / Первое присоединение / В-220-1Т      |  |  |  |  |
| I                                 |                                           |                      |              |                                                         |  |  |  |  |
|                                   |                                           |                      |              |                                                         |  |  |  |  |
|                                   |                                           |                      |              |                                                         |  |  |  |  |
|                                   |                                           |                      |              |                                                         |  |  |  |  |
|                                   |                                           |                      |              |                                                         |  |  |  |  |
|                                   |                                           |                      |              |                                                         |  |  |  |  |
|                                   |                                           |                      |              |                                                         |  |  |  |  |
|                                   |                                           |                      |              |                                                         |  |  |  |  |
|                                   | 2 элемента                                |                      |              |                                                         |  |  |  |  |

(Рисунок 177).

|                                                           | — Таблиц | а соответ | ствия команд и бланков |    |
|-----------------------------------------------------------|----------|-----------|------------------------|----|
| Сикиод зависка бланков                                    | Найти    |           |                        | q  |
|                                                           | Значение | сигнала   | Идентификатор бланка   | Эн |
| Проект / БП / Удаленный запуск / Удаленный запуск бла 🗙 🛄 |          |           | A                      | _  |
| _                                                         | 1        |           | 1                      | Пр |
| Диагностические сигналы бланка                            | 2        |           | 2                      | Пр |
| Статус выполнения                                         |          |           |                        |    |
| Проект / БП / Удаленный запуск / Удаленный запуск бла 🗙 📖 |          |           |                        |    |
| Номер текущей операции                                    |          |           |                        |    |
| Проект / БП / Удаленный запуск / Удаленный запуск бла 🗙 🗔 |          |           |                        |    |
| Количество операций                                       |          |           |                        |    |
| Проект / БП / Удаленный запуск / Удаленный запуск бла 🗙 🛄 |          |           |                        |    |
| Код причины завершения                                    |          |           |                        |    |
| Проект / БП / Удаленный запуск / Удаленный запуск бла 🗙 📖 |          |           |                        |    |
|                                                           |          |           |                        |    |

177 -

**13.**Перезапустите сервис Redkit.

### 6.12

12.Нажмите

В меню выполняется настройка учетных записей пользователей Redkit SCADA.

Рабочая область меню содержит (Рисунок 178):

- 1. Панель управления учетными записями с командами:
- 2. Таблица учетных записей.
- **3.** Панель реквизитов пользователя открывается при нажатии на какого-либо пользователя в таблице учетных записей. На панели отображается информация о пользователе и кнопка

,

,

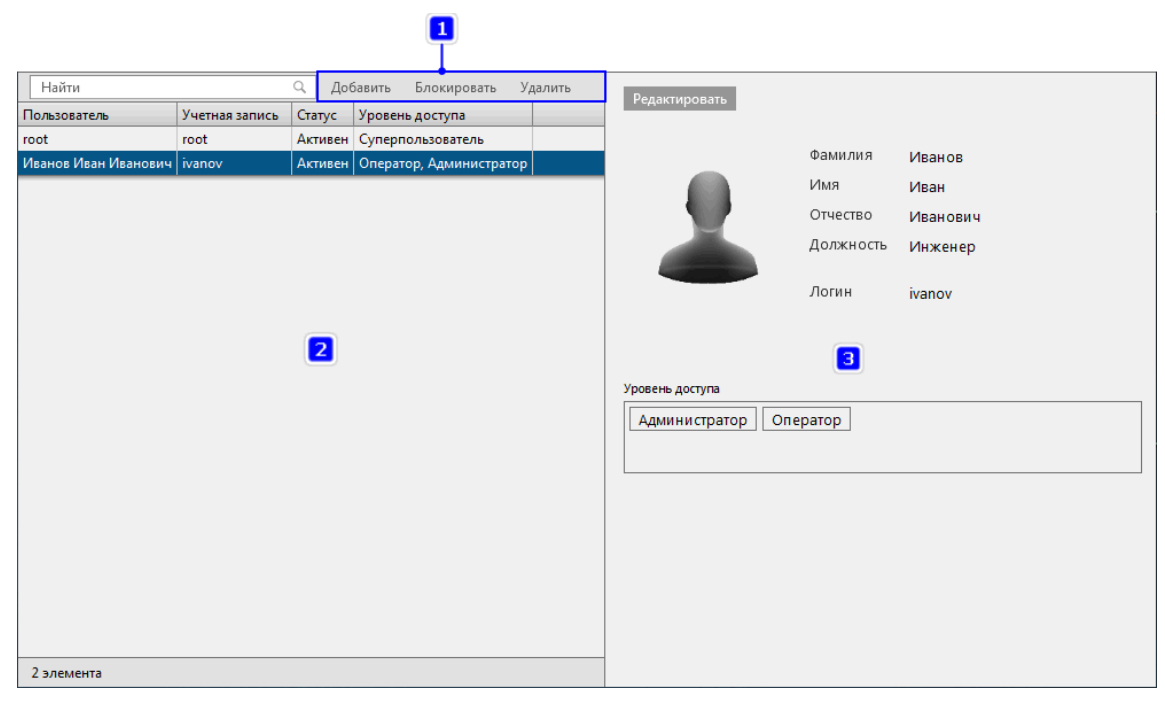

Для добавления новой учетной записи нажмите на кнопку на панели управления учетными записями. Откроется окно создания новой учетной записи (Рисунок 179).

| Новая учётная запись |                                                                         | ×    |
|----------------------|-------------------------------------------------------------------------|------|
| Новая учётная запись | Фамилия<br>Имя<br>Отчество<br>Должность<br>Логин<br>Пароль<br>Контакт 1 | Х    |
| Создать              | От                                                                      | мена |

179 -

Для каждой учетной записи создается уникальный логин, пароль и комбинация ролей, определяющая уровень доступа. Дополнительно задается ФИО, должность и контакты пользователя. Допускается загрузить фотографию в форматах **\*.png**, **\*.jpg**, **\*.svg**.

– выставление времени бездействия до автозавершения сеанса (в минутах), после которого выполняется автозавершение сеанса в Redkit SCADA для данной учетной записи. Подробнее в разделе Режим "Наблюдатель"

 признак установки дополнительного условия входа в Redkit SCADA по отпечатку пальца. Настройку учетной записи с двухфакторной аутентификацией смотрите в разделе Двухфакторная аутентификация.

### 6.13

В меню выполняется настройка ролей для доступа к функциям приложений Redkit Workstation и Redkit Configurator.

В Программе по умолчанию установлены три неизменяемые роли с набором прав доступа к функциям системы:

Нажмите на одну из ролей и справа отобразятся ее характеристики (Рисунок 180).

| Роли определяют набор<br>Изменяя настройки дос<br>их для всех пользовател | о прав доступа к функциям системы.<br>тупа в существующей роли, вы автоматически изменяете<br>тей, кому назначена эта роль. | Редактирова     | ать          |           |           |         |              |          |            |         |
|---------------------------------------------------------------------------|----------------------------------------------------------------------------------------------------|-----------------|--------------|-----------|-----------|---------|--------------|----------|------------|---------|
| Создать новую роль                                                        |                                                                                                    |                 |              |           |           |         |              |          |            |         |
|                                                                           |                                                                                                    |                 |              |           | емы       |         |              |          |            |         |
| Название                                                                  | Описание                                                                                                    |                 |              |           |           |         |              |          |            |         |
| Администратор                                                             | Администратор системы                                                                                                    |                 | L            |           |           |         |              |          |            |         |
| Администратор ИБ                                                          | Администратор информационной безопасности                                                                                   | Функции SCADA   | Проекты      | Мнемок    | алры Ж    | ирналы  | Списки со    | остояний | Управление | Уставки |
| Оператор                                                                  | Оператор SCADA                                                                                                    | Блокировка и по | ACTAHORKA    | Бланки пе | Dekalonen | й Сто   | роннее ПО    |          |            |         |
|                                                                           |                                                                                                    | влокировка и по | дстановка    | Dianka ne | Danasa (D |         | politice 110 |          |            |         |
|                                                                           |                                                                                                    | 2               |              |           | доступ (і | росмотр | )            |          |            |         |
|                                                                           |                                                                                                    | Sanyck APM      |              |           | ~         |         |              |          |            |         |
|                                                                           |                                                                                                    | Мнемокадры      |              |           | ~         |         |              |          |            |         |
|                                                                           |                                                                                                    | Дерево объект   | бъектов      |           | ~         |         |              |          |            |         |
|                                                                           |                                                                                                    | Текущие данны   | ые           |           | ~         |         |              |          |            |         |
|                                                                           |                                                                                                    | Архив           |              |           | ~         |         |              |          |            |         |
|                                                                           |                                                                                                    | Графики         |              |           | ~         |         |              |          |            |         |
|                                                                           |                                                                                                    | Отчеты          |              |           | ~         |         |              |          |            |         |
|                                                                           |                                                                                                    | Уставки         |              |           | ~         |         |              |          |            |         |
|                                                                           |                                                                                                    | Управление ок   | нами         |           | ~         |         |              |          |            |         |
|                                                                           |                                                                                                    | Квитирование    | звуковой сиг | нализации | ~         |         |              |          |            |         |
|                                                                           |                                                                                                    | Квитирование    | всех событи  | й         | ~         |         |              |          |            |         |
|                                                                           |                                                                                                    | Бланки перекл   | ючений       |           | ~         |         |              |          |            |         |
| 4                                                                         |                                                                                                    | Печать          |              |           | ~         |         |              |          |            |         |
| Зэлемента                                                                 |                                                                                                    | Сохранение ко   | нфигурации   | окон      |           |         |              |          |            |         |
|                                                                           |                                                                                                    |                 |              |           |           |         |              |          |            |         |

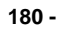

1. Нажмите на кнопку

. Откроется окно создания новой роли (Рисунок 181).

| Новая роль                   |              |           |      |              |     |                |            |         |                          | X   |
|------------------------------|--------------|-----------|------|--------------|-----|----------------|------------|---------|--------------------------|-----|
| r                            |              |           |      |              |     |                |            |         |                          |     |
| Название роли:               |              |           |      |              |     |                |            |         |                          |     |
| Описание:                    |              |           |      |              |     |                |            |         |                          |     |
|                              |              |           |      |              |     |                |            |         |                          |     |
| L                            |              |           |      |              |     |                |            |         |                          |     |
| Функции SCADA                | Проекты      | Мнемока   | адры | Журналы      | Сг  | иски состояний | Управление | Уставки | Блокировка и подстановка |     |
| Признаки качества            | а Бланки     | переключе | ний  | Стороннее    | по  |                |            |         | <u>.</u>                 |     |
|                              |              |           | Дост | уп (Просмотр | )   |                |            |         |                          | A   |
| Запуск АРМ                   |              |           | ~    |              |     |                |            |         |                          |     |
| Мнемокадры                   |              |           |      |              |     |                |            |         |                          |     |
| Дерево объекто               | в            |           |      |              |     |                |            |         |                          |     |
| Текущие данные               | e            |           |      |              |     |                |            |         |                          |     |
| Архив                        |              |           |      |              |     |                |            |         |                          | =   |
| Графики                      |              |           |      |              |     |                |            |         |                          |     |
| Отчеты                       |              |           |      |              |     |                |            |         |                          |     |
| Уставки                      |              |           |      |              |     |                |            |         |                          |     |
| Управление окн               | ами          |           | ~    |              |     |                |            |         |                          |     |
| Квитирование за              | зуковой сигн | нализации |      |              |     |                |            |         |                          | - 1 |
| Квитирование во              | сех событий  |           |      |              |     |                |            |         |                          |     |
| Бланки переклю               | чений        |           |      |              |     |                |            |         |                          |     |
| Печать                       |              |           |      |              |     |                |            |         |                          | -1  |
| Сохранение конфигурации окон |              |           | ~    |              |     |                |            |         |                          | - 1 |
| пдг                          |              |           |      |              |     |                |            |         |                          | -11 |
| Алгоритмы                    |              |           |      |              |     |                |            |         |                          | v   |
|                              |              |           |      | _            |     |                |            |         |                          |     |
|                              |              |           |      | c            | озд | ать С          | тмена      |         |                          |     |

2. Заполните разделы

181 -

и

- **3.** Назначьте права доступа/просмотра соответствующие этой роли. Описание функций представлено в Таблице 68.
- 4. Отметьте чекбокс у необходимого проекта во вкладке
  - : При попытке создать новую роль без права доступа хотя бы к одному проекту Программа выдаст ошибку (Рисунок 182).

| Новая роль       |              |             |           |        |                 |                |          |                          | X |
|------------------|--------------|-------------|-----------|--------|-----------------|----------------|----------|--------------------------|---|
| Название роли:   | Наблюдатель  | 5           |           |        | _               |                |          |                          |   |
| Описание:        | Наблюдает    |             |           |        |                 |                |          |                          |   |
|                  |              |             |           |        |                 |                |          |                          |   |
| Функции SCADA    | Проекты      | Мнемокадры  | Журналы   | Спис   | ски состояний   | Управление     | Уставки  | Блокировка и подстановка |   |
| Признаки качеств | за Бланки пе | ереключений | Стороннее | по     |                 |                |          |                          |   |
|                  |              |             |           |        |                 |                |          |                          |   |
| Название         | Проекта      |             |           |        |                 |                |          |                          | _ |
|                  |              | Оши         | бка       |        |                 |                | ×        |                          |   |
|                  |              |             |           |        |                 |                |          |                          |   |
|                  |              |             | Для рол   | и доля | кен быть назнач | ен хотя бы оди | н проект |                          |   |
|                  |              |             |           | _      | _               |                |          |                          |   |
|                  | 1            | sataberup.  |           |        |                 |                |          |                          |   |
|                  |              |             |           |        |                 |                |          |                          |   |
|                  |              |             |           |        |                 |                |          |                          |   |
|                  |              |             |           |        |                 |                |          |                          |   |
|                  |              |             |           |        |                 |                |          |                          |   |
|                  |              |             |           |        |                 |                |          |                          |   |
|                  |              |             |           |        |                 |                |          |                          |   |
|                  |              |             |           |        |                 |                |          |                          |   |
|                  |              |             |           |        |                 |                |          |                          |   |
|                  | Создать      | Отм         | ена       |        |                 |                |          |                          |   |

182 -

#### 5. Нажмите , чтобы сохранить все настройки.

#### 68 -

|                  |                                                           |                                                                       |                                          | ( )                                             |  |  |
|------------------|-----------------------------------------------------------|-----------------------------------------------------------------------|------------------------------------------|-------------------------------------------------|--|--|
| Функции<br>SCADA | Запуск АРМ                                                | Запуск приложения<br>Redkit Workstation                               | Redkit Workstation                       | Администратор,<br>Администратор ИБ,<br>Оператор |  |  |
|                  | Мнемокадры                                                | Отображение меню                                                      | Администратор,<br>Оператор               |                                                 |  |  |
|                  | Дерево объектов                                           | Отображение меню                                                      | Redkit Workstation                       | Администратор,<br>Оператор                      |  |  |
|                  | Текущие данные                                            | Отображение меню                                                      | Redkit Workstation                       | Администратор,<br>Оператор                      |  |  |
|                  | Архив                                                     | Отображение меню                                                      | Redkit Workstation                       | Администратор,<br>Оператор                      |  |  |
|                  | Графики                                                   | Отображение меню                                                      | Redkit Workstation                       | Администратор,<br>Оператор                      |  |  |
|                  | Отчеты                                                    | Отображение меню                                                      | Redkit Workstation                       | Администратор,<br>Оператор                      |  |  |
|                  | Уставки                                                   | Отображение меню                                                      | Redkit Workstation                       | Администратор,<br>Оператор                      |  |  |
|                  | Управление окнами                                         | Управление окнами<br>меню                                             | Redkit Workstation                       | Администратор,<br>Администратор ИБ,<br>Оператор |  |  |
|                  | Квитирование<br>звуковой<br>сигнализации                  | Квитирование<br>звуковой<br>сигнализации                              | Redkit Workstation                       | Администратор,<br>Администратор ИБ,<br>Оператор |  |  |
|                  | Квитирование всех<br>событий                              | Квитирование всех<br>событий в окнах<br>журналов                      | Redkit Workstation                       | Администратор                                   |  |  |
|                  | Бланки переключений                                       | Отображение<br>меню                                                   | Redkit Workstation                       | Администратор,<br>Оператор                      |  |  |
|                  | Печать                                                    | Печать различных<br>форм                                              | Redkit Workstation                       | Администратор,<br>Оператор                      |  |  |
|                  | Сохранение<br>конфигурации окон                           | Сохранение<br>конфигурации окон                                       | Redkit Workstation                       | Оператор                                        |  |  |
|                  | пдг                                                       | Доступ к меню                                                         | Redkit Workstation                       | Администратор,<br>Оператор                      |  |  |
|                  | Алгоритмы                                                 | Отображение меню                                                      | Redkit Workstation                       | Оператор                                        |  |  |
|                  | Просмотр<br>осциллограмм                                  | Доступ к просмотру<br>осциллограмм                                    | Redkit Workstation                       | Оператор                                        |  |  |
|                  | Изменение значений<br>ПБР в текущих и<br>прошедших сутках | Доступ к изменению<br>значений ПБР в<br>текущих и прошедших<br>сутках | к изменению<br>ий ПБР в<br>х и прошедших |                                                 |  |  |

|                             |                                              |                                                                                                    |                     | ( )                                             |
|-----------------------------|----------------------------------------------|----------------------------------------------------------------------------------------------------|---------------------|-------------------------------------------------|
|                             | Мониторинг участия в<br>ОПРЧ                 | Отображение меню                                                                                                    | Redkit Workstation  | Администратор,<br>Оператор                      |
|                             | Запуск конфигуратора                         | Запуск приложения<br>Redkit Configurator                                                                                                    | Redkit Configurator | Администратор,<br>Администратор ИБ              |
|                             | Конфигурирование<br>системных<br>параметров  | Конфигурирование<br>системных<br>параметров                                                                                                    | Redkit Configurator | Администратор                                   |
|                             | Управление<br>функциями ИБ                   | Управление<br>функциями ИБ                                                                                                    | Redkit Configurator | Администратор,<br>Администратор ИБ              |
|                             | Конфигурирование<br>запуска стороннего<br>ПО | Управление запуском<br>стороннего ПО                                                                                                    | Redkit Configurator | Администратор                                   |
| Проекты                     | Загруженные проекты                          | Доступ к проектам<br>.: Большинство<br>функций Redkit будет<br>недоступно для<br>настраиваемой роли,<br>если не выбран ни<br>один из доступных<br>проектов. | Redkit Workstation  | Администратор,<br>Администратор ИБ,<br>Оператор |
| Мнемокадры                  | Схемы загруженного проекта                   | Просмотр схем<br>загруженного проекта                                                                                                    | Redkit Workstation  | Администратор,<br>Оператор                      |
| Журналы                     | Журналы проекта                              | Просмотр созданных<br>журналов                                                                                                    | Redkit Workstation  | Администратор,<br>Оператор                      |
|                             | «Все события» (по<br>умолчанию)              | Просмотр журнала                                                                                                    | Redkit Workstation  | Администратор,<br>Оператор                      |
|                             | «Журнал ИБ» (по<br>умолчанию)                | Просмотр журнала                                                                                                    | Redkit Workstation  | Администратор,<br>Администратор ИБ,<br>Оператор |
| Списки<br>состояний         | Списки состояний                             | Просмотр созданных<br>списков состояний                                                                                                    | Redkit Workstation  | Администратор,<br>Оператор                      |
| Управление                  | Объекты загруженного проекта                 | Разрешение на<br>управление объектов<br>системы                                                                                                    | Redkit Workstation  | Администратор,<br>Оператор                      |
| Уставки                     | Объекты загруженного<br>проекта              | Запись и<br>редактирование<br>уставок для<br>измеряемых<br>аналоговых сигналов                                                                              | Redkit Workstation  | Администратор,<br>Оператор                      |
| Блокировка и<br>подстановка | Объекты загруженного<br>проекта              | Разрешение<br>на блокировку<br>и подстановку<br>дискретных и<br>аналоговых сигналов                                                                         | Redkit Workstation  | Администратор,<br>Оператор                      |
| Признаки<br>качества        | Объекты загруженного<br>проекта              | Разрешение<br>изменения признаков<br>качества                                                                                                    | Redkit Workstation  | -                                               |

|                        |                     |                                                                                                |                    | ( )                        |
|------------------------|---------------------|------------------------------------------------------------------------------------------------|--------------------|----------------------------|
| Бланки<br>переключений | Бланки переключений | Просмотр,<br>выполнение,<br>разработка,<br>подписание,<br>согласование бланков<br>переключений | Redkit Workstation | Администратор,<br>Оператор |
| Стороннее<br>ПО        | Стороннее ПО        | Отображение меню                                                                               | Redkit Workstation | Администратор,<br>Оператор |

### 6.14

выполняется настройка определенной политики в области безопасности

В меню системы (Рисунок 183).

| Редактировать                                                                                                    |
|----------------------------------------------------------------------------------------------------|
| 📃 Установить минимальную длину пароля (в символах):                                                                                               |
| 🔲 Пароль должен отвечать требованиям сложности (использование латинских букв в разных регистрах, цифр и хотя бы один спецсимвол _ @ # \$ % & * ^) |
| 📃 Установить минимальный срок действия пароля (в днях):                                                                                           |
| 📃 Установить максимальный срок действия пароля (в днях):                                                                                          |
| Предупредить об истечении срока за (дней):                                                                                                    |
| 📃 Проверять новый пароль на совпадение со старыми (количество паролей):                                                                           |
| 📃 Проверять количество неудачных попыток ввода пароля (количество неудачных попыток):                                                             |
| Продолжительность блокировки учетной записи пользователя (в минутах): 👘                                                                           |

183 -

Для редактирования парольной политики выполните следующие действия (Рисунок 184):

- 1. Нажмите на кнопку
- 2. Отметьте чекбоксы у необходимых команд.
- 3. Измените установленное значение, используя кнопки 🗘 или вручную.
- 4. Нажмите

| Отменить Сохранить                                                                                                    |
|----------------------------------------------------------------------------------------------------|
| 🗹 Установить минимальную длину пароля (в символах): 🛛 8 🍦                                                                                         |
| 🗹 Пароль должен отвечать требованиям сложности (использование латинских букв в разных регистрах, цифр и хотя бы один спецсимвол _ @ # \$ % & * ^) |
| 🗹 Установить минимальный срок действия пароля (в днях): 🛛 30 💂                                                                                    |
| 🔲 Установить максимальный срок действия пароля (в днях):                                                                                          |
| Предупредить об истечении срока за (дней):                                                                                                    |
| 🔲 Проверять новый пароль на совпадение со старыми (количество паролей):                                                                           |
| 🔲 Проверять количество неудачных попыток ввода пароля (количество неудачных попыток):                                                             |
| Продолжительность блокировки учетной записи пользователя (в минутах):                                                                             |

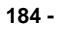

.: Настройка и редактирование парольной политики открыты пользователю с доступом к функции

### 6.15

В меню выполняется экспорт настроек конфигурации системы в формате \*.xml (Рисунок 185).

| Конфигурация системы             |
|----------------------------------|
| 🔲 Роли                           |
| 🔲 Учетные записи                 |
| 🔲 Конфигурация журналов          |
| 🔲 Модули и их конфигурация       |
| 🔲 Парольная политика             |
| 🔲 Проект                         |
| 🖾 Алгоритмы                      |
| 🔲 Отчёты                         |
| 🔲 Конфигурация списков состояний |
| 🔲 Бланки переключений            |
| ПКУ                              |
| 🔲 Источники управления           |
| 🔲 Плакаты и диспетчерские метки  |
| 🗆 пдг                            |
| 🔲 Мониторинг ОПРЧ                |
| Экспортировать конфигурацию      |

Для экспорта доступны:

- Роли.
- Учётные записи.
- Конфигурация журналов.
- Модули и их конфигурация.
- Парольная политика.
- Проект.
- Алгоритмы.
- Отчёты.
- Конфигурация списков состояний.
- Бланки переключений.
- ПКУ.
- Источники управления.
- Плакаты и диспетчерские метки.
- ПДГ.
- Мониторинг ОПРЧ.

#### 6.15.1

.:

- Экспорт может занять продолжительное время.
- Размер экспортированной конфигурации может достигать нескольких гигабайт (в зависимости от объема оборудования в проекте).
- 1. В меню заполните чекбоксы у необходимых пунктов.
- 2. Нажмите
- 3. Выберите место хранения файла и сохраните.

: Лучше архивировать конфигурацию для уменьшения объема при передаче другим.

### 6.16

В меню допускается добавлять дополнительные приложения, которые будут отображаться в Redkit SCADA. Добавьте файл стороннего приложения в формате \*.exe (Рисунок 186).

| 💽 Конфигур | ратор Redkit  |                  |              |            |            |           |                |      |                    |         |         | _              |         | $\times$ |
|------------|---------------|------------------|--------------|------------|------------|-----------|----------------|------|--------------------|---------|---------|----------------|---------|----------|
| Проект     | Журналы С     | писки состояний  | Алгоритмы    | Модули     | Плакаты    | Отчеты    | Учетные записи | Роли | Парольная политика | Ключ ТУ | Экспорт | Запуск сторонн | iero NO | Оп       |
| Здесь мож  | кно задать вн | ешнее ПО, запуск | аемое из АРМ |            |            |           |                |      |                    |         |         |                |         |          |
| Доба       | вить ПО       | Исключить        | ПО           |            |            |           |                |      |                    |         |         |                |         |          |
| Наименован | ие            | Путь к файлу     |              | Аргуме     | нты        |           |                |      |                    |         |         |                |         |          |
|            |               |                  |              |            |            |           |                |      |                    |         |         |                |         |          |
|            |               |                  |              |            |            |           |                |      |                    |         |         |                |         |          |
|            |               |                  | F            | Добавить в | внешнее ПО | )         |                |      |                    |         | ×       |                |         |          |
|            |               |                  |              | Название   | 21         | [         |                |      |                    |         |         |                |         |          |
|            |               |                  |              | Путь к фа  | йлу:       | [         |                |      |                    |         |         |                |         |          |
|            |               | Нет              | записей      | Параметр   | оы командн | ой строки |                |      |                    |         |         |                |         |          |
|            |               | 1101             | Sameen       |            |            |           |                |      |                    |         |         |                |         |          |
|            |               |                  |              |            |            |           |                | [    | Отмена             | Создать | ]       |                |         |          |
|            |               |                  | L            |            |            |           |                |      |                    |         |         |                |         |          |
|            |               |                  |              |            |            |           |                |      |                    |         |         |                |         |          |
|            |               |                  |              |            |            |           |                |      |                    |         |         |                |         |          |
|            |               |                  |              |            |            |           |                |      |                    |         |         |                |         |          |
|            |               |                  |              |            |            |           |                |      |                    |         |         |                |         |          |

186 -

### 6.17

Меню

показывает данные о программе (Рисунок 187):

- реквизиты ключа лицензирования;
- доступные опции;
- доступные протоколы;
- краткая версия Программы.
  - : Полная версия Программы отображается наведением курсора на краткую версию.

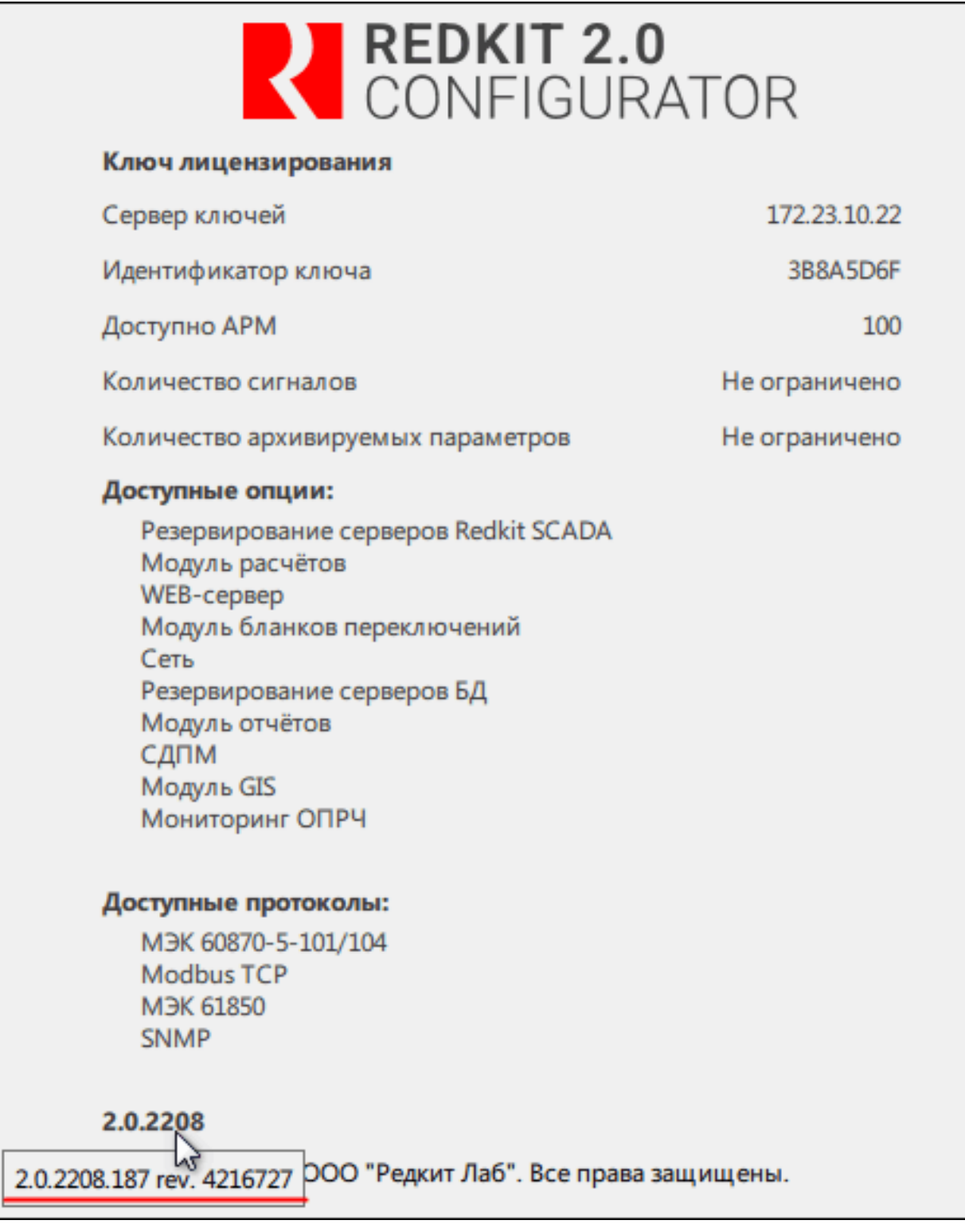

# 7.1

7

Тег отображается в дереве проекта, если выполнено одно из условий:

- тег привязан к аппаратному уровню;
- тег участвует в алгоритмах;
- тег имеет значение по умолчанию.

#### 7.1.1

Привязка тегов к аппаратному уровню выполняется в Redkit Builder (раздел *Се зь с аппаратны уровне* документа «Redkit Builder. Руководство администратора. ПБКМ.62.01.29.000-410.01»).

#### 7.1.2

Настройка тегов, участвующих в алгоритмах, выполняется в Redkit Configurator (раздел Алгоритмы документа «REDKIT SCADA 2.0. Руководство администратора. RU.76499597.62.01.29-01 32 01»).

### 7.1.3

Для видимости тегов в дереве проекта, которые не привязаны к аппаратному уровню и не участвуют в алгоритмах, могут задаваться такие значения по умолчанию:

- строковые значения (раздел з енение описани объектов данных и их атрибутов документа «Redkit Builder. Руководство администратора. ПБКМ.62.01.29.000-410.01»);
- единицы измерения (раздел *Редактирование единиц из ерени* документа «Redkit Builder. Руководство администратора. ПБКМ.62.01.29.000-410.01»);
- множители единиц измерения (раздел *Редактирование единиц из ерени* документа «Redkit Builder. Руководство администратора. ПБКМ.62.01.29.000-410.01»).

### 7.2

#### 7.2.1

Устройство-сканер отпечатков пальцев Futronic FS80H.

#### 7.2.2

- .: Максимально возможное количество отпечатков для одного пользователя = 5.
- 1. Скачайте и установите драйвер поддерживаемого устройства-сканера отпечатков пальца.
- **2.** Создайте учетную запись в меню Учетные записи с отметкой (Рисунок 188).

| Сохранить* Отменить               |           |                    |
|-----------------------------------|-----------|--------------------|
|                                   | Фамилия   | Иванов             |
|                                   | Имя       | Иван               |
|                                   | Отчество  | Иванович           |
|                                   | Должность | Инженер            |
|                                   | Логин     | ivanov             |
|                                   |           | Новый пароль       |
| Загрузить фото                    |           |                    |
| Автозавершение                    | Контакт 1 |                    |
| сеанса Время бездействия до       |           | Добавить           |
| автозавершения сеанса 15 мин 🚽    | _         | Добавить отпечаток |
| Двухфакторная 🗹<br>аутентификация |           |                    |
| Уровень доступа Выбрать           | -         |                    |
| Администратор × Оператор ×        |           |                    |
|                                   |           |                    |
|                                   |           |                    |
|                                   |           |                    |
|                                   |           |                    |

- 188 -
- 3. Укажите допустимое качество отпечатка (по умолчанию 85%) и нажмите
- (Рисунок 189).

| Создание отпечатка                                  | ×                                                                |
|-----------------------------------------------------|------------------------------------------------------------------|
| ПЪ<br>Начните обкатку, чтоб<br>сканировать отпечато | Допустимое качество отпечатка: 85% €<br>Обкатка: Начать Останови |
| на                                                  | Сохранить отпечаток Отме                                         |

.: Если после нажатия кнопки отображается ошибка сканирования (Рисунок 190), то проверьте подключение и наличие драйверов устройства-сканера.

| Создание отпечатка                              | X                                    |
|-------------------------------------------------|--------------------------------------|
|                                                 | Допустимое качество отпечатка: 85% 🜩 |
|                                                 | Обкатка: Начать Остановить           |
| Начните обкатку, чтобы<br>сканировать отпечаток | Ошибка сканирования                  |
|                                                 | Сохранить отпечаток Отмена           |

4. Приложите палец к сканеру. Начнется процесс создания отпечатка.

При успешном сканировании отобразится сообщение «Сканирование успешно завершено (качество отпечатка N %)».

При неуспешном сканировании отобразится сообщение «Недостаточное качество отпечатка» и рекомендации для повышения качества (стрелками указаны направления движения пальца (Рисунок 191)).

| Создание отпечатка | ×                                    |
|--------------------|--------------------------------------|
|                    | Допустимое качество отпечатка: 85% 🌲 |
|                    | Обкатка: Начать Остановить           |
|                    | Каланить отпечаток                   |

191 -

#### 7.2.3

- **1.** Запустите приложение Redkit.
- 2. Введите реквизиты пользователя.
- 3. Нажмите "Войти". Появится сообщение Рисунок 192.

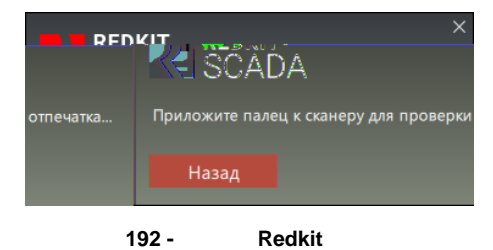

4. Приложите палец к сканеру.

При успешном сканировании Redkit продолжит загрузку и запустится.

При неуспешном сканировании отобразится сообщение об ошибке (Рисунок 193).

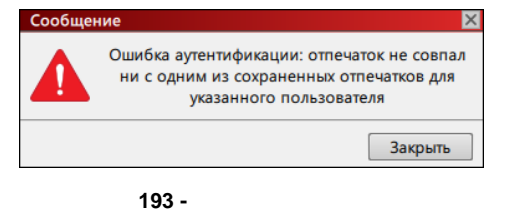

#### 7.2.3.1

Если для пользователя была включена двухфакторная аутентификация, то при смене пароля будет запрашиваться отпечаток пальца (в т.ч. при смене пароля при первом входе в Redkit).

#### 7.2.3.2

Если пользователь передает смену другому пользователю, у которого включена двухфакторная аутентификация, то после ввода пароля потребуется сканирование отпечатка пальца.

### 7.3

Импорт конфигурации выполняется в приложении Deployer при создании системы Redkit (раздел Первичное конфигурирование):

**1.** На этапе выбора типа конфигурации выберите конфигурации (Рисунок 194).

и загрузите xml-файл

| REDKIT 2.0<br>Deployer                    |                 |  |
|-------------------------------------------|-----------------|--|
| Тип конфигурации                          |                 |  |
| Выберите тип конфигурации создаваемой сис | темы.           |  |
| 🗆 Конфигурация по умолчанию               |                 |  |
| 🖲 Импорт конфигурации                     |                 |  |
|                                           |                 |  |
|                                           | « Назад Далее » |  |
| ограммный комплекс                        |                 |  |

- 2. Нажмите
- . 3. Выберите конфигурацию узлов

(Рисунок 195).

| REDKIT 2.0<br>Deployer                       |                   |  |
|----------------------------------------------|-------------------|--|
| Конфигурация узлов                           | • • • • • • • • • |  |
| Определите состав узлов, входящих в систему. |                   |  |
| О Автономный узел                            |                   |  |
| Один сервер SCADA                            |                   |  |
| ○ Сервер SCADA с резервом                    |                   |  |
| 🖲 Импортированная конфигурация узлов         |                   |  |
|                                              |                   |  |
|                                              |                   |  |
|                                              |                   |  |
|                                              |                   |  |
|                                              |                   |  |
|                                              |                   |  |
|                                              | « Назад Далее »   |  |
| Программный комплекс                         |                   |  |
|                                              | 2.0.2208          |  |

4. Нажмите

195 -

Продолжите создание системы согласно разделу Первичное конфигурирование.

: После импорта конфигурации все имеющиеся учетные записи пользователей Redkit будут заблокированы. Разблокировка учетных записей выполняется в меню приложения Redkit Configurator.

#### 7.3.1

- : Не удалось прочитать версию схемы БД. Для продолжения
- : обновление мажорной версии Redkit и попытка импорта старой версии конфигурации.
- : следуйте указаниям, представленным в окне с ошибкой (Рисунок 196).

|                                                                                                    | кіт 2.0<br>Poloyer                                                |
|----------------------------------------------------------------------------------------------------|-------------------------------------------------------------------|
| Тип конфигурации                                                                                                    | • • • • • • • • •                                                 |
| Ошибка: Не удалось прочитать верси<br>требуется обновление конфигураци<br>1. Установите ПО Redkit, из которой и<br>конфигурации<br>2. Импортируйте конфигурацию<br>3. Обновите на ПО Redkit 1.3.2110.38 | ию схемы БД. Для продолжения<br>ии.<br>выполнялся экспорт текущей |
| 4. Обновите систему в Redkit Deploye<br>Может потребоваться обновление п                                                                                                    | еr<br>проекта в Redkit Builder                                    |
|                                                                                                    | « Назад                                                           |
| Программный комплекс<br><b>REDKIT</b>                                                                                                    | 202                                                               |

### 7.4 Redkit Macroscop

Сценарий использования:

КА в положении . Когда КА становится в положение , то на сервер Macroscop отправляется http-запрос.

Lua-скрипт:

```
local curTag = scada.getCurrentTag("s1.VL1Q2.VL1Q2Controller.Q1CSWI1.ST.Pos")
local prevTag = scada.getPreviousTag("s1.VL1Q2.VL1Q2Controller.Q1CSWI1.ST.Pos")
if (curTag.data == 1 and prevTag.data == 2) then
os.execute('curl -X GET "http://<ip-aдpec: порт сервера Macroscop>/<apryменты
http-sanpoca>"')
end
```

где http://<ip-адрес: порт сервера Macroscop>/<аргументы http-запроса> - это

http://95.153.236.230:8889/command? type=generateexternalevent&login=root&channelid=7432f3c5-013a-40aaa607-2dc374453b37&systemname=TESTcommand&information=preset1&information=Test"

Структура и аргументы http-запроса:

- http://<ip-adpec: порт сервера Macroscop> / (может изменится)
- command?type=generateexternalevent (не изменяемое)

- login= логин сервера Macroscop (изменится в окончательном ПНР)
- password= пароль сервера Масгосор (изменится в окончательном ПНР)
- channelid= уникальный ID каждой камеры (добавится непосредственно при ПНР на объекте) Systemname= — название внешней системы (например, ОРУ 220 кВ)
- information= строка с информацией о событии (например «отключение включателя №1», по событию в Redkit)
- eventcode= код события (по событию в Redkit, наименование кода или номер)

Запуск алгоритма осуществляется по приходу тега (в данном случае тег - положение выключателя (s1.VL1Q2.VL1Q2Controller.Q1CSWI1.ST.Pos)).

### 7.5

### 7.5.1

Правила логгирования – настройки вывода сообщений определенного типа и/или категории в log-файл.

Правила логгирования задаются в файле Redkit-Logging.ini (Рисунок 197). Расположение:

/home/user/.config/Redkit-Lab/Redkit

| 📙 Redkit-Logging.ini 🔀 |                           |  |  |
|------------------------|---------------------------|--|--|
| 1 6                    | ][Rules]                  |  |  |
| 2                      | *.debug=false             |  |  |
| 3                      | qt.*.debug=false          |  |  |
| 4                      | vknetwork*.debug=false    |  |  |
| 5                      | ivkcore*.debug=false      |  |  |
| 6                      | *.lua.critical=true       |  |  |
| 7                      | *.lua.warning=false       |  |  |
| 8                      | *.lua.info=false          |  |  |
| 9                      | *.lua.debug=false         |  |  |
| 10                     | ifw.*=true                |  |  |
| 11                     | ifw.developer.build=false |  |  |
|                        |                           |  |  |
|                        |                           |  |  |
|                        |                           |  |  |
|                        |                           |  |  |
|                        |                           |  |  |
|                        |                           |  |  |
|                        |                           |  |  |
|                        |                           |  |  |
|                        |                           |  |  |
|                        |                           |  |  |

197 - Redkit-Logging.ini

Формат правила: <категория>.<тип> = true/false, где

- «категория» название категории сообщения (задана программистом);
- <тип> тип сообщения: critical, warning, info, debug (опционально).

В названии категории сообщения можно использовать символ «\*» в качестве подстановочного знака в начале, в конце или в обеих позициях.

Строки, не соответствующие этой схеме, игнорируются.

Правила применяются согласно порядку в файле. Если несколько правил применяются к категории или типу, то будет применено правило, которое ниже других, относящихся к этой категории или типу.

Содержание файла:

- \*.debug=false запрещен вывод всех отладочных сообщений для всех категорий.
- *qt.\*.debug=false* запрещен вывод всех отладочных сообщений для категорий, имя которых начинается с "*qt.*"
- *vknetwork\*.debug=false* запрещен вывод всех отладочных сообщений для категорий, имя которых начинается с *"vknetwork"*.

- *ivkcore\*.debug=false* запрещен вывод всех отладочных сообщений для категорий, имя которых начинается с *"ivkcore"*.
- \*.lua.critical=true разрешен вывод критических сообщений для всех категорий, имя которых оканчивается на ".lua".
- \*.lua.warning=false запрещен вывод важных сообщений для всех категорий, имя которых оканчивается на ".lua".
- \*.lua.info=false запрещен вывод информационных сообщений для всех категорий, имя которых оканчивается на ".lua".
- \*.lua.debug=false запрещен вывод отладочных сообщений для всех категорий, имя которых оканчивается на ".lua".
- ifw.\*=true разрешен вывод всех сообщений для категорий, имя которых начинается с "ifw.",
- ifw.developer.build=false запрещен вывод всех сообщений для категории "ifw.developer.build".

Если установлено правило логирования \*.*debug=true,* то выводятся ВСЕ сообщения уровня DEBUG, которые не запрещены ниже.

#### 7.5.2

Настройка log-файла Redkit выполняется в соответствующем ini-файле Redkit. Например, настройка log-файла Redkit-Service будет выполняться в ini-файле Redkit-Service.

- 1. Откройте соответствующий іпі-файл.
- 2. Ниже под всеми записями добавьте секцию [Logger].
- 3. В секции [Logger] впишите настройки и их значение согласно Таблице 69.

| logfile_path    | Путь                                          | /tmp/Redkit-Lab/Redkit/<br><Имя приложения>.log | Путь до log-файла.                                                 |
|-----------------|-----------------------------------------------|-------------------------------------------------|--------------------------------------------------------------------|
| loglevel        | Debug<br>Warning<br>Critical<br>Fatal<br>Info | Debug                                           | Уровень лога                                                       |
| logsize         | N{K,M,G}                                      | 1M                                              | Размер лога в формате<br>N{K,M,G}                                  |
| logfree_volume  | N{K,M,G}                                      | 200K                                            | Освобождаемый при<br>переполнении объем<br>лога в формате N{K,M,G} |
| logcheck_period | Минуты                                        | 10                                              | Время между<br>проверками объема лога                              |

Пример:

```
[Logger]
logfile_path=D:\\Redkit\\Redkit Logs\\Redkit-Service.log
loglevel=Info
logsize=50M
logfree_volume=4M
logcheck period=5
```

Параметры применяются после запуска Redkit.

### 7.6

Сервис Keeper настраивается по умолчанию при установке Redkit. Но в некоторых случаях бывает необходимо изменить настройки по умолчанию.

**Redkit Keeper Service** 

Изменение настроек по умолчанию выполняется вручную в секции [DBKeeping] конфигурационного файла *Keeper.ini* (Рисунок 198). Расположение:

/home/user/.config/Redkit-Lab/Redkit.

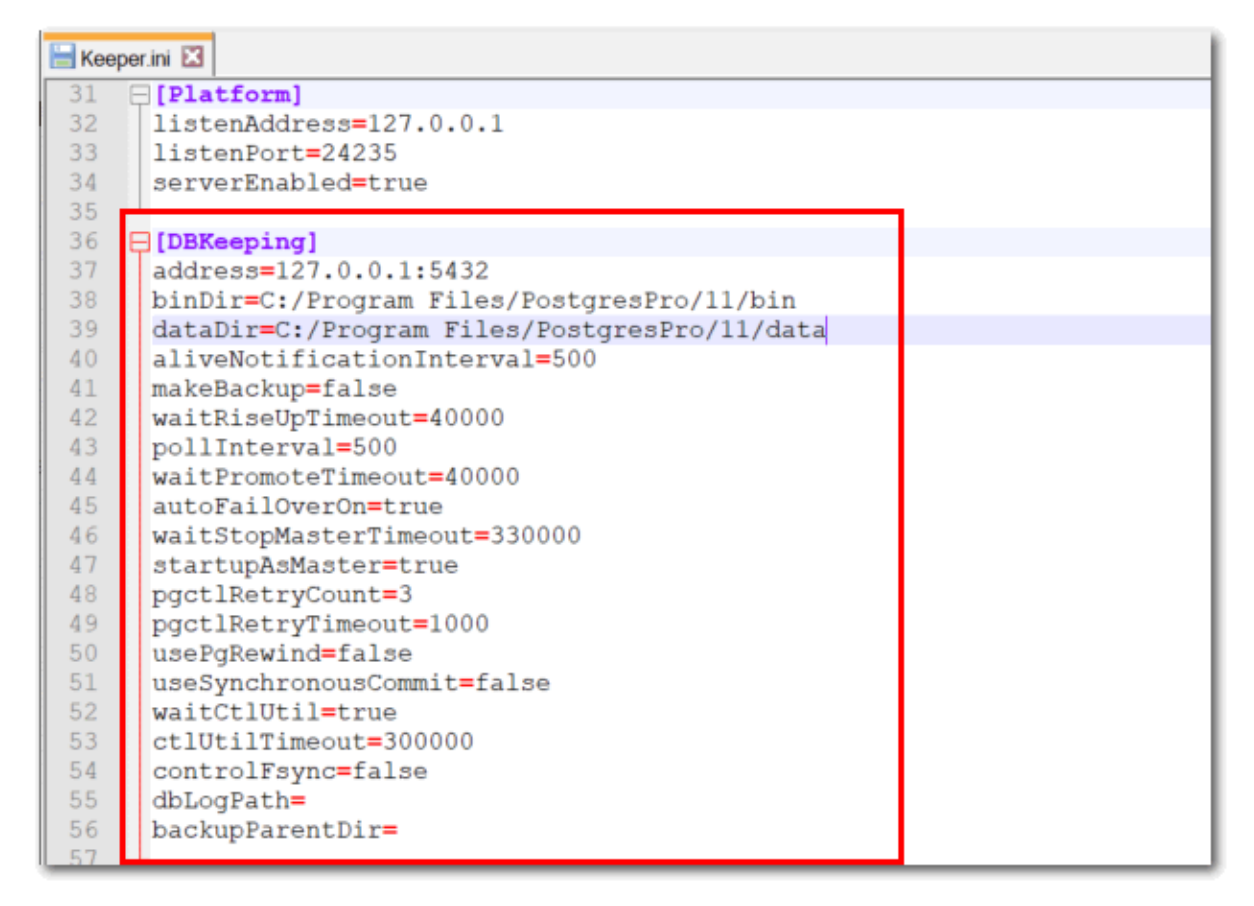

198 - Keeper.ini

Описание настроек секции [DBKeeping] представлено в Таблице 70.

| 70 -                      | [DBKeeping]                                                                                     |                                                                   |
|---------------------------|-------------------------------------------------------------------------------------------------|-------------------------------------------------------------------|
|                           |                                                                                                 |                                                                   |
| address                   | Адрес и порт отслеживаемого<br>сервера, указанные в п.4 раздела<br>Первичное конфигурирование   | Адрес и порт отслеживаемого сервера<br>в формате hostaddress:port |
| binDir                    | Путь к директории исполняемых<br>файлов, указанный в п.14 раздела<br>Первичное конфигурирование | Путь к директории исполняемых<br>файлов                           |
| dataDir                   | Путь к директории хранения данных<br>БД, указанный в п.14 раздела<br>Первичное конфигурирование | Путь к директории хранения данных<br>БД                           |
| aliveNotificationInterval | 500                                                                                             | Периодичность оповещения о работоспособности (мс)                 |
| makeBackup                | false                                                                                           | Создания бэкапа перед репликацией<br>(true – да/ false – нет)     |

Т

Г

Т

2.0.2208

٦

| waitRiseUpTimeout     | 40000  | Период ожидания автоматического создания реплики (мс)                                                                                        |
|-----------------------|--------|----------------------------------------------------------------------------------------------------|
| pollInterval          | 500    | Интервал опроса состояния основного<br>сервера БД (мс)                                                                                       |
| waitPromoteTimeout    | 40000  | Интервал, по истечении которого<br>начинается процесс промотки<br>резервного сервера до основного (мс)                                       |
| autoFailOverOn        | true   | Признак включения автоматического<br>восстановления упавшего основного<br>сервера (true – включено/ false –<br>отключено)                    |
| waitStopMasterTimeout | 330000 | Период ожидания подтверждения о<br>выключении основного сервера БД<br>при ручном повышении сервера (мс)                                      |
| startupAsMaster       | true   | Запуск выключенного локального<br>сервера БД, как основного. В случае<br>отсутствия основного сервера в<br>кластере (true – да/ false – нет) |
| pgctlRetryCount       | 3      | Количество попыток выполнения<br>утилиты pg_ctl                                                                                              |
| pgctlRetryTimeout     | 1000   | Время между попытками выполнения<br>утилиты pg_ctl (мс)                                                                                      |
| usePgRewind           | false  | Признак попытки использования<br>быстрого восстановления упавшего<br>основного сервера (true – да/ false –<br>нет)                           |
| useSynchronousCommit  | false  | Признак использования синхронной<br>репликации (true – используется/<br>false – не используется)<br>!                                        |
| waitCtlUtil           | true   | Признак ожидания окончания<br>выполнения переключения локального<br>сервера БД (true – ожидать/ false – не<br>ожидать)                       |
| ctlUtilTimeout        | 300000 | Тайм-аут ожидания выполнения<br>переключения локального сервера БД<br>(мс)                                                                   |
| controlFsync          | false  | Признак управления настройкой<br>синхронизации основного сервера БД<br>с диском (true – управлять/ false – не<br>управлять)                  |
| dbLogPath             | пусто  | Путь для log-файла сервера БД                                                                                                    |
| backupParentDir       | пусто  | Директория расположения резервных копий основного сервера БД                                                                                 |
| pgIsReadyTimeout      | 3000   | Тайм-аут выполнения подключения к<br>серверу БД при опросе его состояния<br>(мс). Минимально допустимое<br>значение: 1000 мс.                |

61850

Данная инструкция актуальна для односерверной конфигурации при условии, что сервер и APM Redkit находятся на одной рабочей станции.

Условия:

7.7

- Система Redkit настроена.
- Установлен какой-либо внешний просмотрщик осциллограмм.

Процесс настройки:

**1.** Откройте файл проекта в Redkit Builder. В связи с аппаратным уровнем убедитесь, что у необходимого клиента 61850 заполнен чекбокс (Рисунок 199).

| Ап     | паратный уровень                                         |                                           |              |                    |           |                      |                                    |               |      |
|--------|----------------------------------------------------------|-------------------------------------------|--------------|--------------------|-----------|----------------------|------------------------------------|---------------|------|
|        | МЭК 60870-5-104 Сервер                                   | 0/0                                       | Hac          | гройки клиента 618 | 50        |                      |                                    |               |      |
|        | МЭК 60870-5-104 Клиент                                   | 0/0                                       | Наимен       | ование источника д | анных Т   | OR_300_DZAT_023      |                                    |               |      |
| 4      | МЭК 61850 Клиент                                         | 4211 / 12413                              | Описани      | ие источника данны | x T       | OR_300_DZT           |                                    |               |      |
|        | <ul> <li>TOR_300_DZAT_023 (TOR<br/>Modbus TCP</li> </ul> | <pre>L_300_DZT) 4211 / 12<br/>0 / 0</pre> | 113<br>Режим |                    |           | В работе<br>Отключен |                                    |               |      |
|        | Snmp                                                     | 0/0                                       | IP-адрес     | :                  | 19        | 2.168.50.1           |                                    |               |      |
|        |                                                          |                                           | Ожидат       | ь завершение ТУ    |           |                      |                                    |               |      |
|        |                                                          |                                           | ResvTms      |                    |           |                      |                                    |               | 1.‡  |
|        |                                                          |                                           | Applicat     | ion Title          | 1         | 1.999.1              |                                    |               |      |
|        |                                                          |                                           | AE Quali     | fier               |           |                      |                                    |               | 12 ‡ |
|        |                                                          |                                           | Опрос о      | сциллограмм        |           |                      |                                    |               |      |
|        |                                                          |                                           | Период       | опроса осциллогра  | мм (сек)  |                      |                                    | 6             | 60 ‡ |
|        |                                                          |                                           | Кодиров      | зка файлов осцилло | грамм U   | TF-8                 |                                    |               | *    |
|        |                                                          |                                           | Интерва      | л агрегации (мин.) |           | 1 ‡                  |                                    |               |      |
|        |                                                          |                                           | Сигнал       | связи              |           |                      |                                    |               |      |
|        |                                                          |                                           | Диспе        | тчерское наименов  | ание      |                      | Имя 61850                          |               | Пр   |
|        |                                                          |                                           | TOP 30       | 0 ДЗТ 120 1.Связь  |           |                      | AR1S1.AR1S1Controller.EPS1LCCH1.ST | F.ChLiv.stVal |      |
|        |                                                          |                                           | Интенс       | ивность потока дан | ных       |                      |                                    |               |      |
|        |                                                          |                                           | Диспе        | тчерское наименов  | ание      |                      | Имя 61850                          |               | Пр   |
|        |                                                          |                                           |              |                    |           |                      |                                    |               |      |
|        |                                                          |                                           | Объект       | ная модель TOR_3   | 00_DZAT_0 | 23                   |                                    |               |      |
| Найти: |                                                          |                                           |              |                    |           |                      |                                    |               |      |
|        |                                                          |                                           | Имя          | Da                 | ata type  | Описание             | Пр                                 | ивязка        | Î    |
| П      | ривязано сигналов: 4211                                  |                                           | ► CTR        | L\LLNO LL          | N0        |                      |                                    |               |      |

199 -

Redkit Builder

2. Убедитесь, что в серверном узле добавлен модуль

**lec61850** (Рисунок 200).

| Название                                  |             |
|-------------------------------------------|-------------|
| Redkit_Arm                                |             |
| <ul> <li>Redkit_Configurator</li> </ul>   |             |
| <ul> <li>Redkit_System_Service</li> </ul> |             |
| Архивирование                             | ×           |
| Использование диска                       | $\times$    |
| Клиент протокола Іес104                   | $\times$    |
| Клиент протокола Іесб1850                 |             |
| Модуль записи сигналов в БД               | ×           |
| Модуль захвата оборудования               | $\times$    |
| Модуль контроля серверов БД               | ×           |
| Модуль обработки бланков перекл           | ючений 🛛 🖂  |
| Модуль синхронизации с БД                 | ×           |
| Планировщик выдачи команд упра            | авления 🛛 🕹 |
| Ротация архива событий                    | ×           |
| Сервер обработки событий                  | $\times$    |
| 200 -                                     | lec61850    |

3. Установите чекбокс у настройки

lec61850

(Рисунок 201).

- 4. Укажите период опроса осциллограмм (Рисунок 201).
- 5. Укажите путь для сохранения осциллограмм и путь к программе просмотра осциллограмм (Рисунок 201).

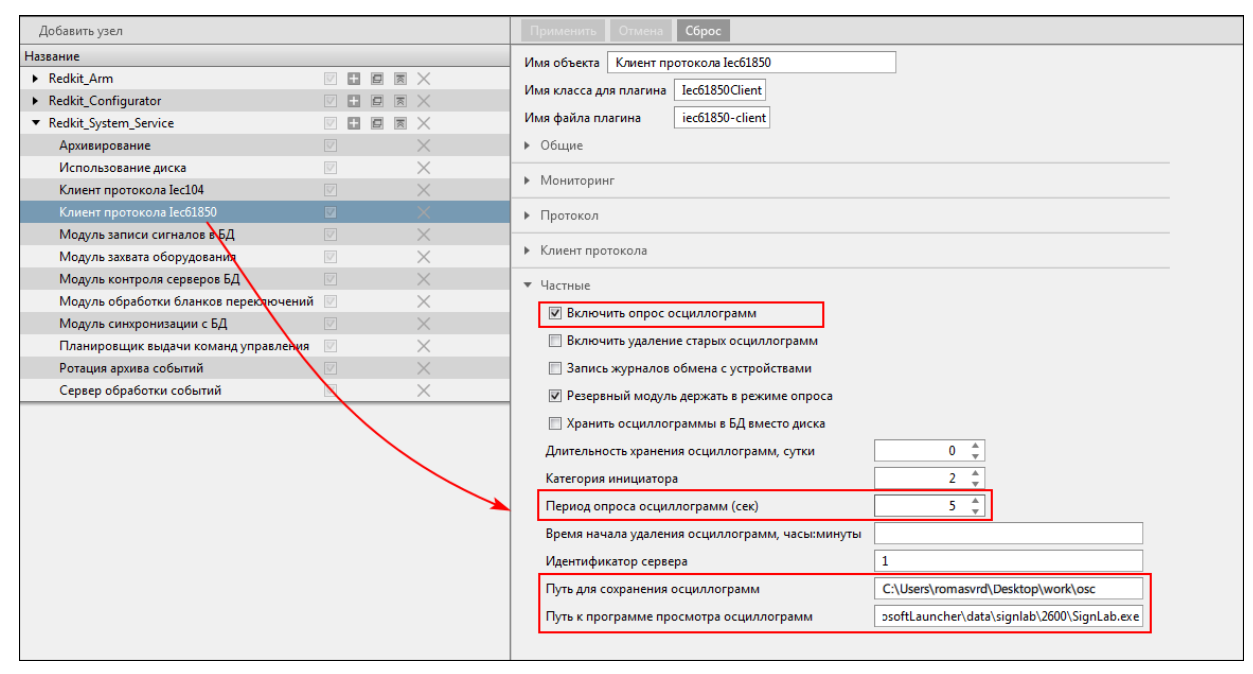

#### 6. Нажмите

201 -

#### 7. Перезапустите сервис Redkit.

Осциллограммы будут скачиваться автоматически с заданным периодом опроса из п.4. Ход загрузки можно отследить в лог-файле Redkit-Service.log (по умолчанию: /tmp/Redkit-Lab/Redkit). После окончания скачивания осциллограмм с заданным периодом опроса в журнале событий Redkit Workstation будет создаваться событие.

Отображение осциллограмм выполняется из Redkit Workstation (раздел Осциллогра ы документа «REDKIT SCADA 2.0. Руководство оператора. RU.76499597.62.01.29-01 02 34 01». Скачать можно на официальном сайте по ссылке: https://prosoftsystems.ru/catalog/show/programmnyj-kompleks-redkit-scada? tab=docs).

### 7.8

Заполнение ПДГ выполняется в Redkit Workstation (см. раздел *ДГ* документа «REDKIT SCADA 2.0. Руководство оператора. RU.76499597.62.01.29-01 02 34 01». Скачать можно на официальном сайте по ссылке: https://prosoftsystems.ru/catalog/show/programmnyj-kompleks-redkit-scada? tab=docs). Предварительно необходимо выполнить настройку:

- 1. Оборудование ПДГ должно быть добавлено на схему и объединено в установку в редакторе Redkit Builder (см. раздел *Создание графической технологической схе* ы документа «Redkit Builder. Руководство администратора. ПБКМ.62.01.29.000-410.01»).
- **2.** Сигналы ПДГ должны быть привязаны к аппаратному уровню (см. раздел *Св зь с аппаратны уровне* документа «Redkit Builder. Руководство администратора. ПБКМ.62.01.29.000-410.01»). У оборудования ПДГ четыре логических узла:
  - **а.** PGGIO Активная мощность.
  - **b.** PBRGGIO ПБР: минимум, нагрузка, максимум.
  - с. PPBRGGIO ППБР: минимум, нагрузка, максимум.
  - d. UDGGGIO УДГ: минимум, нагрузка, максимум.
- **3.** В меню Redkit Configurator загрузите файл проекта с настройками из п.1-2.
- 4. В менюRedkit Configurator добавьте модулиив узлыRedkit\_Master и Redkit\_Slave.
- **5.** Для установите приоритет в узле *Redkit\_Master* = 101, в узле *Redkit\_Slave* = 100.
- : При перезагрузке проекта в Redkit Configurator:
- если в загружаемом проекте есть те же ПДГ, что и в ранее загруженном проекте, то существующие значения ПДГ в Redkit Workstation не будут затронуты;
- если в загружаемом проекте нет ПДГ, то существующие значения ПДГ в Redkit Workstation будут удалены.

### 7.9

Ручной ввод – подстановка и блокировка.

- 1. Проверьте, что на вкладке Настройки узла в сервисных узлах (*Redkit\_System\_Service* или *Redkit\_Master* и *Redkit Slave*, в зависимости от типа конфигурации) добавлен Модуль обработки непривязанных сигналов.
- **2.** Перейдите на вкладку Устаревание подстановка. В столбце установите чекбоксы у сигналов, для которых будет возможна подстановка и блокировка (Рисунок 202).

2.0.2208

| Применить* Отмена                        | Найти       | ۹                        |                         |
|------------------------------------------|-------------|--------------------------|-------------------------|
| Название                                 | Устаревание | Подстановка и блокировка | Описание                |
| ▼ Проект                                 | $\square$   |                          |                         |
| ▶ 1T                                     |             |                          |                         |
| ▶ 2T                                     |             |                          |                         |
| ▶ 10 кВ                                  |             |                          |                         |
| ▼ 220 кB                                 | $\square$   |                          |                         |
| <ul> <li>Второе присоединение</li> </ul> |             |                          |                         |
| <ul> <li>Первое присоединение</li> </ul> | $\square$   |                          |                         |
| ▼ B-220-1T                               |             |                          |                         |
| Q1CILO1                                  |             | ✓                        |                         |
| <ul> <li>Q1CSWI1</li> </ul>              |             | <b>V</b>                 |                         |
| ▼ ST                                     | $\nabla$    | <b>V</b>                 |                         |
| Beh                                      |             | <b>V</b>                 | Behaviour               |
| Loc                                      |             | <b>V</b>                 | Local control behaviour |
| LocKey                                   |             | ✓                        | Местное/Дистанционное   |
| Pos                                      | V           | <b>V</b>                 | Положение               |
| PosA                                     |             | ✓                        | Switch L1               |
| PosB                                     |             | <b>V</b>                 | Switch L2               |
| PosC                                     |             | <b>V</b>                 | Switch L3               |
| <ul> <li>Q1GGIO1</li> </ul>              |             |                          |                         |
| Q1MMXU1                                  |             |                          |                         |
| Q1MMXU2                                  |             |                          |                         |
| Q1MMXU3                                  |             |                          |                         |

3. Нажмите

202 -

**4.** Перейдите на вкладку Роли. Создайте роль, в которой на вкладке для изменения признаков качества сигналам проекта (Рисунок 203).

.

дайте права

| Новая роль                  |                           |              |             |                  |            |         |                          | × |
|-----------------------------|---------------------------|--------------|-------------|------------------|------------|---------|--------------------------|---|
| Название роли:<br>Описание: | Признаки к                | качества     |             |                  |            |         |                          |   |
| Функции SCADA               | Проекты                   | Мнемокадры   | Журналы     | Списки состояний | Управление | Уставки | Блокировка и подстановка |   |
| Признаки качеств            | а Бланки                  | переключений | Стороннее П | 10               |            |         |                          |   |
| Найти                       |                           | Q            |             |                  |            |         |                          |   |
| Разрешено измене            | ние признак               | ов качества  |             |                  |            |         |                          |   |
| ▼ ☑ Проект                  |                           |              |             |                  |            |         |                          |   |
| ▶ 🗹 1T                      |                           |              |             |                  |            |         |                          |   |
| ▶ 🗹 2T                      |                           |              |             |                  |            |         |                          |   |
| ▶ 🔽 10 кВ                   |                           |              |             |                  |            |         |                          |   |
| ▶ 🗹 220 кВ                  |                           |              |             |                  |            |         |                          |   |
| ▶ 🗹 400 B                   |                           |              |             |                  |            |         |                          |   |
| ▶ 🗹 БП                      |                           |              |             |                  |            |         |                          |   |
| <ul> <li>Генерат</li> </ul> | оры сигнало               | DB           |             |                  |            |         |                          |   |
| 🕨 🗹 Ключ уг                 | травления                 |              |             |                  |            |         |                          |   |
| • • Монито                  | ринг ОПРЧ                 |              |             |                  |            |         |                          |   |
| ▶ ⊻ Пді                     | ×                         | 2V F         |             |                  |            |         |                          |   |
| • Силово                    | и трансформ<br>Харансформ |              |             |                  |            |         |                          |   |
|                             | прансформ                 | alop 27 0    |             |                  |            |         |                          |   |
| r e leci                    |                           |              |             |                  |            |         |                          |   |
| L                           |                           |              |             |                  |            |         |                          |   |
|                             |                           |              | Co          | оздать С         | тмена      |         |                          |   |

5. На вкладке Учетные записи к учетной записи оператора добавьте роль из п.4 (Рисунок 204).

| Новая учётная запись       |              |           |                   | ×            |
|----------------------------|--------------|-----------|-------------------|--------------|
|                            | Фами         | илия      | Иванов            |              |
|                            | Имя          |           | Иванов            |              |
|                            | Отче         | ство      | Ирацориц          |              |
|                            | Ложасть      | On one is |                   | _            |
|                            | Налиста с ли | U ep      | leng:             |              |
|                            | Латия 😷      | iv nov    |                   |              |
|                            | Гарзль       | •••       |                   |              |
| зить фото                  |              | •••       |                   | <u>3arpy</u> |
| завершение                 |              |           |                   | Авть:        |
| я бездействия до           | Кинтакт 1    |           |                   | Врем         |
| завершения сеанса          |              |           | Добавить          | авто         |
| фактарная                  | í            | Д         | обавить отпечаток | Двух         |
| пификация                  |              |           | -                 |              |
| нь доступа Выбрать         |              |           |                   | Урове        |
| ератор × Признаки качества | ×            |           |                   | On           |
| приор                      | _            |           |                   |              |
| 1                          |              |           |                   |              |
| Создать                    | ΟτΝ          | ена       |                   |              |
|                            | 201          |           | •                 |              |

6. Перезапустите службу Redkit.

**«** 

» Режим «Наблюдатель» - после автозавершения сеанса под учетной записью «Оператор» в Redkit

Роль «Наблюдателя»:

7.10

- 1. Доступ к просмотру всех меню.
- 2. Запрет управления, подстановки, изменения уставок, выполнения БП, квитирования.

Workstation выполняется вход под учетной записью «Наблюдатель».

7.10.1 « »

в узле Redkit\_Arm или Redkit\_Workstation (в зависимости от типа конфигурации) у 1. В меню отметьте чекбокс у настройки модуля (Рисунок 205). Данная настройка необходима для обеспечения автоматического перезапуска Redkit

Workstation после автозавершения сеанса по тайм-ауту.

| Добавить узел                                                                                                    | Применить* Отмена Сброс                                                                                                    |
|----------------------------------------------------------------------------------------------------|----------------------------------------------------------------------------------------------------|
| Добавить узел<br>Название<br>► Redkit_Configurator<br>► Redkit_System_Service<br>► Redkit_Workstation<br>► Redkit_Workstation<br>► Redkit_Workstation<br>► Redkit_Workstation<br>► Redkit_Workstation<br>► Redkit_Workstation<br>► Redkit_Workstation<br>► Redkit_Workstation<br>► Redkit_Workstation<br>► Redkit_Workstation<br>► Redkit_Workstation<br>► Redkit_Workstation<br>► Redkit_System_Service<br>► Redkit_System_Service<br>► Redkit_Service<br>► Redkit_System_Service<br>► Redkit_S | Применить* Отмена Сброс<br>Имя объекта АРМ Оператора<br>Имя класса для модуля GuiPlugin<br>Имя файла модуля guiplugin<br>► Общие<br>► Мониторинг<br>▼ Частные                                                                                                    |
|                                                                                                    | <ul> <li>✓ Отображать микросекунды</li> <li>□ Отображать на схеме плакаты без шаблонов</li> <li>Буфер таблиц в онлайн режиме (строк)</li> <li>© <sup>4</sup>/<sub>♥</sub></li> <li>Буфер таблицы текущих данных (строк)</li> <li>По0 <sup>4</sup>/<sub>♥</sub></li> <li>Глубина первоначальной загрузки дерева</li> <li>Задержка сообщений синхронизации событий (мс)</li> <li>Задержка срабатывания звуковой сигнализации (мс)</li> <li>200 <sup>4</sup>/<sub>♥</sub></li> </ul> |

- **2.** В меню создайте роль для «Наблюдателя» с необходимыми правами доступа.
- **3.** В меню создайте учетную запись для «Наблюдателя» с ролью из п.2.
- 4. Также в меню создайте учетную запись для «Оператора», из которого будет выполняться переход в «Наблюдателя» с необходимыми правами доступа. Обязательно отметьте чекбокс у команды и установите время завершения (по умолчанию выставлено 15 минут) (Рисунок 206).

| Новая учётная запись |                                                                        |                                                                                                    |            |           |  |  |
|----------------------|------------------------------------------------------------------------|----------------------------------------------------------------------------------------------------|------------|-----------|--|--|
|                      |                                                                        |                                                                                                    | Фамилия    | Иванов    |  |  |
|                      |                                                                        |                                                                                                    | Имя        | Иван      |  |  |
|                      | <b>7</b>                                                               |                                                                                                    | Отчество   | Иванович  |  |  |
|                      |                                                                        |                                                                                                    | Должность  | Инженер   |  |  |
|                      |                                                                        |                                                                                                    | Логин      | ivanov    |  |  |
|                      |                                                                        |                                                                                                    | Пароль     | •••       |  |  |
| Загрузить фото       | 2                                                                      |                                                                                                    |            | •••       |  |  |
| Автозаверши<br>      | ение<br>с с<br>Время б<br>автозава<br>Двухфак<br>аутентис<br>Уровень д | <ul> <li>ездействия до<br/>ершения сеано<br/>торная<br/>фикация</li> <li>оступа Выбратор ×</li> </ul> | а 15 мин 🖨 | Ко́т кт 1 |  |  |
|                      |                                                                        |                                                                                                    | Создать    | Отмена    |  |  |

206 -

- Зайдите в Redkit Workstation под созданной учетной записью «Наблюдателя» из п.3 и смените пароль.
   Запустите Терминал.

7. Запустите утилиту configdeployer командой:

redkit-configdeployer

8. Укажите IP-адрес и порт основного сервера ключей (Рисунок 208).

|                                        | REDKIT 2.0<br>Deployer                    | ×        |
|----------------------------------------|-------------------------------------------|----------|
| Реквизиты сер                          | вера ключей                               | • • •    |
| Сервер ключей                          | 172.23.10.85                              |          |
| Порт                                   | 3186 븆                                    |          |
| Задайте реквизиты<br>с ключом лицензир | сервера ключей для соединения<br>рования. |          |
|                                        |                                           | Далее »  |
| Программный комплекс<br><b>REDKIT</b>  |                                           | 2.0.2208 |

207 -

**9.** Выберите для перезаписи конфигурационный файл *Redkit.ini* и установите реквизиты пользователя с ролью «Наблюдателя» из п.3 (Рисунок 208). Автозапуск выполняется с правами пользователя, указанного в *Redkit.ini* для автозагрузки.

| 2 | 0 22 | 08 |
|---|------|----|
| _ |      | 00 |

| Сохранить у                      | <b>Кр</b>                                                                             | REDKIT 2.0<br>Deploy | er<br><sub>еля</sub> ∎ | ×        |  |  |  |
|----------------------------------|---------------------------------------------------------------------------------------|----------------------|------------------------|----------|--|--|--|
| /home/user/.co                   | onfig/Redkit-La                                                                       | b/Redkit/Redkit      | ini                    |          |  |  |  |
| Выберите файл,<br>умолчанию и на | для сохранени:<br>жмите ОК.                                                           | я учётных данны      | х или оставьте по      | 0        |  |  |  |
| Пользователь<br>Пароль           | ivanov                                                                                |                      |                        |          |  |  |  |
| Задайте реквизи<br>конфигурацион | Задайте реквизиты пользователя и нажмите 'ОК' для перезаписи конфигурационных файлов. |                      |                        |          |  |  |  |
|                                  |                                                                                       | « H                  | łазад Дал              | iee »    |  |  |  |
| Программный комплекс             |                                                                                       |                      |                        | 2.0.2208 |  |  |  |
| KEDICIT                          |                                                                                       |                      |                        | 2.0.2208 |  |  |  |
| :                                | 208 -                                                                                 |                      | configdeploye          | er       |  |  |  |

Переход из режима «Наблюдатель» в «Оператор» выполняется с помощью команды Redkit Workstation.

## 7.11 Redkit Deployer

#### 7.11.1

Режим обновления системы нужен, когда ПК Redkit уже установлен, но при этом вышла новая версия с изменениями в базе данных. Если это произошло, при запуске приложение предложит обновить систему (Рисунок 209).

в
2.0.2208

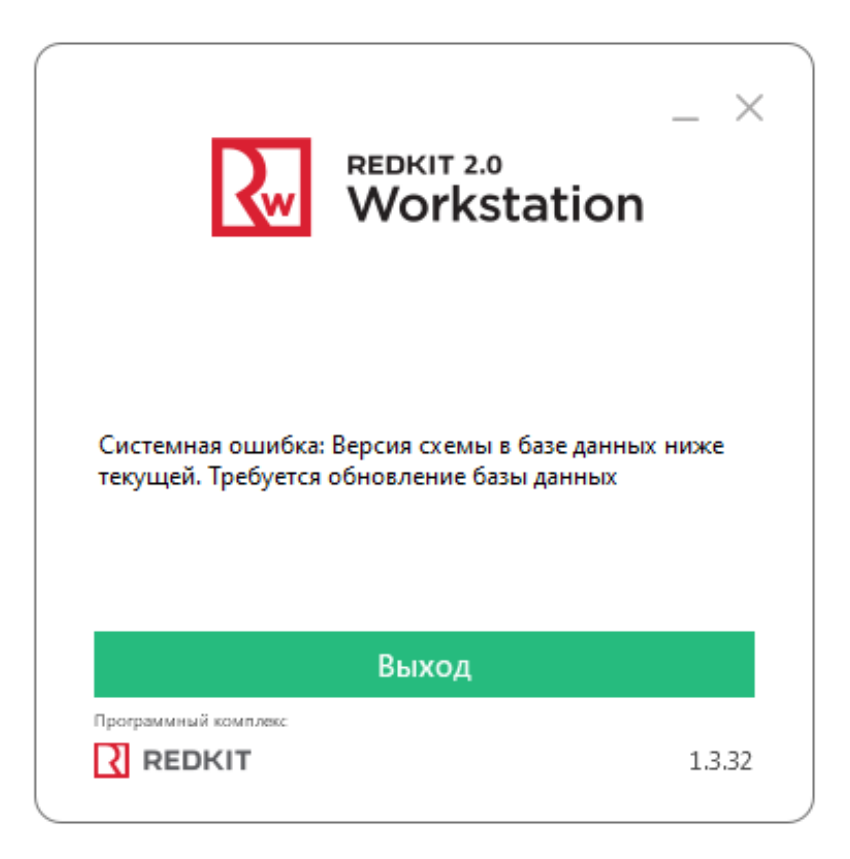

209 -

- 1. Запустите приложение Deployer.
- 2. Выберите соответствующий режим (Рисунок 210). Нажмите

| REDKIT 2.0<br>Deployer          | ×        |
|---------------------------------|----------|
| Выбор режима работы             |          |
| ○ Создать систему Redkit SCADA  |          |
| Обновить систему                |          |
| Одобавить узел к системе        |          |
| ⊖удалить локальный узел системы |          |
| Оудалить систему                |          |
|                                 | Далее »  |
| Программный комплекс            | 2.0.2208 |

**3.** Укажите реквизиты основного сервера, порт оставьте по умолчанию. Введите имя пользователя и пароль из п.12 раздела Установка Postgres. Нажмите (Рисунок 211).

| Настройка подк      | лючения к БД 📕 🔳                              |
|---------------------|-----------------------------------------------|
| Укажите реквизиты п | юдключения к серверу БД, содержащему систему. |
|                     |                                               |
| Сервер              | 172.19.16.188                                 |
| Порт                | 5432 🜩                                        |
| Имя системы         | Redkit                                        |
| Имя пользователя    | postgres                                      |
| Пароль              | •••                                           |
|                     |                                               |
|                     |                                               |

211 -

**4.** Если все реквизиты были указаны правильно, появится сообщение об успешном обновлении системы. Нажмите **К**. (Рисунок 212).

|                      |                      | r 2.0<br>Ioyer | ×        |
|----------------------|----------------------|----------------|----------|
| Готово               |                      |                | ••       |
|                      |                      |                |          |
|                      |                      |                |          |
| Обновление систем    | ы успешно завершено. |                |          |
|                      |                      |                |          |
|                      |                      |                |          |
|                      |                      | В начало       | ОК       |
| Программный комплекс |                      |                | 2.0.2208 |

## 7.11.2

Режим удаления системы может быть использован в нескольких случаях:

- Полное удаление ПК Redkit. В этом случае Deployer удалит базу данных и конфигурационные файлы, чтобы не пришлось делать это вручную. После этого программа может быть удалена через панель управления стандартным способом.
- Удаление базы данных и конфигурационных файлов, с возможностью вернуться к использованию ПК Redkit позже.
- Локальное удаление Redkit Workstation (APM Оператора).
- 1. Запустите приложение Deployer.
- 2. Выберите соответствующий режим (Рисунок 213). Нажмите

| REDKIT 2.0<br>Deployer          | ×        |
|---------------------------------|----------|
| Выбор режима работы             |          |
| О Создать систему Redkit SCADA  |          |
| Обновить систему                |          |
| ○добавить узел к системе        |          |
| ⊖удалить локальный узел системы |          |
| Удалить систему                 |          |
|                                 | Далее »  |
|                                 | 2.0.2208 |

213 -

**3.** Укажите реквизиты подключения к серверу БД, содержащему систему. Введите имя пользователя и пароль из п.12 раздела Установка Postgres (Рисунок 214). Нажмите

| Настройка поди      | лючения к БД                        |            |
|---------------------|-------------------------------------|------------|
| Укажите реквизиты г | юдключения к серверу БД, содержащем | / систему. |
|                     |                                     |            |
| Сервер              | 172.19.16.188                       |            |
| Порт                | 5432 🜲                              |            |
| Имя системы         | Redkit                              |            |
| Имя пользователя    | postgres                            |            |
| Пароль              | •••                                 |            |
|                     |                                     |            |
|                     |                                     |            |

#### 214 -

**4.** Если реквизиты указаны верно, появится окно с информацией об успешном удалении системы. При необходимости отметьте очистку конфигурационных файлов (Рисунок 215). Нажмите

|                               | אס<br>eployer                           |   |
|-------------------------------|-----------------------------------------|---|
| Информация                    |                                         |   |
| Удаление системы "Red         | kit" успешно завершено.                 |   |
|                               |                                         |   |
| Сервер                        | 172.23.11.21                            |   |
| Порт                          | 5432                                    |   |
| Имя БД                        | Redkit                                  |   |
| Очистить локальные конфигура. | ионные файлы                            |   |
|                               |                                         |   |
|                               | Далее »                                 |   |
| Программный комплекс          | 0 C C C C C C C C C C C C C C C C C C C | 0 |
|                               | 2.0.220                                 | 0 |

215 -

5. Ознакомьтесь с результатом очистки конфигурации (Рисунок 216). Нажмите ОК.

| REDKIT 2.0<br>Deployer                           | ×            |
|--------------------------------------------------|--------------|
| Результат очистки конфигурации                   |              |
|                                                  |              |
|                                                  |              |
|                                                  |              |
|                                                  |              |
| Удаление выбранных элементов конфигурации успешн | о завершено. |
|                                                  |              |
|                                                  |              |
|                                                  |              |
|                                                  |              |
| В начало                                         | ОК           |
| Програминый комплекс                             | 2.0.2208     |

216 -

# 7.12

Если в системе будут выполняться действия по замене или расширению физических жестких дисков на серверах, то необходимо определиться в потребности сохранения архива БД, и в зависимости от этого выполнить определенный порядок действий.

## 7.12.1

- 1. Создайте резервную копию БД (раздел Создание резервной копии БД).
- **2.** Скопируйте конфигурационные ini-файлы из директории хранения (по умолчанию: /home/user/.config/ Redkit-Lab/Redkit) на съемный носитель.
- 3. Выполните действия по замене или расширении жестких дисков.
- 4. Переустановите СУБД Postgres.
- 5. Переустановите Redkit.
- 6. Скопируйте конфигурационные ini-файлы из п.2 в директорию хранения (по умолчанию: /home/ user/.config/Redkit-Lab/Redkit).
- 7. Восстановите БД из резервной копии (раздел Восстановление БД в резервной копии).
- 8. Запустите dbctl и создайте реплику (раздел Утилита dbctl).

## 7.12.2

- 1. Выполните экспорт конфигурации (раздел Экспорт).
- 2. Выполните действия по замене или расширению жестких дисков.
- 3. Переустановите СУБД Postgres.
- 4. Переустановите Redkit.
- 5. Выполните импорт конфигурации (раздел Импорт конфигурации).
- 6. Запустите dbctl и создайте реплику (раздел Утилита dbctl).

# 7.13

## Redkit

После смены пароля у пользователя с правами управления службой *Redkit System Service* необходимо выполнить перезапись конфигурационного файла *Redkit-Service.ini* через утилиту configdeployer на основном и резервном серверах:

- 1. Запустите Терминал.
- 2. Запустите утилиту configdeployer командой:

redkit-configdeployer

3. Укажите IP-адрес и порт основного сервера ключей (Рисунок 217).

| Реквизиты сервера ключей Сервер ключей 172.23.10.22 Порт 3186               |      |
|-----------------------------------------------------------------------------|------|
| Сервер ключей 172.23.10.22<br>Порт 3186 🜩                                   |      |
| Сервер ключей 172.23.10.22<br>Порт 3186 🜩                                   |      |
| Порт 3186 🗘                                                                 |      |
|                                                                             |      |
| Задайте реквизиты сервера ключей для соединения<br>с ключом лицензирования. |      |
| Далеез                                                                      | »    |
| Программный комплекс<br>2208 ВЕРКІТ                                         | 2.0. |

217 -

**4.** Выберите для перезаписи конфигурационный файл *Redkit-Service.ini* и укажите обновленный пароль у суперпользователя (Рисунок 218).

| 2          | 0  | 2 | 2 | n | 8 |
|------------|----|---|---|---|---|
| <b>_</b> . | υ. | ~ | ~ | υ | c |

|                                                  | REDKIT 2.0<br>Deployer                                                                              |   |
|--------------------------------------------------|----------------------------------------------------------------------------------------------------|---|
| Сохранить у                                      | учётные данные пользователя                                                                         |   |
| лоте/user/.co<br>Выберите файл<br>умолчанию и на | оптід/ кеакіт-цар/ кеакіт кеакіт.іпі<br>для сохранения учётных данных или оставьте по<br>ажмите ОК. |   |
| Пользователь<br>Пароль                           | ivanov<br>•••                                                                                       | ] |
| Задайте реквизи<br>конфигурацион                 | иты пользователя и нажмите 'ОК' для перезаписи<br>ных файлов.                                       | _ |
|                                                  | « Назад Далее »                                                                                     |   |
| Программный комплекс                             | 2.0.220                                                                                             | 8 |

218 -

## 7.14

## 7.14.1

- 1. На основном сервере откройте утилиту dbctl.
- 2. Нажмите КМ по строке с адресом основного сервера и выберите команду

3. Выберите директорию, где будет сохранена резервная копия БД.

Время сохранения зависит от размера БД. Может занять продолжительное время (до нескольких часов).

## 7.14.2

- 1. Остановите службы Redkit System Service на основном и резервном серверах.
- 2. Остановите все АРМ.
- 3. На основном сервере:
  - **а.** Откройте утилиту *dbctl*.
  - **b.** Нажмите *КМ* по строке с адресом основного сервера и выберите команду
  - с. Остановите службу Redkit Keeper Service.
- 4. На резервном сервере:
  - а. Откройте утилиту dbctl.
  - **b.** Нажмите *КМ* по строке с адресом резервного сервера и выберите команду
  - с. Остановите службу Redkit Keeper Service.
- 5. На основном сервере:
  - **а.** Переименуйте папку data.
  - b. Создайте новую папку в этой же директории с названием data.

- **с.** Скопируйте в папку из п.п. 5.b файл *base.tar* (файл *base.tar* появляется при создании резервной копии БД).
- **d.** Распакуйте файл *base.tar* с помощью архиватора.
- е. Создайте папку с названием pg\_wal в директории data.
- f. Скопируйте в папку из п.п. 5.е файл *pg\_wal.tar* (файл *pg\_wal.tar* появляется при создании резервной копии БД).
- g. В папке data удалите файл recovery.conf.
- h. Нажмите КМ по папке data и выберите команду
- і. В свойствах предоставьте полный доступ к папке для всех.
- 6. Запустите службу Redkit Keeper Service на основном и резервном серверах.

# 7.15

Конфигурация – это набор конфигурационных ini-файлов Redkit. По умолчанию они хранятся: /home/user/.config/Redkit-Lab/Redkit.

Окно сохранения ом

71 -

| Нужна только текущая<br>конфигурация             | <ol> <li>Оставьте директорию по умолчанию в окне сохранения текущей конфигурации в Deployer.</li> <li>Удостоверьтесь, что чекбокс у команды не заполнен.</li> <li>Нажмите .</li> </ol>                                                                                                    |
|--------------------------------------------------|----------------------------------------------------------------------------------------------------|
| Текущая конфигурация нужна,<br>но надо перенести | <ol> <li>Зайдите в директорию хранения конфигурационных файлов:<br/>по умолчанию /home/user/.config/Redkit-Lab/Redkit</li> <li>Перенесите все файлы из этой директории в другую на вашей<br/>рабочей станции.</li> <li>Оставьте директорию по умолчанию в окне сохранения текущей<br/>конфигурации в Deployer.</li> <li>Удостоверьтесь, что чекбокс у команды<br/>не заполнен.</li> <li>Нажмите</li> </ol> |
| Текущая конфигурация не<br>нужна                 | <ol> <li>Оставьте директорию по умолчанию в окне сохранения текущей конфигурации в Deployer.</li> <li>Заполните чекбокс у команды</li> <li>Нажмите</li> </ol>                                                                                                    |

# 7.16

## 7.16.1

Для активации ключа потребуется:

- доступ к сети Интернет;
- шаблон программного ключа в формате \*.grdvd;
- серийный номер ключа;
- архив sp-7.0-8.tar.gz.

.: Архив sp-7.0-8.tar.gz, серийный номер и шаблон программного ключа запрашиваются у производителя.

1. Распакуйте архив sp-7.0-8.tar.gz с помощью команды:

sudo tar -xf /<путь до директории с архивом>

2. Выполните установку:

sudo /<путь до распакованного архива>/install.sh

3. В системном мониторе проверьте, что присутствует процесс grddaemond (Рисунок 220).

| 🠱 Системный монитор  |         |               |           |         |                   |              |               | _ 0    | × |
|----------------------|---------|---------------|-----------|---------|-------------------|--------------|---------------|--------|---|
| Файл Вид Настройка   | Спр     | авка          |           |         |                   |              |               |        |   |
| Таблица процессов Об | цая заг | рузка системы |           |         |                   |              |               |        |   |
| 💥 Завершить процесс  | Быст    | грый поиск    |           |         | 🔳 Все процесс     | Ы            | ~ Ti          | Сервис | ~ |
| Имя процесса         |         | ользовател ^  | % ЦП      | Память  | Разд.память       | Заголовок ок | Загрузка      | Пер    |   |
| dbus-launch          |         | root          |           | 584 КиБ | 1 668 КиБ         |              |               |        |   |
| VBoxService          |         | root          |           | 568 КиБ | 3 292 КиБ         |              |               |        |   |
| fly-dm               |         | root          |           | 564 КиБ | 5 388 КиБ         |              |               |        |   |
| grddaemond           |         | root          |           | 544 КиБ | 296 КиБ           |              |               |        |   |
| dbus-daemon          |         | root          |           | 512 КиБ | 3 020 КиБ         |              |               |        |   |
| ksysguardd           |         | root          |           | 372 КиБ | 2 916 КиБ         |              |               |        |   |
| ksgrd_network_helper |         | root          |           | 308 КиБ | 3 840 КиБ         |              |               |        |   |
| cron                 |         | root          |           | 280 КиБ | 2 600 КиБ         |              |               |        |   |
| su_stub              |         | root          |           | 232 КиБ | 2 684 КиБ         |              |               |        |   |
| auditd               |         | root          |           | 228 КиБ | 1 516 КиБ         |              |               |        |   |
| anacron              |         | root          |           | 216 КиБ | 2 272 КиБ         |              |               |        |   |
| agetty               |         | root          |           | 140 КиБ | 1 648 КиБ         |              |               |        |   |
| fly-getexe           |         | root          |           | 132 КиБ | 1 316 КиБ         |              |               |        |   |
| kthreadd             |         | root          |           |         |                   |              |               |        |   |
| cpuhp/0              |         | root          |           |         |                   |              |               |        |   |
| kworker/0:1-events   |         | root          | зизвестнь |         |                   |              |               |        |   |
| · · · · · · · //     |         |               |           |         |                   |              |               |        |   |
| 154 процесса         | ЦП      | : 14%         |           | Память: | 342,7 МиБ / 3,8 Г | иБ Подкачк   | а: 0 Б / 975, | 0 МиБ  |   |

#### 220 -

#### 4. Активируйте ключ командой (Рисунок 221):

sudo /opt/guardant/sp/sbin/grdspactivation /<Путь до файла шаблона \*.grdvd>/ GrdVD\_Template.grdvd /serial=<Серийный номер ключа>

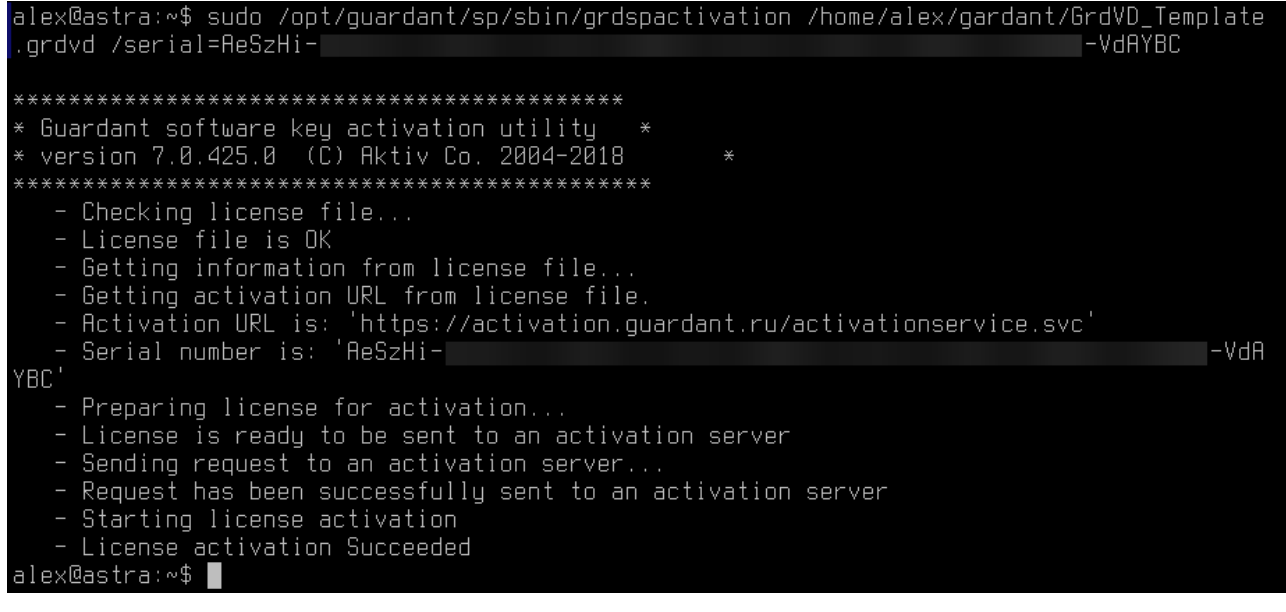

#### 221 -

5. Проверьте наличие сформированного контейнера в директории: /var/guardant/Containers.

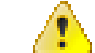

: Удаление контейнера из папки /var/guardant/Containers равнозначно удалению программного ключа из системы.

### 7.16.2

Для активации ключа потребуется:

- дополнительное устройство с ОС Linux и доступом в сеть Интернет;

- шаблон программного ключа в формате \*.grdvd;
- серийный номер ключа;
- архив sp-7.0-8.tar.gz.

.: Архив sp-7.0-8.tar.gz, серийный номер и шаблон программного ключа запрашиваются у производителя.

1. Распакуйте архив sp-7.0-8.tar.gz с помощью команды:

sudo tar -xf /<путь до директории с архивом>

2. Выполните установку:

sudo /<путь до распакованного архива>/install.sh

3. В системном мониторе проверьте, что присутствует процесс grddaemond (Рисунок 222).

| 🏧 Системный монитор                      |              |           |           |                   |              |              | _ □     | × |
|------------------------------------------|--------------|-----------|-----------|-------------------|--------------|--------------|---------|---|
| Файл Вид Настройка Спр                   | авка         |           |           |                   |              |              |         |   |
| Таблица процессов Общая загрузка системы |              |           |           |                   |              |              |         |   |
| 🗙 Завершить процесс Быст                 | грый поиск   |           |           | 🔳 Все процесси    | Ы            | ~ 1          | Сервис  | ~ |
| Имя процесса                             | ользовател ^ | % ЦП      | Память    | Разд.память       | Заголовок ок | Загрузка     | Пер     |   |
| dbus-launch                              | root         |           | 584 КиБ   | 1 668 КиБ         |              |              |         |   |
| VBoxService                              | root         |           | 568 КиБ   | 3 292 КиБ         |              |              |         |   |
| fly-dm                                   | root         |           | 564 КиБ   | 5 388 КиБ         |              |              |         |   |
| grddaemond                               | root         |           | 544 КиБ   | 296 КиБ           |              |              |         | • |
| dbus-daemon                              | root         |           | 512 КиБ   | 3 020 КиБ         |              |              |         |   |
| ksysguardd                               | root         |           | 372 КиБ   | 2 916 КиБ         |              |              |         |   |
| ksgrd_network_helper                     | root         |           | 308 КиБ   | 3 840 КиБ         |              |              |         |   |
| cron                                     | root         |           | 280 КиБ   | 2 600 КиБ         |              |              |         |   |
| su_stub                                  | root         |           | 232 КиБ   | 2 684 КиБ         |              |              |         |   |
| auditd                                   | root         |           | 228 КиБ   | 1 516 КиБ         |              |              |         |   |
| anacron                                  | root         |           | 216 КиБ   | 2 272 КиБ         |              |              |         |   |
| agetty                                   | root         |           | 140 КиБ   | 1 648 КиБ         |              |              |         |   |
| fly-getexe                               | root         |           | 132 КиБ   | 1 316 КиБ         |              |              |         |   |
| kthreadd                                 | root         |           |           |                   |              |              |         |   |
| cpuhp/0                                  | root         |           |           |                   |              |              |         |   |
| kworker/0:1-events                       | root         | зизвестнь |           |                   |              |              |         |   |
| · II · · · · /4                          |              |           |           |                   |              |              |         |   |
| <br>154 процесса ЦП                      | : 14%        |           | Память: 3 | 342,7 МиБ / 3,8 Г | иБ Подкачк   | а: 0 Б / 975 | 5,0 МиБ |   |

#### 222 -

#### 4. Запустите процесс активации ключа командой (Рисунок 223):

sudo /opt/guardant/sp/sbin/grdspactivation /<Путь до файла шаблона \*.grdvd>/ GrdVD\_Template.grdvd /serial=<Серийный номер ключа> /offline

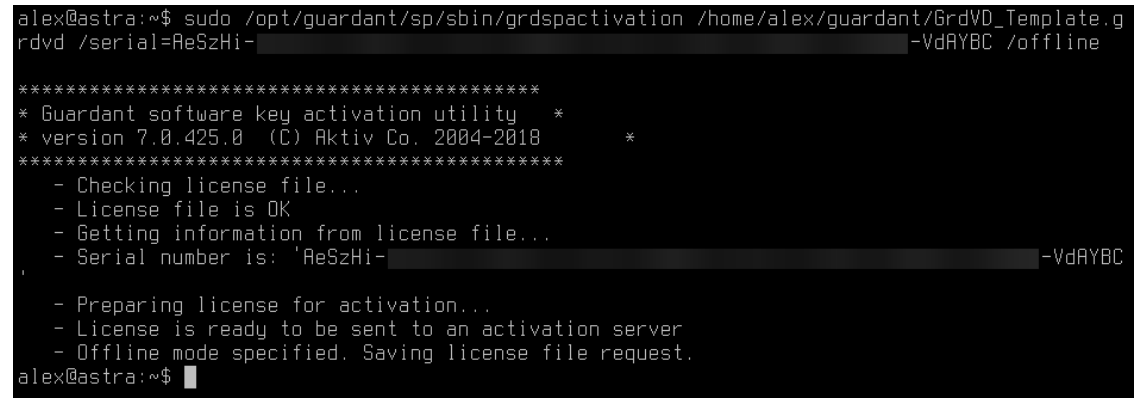

223 -

5. Проверьте в директории с шаблоном наличие файла в формате \*.grdvd.toserver для отправки на сервер.

- 6. Перенесите архив sp-7.0-8.tar.gz и файл \*.grdvd.toserver на дополнительное устройство с доступом к сети Интернет.
- 7. Распакуйте архив sp-7.0-8.tar.gz на дополнительном устройстве командой из п.1.
- 8. Активируйте ключ командой (Рисунок 224):

```
/<Путь до распакованного архива>/x86_64/grdspactivation /<Путь до файла *.grdvd.toserver>/GrdVD Template.grdvd.toserver
```

224 -

9. Проверьте наличие файла \*.grdvd.fromserver в папке с файлом \*.grdvd.toserver.

10.Перенесите файл \*.grdvd.fromserver на устройство, где нужно активировать лицензию.

#### 11.Выполните команду (Рисунок 225):

sudo /opt/guardant/sp/sbin/grdspactivation /<Путь до \*.grdvd.fromserver>/ GrdVD Template.grdvd.fromserver

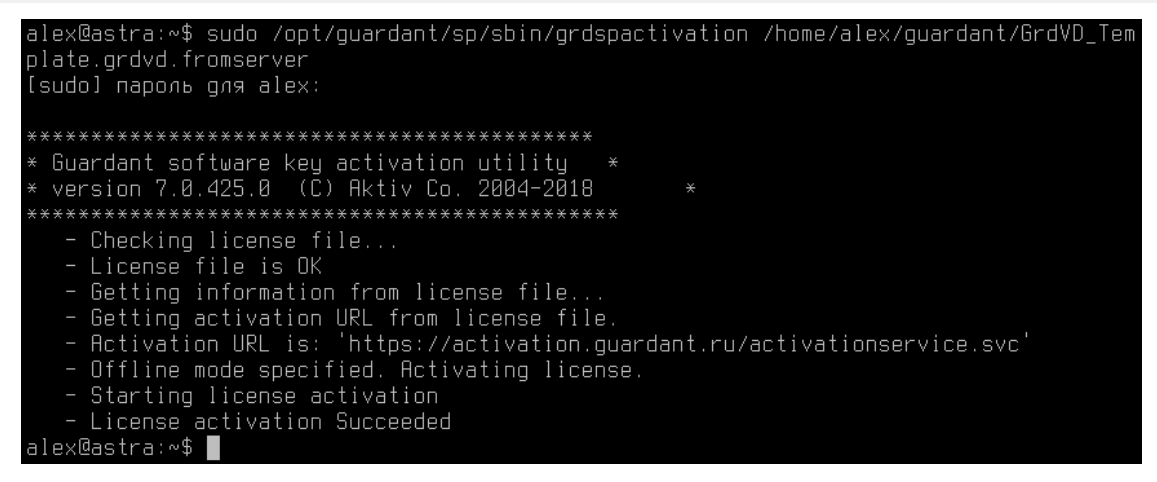

225 -

12. Проверьте наличие сформированного контейнера в директории: /var/guardant/Containers.

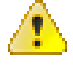

: Удаление контейнера из папки /var/guardant/Containers равнозначно удалению программного ключа из системы.

228

# 8 Redkit

# 8.1 Redkit

## 8.1.1

- Система Redkit уже введена в эксплуатацию.
- Обеспечено резервирование каналов сбора данных.
- Совершена идентичная конфигурация узлов сервисов Redkit.
- Настроены приоритеты модулей.

## 8.1.2

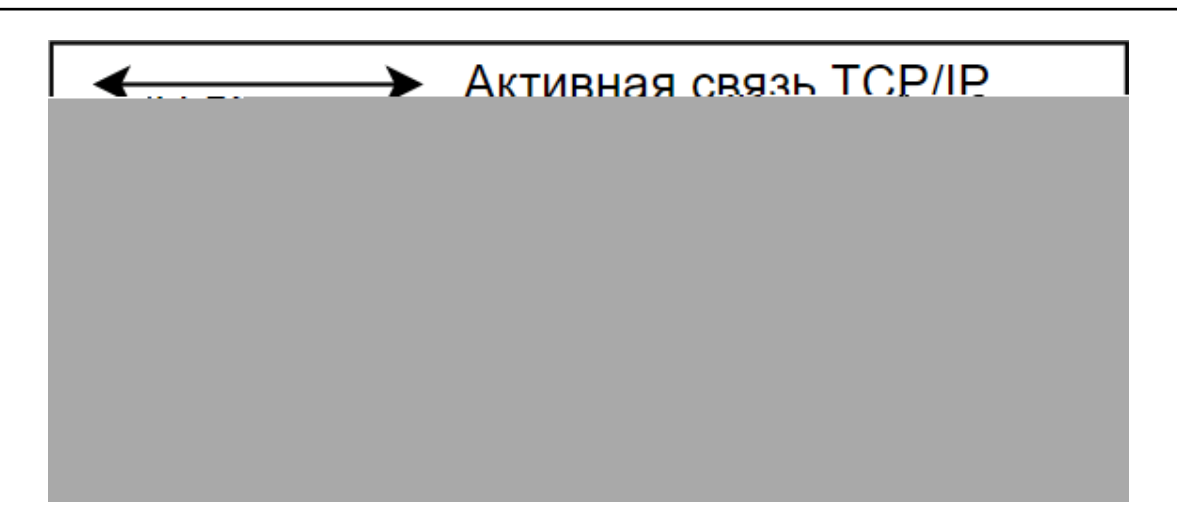

#### 226 -

## 8.1.3

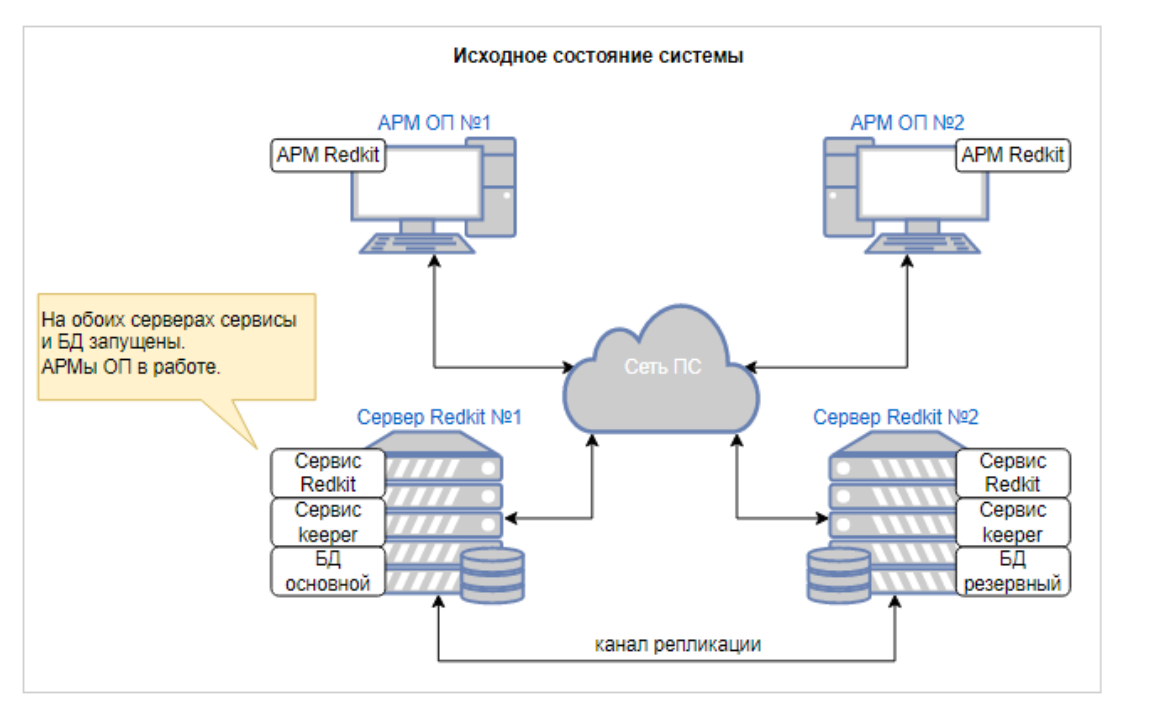

## 8.1.4

### 1. Отключение резервного сервера от локальной сети.

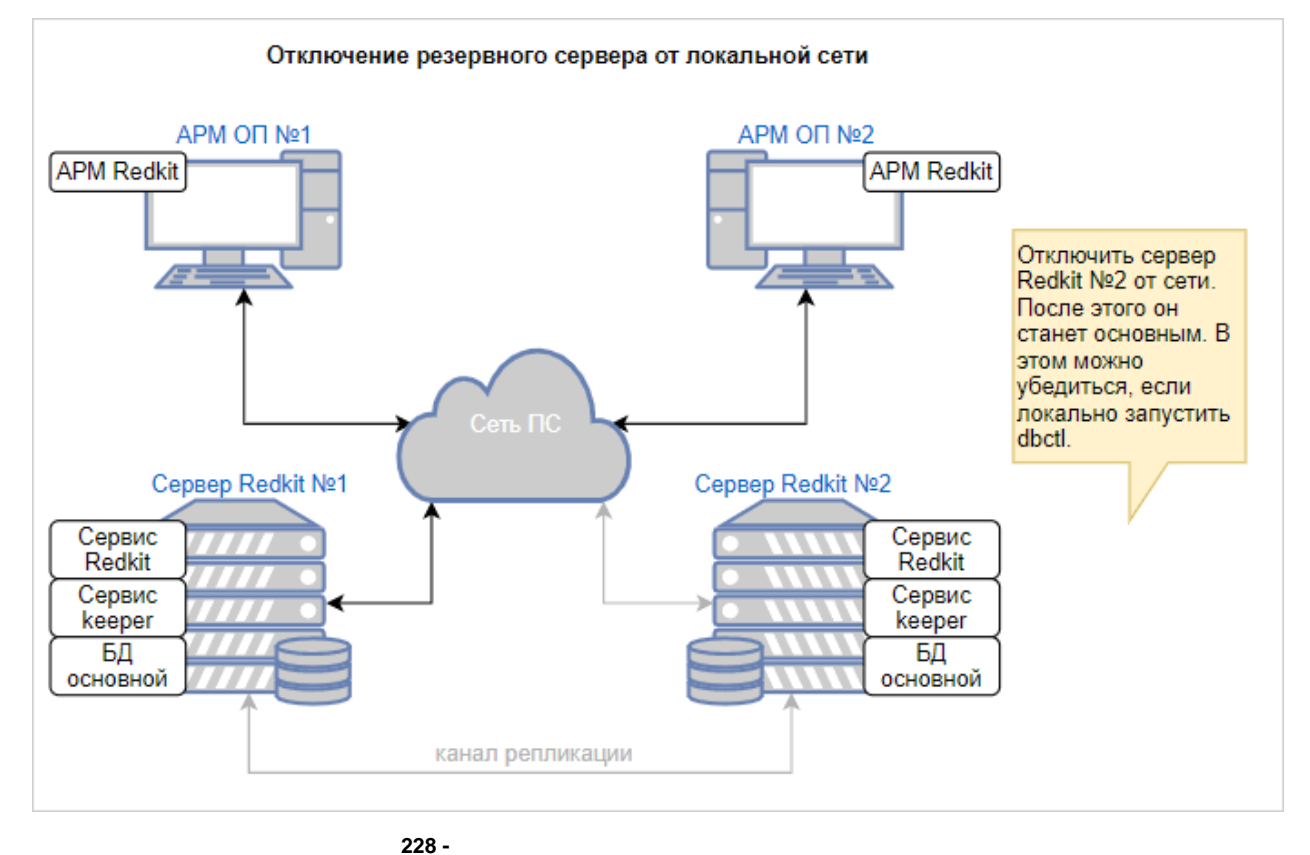

2. Установка Redkit, загрузка проекта или конфигурации.

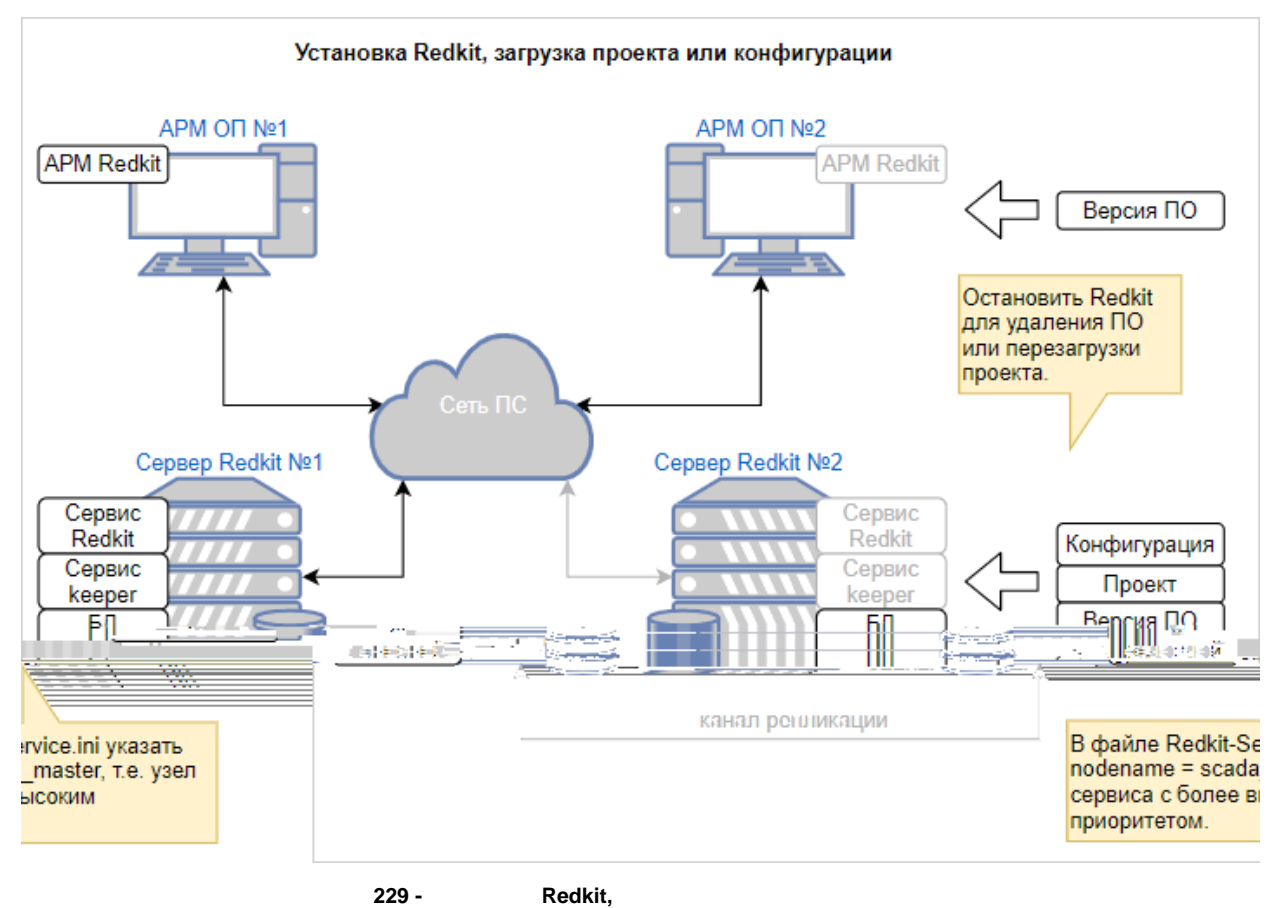

229 -

3. Запуск сервисов на резервном сервере.

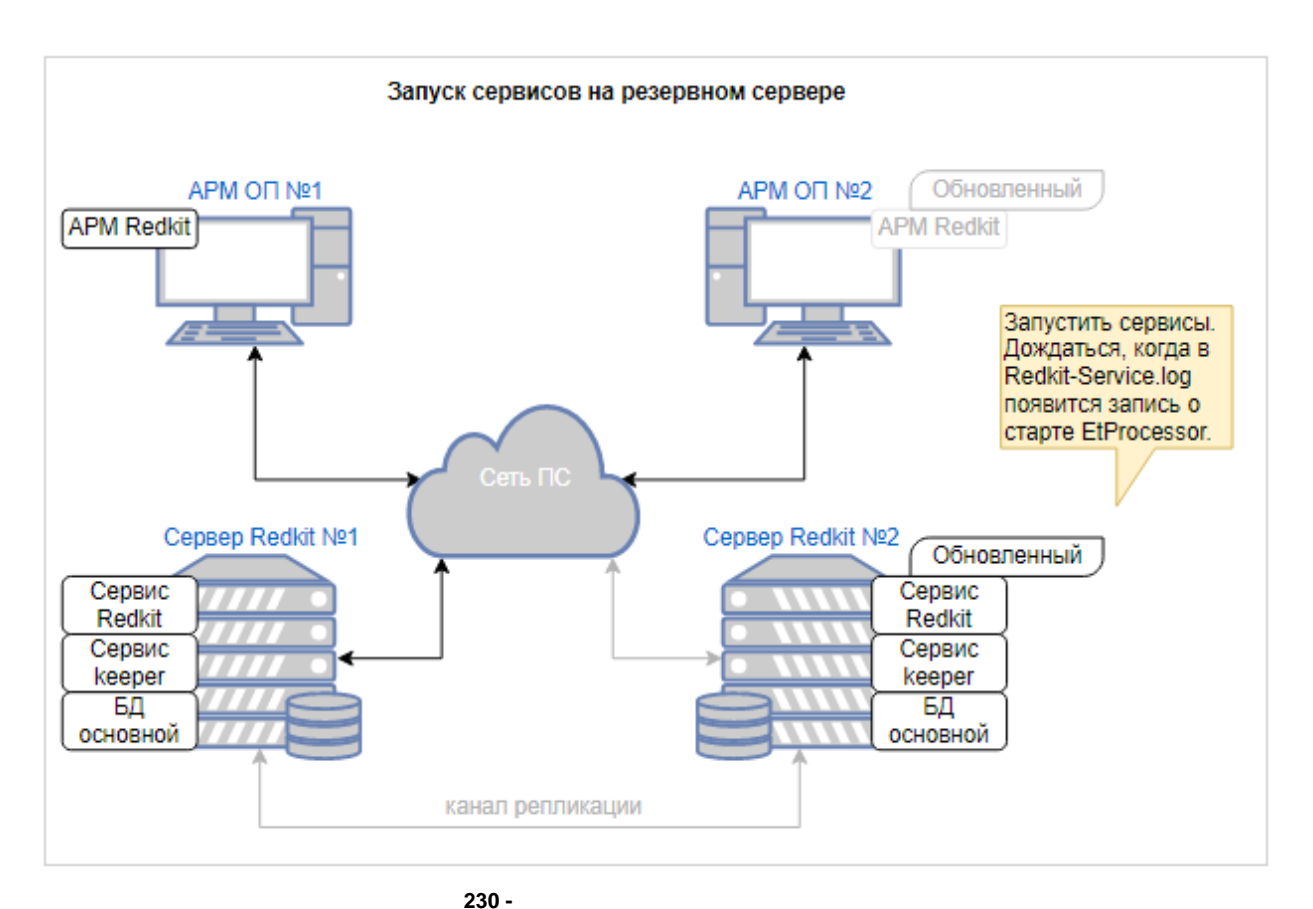

4. Остановка основного сервера.

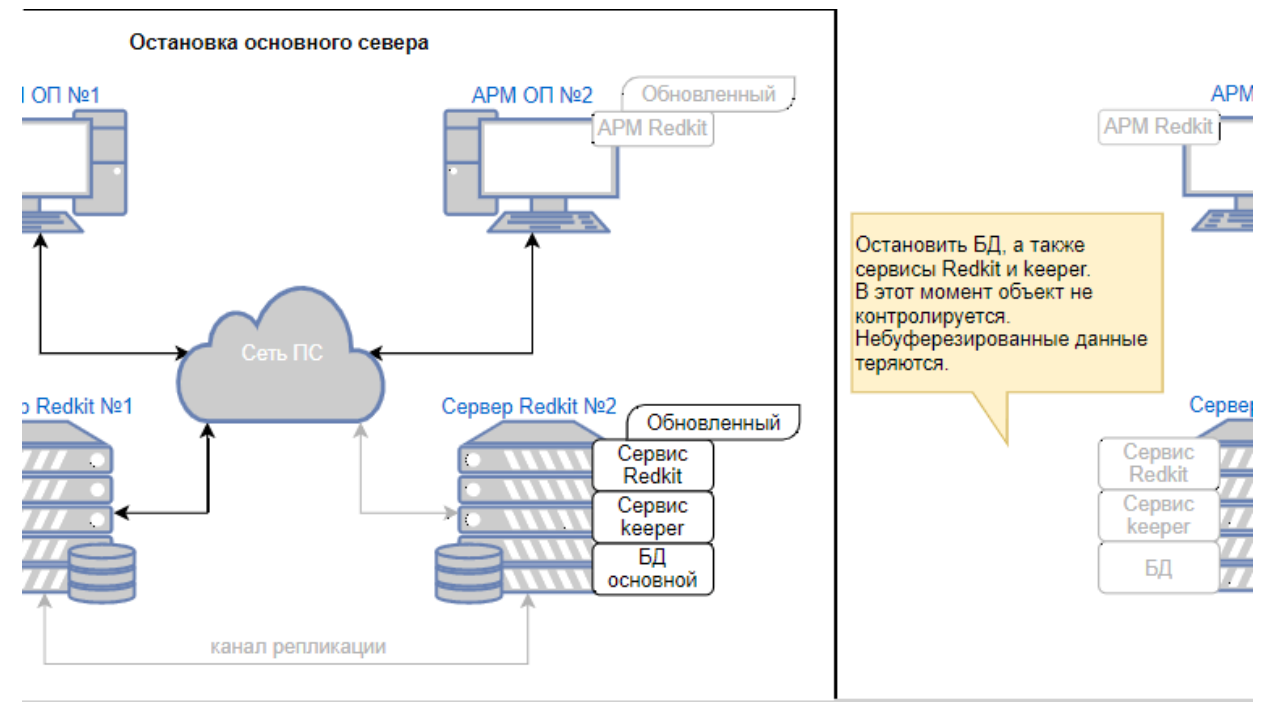

231 -

5. Ввод обновленного резервного сервера в работу и обновление комплекта основного сервера (подробнее см. в разделе Обновление системы).

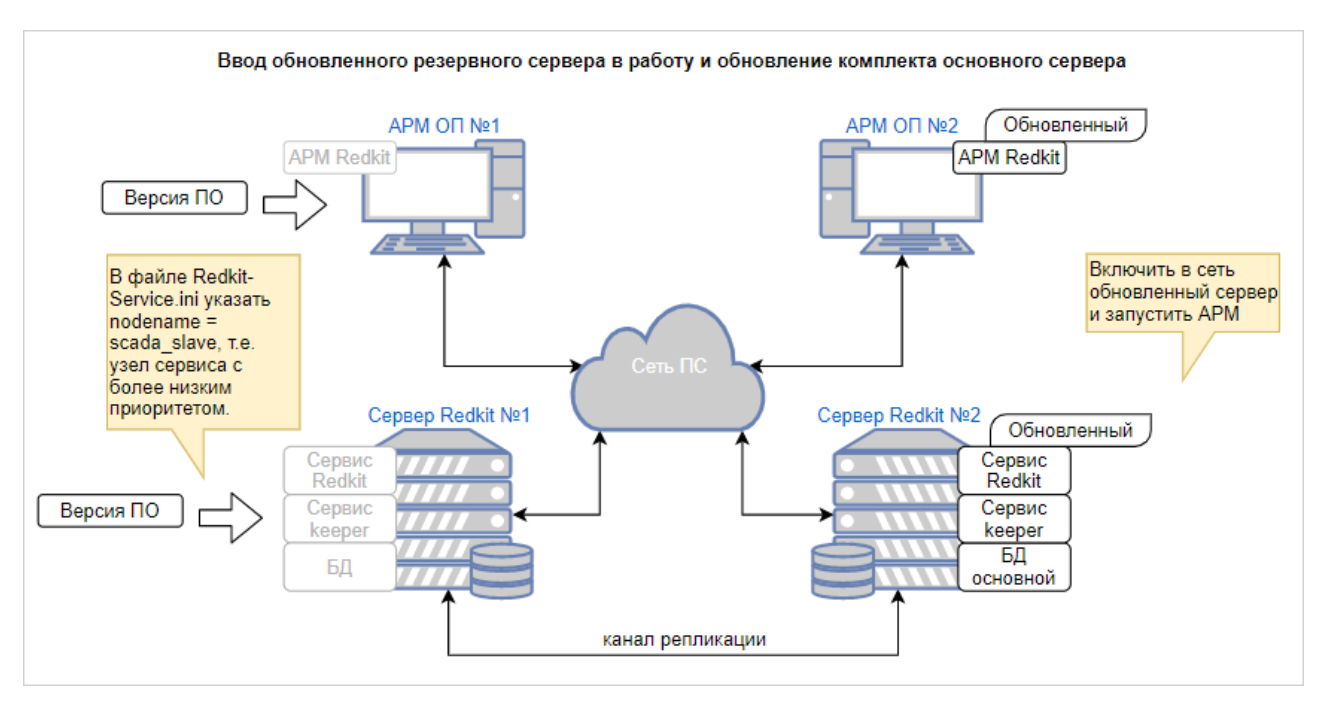

232 -

6. Ввод обновленного основного сервера в работу.

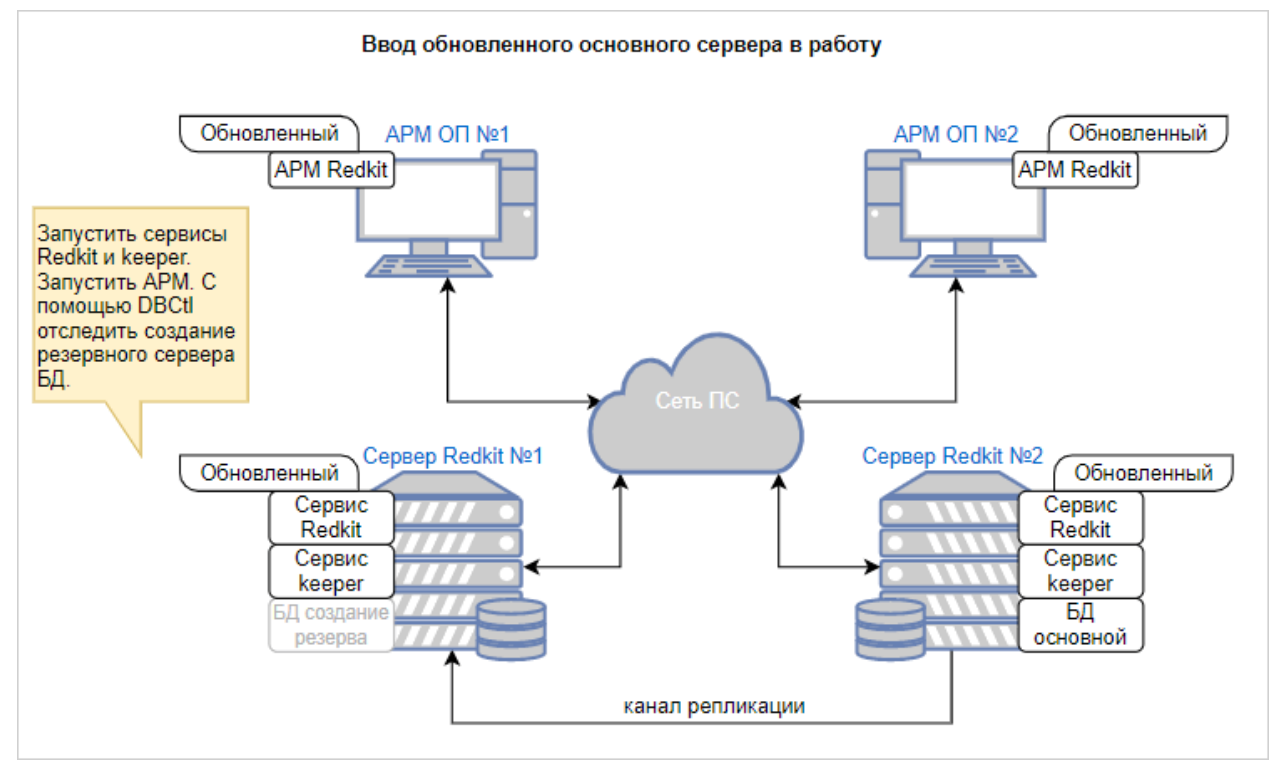

233 -

## 8.1.5

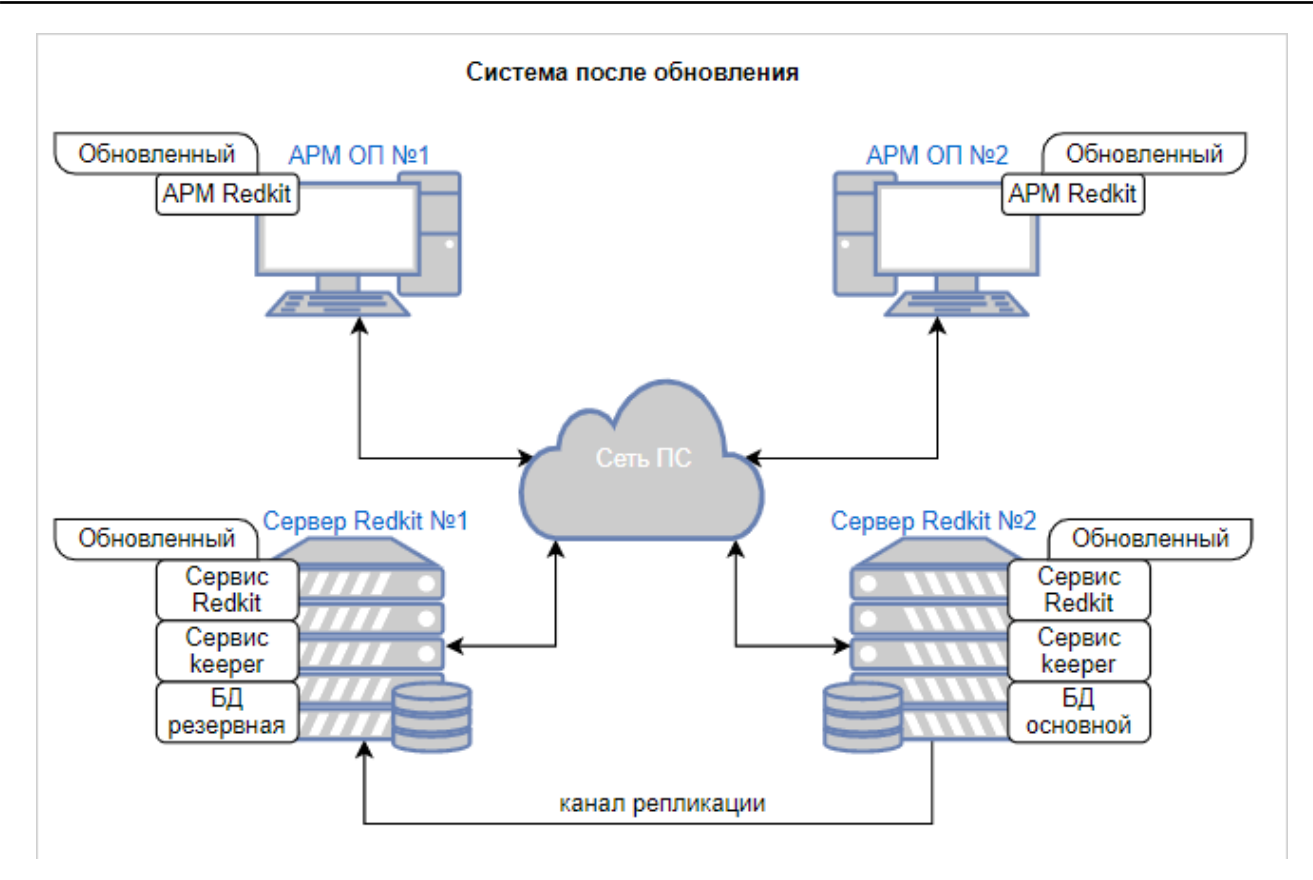

234 -

233

# 9.1

9

Режимы резервирования модулей протоколов клиентов МЭК 60870-5-104, МЭК 61850-8-1 MMS в Redkit:

- «горячий» режим;
- «холодный» режим.

## 9.1.1 « »

К источнику данных подключены основной и резервный модули протоколов. Оба получают данные. Для записи в БД отправляются данные только с основного модуля протокола. При этом основной модуль сообщает резервному модулю удалить те данные, которые основной уже отправил (Рисунок 235).

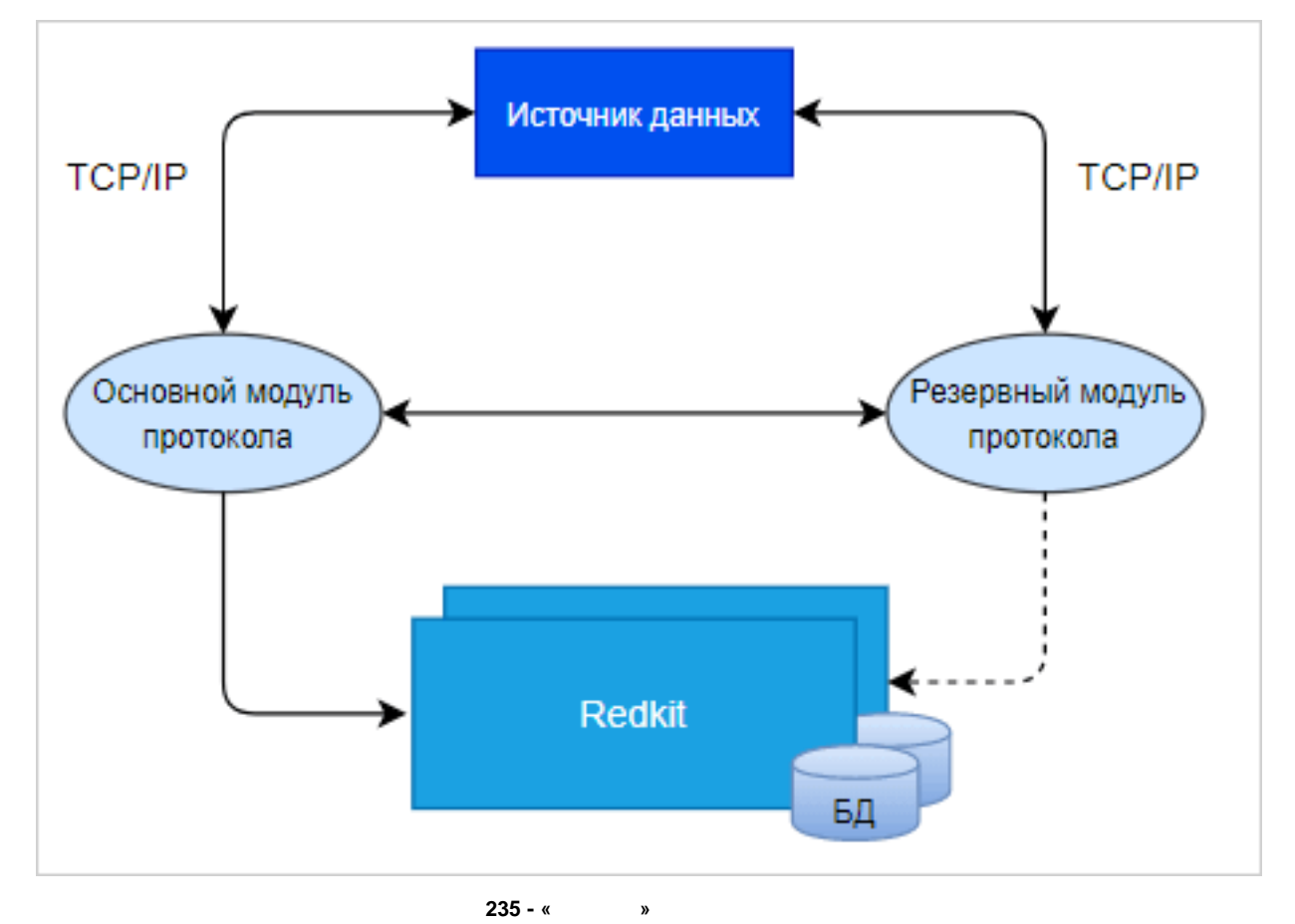

При потере связи с основным модулем протокола, резервный модуль начинает отправлять в БД данные, включая буфер накопленных данных за период потери связи с основным модулем и стартом резервного модуля (Рисунок 236).

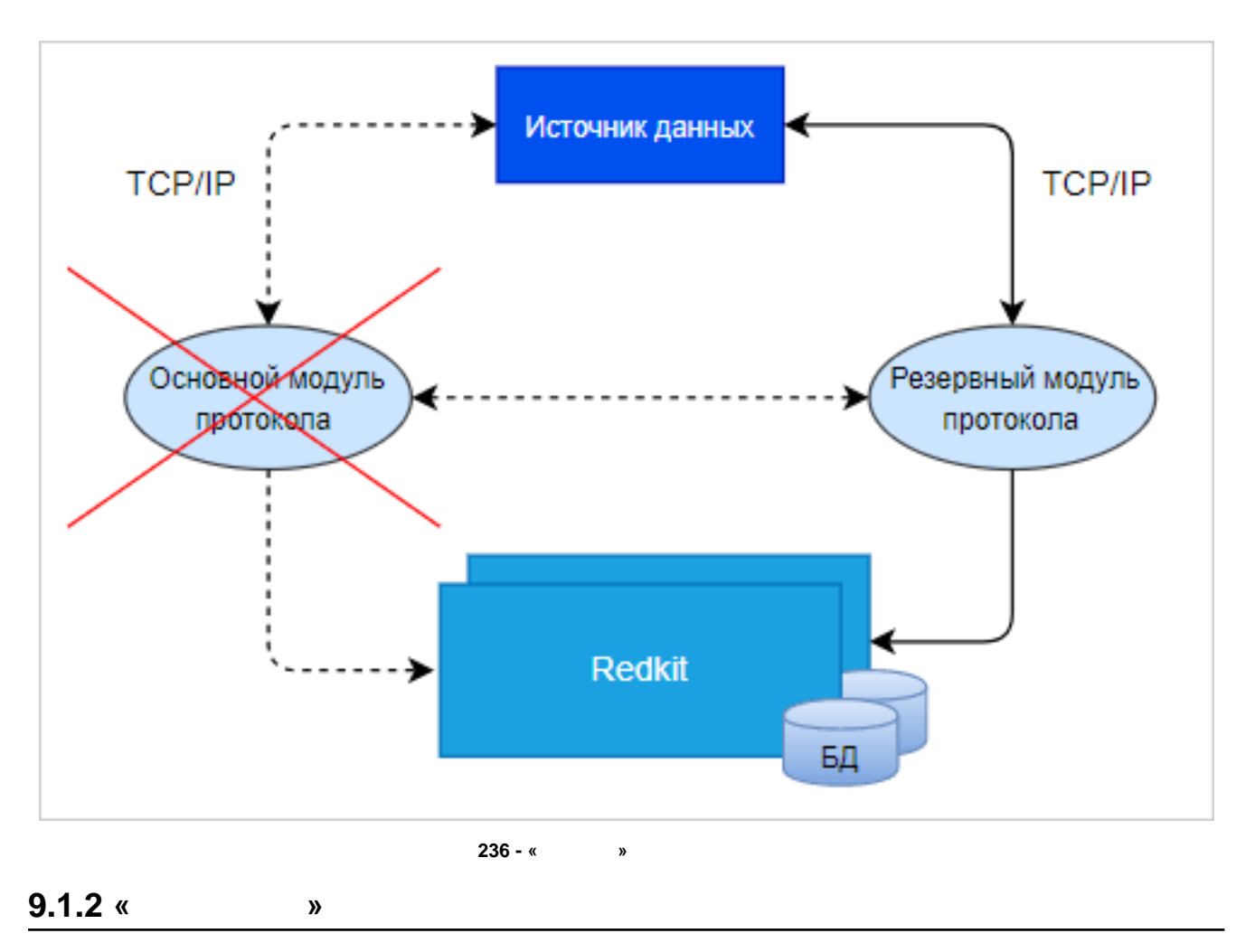

К источнику данных подключен только основной модуль протокола. Резервный модуль протокола находится в режиме ожидания (Рисунок 237).

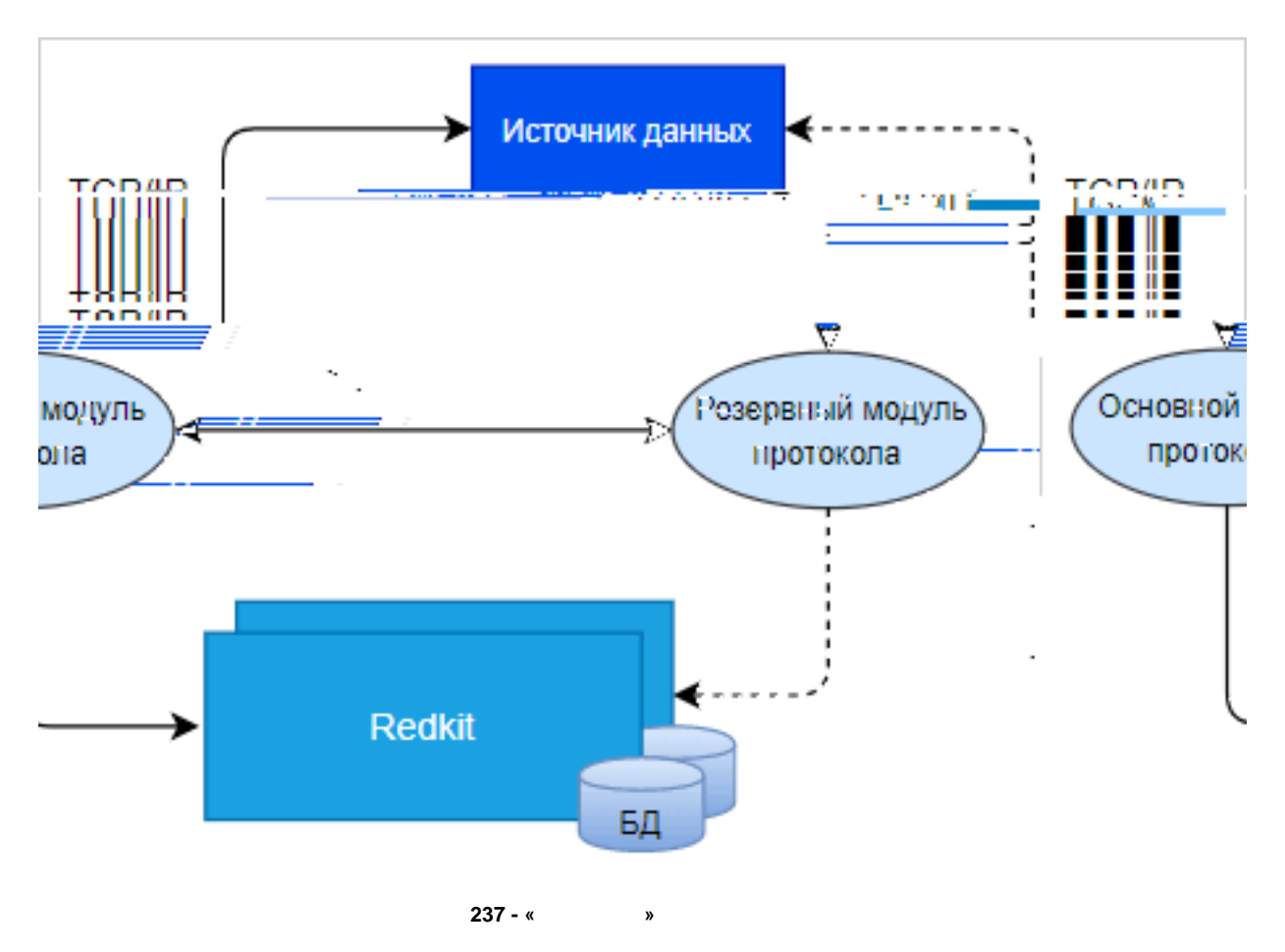

При потере связи с основным модулем протокола, резервный модуль протокола подключается к источнику данных: начинает получать данные и отправляет их для записи в БД (Рисунок 238).

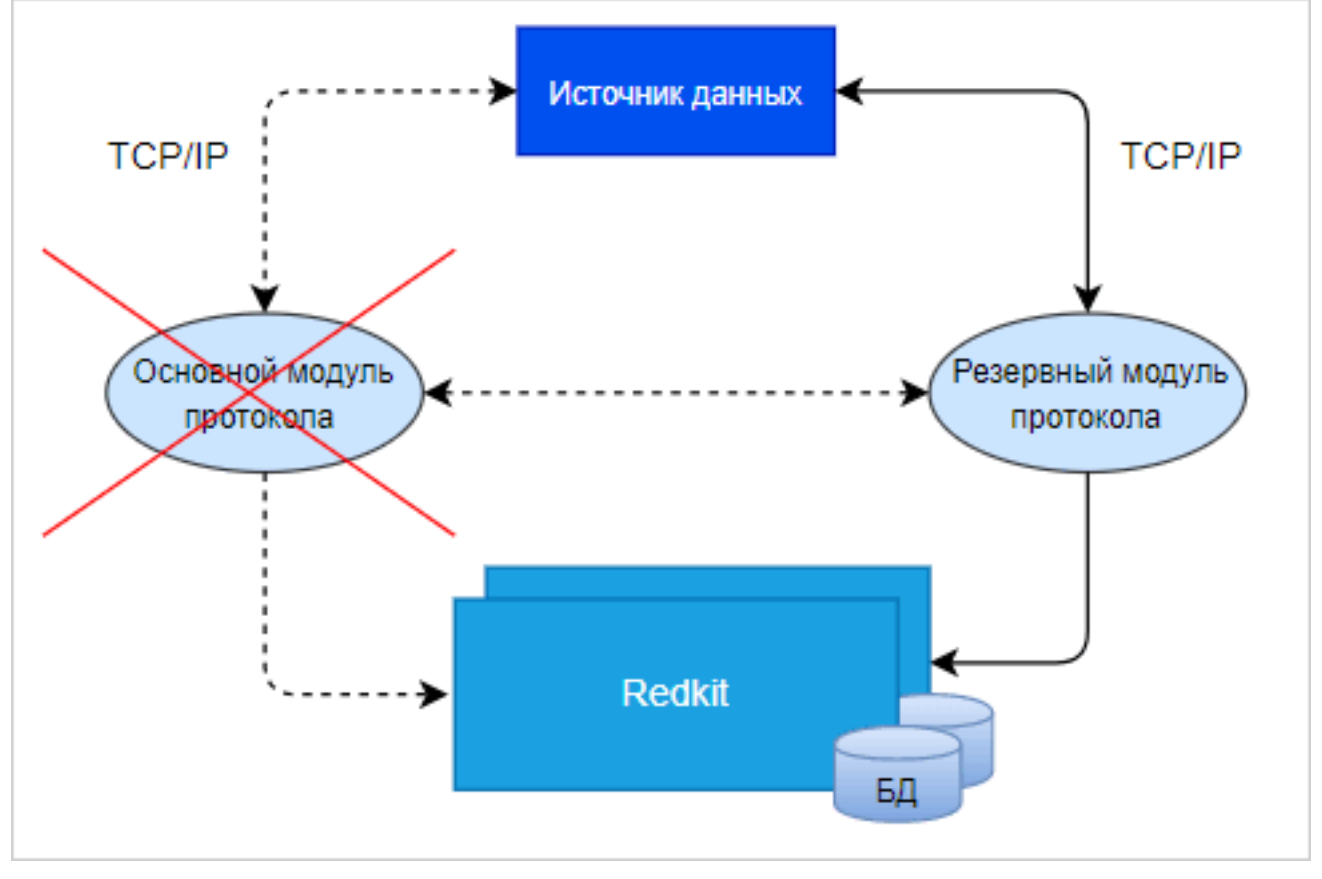

»

238 - «

# 9.2

Кластер Redkit Redkit Redkit Кластер БД Канал репликации БД БД keeper keeper dbctl - основной сервер

Схема резервирования в нормальном режиме представлена на Рисунке 239.

239 -

При потере связи с основным сервером БД, резервный сервер БД автоматически становится основным (Рисунок 240).

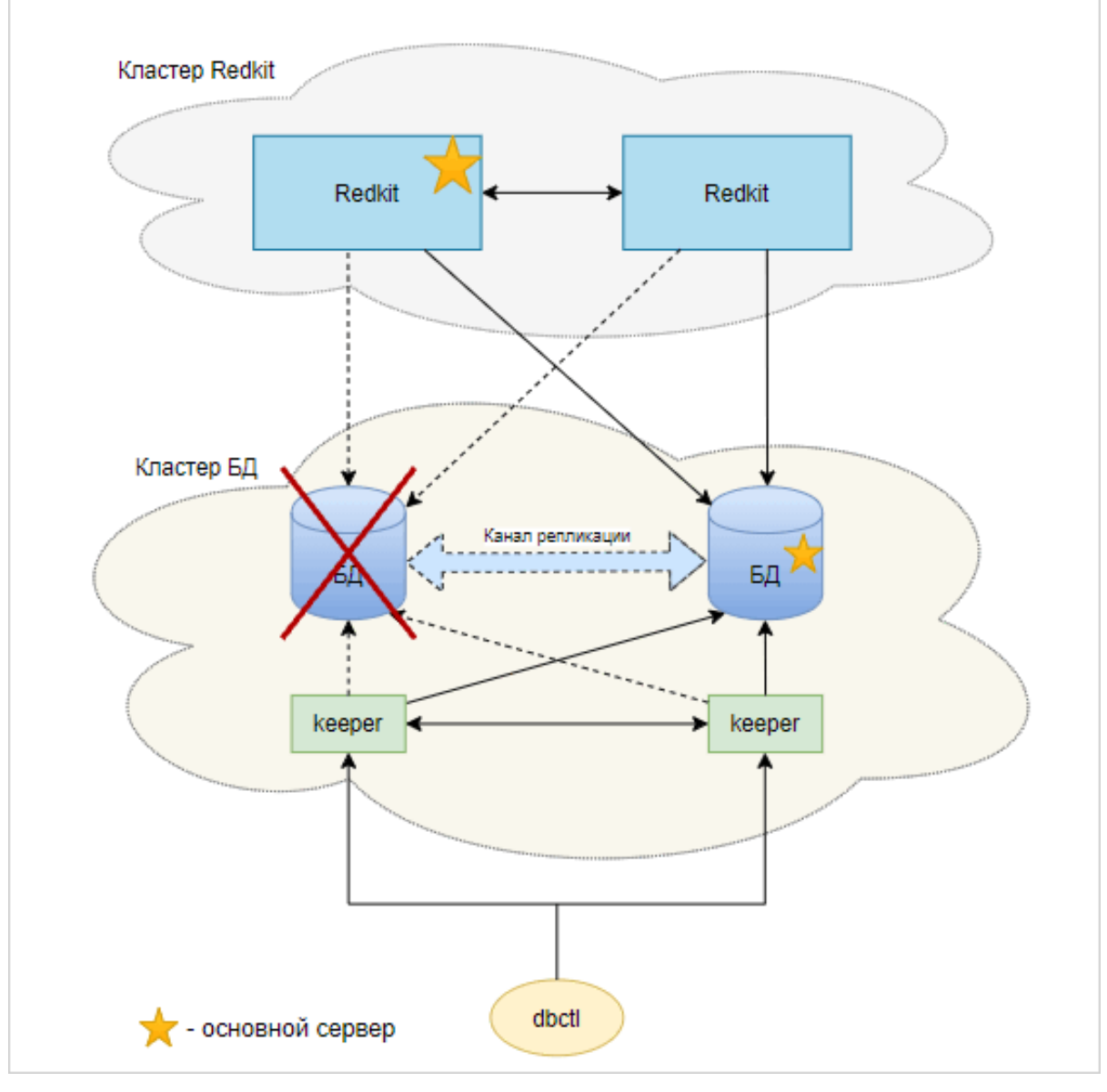

240 -

Бывший основной сервер автоматически восстанавливается и становится резервным. Серверы БД поменялись ролями (Рисунок 241).

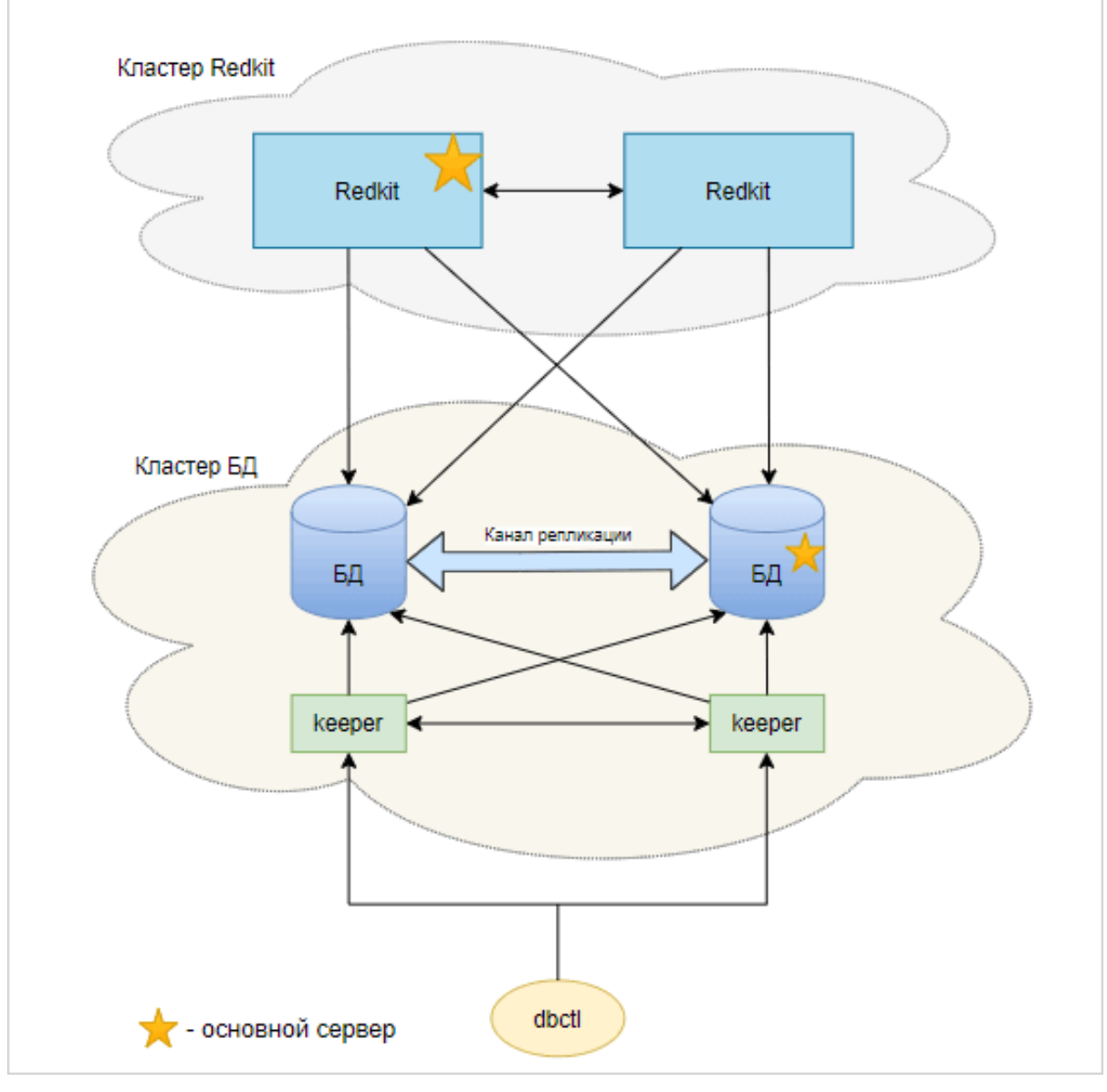

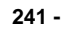

Обратная смена ролей серверов БД выполняется вручную через команды контекстного меню в графической утилите dbctl (см. раздел Утилита dbctl).

## 9.3

# Redkit

Схема резервирования в нормальном режиме представлена на Рисунке 242.

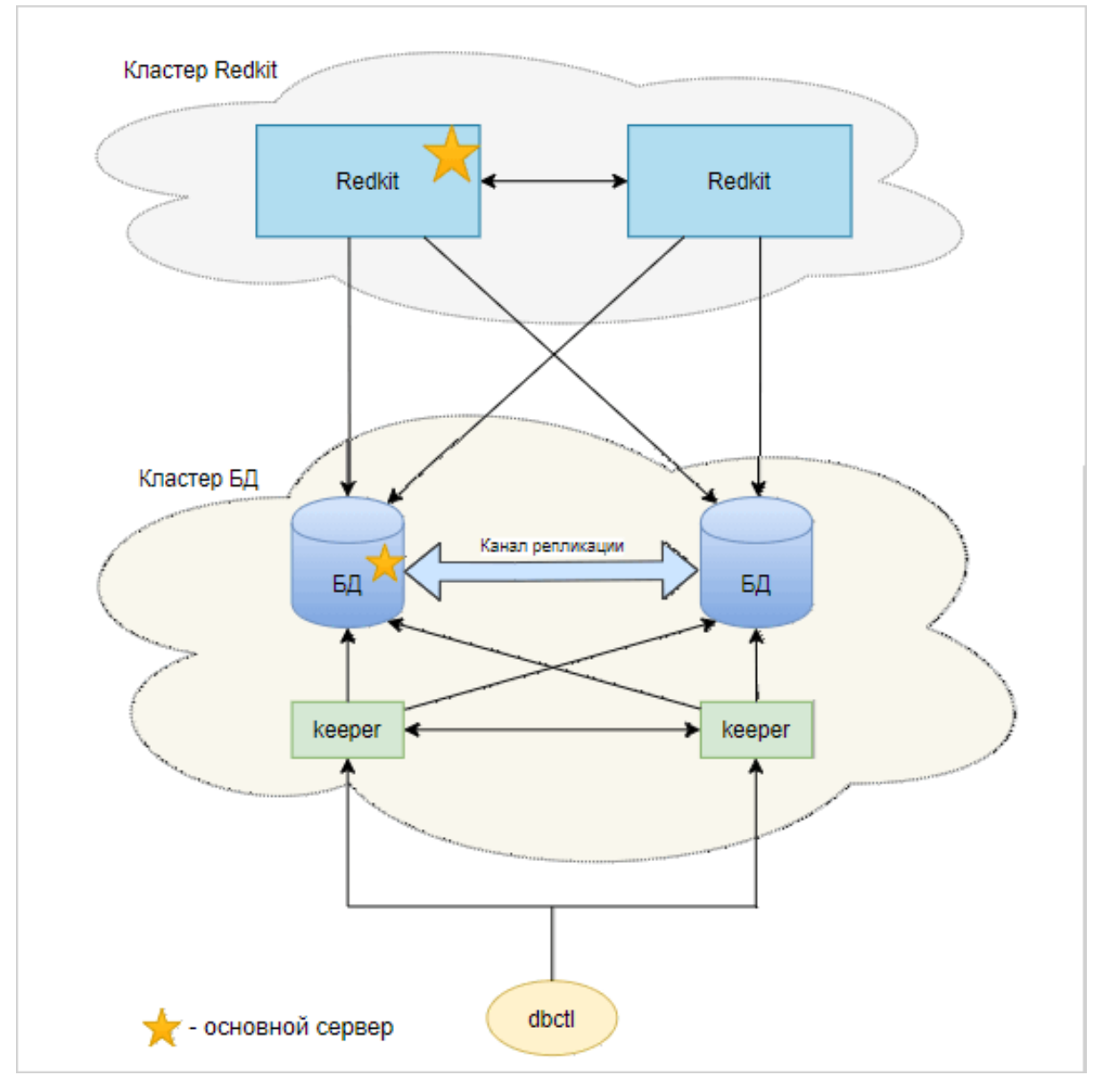

242 -

При потере связи с основным сервисом Redkit, резервный сервис Redkit автоматически становится основным (Рисунок 243).

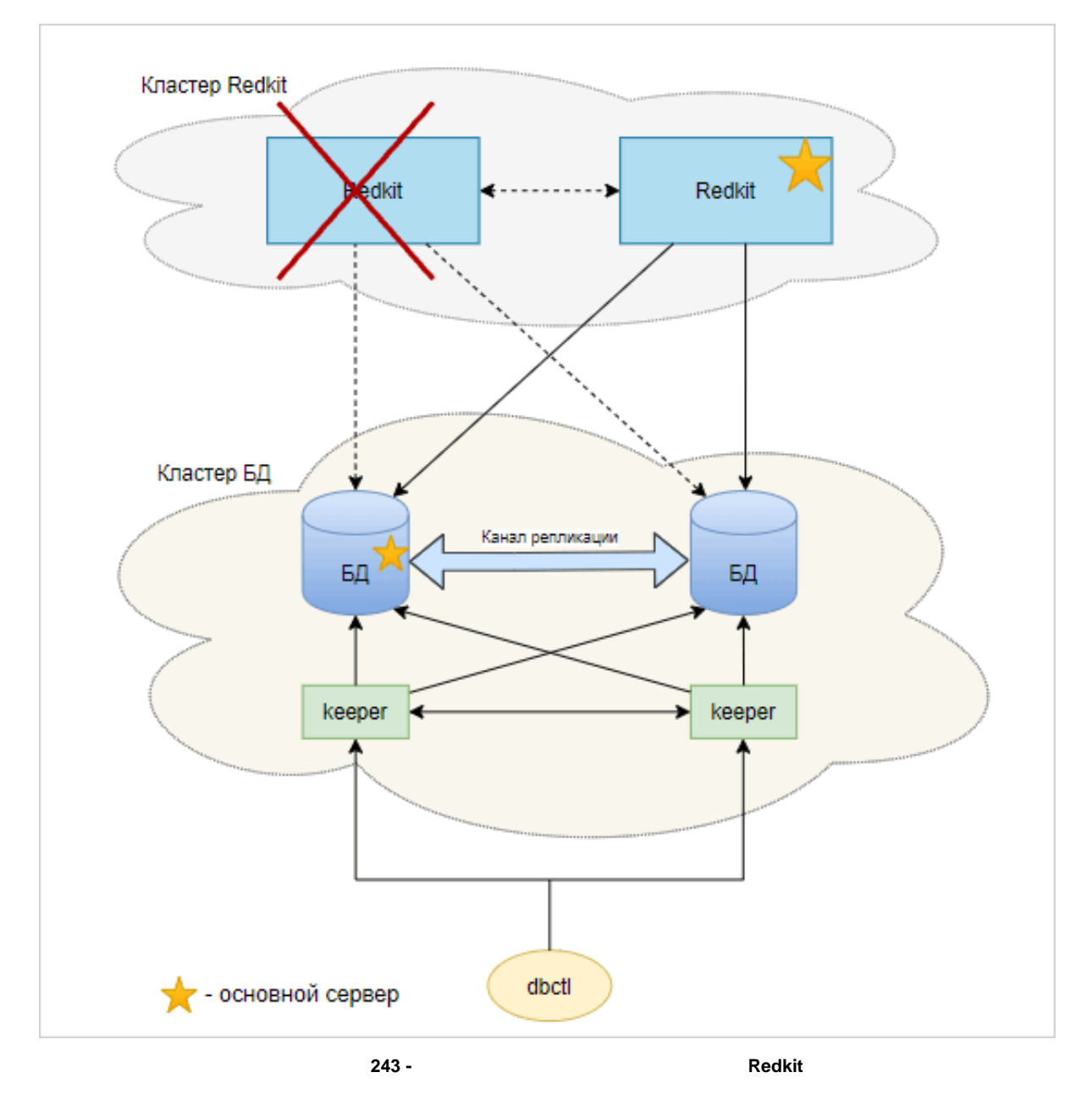

Бывший основной сервер автоматически восстанавливается и снова становится основным (Рисунок 244).

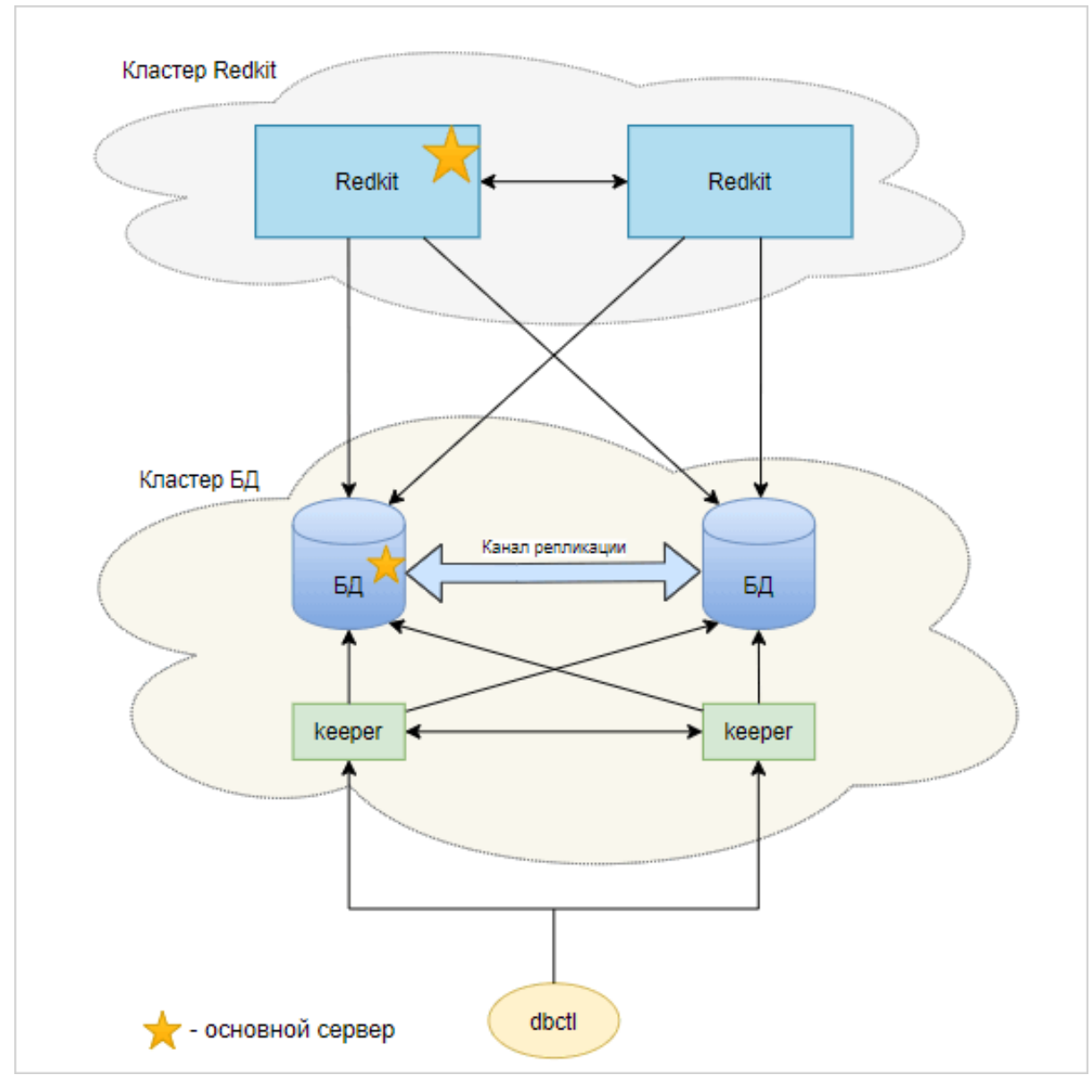

244 -

# 10

# Lua Redkit

# 10.1

## 10.1.1

Тип тега – условно "tag". В типе "tag" доступны следующие поля:

| 72 -                             | "tag"                                                                                                    |                                                                     |
|----------------------------------|----------------------------------------------------------------------------------------------------|---------------------------------------------------------------------|
|                                  |                                                                                                    |                                                                     |
| data                             | Значение тега                                                                                                    | double или строка                                                   |
| q                                | Качество, относящееся<br>данному тегу                                                                                                    | ссылка на "quality" (описан ниже)                                   |
| t                                | Время обновления тега                                                                                                    | миллисекунды с начала unix-эпохи                                    |
| units                            | Название единицы<br>измерения. Так же это<br>поле есть при обращении<br>к тегу в паспорте без<br>функций (например: local<br>units=XCBR1.ST.Pos.units).<br>Располагается на том же<br>уровне, что и q, t. | строка                                                              |
| canControl                       | Возможность управления<br>оборудованием. Это поле<br>есть при обращении<br>к тегу на схеме и<br>в паспорте (например:<br>XCBR1.ST.Pos.canControl).<br>Располагается на том же<br>уровне, что q и t.       | bool                                                                |
| name (с версии<br>1.3.2005.1015) | Полное имя тега                                                                                                    | строка типа<br>"VL3Q1.VL3Q1Controller.QS3XSWI1.ST.Pos.stVal"        |
| displayName                      | Диспетчерское<br>наименование тега                                                                                                    | строка типа «Положение»                                             |
| equipmentName                    | Диспетчерское<br>наименование<br>оборудования                                                                                                    | строка типа «Проект/220 кВ/Первое<br>присоединение/В-220-1Т»        |
| fullName                         | Полное наименование тега                                                                                                    | строка типа «Проект/220 кВ/Первое присоединение/В-220-1Т/Положение» |

Для удобства введены некоторые константы:

| 73 -                        | "tag" |                              |             |               |
|-----------------------------|-------|------------------------------|-------------|---------------|
|                             |       |                              |             |               |
| IEC61850.intermediate_state |       | Двухпозиционный<br>состояние | сигнал,     | промежуточное |
| IEC61850.single_off         |       | Однопозиционный с            | игнал, откл |               |
| IEC61850.single_on          |       | Однопозиционный сигнал, вкл  |             |               |
| IEC61850.double_off         |       | Двухпозиционный сигнал, откл |             |               |

| IEC61850.double_on | Двухпозиционный сигнал, выкл                |
|--------------------|---------------------------------------------|
| IEC61850.bad_state | Двухпозиционный сигнал, ошибочное состояние |

Пример:

```
local tag_var = ...//получили объект типа "tag"
local tag_value = tag_var.data;
local tag_quality = tag_var.q;
if(tag_value == IEC61850.single_on) then .. end
```

"quality"

## 10.1.2

74 -

Тип качества – условно "quality". В типе "quality" доступны следующие поля (имена и смысл констант соответствуют стандарту IEC61850):

| value           | Значение маски качества | uint16                                                                          |
|-----------------|-------------------------|---------------------------------------------------------------------------------|
| validity        | см. IEC61850            | IEC61850.good<br>IEC61850.invalid<br>IEC61850.reserved<br>IEC61850.questionable |
| overflow        | см. IEC61850            | см. IEC61850                                                                    |
| outOfRange      | см. IEC61850            | см. IEC61850                                                                    |
| badReference    | см. IEC61850            | см. IEC61850                                                                    |
| oscillatory     | см. IEC61850            | см. IEC61850                                                                    |
| failure         | см. IEC61850            | см. IEC61850                                                                    |
| oldData         | см. IEC61850            | см. IEC61850                                                                    |
| inconsistent    | см. IEC61850            | см. IEC61850                                                                    |
| inaccurate      | см. IEC61850            | см. IEC61850                                                                    |
| source          | см. IEC61850            | IEC61850.process<br>IEC61850.substituted                                        |
| test            | см. IEC61850            | см. IEC61850                                                                    |
| operatorBlocked | см. IEC61850            | см. IEC61850                                                                    |

#### Пример:

```
local tag_var = ...//получили объект типа "tag"
local tag_validity = tag_var.q.validity;
local tag_var = ....//получили объект типа "tag"
local tag_q = tag_var.q;
local tag_source = tag_q.source;
local tag_validity = tag_q.validity;
if(tag_validity == IEC61850.questionable) then ... end
```

Выставлять качество для тегов можно с помощью значений чисел: 0 – good, 1 – invalid, 3 – questionable.

### Пример:

```
tag=scada.newTag("VL1Q1.VL1Q1Controller.Q1MMXU1.MX.A.phsA.instCVal.mag.f")
tag.data=value
tag.q=scada.Quality(0) // где значение "0"==аргумент, переданный в функцию
```

scada.saveTag(tag)

Кроме десятичной системы счисления можно задавать в шестнадцатиричной, при этом буквы заглавные.

### Пример:

```
tag=scada.newTag("VL1Q1.VL1Q1Controller.Q1MMXU1.MX.A.phsA.instCVal.mag.f")
tag.data=value
tag.q=scada.Quality(0xAB)
scada.saveTag(tag)
```

Есть особенности при сравнении качества у тегов:

```
-- Сравнивать поля q нельзя
if (tagl.q == tag2.q) then print("equal") end -- будет ошибка сравнения
-- Ho можно сравнивать поля q.value
if (tagl.q.value == tag2.q.value) then print("equal") end
print(tagl.q.value) -- Bepher: 16384
-- Можно сравнивать с созданным качеством. Но указывать нужно либо полностью качество
(либовдесятичномвиде,либовшестнадцатиричном),либорукамиустанавливатьзначениеполей
(validity, overflow и т.д.)
if (tagl.q.value == scada.Quality(16384).value) then print("equal") else print("no
eq") end --Bepher: "equal"
if (tagl.q.value == scada.Quality(0x4000).value) then print("equal") else print("no
eq") end --Bepher: "equal"
```

## 10.1.3

#### scada.newTag(name)

Функция "scada.newTag(name)": создать новую запись для тега с указанным именем.

Типа аргумента: name – строка.

Тип возвращаемого значения: tag.

Пример применения:

local tag = scada.newTag("XCBR2.ST.Pos.stVal")

#### scada.getCurrentTag(name)

Функция "scada.getCurrentTag(name)": получить последнюю запись тега с заданным именем.

Типа аргумента: name – строка.

Тип возвращаемого значения: tag.

Пример применения:

local tag = scada.getCurrentTag("XCBR.ST.Pos.stVal")

#### scada.getPreviousTag(tag)

Функция "scada.getPreviousTag(tag)": получить предыдущую запись тега относительно переданной.

Типа аргумента: tag.

Тип возвращаемого значения: tag.

Пример применения:

```
first_tag = scada.newTag("XCBR.ST.Pos.stVal")
local tag = scada.getPreviousTag(first_tag)
```

#### scada.getTagsOverPeriod(name,start,stop)

Функция "scada.getTagsOverPeriod(name,start,stop)": получить все записи значения тега за период.

Типа аргумента: name – строка; start, stop – время в виде строки.

Тип возвращаемого значения: список объектов, tag.

```
local tag = scada.getTagsOverPeriod("XCBR1.ST.Pos.stVal", "22-04-2016
12:10:00.000", "22-04-2016 12:10:01.500")
```

### scada.getTagByTime(name, time)

Функция "scada.getTagByTime(name, time)": получить значение тега на заданный момент времени.

Типа аргумента: name – строка, time – строка.

Тип возвращаемого значения: tag.

Пример применения:

```
local tag=scada.getTagByTime("XCBR1.ST.Pos.stVal", "22-04-2016 12:10:01.500")
```

#### scada.saveTag(tag)

Функция "scada.saveTag(tag)": сохранить запись.

Типа аргумента: tag.

Пример применения:

scada.saveTag(tag)

#### scada.saveTagArray(tag) ( 1.3.2005.1020)

Функция "scada.saveTagArray(tag)": групповое сохранение тегов.

Типа аргумента: массив из tag.

Пример применения:

```
a = {}
a[1] = tag1
a[2] = tag2
scada.saveTagArray(a)
или так:
a = {tag1, tag2}
scada.saveTagArray(a)
```

#### scada.canSaveTag(tag)

Функция "scada.canSaveTag(tag)": проверить, есть ли у пользователя права на сохранение значения тега.

Типа аргумента: tag.

Тип возвращаемого значения: bool.

Пример применения:

```
tag = scada.newTag("GGIO1.ST.SPCSO1.stVal")
if scada.canSaveTag(tag) then ... end
```

#### scada.canControlTag(tag)

Функция "scada.canControlTag(tag)": проверить, есть ли у пользователя права на управление с помощью этого тега.

Не работает в шаблонах оборудования (для шаблонов оборудования поле canControl).

Типа аргумента: tag.

Тип возвращаемого значения: bool.

Пример применения:

```
tag = scada.newTag("GGI01.CO.SPCS01.Oper.ctlVal")
if scada.canControlTag(tag) then ... end
```

#### scada.substitute(tag,on,SubstitutionMode)

Функция "scada.substitute(tag,on,SubstitutionMode)": управление подстановкой тега.

Типа аргумента: tag – тег для подстановки, on – включить/выключить, SubstitutionMode - тип подстановки.

Выбор типа подстановки SubstitutionMode:

- SubstitutionMode.auto если для данного сигнала есть связь с контроллером, то подстановка выполнится удаленно (на контроллер), если связи нет, то подстановка будет выполнена локально (в Redkit).
- SubstitutionMode.remotely подстановка выполнится удаленно (на контроллер).
- SubstitutionMode.locally подстановка будет выполнена локально (в Redkit).
- SubstitutionMode.interactively вызов интерактивного меню подстановки значения (только для паспортов и мнемосхем).

Примеры применения:

```
tag = scada.newTag("GGIO1.ST.SPCSO1.stVal")
tag.data = IEC61850.single_off
scada.substitute(tag,true)
tag = scada.newTag("CSWI1.ST.Pos.stVal")
tag.data = 2
tag.q.value = 0
```

scada.substitute(tag, true, SubstitutionMode.interactively)

#### scada.substituteOn(tag,block,SubstitutionMode)

Функция "scada.substituteOn(tag,block,SubstitutionMode)": подстановка тега с возможной блокировкой.

Типа аргумента: tag – тег для подстановки, block – надо ли блокировать приём тега, SubstitutionMode – тип подстановки.

Пример применения:

```
tag = scada.newTag("GGIO1.ST.SPCSO1.stVal")
tag.data = IEC61850.single_off
scada.substituteOn(tag,true,SubstitutionMode.interactively)
```

#### scada.substituteOff(tag,SubstitutionMode)

Функция "scada.substituteOff(tag,SubstitutionMode)": снятие подстановки тега.

Типа аргумента: tag – тег для снятия подстановки, SubstitutionMode – тип подстановки.

Пример применения:

```
tag = scada.newTag("GGI01.ST.SPCS01.stVal")
scada.substituteOff(tag,SubstitutionMode.interactively)
```

#### scada.blockTag(tag,on,SubstitutionMode)

Функция "scada.blockTag(tag,on,SubstitutionMode)": блокировка тега.

```
Типа аргумента: tag – тег для подстановки, on – включение/выключение, SubstitutionMode – тип подстановки.
```

Пример применения:

```
tag = scada.newTag("GGI01.ST.SPCS01.stVal")
scada.blockTag(tag,true,SubstitutionMode.interactively)
```

#### scada.control(commandTagName, commandValue, actionText, checkTagValue, checkTO)

Функция "scada.control(commandTagName, commandValue, actionText, checkTagValue, checkTO)": отправка ТУ с проверкой в том же объекте данных, что и команда управления. Используется только в скриптах паспортов и шаблонов оборудования в Redkit Builder.

Не работает через Telnet. Использовать sendTCCommand.

Типа аргумента:

- commandTagName управляющий тег, строка;
- commandValue значение для команды, строка или double;

- actionText текстовое описание процесса, строка (Например, «Включение», «Отключение», «Переключение»);
- checkTagValue требуемое значение тега для проверки (обязателен). Если в теге ожидается число, то тип данных double. Если в теге ожидается строка, то тип данных строка.
- checkTO таймаут в секундах, число (0 65535, 60 сек по умолчанию или при выходе за диапазон).

Включение выключателя (проверка осуществляется по привязанному тегу состояния -"CSWI1.ST.Pos.stVal", таймаут проверки установлен 30 секунд): scada.control("CSWI1.CO.Pos.Oper.ctlVal", 2, "Включение", 2, 30)

Включение выключателя (проверка осуществляется по привязанному тегу состояния -"CSWI1.ST.Pos.stVal", таймаут проверки оставлен по умолчанию: 60 секунд): scada.control("CSWI1.CO.Pos.Oper.ctlVal", 1, "Выключение", 1)

# scada.makeCommand(commandTagName, commandValue, actionText, checkTagName, checkTagValue, checkTO)

Функция "scada.makeCommand(commandTagName, commandValue, actionText, checkTagName, checkTagValue, checkTO)": отправка ТУ с возможной проверкой. Используется только в скриптах паспортов и шаблонов обрудования в Redkit Builder.

Не работает через Telnet. Использовать sendTCCommand.

Типа аргумента:

- commandTagName управляющий тег, строка;
- commandValue значение для команды, строка или double;
- actionText текстовое описание процесса, строка (Например, «Включение», «Отключение», «Переключение»);
- checkTagName тег для проверки прохождения команды, строка;
- checkTagValue требуемое значение тега для проверки (обязателен при наличии checkTagName).
   Если в теге ожидается число, то тип данных double. Если в теге ожидается строка, то тип данных строка.
- checkTO таймаут в секундах, число (0 65535, 60 сек по умолчанию или при выходе за диапазон, имеет смысл только при наличии checkTagName).

#### Пример применения:

```
Включение с проверкой переключения:
scada.makeCommand("GGIO1.CO.SPCSO1.Oper.ctlVal", 1, "Включение",
"GGIO1.ST.SPCSO1.stVal", 1, 30)
```

#### scada.sendTCCommand(tag, recvTagName)

Функция "scada.sendTCCommand(tag, recvTagName)": отправить команду телеуправления и проверить переключение. Требует захвата ПКУ,

Если <recvTagName> – пустая строка, то будет произведена попытка автоматического определения тега для чтения состояния.

Если тег проверки указан, то подтверждение выполнения операции выполняется по нему. Если тег проверки не указан, то тег состояния берется из этого же объекта данных с fc="ST".

Типа аргумента: tag, recvTagName – имя тега для проверки.

Пример применения:

```
tag = scada.newTag("GGI01.CO.SPCS01.Oper.ctlVal")
tag.data = IEC61850.single_off
scada.sendTCCommand(tag, "")
```

#### scada.progKeyCmd(commandValue, checkTO)

Функция "scada.progKeyCmd(commandValue, checkTO)": захват ключа ПКУ. Используется только в скриптах паспортов и шаблонов обрудования в Redkit Builder.

Типа аргумента:

- commandValue значение для команды, single или double;
- checkTO таймаут в секундах, число (0 65535, 60 сек по умолчанию или при выходе за диапазон, имеет смысл только при наличии checkTagName).

```
Захват ПКУ:
scada.progKeyCmd(IEC61850.double_on, 30)
Освобождение ПКУ:
scada.progKeyCmd(IEC61850.double off, 15)
```

### scada.canProgKeyCapture()

Функция "scada.canProgKeyCapture()": возвращает возможность захвата ПКУ.

Типа возвращаемого значения: bool.

### Пример применения:

```
if scada.canProgKeyCapture() then ... end
```

.: При работе в многопроектном режиме для идентификации подстанции необходимо указать префикс подстанции. Например: *scada.canProgKeyCapture("s1"*), где s1 – префикс подстанции.

### scada.canProgKeyCaptureDesc()

Функция "scada.canProgKeyCaptureDesc()": возвращает сроковое описание возможности захвата.

Пример: "Захват невозможен. ПКУ захвачен на уровне ЦУС."

Типа возвращаемого значения: string.

### Пример применения:

local desc = scada.canProgKeyCaptureDesc()

.: При работе в многопроектном режиме для идентификации подстанции необходимо указать префикс подстанции. Например: *scada.canProgKeyCaptureDesc("s1"*), где s1 – префикс подстанции.

### scada.progKeyCaptured()

Функция "scada.progKeyCaptured()": ключ захвачен уровнем установки.

Типа возвращаемого значения: bool.

Пример применения:

if scada.progKeyCaptured() then ... end

.: При работе в многопроектном режиме для идентификации подстанции необходимо указать префикс подстанции. Например: *scada.progKeyCaptured("s1"*), где s1 – префикс подстанции.

### scada.progKeyLevelName()

Функция "scada.progKeyLevelName()": возвращает уровень установки ПКУ.

Типа возвращаемого значения: string.

Пример применения:

local levelName = scada.progKeyLevelName()

.: При работе в многопроектном режиме для идентификации подстанции необходимо указать префикс подстанции. Например: *scada.progKeyLevelName("s1"*), где s1 – префикс подстанции.

### scada.progKeyStatusDesc()

Функция "scada.progKeyStatusDesc()": возвращает описание состояния ПКУ.

Пример:

```
1. «ПКУ свободен»
```

```
2. «ПКУ захвачен на уровне ПС»
```

**3.** ...

Типа возвращаемого значения: string.

local statusDesc = scada.progKeyStatusDesc()

.: При работе в многопроектном режиме для идентификации подстанции необходимо указать префикс подстанции. Например: scada.progKeyStatusDesc("s1"), где s1 – префикс подстанции.

#### scada.progKeyEnabled()

Функция "scada.progKeyEnabled()": состояние ПКУ (вкл/выкл).

Типа возвращаемого значения: bool.

Пример применения:

if scada.progKeyEnabled() then ... end

.: При работе в многопроектном режиме для идентификации подстанции необходимо указать префикс подстанции. Например: *scada.progKeyEnabled("s1")*, где s1 – префикс подстанции.

#### scada.getAggregatedTags(tagName, start, stop)

Функция "scada.getAggregatedTags(tagName, start, stop)": возвращает список агрегатов с окном в 2 минуты.

Тип аргументов:

- tagName имя тега, строка;
- start начало интервала времени, строка типа "<day>-<month>-<year><hour>:<minutes>:<seconds>.<milliseconds>" (например "11-04-2019 13:00:00.000");
- stop конец интервала времени, строка типа "<day>-<month>-<year> <hour>:<minutes>:<seconds>.<milliseconds>" (например "11-04-2019 13:00:00.000").

Типа возвращаемого значения: список агрегатов типа tag.

Особенности использования:

- агрегаты собираются на интервале в 2 минуты, формируются автоматически;
- корректный интервал начинается с 00 минут каждого часа и каждые 2 минуты, то есть результаты получаются кратные 2 минутам;
- начальное время нестрогое неравенство, конечное строгое.

Корректные интервалы:

- hh:00:00.000 hh:02:00.000 // минимальный корректный интервал
- hh:00:00.000 hh:00:00.001 // то же самое что и выше получим, но по факту это значения за 2-х минутный интервал с hh:00:00.000

Доступные поля агрегата:

.min - минимальное значение на интервале

.max - максимальное значение на интервале

.average - среднее значение на интервале

.count – количество значений в агрегате

.lastTagValue – значение последнего тега, попавшего в агрегат

.lastTagTime – время регистрации последнего тега, попавшего в агрегат

При этом каждый конкретный агрегат является объектом типа tag.

Пример использования агрегатов:

```
local tagName = "VL1Q1.VL1Q1Controller.Q1GGIO1.MX.AnIn1.mag.f"
local start = "11-04-2019 13:00:00.000"
local stop = "11-04-2019 13:30:00.000"
local tags = scada.getAggregatedTags(tagName, start, stop)
scada.debug("Aggregated tags count: " .. #tags)
if #tags == 0 then
    scada.debug("Nothing to do.")
else
    local min = 0
    local max = 0
    local avg = 0
```

```
local valCnt = 0
  for tNum, tag in pairs(tags) do
    if min > tag.min then
     min = tag.min
    end
    if max < tag.max then
      max = taq.max
    end
    avg = avg + tag.average
    valCnt = valCnt + tag.count
  end
 avg = avg / #tags
  scada.debug("Result for tag " .. tagName .. " from period " .. start .. " -
 " .. stop)
 scada.debug("Average value: " .. avg)
scada.debug("Mininum value: " .. min)
  scada.debug("Maximum value: " .. max)
  scada.debug("Values count: " .. valCnt)
end
```

Вывод скрипта из примера:

```
[DEBUG 16.04.2019 11:34:17.875]: QVariant(QByteArray, "Aggregated tags count: 15")
[DEBUG 16.04.2019 11:34:17.875]: QVariant(QByteArray, "Result for tag
VL1Q1.VL1Q1Controller.Q1GGI01.MX.AnIn1.mag.f from period 11-04-2019 13:00:00.000
- 1
[DEBUG 16.04.2019 11:34:17.875]: QVariant(QByteArray, "Average value:
51,530310641376")
[DEBUG 16.04.2019 11:34:17.875]: QVariant(QByteArray, "Mininum value: 0")
[DEBUG 16.04.2019 11:34:17.875]: QVariant(QByteArray, "Maximum value: 99,903291")
[DEBUG 16.04.2019 11:34:17.875]: QVariant(QByteArray, "Values count: 888")
```

#### scada.equipmentDispNameByTag(<tag>)

Функция "scada.equipmentDispNameByTag(<tag>)": возвращает строку с диспетчерским наименованием оборудования, к которому принадлежит тег.

Тип аргументов: tag.

Типа возвращаемого значения: string.

Пример применения:

```
tag = scada.getCurrentTag("VL1Q1.VL1Q1Controller.Q1GGI01.MX.AnIn1.mag.f")
return scada.equipmentDispNameByTag(tag)
```

#### scada.equipmentDispNameByTagName(<tagName>)

Функция "scada.equipmentDispNameByTagName(<tagName>)": возвращает строку с диспетчерским наименованием оборудования, к которому принадлежит тег с переданным именем 61850.

Тип аргументов: <tagName> – строка с именем тега.

Типа возвращаемого значения: string.

Пример применения:

```
return
scada.equipmentDispNameByTag("VL1Q1.VL1Q1Controller.Q1GGI01.MX.AnIn1.mag.f")
```

.: Если эти функции используются в формах, то имена тегов пишутся так, как в примерах. А если используются в алгоритмах, то – полное имя, например: "VL1Q1.VL1Q1Controller.Q1XCBR1.ST.Pos.stVal".

## 10.2

### 10.2.1

scada.execSW(<name>, <args>)

Функция "scada.execSW(<name>, <args>)": запускает внешнее ПО на сервере с переданными аргументами. Если аргументы не переданы, то выполняется с аргументами, записанными в конфигураторе.

Тип аргументов:

- <name> имя внешнего ПО (точно как в Конфигураторе);
- <args> строка с аргументами.

#### Пример применения:

```
scada.execSW("explorer", "E:\\testfiles")
```

## 10.3

### 10.3.1

Тип события, условно "event". В типе "event" доступны поля из Таблицы 75.

| 75 - "event" |                                |                                             |
|--------------|--------------------------------|---------------------------------------------|
|              |                                |                                             |
| time         | Время возникновения, unix time | double                                      |
| description  | Описание                       | Строка                                      |
| ackStatus    | Статус квитирования            | scada.NotAcknowledged<br>scada.Acknowledged |
|              |                                | scada.NotAcknowledgeable                    |
| state        | Состояние                      | Строка                                      |
| value        | Значение                       | Число                                       |
| eventClassId | Идентификатор класса события   | scada.Undefined<br>scada.SystemInfo         |
|              |                                | scada.SystemErrors                          |
|              |                                | scada.SystemWarnings                        |
|              |                                | scada.DiskOverflow                          |
|              |                                | scada.ArchiveCleanup<br>scada.RotationStart |
|              |                                | scada.SwitchServer                          |
|              |                                | scada.UserInfo                              |
|              |                                | scada.Substitution                          |
|              |                                | scada.Anotations                            |
|              |                                | scada.Control                               |
|              |                                | scada.ReportCreated                         |
|              |                                | scada.ISInfo                                |
|              |                                | scada.ISUserInfo                            |
|              |                                | scada.ISWarnings                            |
|              |                                | scada.ISUserWarnings                        |
|              |                                | scada.ISErrors                              |
|              |                                |                                             |
|              |                                | scada.Acknowledge                           |
|              |                                |                                             |
|              |                                | scada.ISUserSession                         |
| eventClassType        | Тип класса события                         | scada.DiscreteSignal<br>scada.SignalSubstitution                    |
|-----------------------|--------------------------------------------|---------------------------------------------------------------------|
|                       |                                            | scada.Interlock                                                     |
|                       |                                            | scada.QualityChange                                                 |
|                       |                                            | scada.Telecontrol                                                   |
|                       |                                            | scada.MeterageLimit                                                 |
|                       |                                            | scada.UserAction                                                    |
|                       |                                            | scada.System                                                        |
| eventClassDescription | Описание класса события                    | Строка                                                              |
| importanceLevel       | Уровень важности                           | Число от 0 до 255                                                   |
| importanceLevelName   | Имя уровня важности                        | Строка                                                              |
| source                | Источник                                   | Строка                                                              |
| tagName               | Имя тега                                   | Строка типа<br>"s1.VL1Q1.VL1Q1Controller.CSWI1.ST.Pos               |
| tagDisplayName        | Диспетчерское наименование<br>тега         | Строка типа «Положение»                                             |
| equipmentName         | Диспетчерское наименование<br>оборудования | Строка типа «Проект/220 кВ/Первое присоединение/В-220-1Т»           |
| fullName              | Полное наименование тега                   | Строка типа «Проект/220 кВ/Первое присоединение/В-220-1Т/Положение» |

Описание констант представлено в Таблице 76.

76 -

"event"

| scada.Undefined      | Класс события не определён                       |
|----------------------|--------------------------------------------------|
| scada.SystemInfo     | Системная информация                             |
| scada.SystemErrors   | Системная ошибка                                 |
| scada.SystemWarnings | Системное предупреждение                         |
| scada.DiskOverflow   | Переполнение диска                               |
| scada.ArchiveCleanup | Очистка архива сигналов                          |
| scada.RotationStart  | Запуск прореживания/усреднения сигналов в архиве |
| scada.SwitchServer   | Переключение сервера                             |
| scada.UserInfo       | Пользовательское сообщение                       |
| scada.Substitution   | Подстановка значения сигнала                     |
| scada.Annotations    | Работа с плакатами                               |
| scada.Control        | Управление устройствами                          |
| scada.ReportCreated  | Создание отчета                                  |
| scada.ISInfo         | Информация ИБ                                    |
| scada.ISUserInfo     | Пользовательское сообщение ИБ                    |
| scada.ISUserWarnings | Пользовательское предупреждение ИБ               |
| scada.ISErrors       | Ошибка ИБ                                        |

| 2.0. | 2208 |
|------|------|
|------|------|

| scada.ChangeLimits       | Изменение уставок                               |
|--------------------------|-------------------------------------------------|
| scada.NotAcknowledged    | Событие не квитировано                          |
| scada.Acknowledged       | Событие квитировано                             |
| scada.NotAcknowledgeable | Событие неквитируемо                            |
| scada.DiscreteSignal     | Дискретный сигнал                               |
| scada.SignalSubstitution | Подстановка сигнала                             |
| scada.Interlock          | Блокировка сигнала                              |
| scada.QualityChange      | Изменение качества                              |
| scada.Telecontrol        | Управление оборудованием                        |
| scada.MeterageLimit      | Выход значения сигнала за уставки               |
| scada.UserAction         | Действие пользователя                           |
| scada.System             | Системное событие                               |
| scada.SystemIS           | Событие ИБ                                      |
| scada.UserIS             | Событие ИБ, связанное с действиями пользователя |
| scada.ChangeLimit        | Событие об изменении уставок                    |

## 10.3.2

#### scada.writeSystemEvent(desc, eventClass, tag, state, value)

Функция "scada.writeSystemEvent(desc, eventClass, tag, state, value)": запись системного события в журнал.

Тип аргументов:

- desc описание события (строка);
- eventClass класс события;
- tag тег;
- state состояние;
- value значение;
- orldent источник управления (целое число). Если источник не указан, либо передано значение 0, то сгенерированное событие не будет иметь источника управления.

Пример применения:

```
local tag = scada.getCurrentTag("GGIO1.ST.DPCSO2.stVal")
scada.writeSystemEvent("writeSystemEvent()",scada.SystemInfo,tag,"Включение",1)
local tag = scada.newTag("s1.VL1Q1.VL1Q1Controller.Q1MMXU1.MX.A.phsA")
scada.writeSystemEvent("Квитирование", scada.UserInfo, tag, "without orIdent", 1)
scada.writeSystemEvent("Квитирование", scada.UserInfo, tag, "hasta la vista baby",
1, 1)
scada.writeSystemEvent("Квитирование", scada.UserInfo, tag, "without orIdent", 1,
0)
scada.writeSystemEvent("Квитирование", scada.UserInfo, tag, "hasta la vista baby",
1, 12)
scada.writeSystemEvent("Квитирование", scada.UserInfo, tag, "hasta la vista baby",
1, 12)
scada.writeSystemEvent("Квитирование", scada.UserInfo, tag, "without orIdent", 1)
scada.writeSystemEvent("Квитирование", scada.UserInfo, tag, "without orIdent", 1)
scada.writeSystemEvent("Квитирование", scada.UserInfo, tag, "hasta la vista baby",
1, 123)
```

#### scada.writeEvent(desc, tag, state, value)

Функция "scada.writeEvent(desc, tag, state, value)": запись системного события в журнал.

Тип аргументов:

desc – описание события (строка);

- tag тег;
- state состояние;
- value значение;
- orldent источник управления (целое число). Если источник не указан, либо передано значение 0, то сгенерированное событие не будет иметь источника управления.

Пример применения:

```
local tag = scada.getCurrentTag("GGIO1.ST.DPCSO2.stVal")
local str = "Системные ошибки"
scada.writeEvent(str,tag,"Включение",1)
local tag = scada.newTag("s1.VL1Q1.VL1Q1Controller.Q1MMXU1.MX.A.phsA")
scada.writeEvent("Квитирование", tag, "without orIdent", 1)
scada.writeEvent("Квитирование", tag, "hasta la vista baby", 1, 1)
scada.writeEvent("Квитирование", tag, "without orIdent", 1)
scada.writeEvent("Квитирование", tag, "without orIdent", 1)
scada.writeEvent("Квитирование", tag, "hasta la vista baby", 1, 12345)
```

scada.hasEvents(spontaneous) (

REPL)

Функция "scada.hasEvents(spontaneous)": проверка наличия неквитированных событий для оборудования.

Тип аргументов: spontaneous – необязательный параметр (bool). Если параметр true, то функция возвращает, есть ли неквитированные событий для оборудования по источнику «Самопроизвольно». Если параметр пустой или false, то функция возвращает, есть ли любые неквитированные события для оборудования.

Тип возвращаемого значения: bool.

#### scada.events() (

REPL)

Функция "scada.events()": массив из последних 100 неквитированных событий для оборудования.

Тип возвращаемого значения: массив.

Пример применения:

```
Доступ к элементам массива осуществляется в цикле вида for v in array do ....
end, например:
for event in scada.events() do
if(event.source == "самопроизвольно")
then .... end
end
или:
for event in scada.events() do
scada.debug(event.description)
```

#### scada.ackTagEvents(tag)

Функция "scada.ackTagEvents(tag)": квитирует все события по тегу.

Тип аргументов: tag – тег.

Пример применения:

```
local tag = scada.getCurrentTag("GGI01.ST.DPCS02.stVal")
scada.ackTagEvents(tag)
```

#### scada.ackEquipmentEvents(tag)

Функция "scada.ackEquipmentEvents(tag)": квитирует все события по оборудованию, ссылка на который в теге.

Тип аргументов: tag – тег.

Пример применения:

```
local tag = scada.getCurrentTag("GGI01.ST.DPCS02.stVal")
scada.ackEquipmentEvents(tag)
```

# 10.4

Для функций работы с отчетами используется модуль "reports".

Текущий набор функций позволяет сгенерировать и сохранить отчет на машине.

#### reports.createReport(<reportName>, <startTime>, <endTime>)

Функция "reports.createReport(<reportName>, <startTime>, <endTime>)": возвращает объект отчета с переданным названием и периодом.

Тип аргументов:

- <reportName> строка, содержащая имя отчета (совпадает с конфигуратором);
- <startTime> строка с начальным временем отчета в формате "dd-MM-yyyy hh:mm:ss.zzz";
- <endTime> строка с конечным временем отчета в формате "dd-MM-yyyy hh:mm:ss.zzz".

Тип возвращаемого значения: report.

#### reports.saveToPdf(<reportObj>, <path>)

#### reports.saveToExcel(<reportObj>, <path>)

reports.saveToHtml(<reportObj>, <path>)

#### reports.saveToImage(<reportObj>, <path>)

Функции "reports.saveToPdf(<reportObj>, <path>)", "reports.saveToExcel(<reportObj>, <path>)", "reports.saveToHtml(<reportObj>, <path>)", "reports.saveToImage(<reportObj>, <path>)": сохраняют отчет в соответствующий формат (PDF, CSV, HTML, JPG).

Тип аргументов:

- <reportObj> объект отчета;
- <path> строка (полный путь для сохранения с экранированными обратными слэшами, например, "C:\ \Users\\p.eremenko\\Documents\\train1report.pdf").

#### saveToPdfSendMail(<reportObj>,<path>,<addresses>,<subject>,<body>)

#### saveToExcelSendMail(<reportObj>,<path>,<addresses>,<subject>,<body>)

#### saveToHtmlSendMail(<reportObj>,<path>,<addresses>,<subject>,<body>)

Функции "saveToPdfSendMail(<reportObj>,<path>,<addresses>,<subject>,<body>)", "saveToExcelSendMail(<reportObj>,<path>,<addresses>,<subject>,<body>)", "saveToHtmlSendMail(<reportObj>,<path>,<addresses>,<subject>,<body>)": сохраняют отчет в соответствующий формат (PDF, CSV, HTML) и отсылает на почту.

Тип аргументов:

- <reportObj> объект отчета;
- <path> строка (полный путь для сохранения с экранированными обратными слэшами, например, "C:\ \Users\\p.eremenko\\Documents\\train1report.pdf");
- <addresses> адреса для отправки электронного письма;
- <subject> тема письма;
- <body> тело письма.

#### Общий пример применения:

```
start
scada.getCurrentTag("AR1S14.AR1S14Controller.EPS45GGIO1.MX.AnIn1.instMag.f")
stop
scada.getCurrentTag("AR1S14.AR1S14Controller.EPS45GGIO1.MX.AnIn2.instMag.f")
startTime = scada.timeToString(start.data, "dd-MM-yyyy hh:mm:ss.zzz")
stopTime = scada.timeToString(stop.data, "dd-MM-yyyy hh:mm:ss.zzz")
rep = reports.createReport("train1", startTime, stopTime)
reports.saveToPdf(rep, "C:\\Users\\p.eremenko\\Documents\\train1report.pdf")
reports.saveToExcel(rep, "C:\\Users\\p.eremenko\\Documents\\train1report.csv")
reports.saveToHtml(rep, "C:\\Users\\p.eremenko\\Documents\\train1report.html")
```

```
reports.saveToPdfSendMail(rep,"C:\\Users\\p.eremenko\\Documents\
\train2report.pdf", {"address1@mail.ru", "address2@rambler.ru"},"Report","Hi!
This is report.")
```

# 10.5

### 10.5.1

Тип плаката - "Poster". В типе "Poster" доступны следующие поля:

| 77 - | "poster |
|------|---------|
|------|---------|

| name    | Название установленного плаката      | строка                              |
|---------|--------------------------------------|-------------------------------------|
| comment | Комментарий при установке<br>плаката | строка                              |
| t       | Время установки плаката              | миллисекунды с начала<br>unix-эпохи |
| id      | Уникальный идентификатор<br>плаката  | int                                 |

### 10.5.2

#### posters.setPoster(<tagName>, <templateName>, <comment>)

Функция "posters.setPoster(<tagName>, <templateName>, <comment>)": устанавливает плакат.

Тип аргументов:

- <tagName> строка (неполное или полное имя тега, принадлежащего оборудованию, на который устанавливается плакат);
- <templateName> строка (имя плаката, который требуется выставить (должно быть точно как в конфигураторе));
- <comment> строка (комментарий для установки плаката).

Пример применения:

```
posters.setPoster('CSWI1.ST.Pos.stVal', 'DOWN', 'comment')
posters.setPoster('CSWI1.ST.Pos.stVal', "Транзит разомкнут", 'comment')
```

#### posters.unsetPoster(<tagName>, <templateName>, <comment>)

Функция "posters.unsetPoster(<tagName>, <templateName>, <comment>)": снимает плакат.

Тип аргументов:

- <tagName> строка (неполное или полное имя тега, принадлежащего оборудованию, на который устанавливается плакат);
- <templateName> строка (имя плаката, который требуется снять (должно быть точно как в конфигураторе));
- <comment> строка (комментарий для снятия плаката).

Пример применения:

```
posters.unsetPoster('CSWI1.ST.Pos.stVal', 'DOWN', 'comment')
posters.unsetPoster('CSWI1.ST.Pos.stVal', "Транзит разомкнут", 'comment')
```

#### posters.getCurrentPosters(<tagName>)

Функция "posters.getCurrentPosters(<tagName>)": получает все плакаты, установленные на оборудование.

Тип аргументов: <tagName> - строка (неполное или полное имя тега, принадлежащего оборудованию, на который устанавливается плакат).

Тип возвращаемого значения: таблица объектов Poster.

Пример применения:

```
for p,v in pairs(posters.getCurrentPosters("CSWI1.ST.Pos.stVal")) do
print(ps[p].name .. " -- " .. ps[p].t .. " -- " .. ps[p].comment) end
```

#### posters.isPosterSet(<tagName>, <templateName>)

Функция "posters.isPosterSet(<tagName>, <templateName>)": возвращает true, если плакат установлен на оборудование.

Тип аргументов:

- <tagName> строка (неполное или полное имя тега, принадлежащего оборудованию, на который устанавливается плакат);
- <templateName> строка (имя плаката, который требуется снять (должно быть точно как в конфигураторе)).

Тип возвращаемого значения: bool.

Пример применения:

```
if posters.isPosterSet('CSWI1.ST.Pos.stVal', 'DOWN')
then return "Установлен"
else return "Не установлен"
end
```

# 10.6

## 10.6.1

Тип узла – "node". В типе "node" есть поля:

| 78 -        | "node" |                 |                                   |
|-------------|--------|-----------------|-----------------------------------|
|             |        |                 |                                   |
| name        |        | Имя узла        | строка                            |
| nodePlugins |        | Массив плагинов | массив элементов с типом "plugin" |

### 10.6.2

Тип плагина – "plugin". В типе "plugin" есть поля:

...

| 79 | - | la" | uain |
|----|---|-----|------|
|    |   |     |      |

| name | Имя плагина | строка |
|------|-------------|--------|

## 10.6.3

### scada.nodes()

Функция "scada.nodes()": функция, которая предоставляет доступ к элементам массива, содержащего структуры с именами узлов и соответствующими им массивам с именами плагинов.

#### scada.plugins()

Функция "scada.plugins()": функция, которая предоставляет доступ к элементам массива с именами плагинов.

#### Общий пример применения:

```
for node in scada.nodes() do
    print("\nNode " .. node.name)
    for plugin in scada.plugins(node.nodePlugins) do
```

```
Astra Linux 1.7. 2.0.2208
```

=

```
print("\nplugin:\t" .. plugin.name)
end
print("\n")
end
```

# 10.7

## 10.7.1

```
ocalNameOfModule = require "nameOfModule", где:
localNameOfModule — имя модуля, по которому обращаемся к этому модулю в скрипте;
nameOfModule — имя загружаемого модуля.
```

# 10.8

Для установки уставок через алгоритмы необходимо изменить ряд атрибутов данных объектной модели. Уставки относятся к функциональному блоку CF, объекту данных rangeC и следующим атрибутам данных:

- min минимум
- тах максимум
- hhLim верхняя аварийная граница
- IILim нижняя аваринйая граница
- hLim верхняя предупредительная граница
- ILim нижняя предупредительная граница
- limDb дребезг
- maxRateC скорость

#### Пример:

```
local newTag
scada.newTag("VL1Q1.VL1Q1Controller.Q1GGI01.CF.AnIn2.rangeC.hLim.f")
```

Функция "window.ConfirmationDialog(header, message, acceptButtonText, rejectButtonText)": создать диалог подтверждения.

: API. Оставлено для поддержки уже существующих проектов. Вместо него рекомендуется использовать объект window.ConfirmDialog

Тип аргументов:

- header строка заголовка;
- message строка сообщения;
- acceptButtonText текст на кнопке подтверждения (может быть пустой строкой);
- rejectButtonText текст на кнопке отмены (может быть пустой строкой).

#### Тип возвращаемого значения: tag.

Пример применения:

```
if window.ConfirmationDialog("подтверждение",
"Выдействительнохотитеэтихмягкихфранцузскихбулок?","Да!","He!")==window.accepted
then print("ням")
else print("буэ") end
```

#### window.openScheme(scheme)

Функция "window.openScheme(scheme)": открыть виртуальную схему из паспорта.

Тип аргументов: scheme – имя виртуальной схемы без кавычек.

Тип возвращаемого значения: bool.

Пример применения:

window.openScheme(VSchema1)

#### scada.timeToString(time,format)

Функция "scada.timeToString(time,format)": перевод unixtime в строковое представление.

Тип аргументов:

- time unixtime (ms);
- format формат представления (согласно QString QDateTime::toString(const QString &format) const).

Тип возвращаемого значения: строка.

Пример применения:

```
scada.timeToString(tag.updateTime, "dd-MM-yyyy hh:mm:ss.zzz")
```

#### scada.debug(message)

Функция "scada.debug(message)": вывод отладочного сообщения.

Тип аргументов: строка.

Пример применения:

scada.debug("Видимо, что-то пошло не так")

#### scada.stringToTime(time,format)

Функция "scada.stringToTime(time,format)": перевод времени, заданного в виде строки в unixtime.

Тип аргументов:

- time строка со временем;
- format формат представления (согласно QString QDateTime::toString(const QString &format) const).

Тип возвращаемого значения: число миллисекунд с начала unix-эпохи.

Пример применения:

scada.stringToTime("17-04-2018 13:47:30.245","dd-MM-yyyy hh:mm:ss.zzz")

time

Функция "time": время вызова скрипта.

Тип аргументов: число миллисекунд с начала unix-эпохи, есть внутри любого алгоритма.

Пример применения:

```
scada.debug(scada.timeToString(time,"dd-MM-yyyy hh:mm:ss.zzz"))
```

# 10.10

Обращение к элементам управления паспорта объекта осуществляется по имени.

Поле ввода: имя "text"

Чекбокс: свойство "isChecked"

#### Пример:

```
local var = text.isChecked
```

# 10.11

Запуск задач по таймеру используется только в скриптах паспортов и шаблонов оборудования в Redkit Builder.

Функция "scada.singleShot(interval, callback)": одноразовый запуск таймера.

Тип аргумента:

- interval период таймера в миллисекундах;
- callback функция lua, которая будет выполнена при срабатывании таймера.

Пример применения:

```
local func = function() window.button1.enabled = false end
scada.singleShot(5000, func)
```

Или:

```
scada.singleShot(5000, function() window.button1.enabled = false end)
```

Пояснение: через пять секунд кнопка button1 станет неактивной.

Таймер моделируется объектом, у которого есть свойства и методы:

- timer = scada.Timer() создать объект таймера;
  - .: Важно, чтобы объект таймера был помещен в глобальную переменную, иначе он выйдет из области видимости и уничтожится.
- timer.interval = 5000 задать период таймера 5 секунд;
- timer.action = function () ... end задать действие, выполняемое при срабатывании таймера;
- timer:start() запустить таймер;
  - .: При вызове метода объекта ставится двоеточие!
- timer:stop() остановить таймер;
  - .: При вызове метода объекта ставится двоеточие!
  - if(timer.isActive) then ... end проверить, работает ли сейчас таймер.

Если мы вызываем метод объекта (используются круглые скобочки), то используем двоеточие: object:method(), если же мы обращаемся к свойству (без круглых скобочек), то используем точку: local prop = object.property; object.property = "this is a property".

Пример (кнопка по таймеру несколько раз меняет состояние активности):

function initTimer()

```
if (wtimer == nil) then
wtimer = scada.Timer()
wtimer.interval = 1000
end
end
function initAction()
local count = 0;
wtimer.action = function()
if (count == 5) then wtimer:stop() window.Button 7.enabled=true
else window.Button 7.enabled = not window.Button 7.enabled count=count+1 end
end -- вот эта функция и есть замыкание.
Замыкание может копировать в себя локальные переменные из окружающего контекста,
в данном случае count (более подробно в книге Lua)
end
initTimer()
if(wtimer.isActive) then
scada.debug("Timer is active, returning")
return
end
window.Button 7.enabled=false
initAction()
wtimer:start()
```

# 10.12

Lua

Алгоритм представляет собой периодически выполняемый скрипт.

Переменные в lua могут быть:

- глобальными. Глобальная переменная не будет уничтожена по завершению выполнения скрипта → значение глобальной переменной может быть использовано на следующей итерации выполнения скрипта.
- локальными. Локальная переменная будет уничтожена по завершению выполнения скрипта или выхода из области видимости. Локальная переменная имеет ключевое слово local. Использование локальных переменных предпочтительно.

: область видимости глобальной переменной ограничена алгоритмом, в котором она определена. Например, пусть есть 2 скрипта: script1 и script2, в script1 задана глобальная переменная tmp, данная глобальная переменная не может быть использована в script2.

Глобальные переменные можно не объявлять, тогда глобальная переменная будет иметь тип nil.

Локальные переменные требуют объявления.

Рассмотрим пример:

```
--script1
if tmp ~= tmp then -- проверка тега на nil, при этом тег не был объявлен
    print("tmp is nil")
end
--script2
local tmp = 2 -- явно объявили локальную переменную, область видимости script2
if tmp == 2 then
    print("tmp is 2")
end
--script3
if 1==1 then
    local tmp = 3
end
print(tmp) --tmp == nil, поскольку областью видимости local tmp является блок
```

if(...) then ... end

Рассмотрим пример использования глобальной переменной – сохранение предыдущего значения тега:

```
--script1
local current tag =
scada.getCurrentTag("VL2Q1.VL2Q1Controller.Q1XCBR1.ST.Pos.stVal")
if last_tag_data ~= last_tag data then --initialize global value (1)
last_tag_data = current_tag.data
end
if current tag.data ~= last tag data and current tag.data == 2
then -- (2)
scada.writeSystemEvent("number
                                                                                 is
two!", scada.SystemInfo, current tag, "Включение", 2)
elseif current tag.data ~= last tag data and current tag.data == 1
then -- (3)
scada.writeSystemEvent("number
                                                                                 is
one!", scada.SystemInfo, current tag, "Выключение", 1)
end
last_tag_data = current_tag.data -- (4)
```

#### Разбор данного примера:

Пусть script1 выполняется по изменению тега VL2Q1.VL2Q1Controller.Q1XCBR1.ST.Pos.stVal.

- Первая итерация работы алгоритма, пусть значение тега == 1:
  - 1. В локальную переменную current\_tag записываем текущий тег.
  - 2. last\_tag\_data == nil → попадаем в первый условный оператор if → присваиваем last\_tag\_data значение current\_tag.data
  - 3. Пропускаем блоки (2) и (3), поскольку current\_tag.data == last\_tag\_data
  - 4. Присваиваем last\_tag\_data значение current\_tag.data. Блок (4)

итерация цикла, пусть значение тега == 2:

d. Данный troffic file (1) в страничени

# 11

### 1. Откройте Терминал и выполните команду:

sudo /opt/Redkit-Lab/Redkit/maintenancetool

2. В графическом окне выберите "Удаление всех компонентов" (Рисунок 245).

|                           | Сервисный режим R | edkit   | ×             |
|---------------------------|-------------------|---------|---------------|
| Установка - Redkit        |                   |         |               |
|                           |                   |         |               |
| Добро пожаловать в мастер | установки Redkit. |         |               |
|                           |                   |         |               |
| О Добавление или удалени  | е компонентов     |         |               |
| Обновление компоненто     | В                 |         |               |
| Удаление всех компонен    | ТОВ               |         |               |
|                           |                   |         |               |
|                           |                   |         |               |
|                           |                   |         |               |
|                           |                   |         |               |
|                           |                   |         |               |
|                           |                   |         |               |
|                           |                   |         |               |
|                           |                   |         |               |
|                           |                   |         |               |
|                           |                   |         |               |
|                           |                   |         |               |
|                           |                   | Далее > | <u>В</u> ыйти |
|                           |                   |         |               |
|                           | 245 - R           | edkit   |               |

3. Нажмите "Удалить" (Рисунок 246).

| R | Сервисный режим Redkit                                                                                                    | X |
|---|----------------------------------------------------------------------------------------------------|---|
|   | Всё готово к удалению                                                                                                    |   |
|   | Программа установки готова начать удаление Redkit с вашего компьютера.<br>Директория с программой /opt/Prosoft-Systems/Redkit будет полностью удалена, включая<br>содержимое этой директории! |   |
|   | < <u>Н</u> азад Удалить Отмена                                                                                                    |   |

246 - Redkit

4. После удаления нажмите "Завершить" (Рисунок 247).

| Cервисный режим Redkit                            | X                 |
|---------------------------------------------------|-------------------|
| Завершение установки Redkit                       |                   |
| Нажмите «Завершить» для выхода из мастера Redkit. |                   |
|                                                   |                   |
|                                                   |                   |
|                                                   |                   |
|                                                   |                   |
|                                                   |                   |
|                                                   |                   |
|                                                   | <u>З</u> авершить |

# 12

# 12.1

## 12.1.1 \*.ppf

Файл проекта в формате \*.ppf – результат работы в Redkit Builder (см. раздел *Работа в рогра е* документа «Redkit Builder. Руководство администратора. ПБКМ.62.01.29.000-410.01»).

Место хранения: зависит от выбора пользователя.

## 12.1.2 Log- Redkit Builder

Log-файлы Redkit Builder:

- Perf;
- Shell;
- иногда Shell.log.1 (в зависимости от версии).

Место хранения: *C:\%appdata%\ProSoft\Logs*.

## 12.1.3 Log- Redkit

#### Log-файлы Redkit:

- DbCtl файл утилиты dbctl;
- Deployer файл утилиты Deployer;
- diagnosticclient файл утилиты diagnosticclient;
- DiagnosticKeeper файл диагностики службы keeper;
- Keeper файл службы keeper;
- OscConverter файл службы конвертирования осциллограмм;
- Redkit файл Redkit Workstation;
- Redkit-Conf файл Redkit Configurator;
- Redkit-Service файл службы Redkit.
- RedkitUninstallationLog.txt файл удаления Redkit.

Место хранения:

#### /tmp/Redkit-Lab/Redkit.

Настройка log-файлов: раздел Логгирование.

## 12.1.4 Log-

Log-файлы утилит БД:

- redkit\_backup\_<data>\_<time> файл с командами создания бэкапа БД (при выполнении сохранения копии БД на диск) (начиная с версии 1.3.2011.N);
- redkit\_replication\_<data>\_<time> файл с командами репликации (при создании или переключении резерва) (начиная с версии 1.3.2011.N);
- redkit\_db\_server\_control\_<data>\_<time> файл с командами включения/отключения сервера БД (начиная с версии 1.3.2011.N);
- redkit\_rewind\_<data>\_<time> файл с командами утилиты rewind, которая пытается восстановить бывший мастер до резерва, не копируя вообще всё (начиная с версии 1.3.2011.N);
- redkit\_db\_server\_status<data>\_<time> файл с командами запроса статуса БД (используется постоянно) (начиная с версии 1.3.2011.N).

Место хранения:

/tmp/Redkit-Lab/Redkit.

## 12.1.5 Log-

Название файлов: postgresql-<дата> (например, postgresql-2021-01-27\_052205).

Место хранения:

/home/user/log.

## 12.1.6 Dmp-

Dmp-файлы создаются при сбое Redkit. Имеют произвольное название с постфиксом версии Redkit: <название>\_<номер версии>\_rev.<номер ревизии> (например, 52758a85-2e7f-4479-9bfaff0d7377506d\_1.3.2011.47 rev. b5461c5). При поиске ориентируйтесь на дату и время создания файла и на номер версии в названии.

Место хранения:

/tmp.

## 12.1.7 Lua-

Про создание и экспорт скриптов смотрите в разделе Алгоритмы документа «REDKIT SCADA 2.0. Руководство администратора. RU.76499597.62.01.29-01 32 01».

Место хранения: зависит от выбора пользователя.

## 12.1.8 Xml-

Xml-файл конфигурации Redkit содержит настройки из Redkit Configurator (журналы, модули и т.д.). Про создание и экспорт файла конфигурации смотрите в разделе Экспорт документа «REDKIT SCADA 2.0. Руководство администратора. RU.76499597.62.01.29-01 32 01».

Место хранения: зависит от выбора пользователя.

## 12.1.9 ini- Redkit

Конфигурационные ini-файлы Redkit являются результатом создания системы Redkit в утилите Deployer (см. раздел Проверка корректности развертывания системы Redkit):

- DbCtl;
- gnclient;
- DiagnosticKeeper;
- Keeper;
- OscConverter (начиная с версии 1.3.2011.N);
- Redkit;
- Redkit-Conf;
- Redkit-Logging;
- Redkit-Service.

Место хранения:

/home/user/.config/Redkit-Lab/Redkit.

# 12.2

- 1. Перейдите на портал технической поддержки https://support.prosoftsystems.ru
- 2. Пройдите процесс регистрации. Если вы уже зарегистрированы, то введите свои учетные данные.
- 3. Создайте заявку, в которой укажите:
  - а. Название приложения ПК Redkit, в котором у вас проблемы.
  - **b.** Номер версии приложения.
  - с. Подробное описание вашей проблемы со скриншотами.
  - **d.** Приложите архив диагностических данных (см. раздел Сбор диагностических данных).

#### 4. Ждите ответа специалистов.

Остались вопросы или проблема не входит в представленный перечень? Свяжитесь с технической поддержкой по телефону: **+7 (343) 310-11-10**